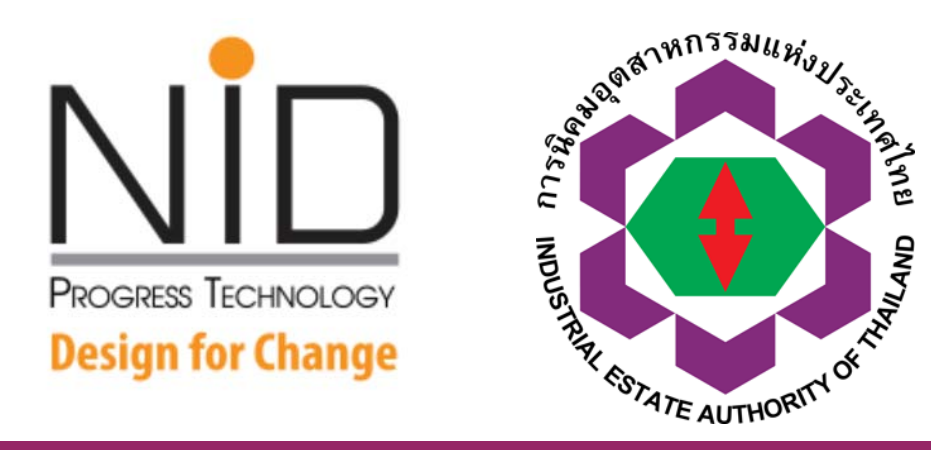

## นำเสนอการใช้งาน ระบบอนุมัติ อนุญาตทางอิเล็กทรอนิกส์ (e-PP) สำหรับผู้ประกอบการ

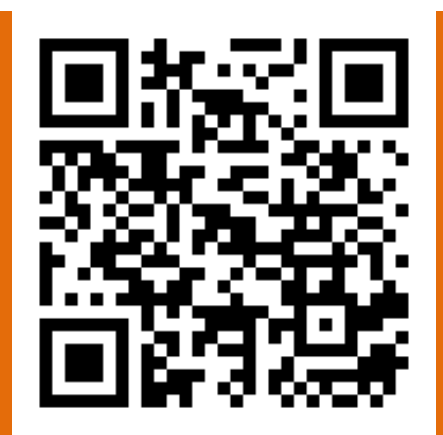

โปรดลงทะเบียนก่อนเข้ารับการอบรม (เฉพาะผู้ที่ยังไม่ได้ลงทะเบียนล่วงหน้า)

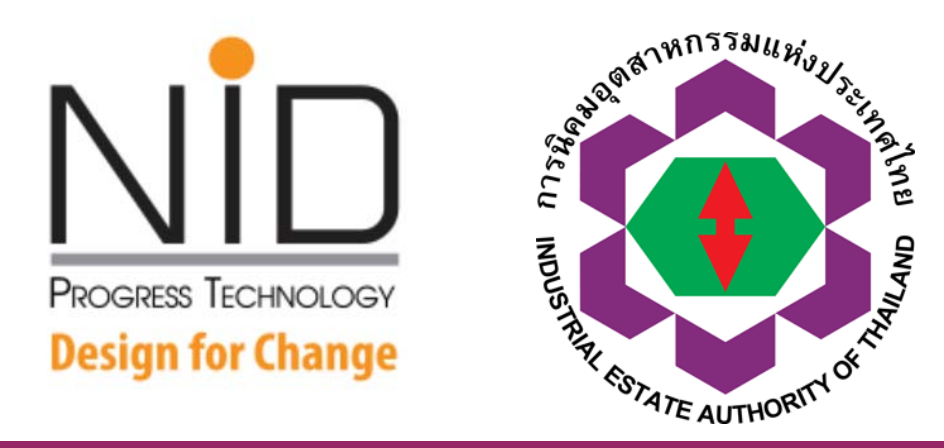

## นำเสนอการใช้งาน ระบบอนุมัติ อนุญาตทางอิเล็กทรอนิกส์ (e-PP) สำหรับผู้ประกอบการ

โดยทีมศึกษา-พัฒนาระบบ e-PP บริษัท เอ็นไอดี โปรเกรส เทคโนโลยี จำกัด

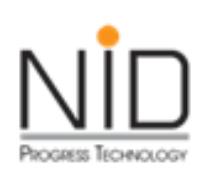

# ห้วข้อนำเสนอ

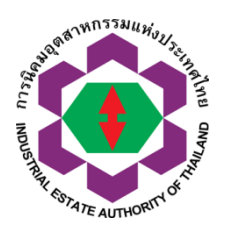

- ภาพรวมระบบ e-PP
- e-PP กับการเปลี่ยนแปลงรูปแบบการทำงานสู่ยุคดิจิทัล
- บริการต่าง ๆ ในระบบปัจจุบัน
- แนะนำช่องทางการประสานงาน และ ติดต่อสื่อสาร
- ภาพรวมการยื่นคำขอเข้าระบบ e-PP
- การติดตามสถานะ และ การแจ้งเตือนจากระบบ
- Master Data เสาเข็มแห่งข้อมูล

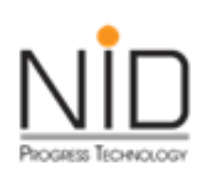

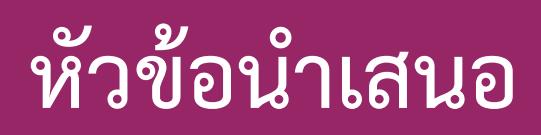

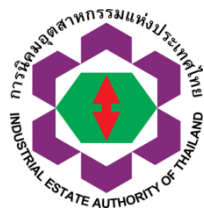

- กระบวนการจัดเตรียมชุดคำขอในโปรแกรม Offline
- การยื่นคำขอขุดดิน ถมดิน
- การยื่นคำขอทางด้านกฎหมายสาธารณสุข
- กระบวนงานการตรวจประเมินตนเอง (Self Declaration)
- การตรวจประเมินภายในและภายนอกทางด้าน PSM
- คำขอรับรองเป็นผู้ส่งออกที่ดี
- คำขอเลขทะเบียนสิทธิประโยชน์ทางด้านภาษีอากร
- คำขอยกเลิกสิทธิประโยชน์ด้านภาษีอากร

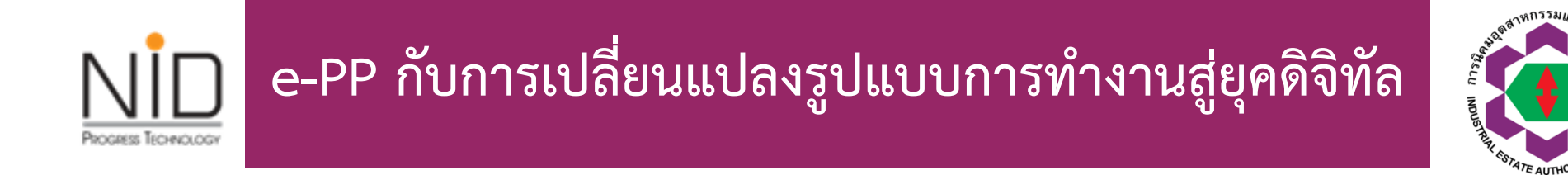

รูปแบบหน้าจอการใช้งานใช้ได้สะดวก สามารถใช้งานได้บนอุปกรณ์ที่หลากหลาย

รองรับการใช้งานผ่าน Chrome, Safari, Firefox และ IE version 9+

สามารถใช้งานได้ทุกที่ทุกเวลา

รองรับกระบวนการอนุมัติ อนุญาต แบบ e-Paperless ทั้งกระบวนการ

รองรับกระบวนการพิจารณา ตาม พรบ. อำนวยความสะดวก

สามารถบริหารจัดการสิทธิ์ผู้ใช้งานเพิ่มเติมได้

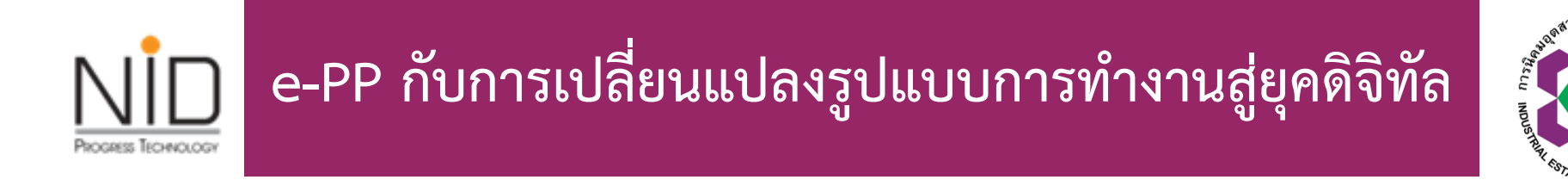

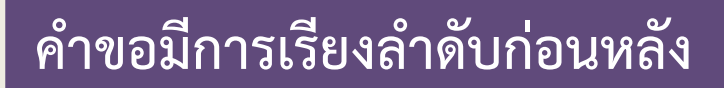

ติดตามผลการพิจารณาคำขอได้ตั้งแต่เริ่ม จนจบกระบวนการ

ระบบออกใบแจ้งชำระเงินอัตโนมัติ สามารถนำไปชำระเงินได้หลายช่องทาง

ระบบออกใบอนุญาตได้อัตโนมัติ หลังจากกระบวนการพิจารณา แล้วเสร็จ

ระบบออกใบเสร็จรับเงินอัตโนมัติ สามารถนำไปใช้ในการยื่นภาษีหรือทางบัญชีได้

ตรวจสอบความถูกต้องใบอนุญาตโดยการสแกน QR Code

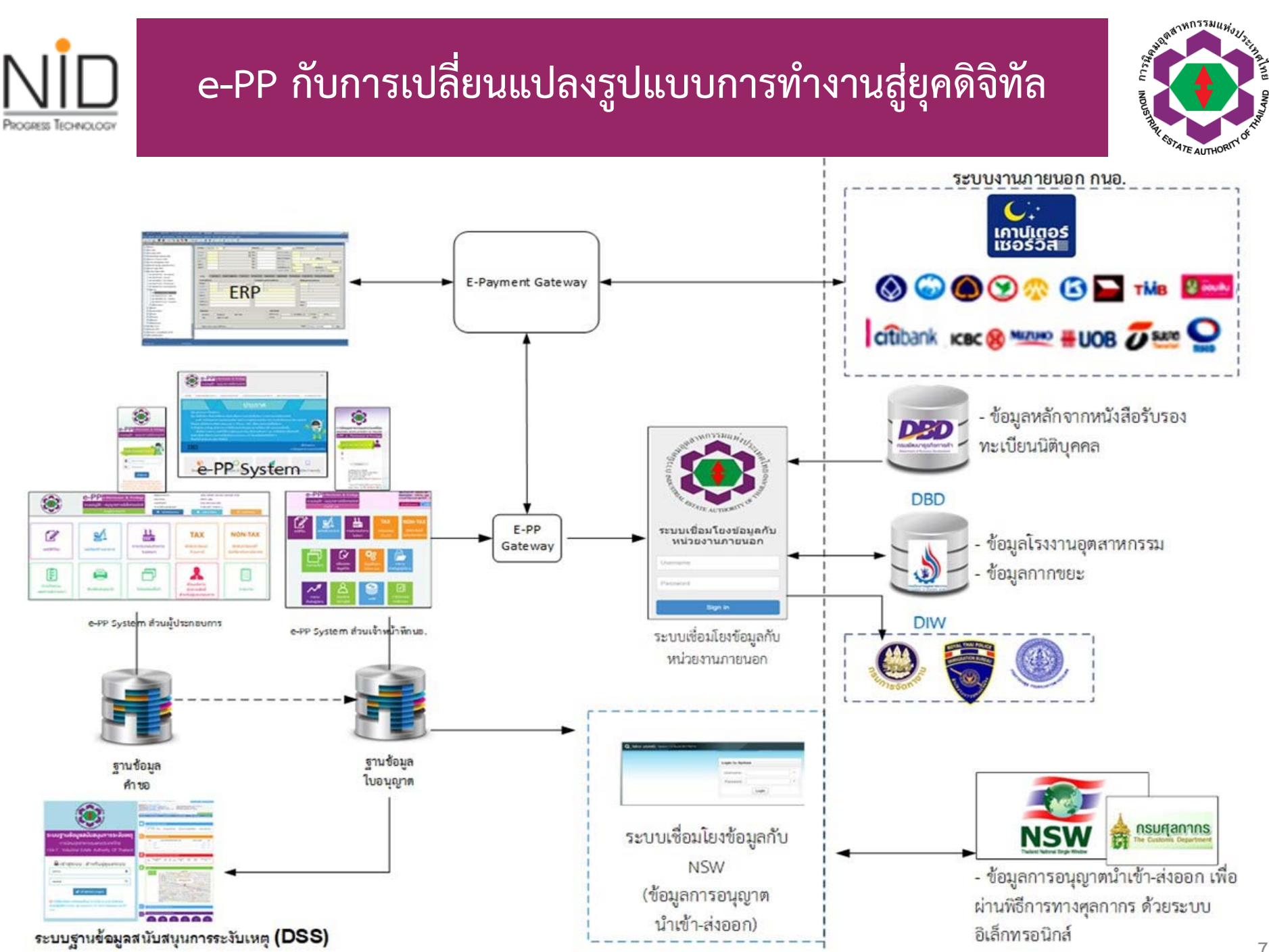

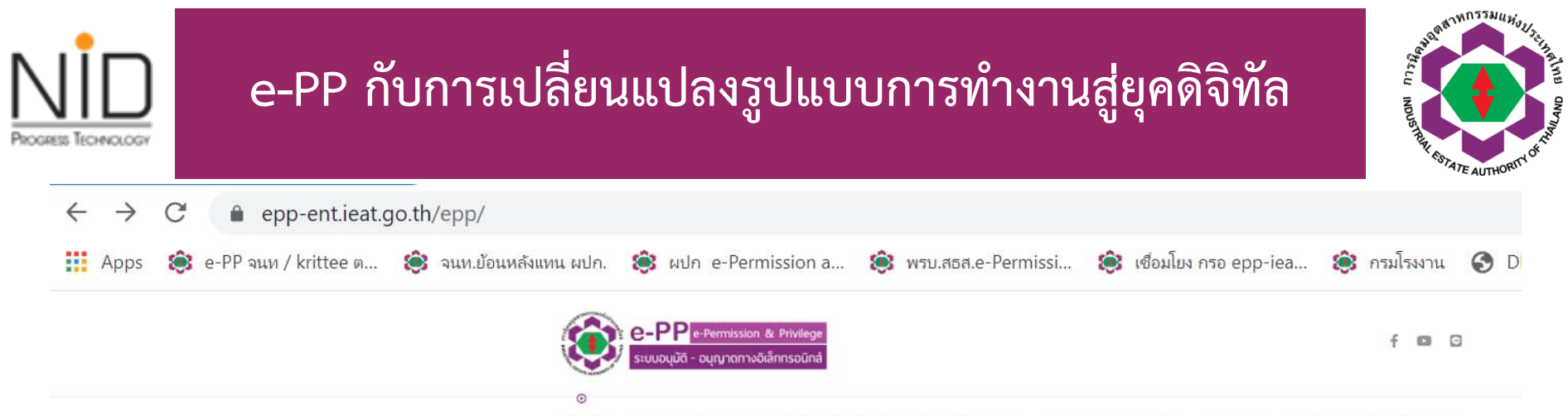

หน้าหลัก 🛛 เข้าสู่ระบบส่วนผู้ประกอบการ 🗉 เข้าสู่ระบบส่วนเจ้าหน้าที่ 🛛 อู่มือการใช้งานเอกสาร 🛩 🖾 ประกาศต่าง ๆ 🗋 ดาวน์โหลดเอกสารประกอบการดำเนินงาน 🗎 คำตามที่พบบ่อย

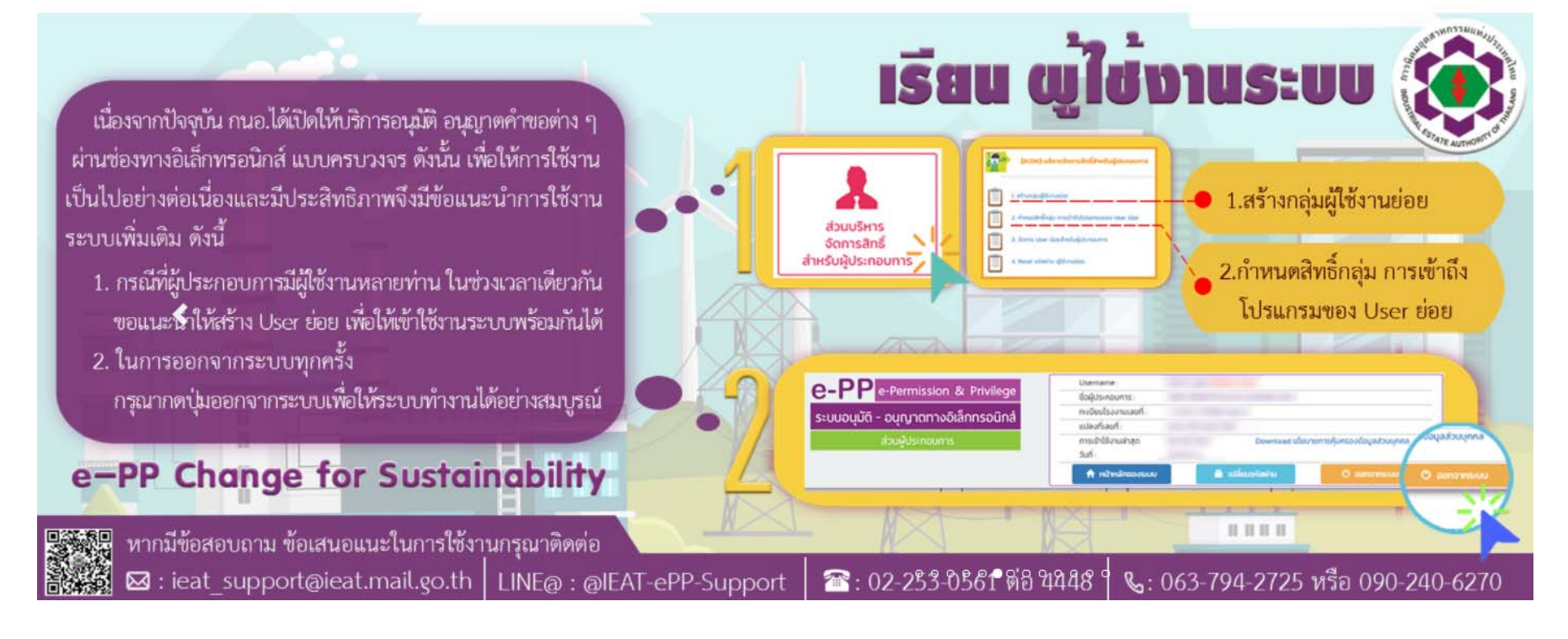

### e-PP กับการเปลี่ยนแปลงรูปแบบการทำงานสู่ยุคดิจิทัล

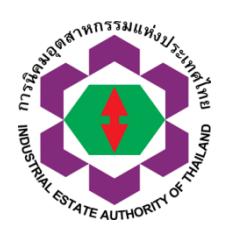

O A https://epp-ent.ieat.go.th/register\_covid\_epp/form\_hold\_for\_regis.php

90% ☆ Q Search

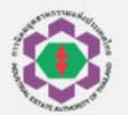

#### Industrial Estate Authority of Thailand

Registration for COVID-19 Vaccination (Registration period 28/7/2021 8.30 to 31/7/2021 16.30)

Dear all

PROGRESS TECHNOLOGY

Due to the Covid-19 epidemic situation in Thailand and around the world, Industrial Estate Authority of Thailand have concern for the well-being of all, especially executives, craftsmen, experts, and families of foreigners under the supervision of Industrial Estate Authority of Thailand. In order to ensure that all foreigners can access to vaccines. Industrial Estate Authority of Thailand created this registration system to collect and send all foreigners information to relevant agencies to allocate vaccines for everyone. The details of the vaccination process and appointment date and time will be announced later via mobile phone and E-mails. Please correctly check your personal information details.

Eligibility Criteria for COVID-19 Vaccination

Foreigner residence in Thailand and holding active license issued by the Industrial Estate Authority of Thailand.
 Over 18 years old.

For more information please contact Mr.Phrom Tel. 085-059-4404 Mrs.Koonlatida Tel. 064-9561741 LineID @ieat-epp-support or LineID @035teunl

> Industrial Estate Authority of Thailand 618 Nikhom Makkasan Road Makkasan, Ratchathewi, Bangkok 10400

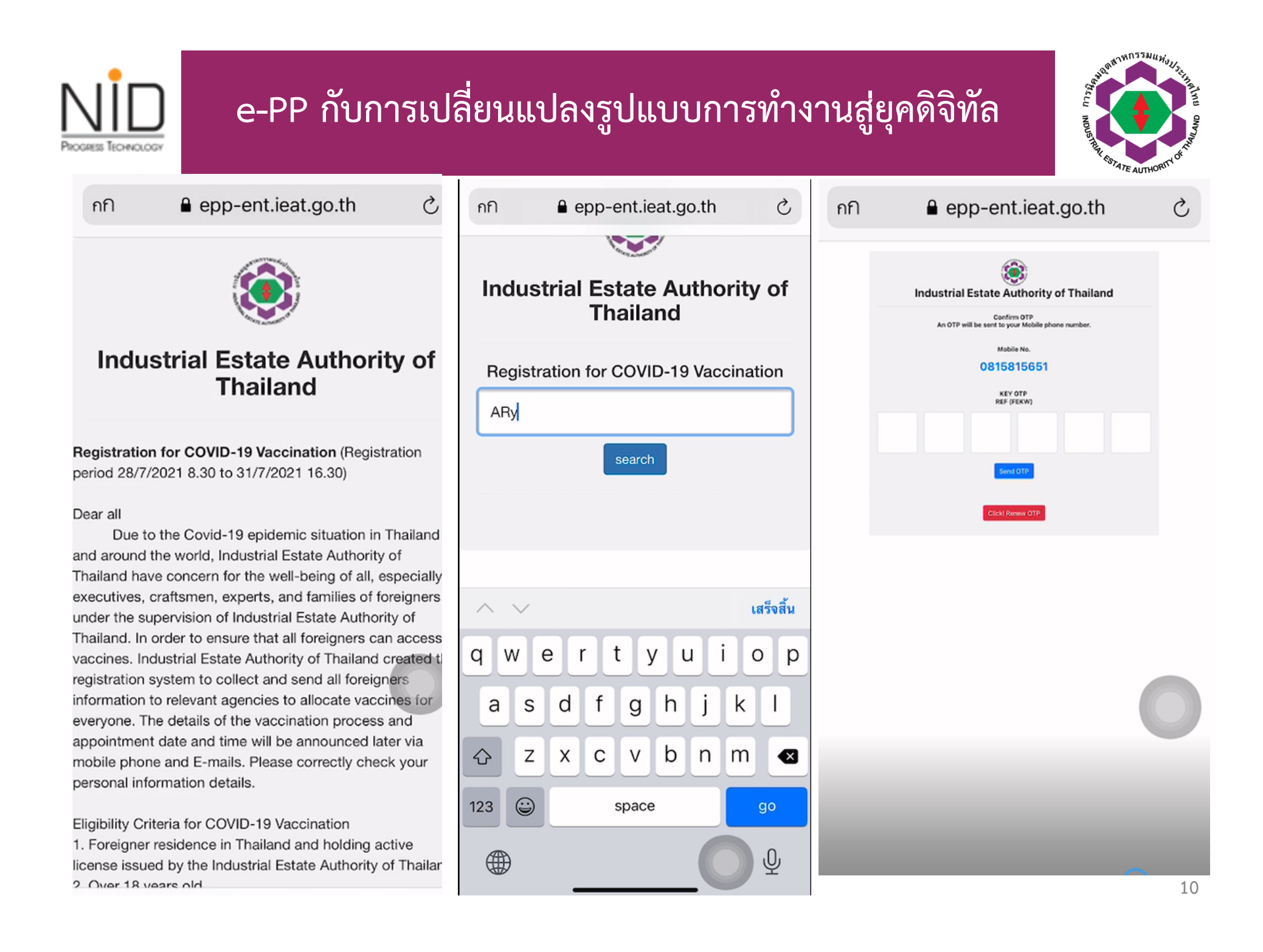

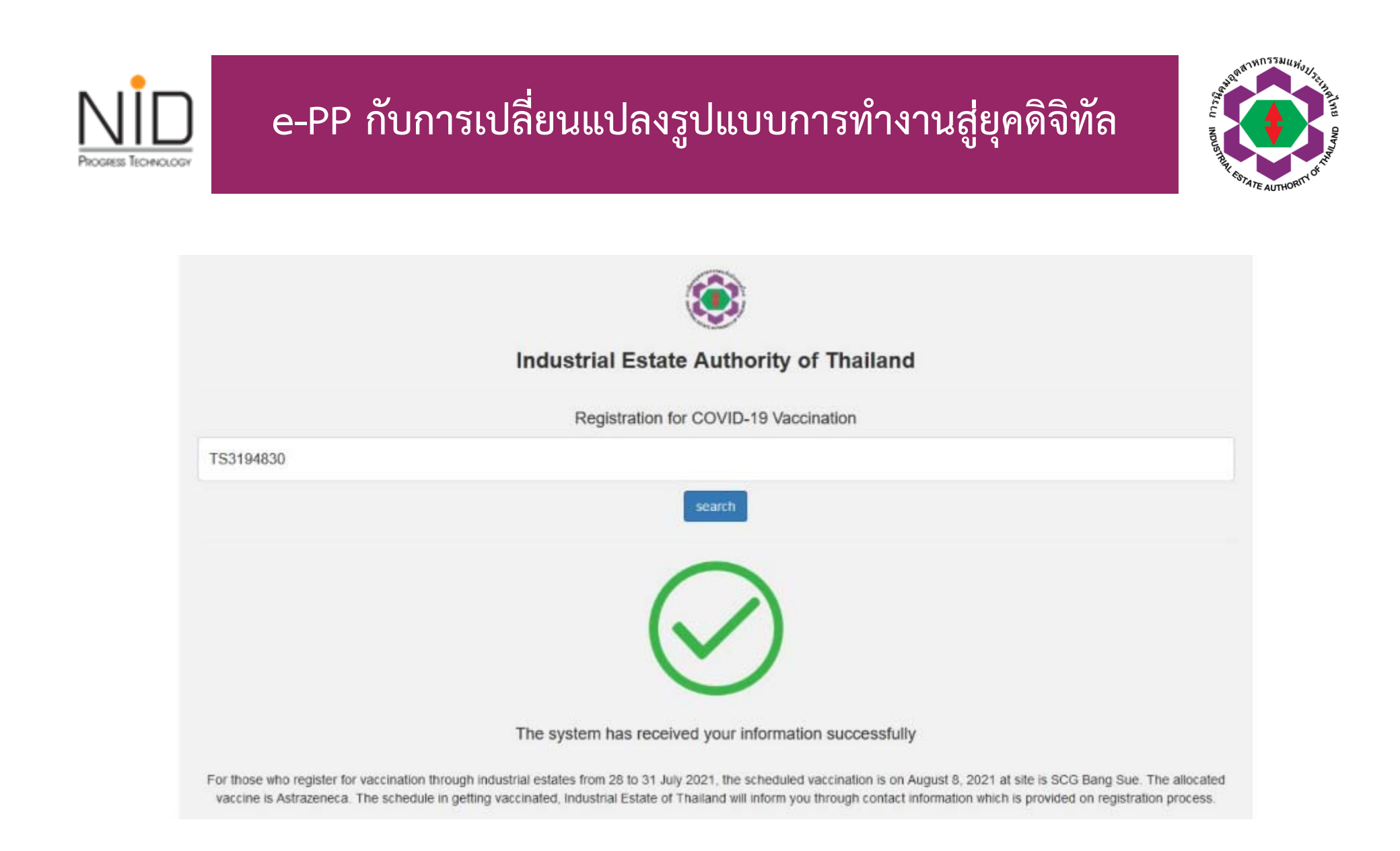

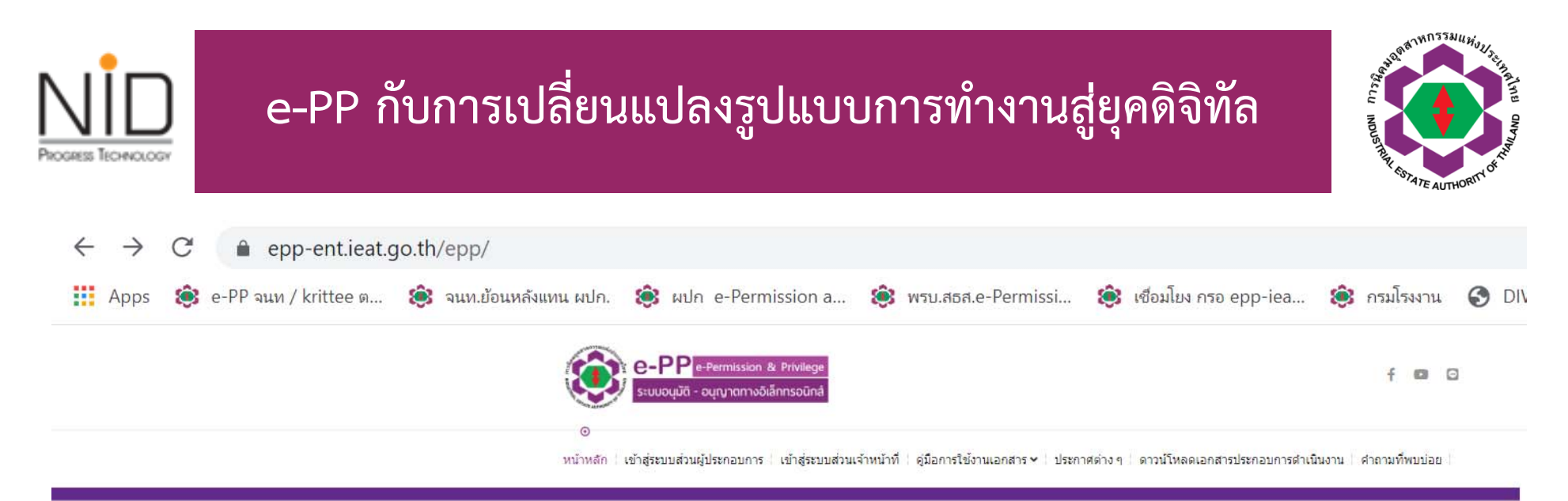

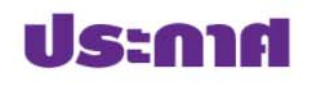

เรียน ผู้ใช้งานระบบ e-PP

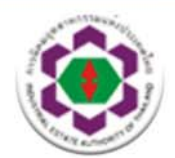

เนื่องจากสถานการณ์การแพร่ระบาดโควิด-19 กนอ. จึงมีมาตรการ WFH (Work From Home) เพื่อป้องกันโรค และลดความเสี่ยง ทั้งนี้ ผู้ใช้งานระบบ e-PP ยังคงใช้งานระบบได้ตามปกติ

\*\* กรณีที่คำขอของท่านได้รับการอนุมัติแล้ว ท่านสามารถดาวน์โหลดใบแจ้งชำระเงินจากระบบ โดยสามารถ ชำระค่าใช้จ่ายผ่านแอพพลิเคชันธนาคาร หรือ เคาน์เตอร์เซอร์วิส ได้

> ทีมงานผู้ดูแลระบบพร้อมให้บริการท่านผ่านช่องทาง ดังนี้ ติดต่อ-สอบถาม โทร 06-3794-2725 และ 09-0240-6270

⊠ : ieat\_support@ieat.mail.go.th LINE@ : @IEAT-ePP-Support

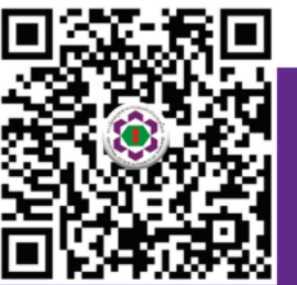

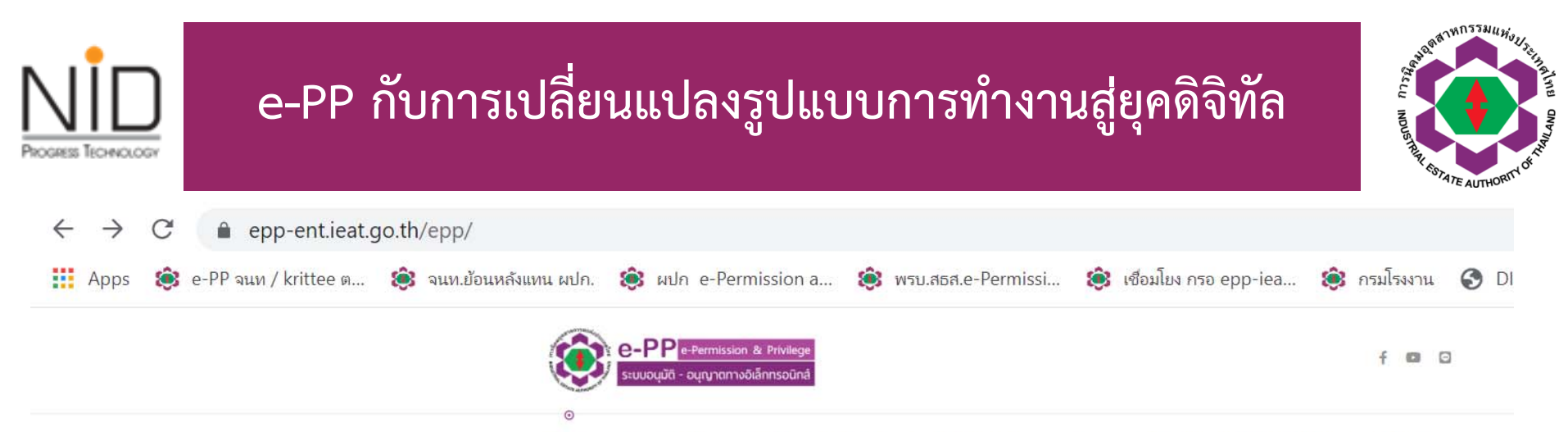

หน้าหลัก | เข้าสู่ระบบส่วนผู้ประกอบการ | เข้าสู่ระบบส่วนเจ้าหน้าที่ | คู่มือการใช้งานเอกสาร 🗸 | ประกาศต่าง ๆ | ดาวน์โหลดเอกสารประกอบการดำเนินงาน | ศาถามที่พบบ่อย

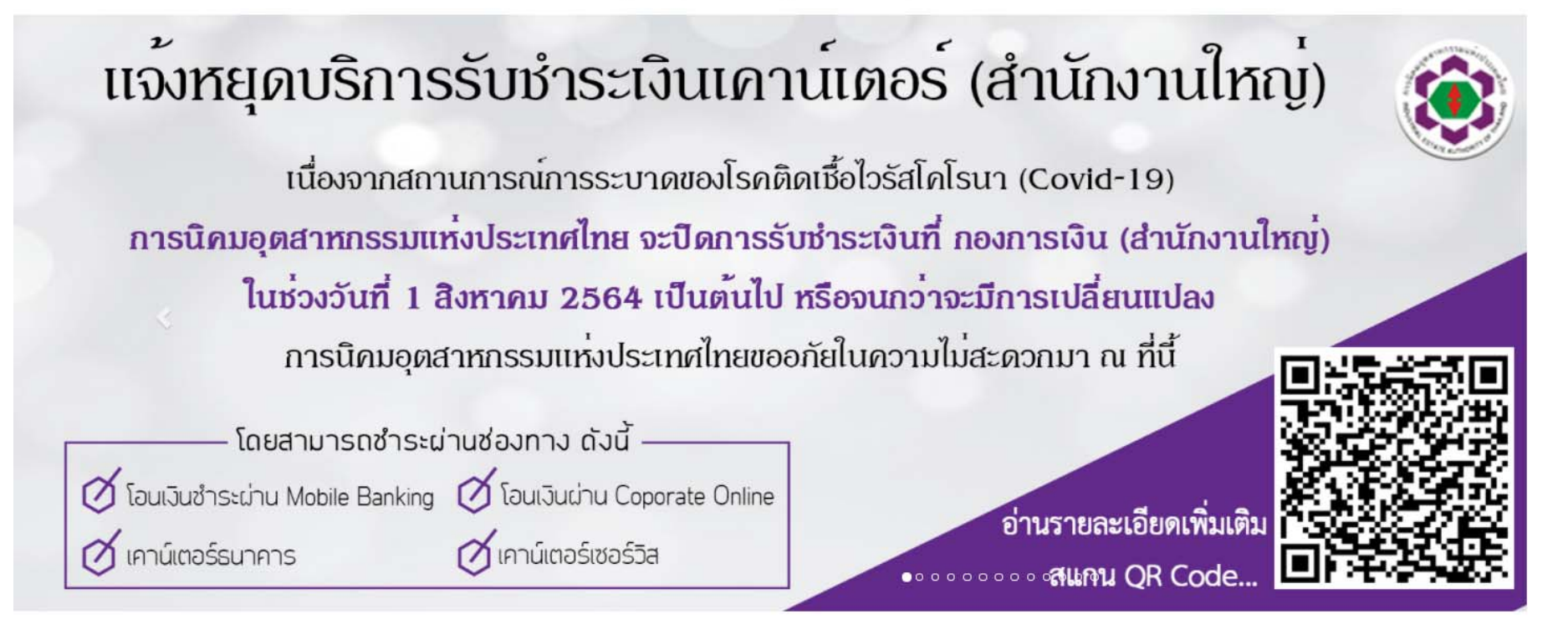

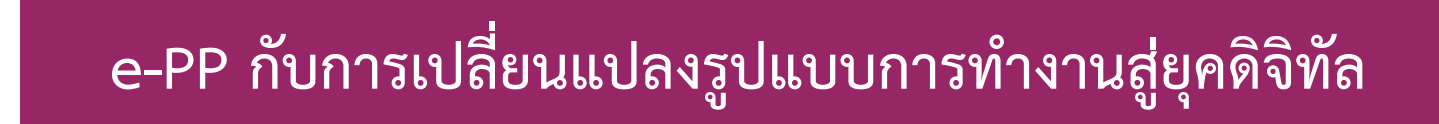

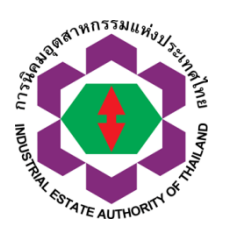

f 🖸 🖸

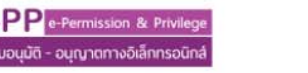

หน้าหลัก เข้าสู่ระบบส่วนผู้ประกอบการ เข้าสู่ระบบส่วนเจ้าหน้าที่ คู่มือการใช้งานเอกสาร 🗸 ประกาศต่าง ๆ ดาวน์โหลดเอกสารประกอบการดำเนินงาน คำถามที่พบบ่อย

ประกาศโปรดทราบ

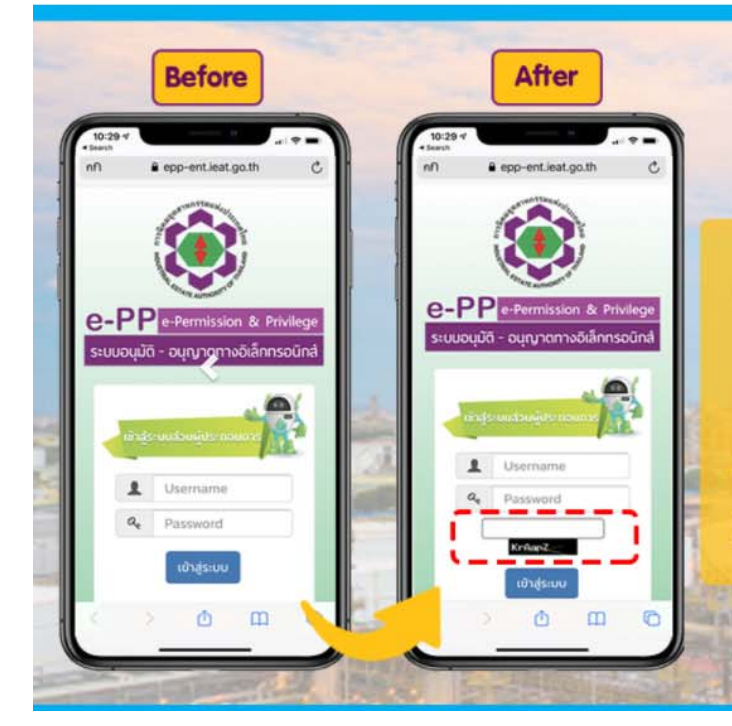

PROGRESS TECHNOLOG

#### เรียนผู้ใช้งานระบบ e-PP

เพื่อเพิ่มมาตรการรักษาความปลอดภัยในการใช้งานระบบ e-PP ตั้งแต่วันที่ 15 มิถุนายน 2564 ระบบ e-PP จะมีการเสริมพังก์ชั่น ยืนยันการเข้าใช้งานระบบในรูปแบบ CAPTCHA ประกอบการเข้าใช้งาน

| e-F                       | PP กับการเปลี่ยนแปลงรูปแบบการทำงานสู่ยุคดิจิทัล                                                                                                    | C NDUSTINE SULATE AUTHORITIC |
|---------------------------|----------------------------------------------------------------------------------------------------|------------------------------|
| 👖 Apps 🔅 e-PP จนท/krit    | ee ต 这 จนท.ย้อนหลังแทน ผปก. 🔅 ผปก e-Permission a 🔅 พรบ.สธส.e-Permissi 这 เชื่อมโยง กรอ epp-iea 🔅                                                                                                    | กรมโรงงาน 🄇 DI'              |
|                           | e-PP e-Permission & Privilege<br>s:υμουμῦᾶ - ομηγταπιλοῦἅηπεοῦπά                                                                                                    | f 📧 🖸                        |
| ISE                       | หน้าหลัก ! เข้าสู่ระบบส่วนผู้ประกอบการ ! เข้าสู่ระบบส่วนเจ้าหน้าที่   ดูมือการใช้งานเอกสาร > ! ประกาศต่าง ๆ   ดาวน์โหลดเอกสารประกอบการตำเนินงาน   ด<br>- Usena -<br>เน ผู้ประกอบการ<br>ตั้งแต่วันที่ 28 มิ.ย. 64 ระบบ e-PP จะมีคำขอ/ฟังก์ชั่น เพิ่มเติม ดังนี้                                                                                                    | รำถามที่พบบ่อย               |
| * carate sumounto         | <ol> <li>1. คำขอขยายระยะเวลาการเริ่มก่อสร้าง / ขยายระยะเวลาการแจ้งเริ่มประกอบทิจการ</li> <li>2. คำขอแจ้งการทดลองเดินเครื่องจักร</li> </ol>                                                                                                    |                              |
| <                         | และ ตั้งแตวนที่ 21 ม.ย. 64 ระบบ e-PP เดขนคาขอ/พงกชั้น เพิ่มเตมแลว ดังน<br>1. คำขอทั่วไป กนอ. 01/3 (ควบกิจการ) <b>เปิดใช้งานในระบบตั้งแต่ 1 ก.พ. 2564</b><br>2. คำขอทั่วไป กนอ. 01/3 การเลิก/หยุดประกอบกิจการ (บางส่วน/ทั้งหมด)<br>3. คำขอทั่วไป กนอ. 01/3 <mark>(ผู้ประกอบการสามารถเลือกยื่นคำขอได้มากกว่า 1 รายการ ต่อ 1 คำขอ)</mark>                                                                            |                              |
| 25 มิถุนายน 2564          | <ul> <li>เพิ่มประเภทการประกอบกิจการตามใบอนุญาตประกอบอุตสาหกรรม</li> <li>เปลี่ยนแปลงประเภทการประกอบกิจการตามใบอนุญาตประกอบอุตสาหกรรม</li> <li>เปลี่ยนชื่อผู้รับใบอนุญาตประกอบอุตสาหกรรม (โดยการจดทะเบียนเปลี่ยนชื่อตามกฎหมาย)</li> <li>การแก้ไขที่อยู่สำนักงานในใบอนุญาตฯ</li> <li>การแก้ไขที่อยู่โรงงานในใบอนุญาตฯ</li> <li>การแก้ไขที่ดิน (แก้ไขเลขแปลงที่ดิน/เนื้อที่)</li> <li>แก้ไขเงื่อนไขแนบท้าย</li> </ul> |                              |
| ้ จึงเรียนมาเพื่อโปรดทราเ | ieat_support@ieat.mail.go.th 🔤 @IEAT-ɛːPP-Support 🛛 😍 063-794-2725 หรือ 09                                                                                                    | 0-240-6270                   |

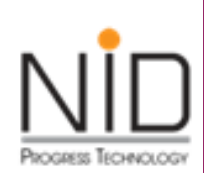

ช่องทางการติดต่อสื่อสารกับ ทีม Support ระบบ e-PP

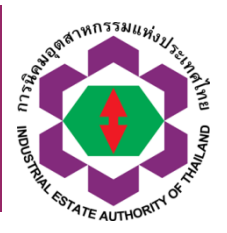

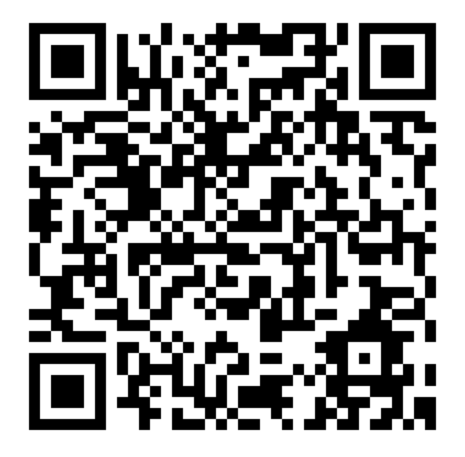

06-3794-2725 09-0240-6270

LINE@ @IEAT-ePP-Support

Email Us ieat\_support@ieat.mail.go.th

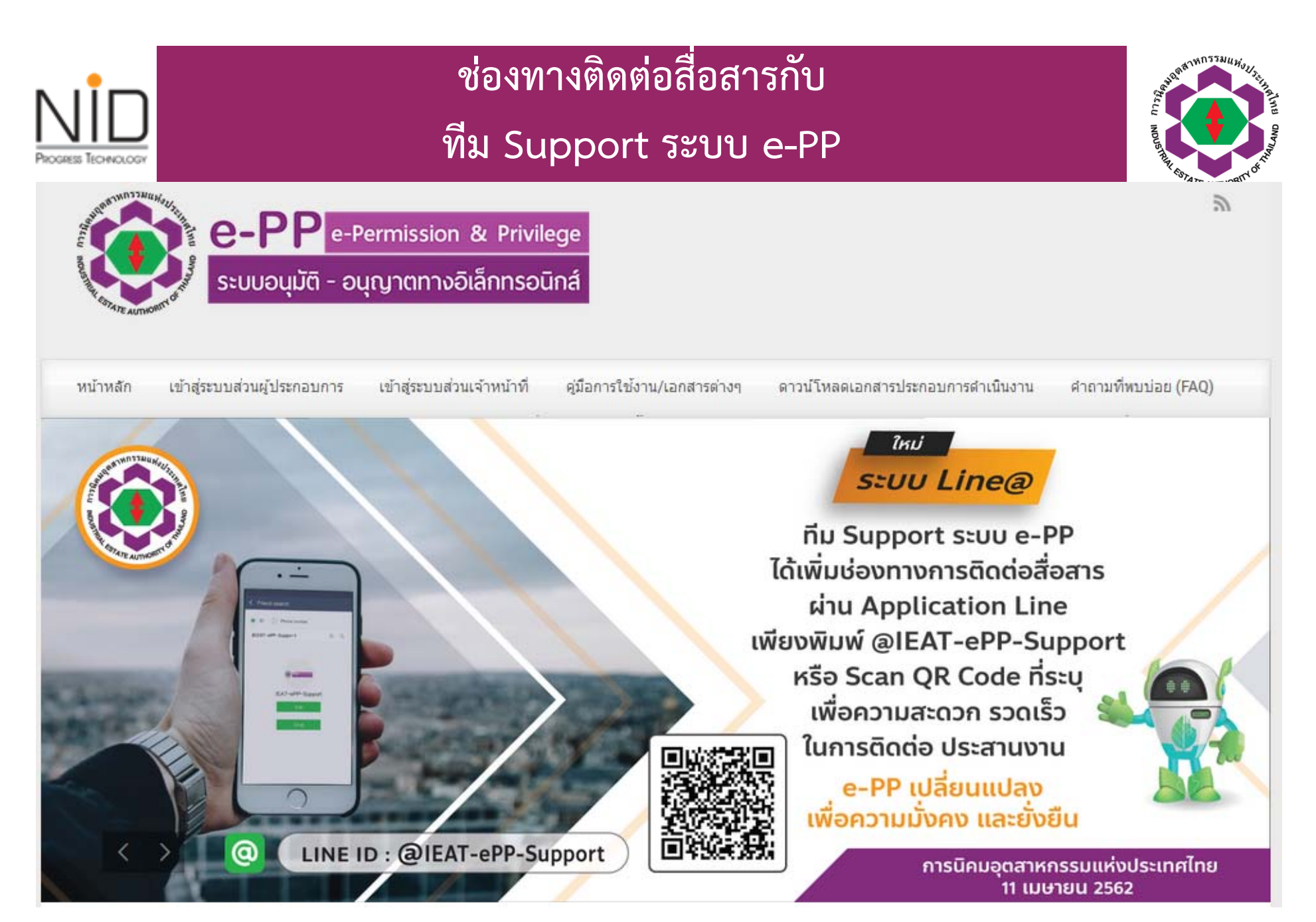

## ช่องทางติดต่อสื่อสารกับ

#### ทีม Support ระบบ e-PP

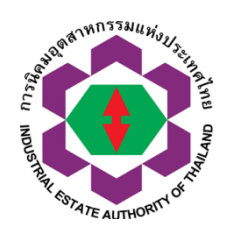

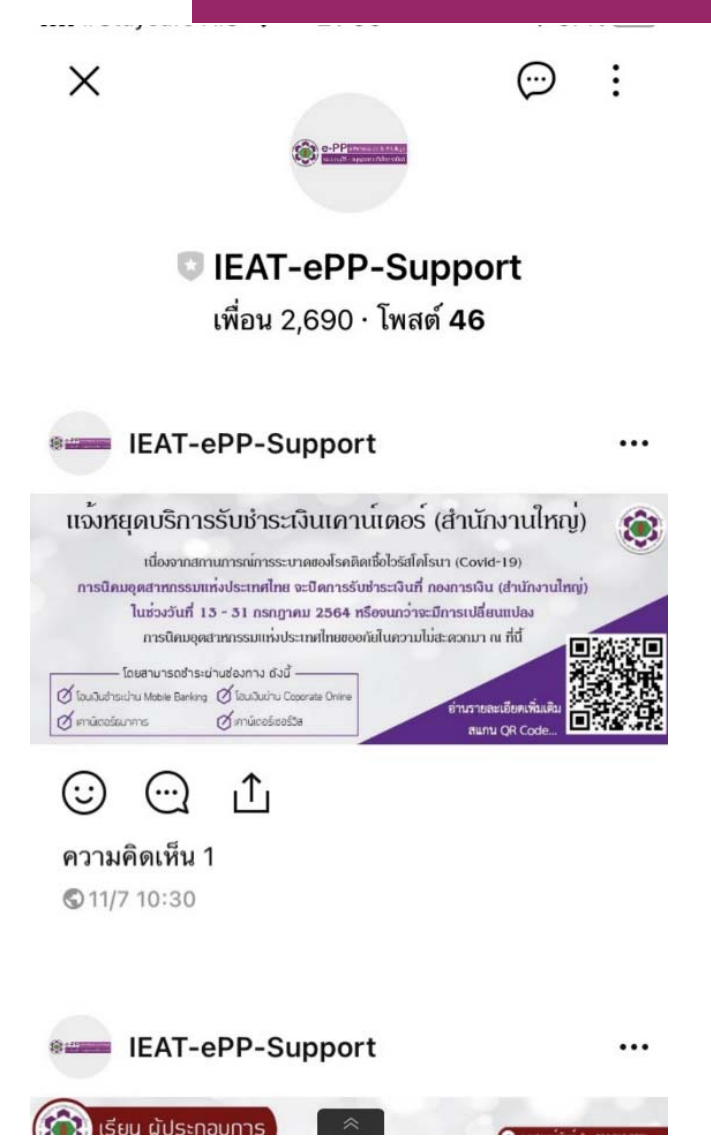

PROGRESS TECHNOLOG

| 11:2       | 20 -           |           |                       | .11 4G 🔳      |
|------------|----------------|-----------|-----------------------|---------------|
| <b>_</b>   |                | Manag     | ge                    |               |
|            | IEAT<br>@leat- | -ePP-Sup  | port<br>Standard Acco |               |
| F          | 247<br>ollower | Broadca   | )<br>ist              | Settings      |
|            | TIPS           |           | HE                    | LP            |
| <u>R</u> + | Gain Frie      | nds       |                       |               |
| 8          | Manage I       | Members & | Accounts              |               |
| 2=         | Profile        |           |                       |               |
| Ŷ          | Reply Mo       | ode       |                       |               |
|            | Home Se        | ttings    |                       |               |
| (1)        | Account        | Page      |                       |               |
| %          | Coupon         |           |                       |               |
| Frie       | nds            | Chats     | لک)<br>Home           | (Q)<br>Manage |

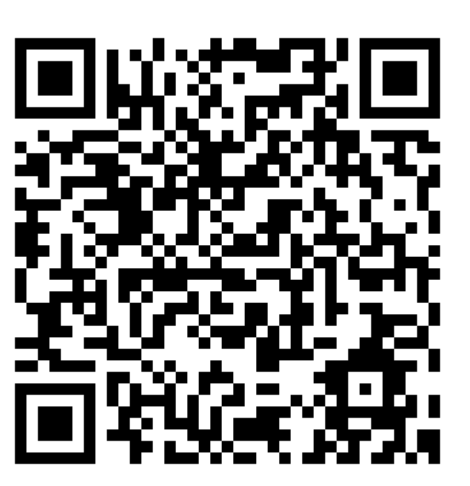

|   | AdminTHK<br>AdminTHK sent you a st                             | Monday<br>icker.                |
|---|----------------------------------------------------------------|---------------------------------|
|   | <b>จุฑารัตน์ ศรีพุทธริน</b><br>ผ่านทาง E-mail : ieat_su<br>ค่ะ | Monday<br>oport@ieat.mail.go.th |
|   | i'am .yunlongzhao<br>ขอบคุณครับ                                | Friday                          |
| 3 | Rai Mullika<br>You sent a sticker.                             | Friday                          |
| P | AOI<br>อินดีค่ะ                                                | 18/7                            |
| - | •                                                              |                                 |

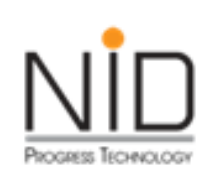

### ช่องทางการติดต่อสื่อสารกับ กองบริการผู้ประกอบกิจการ

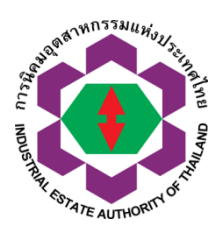

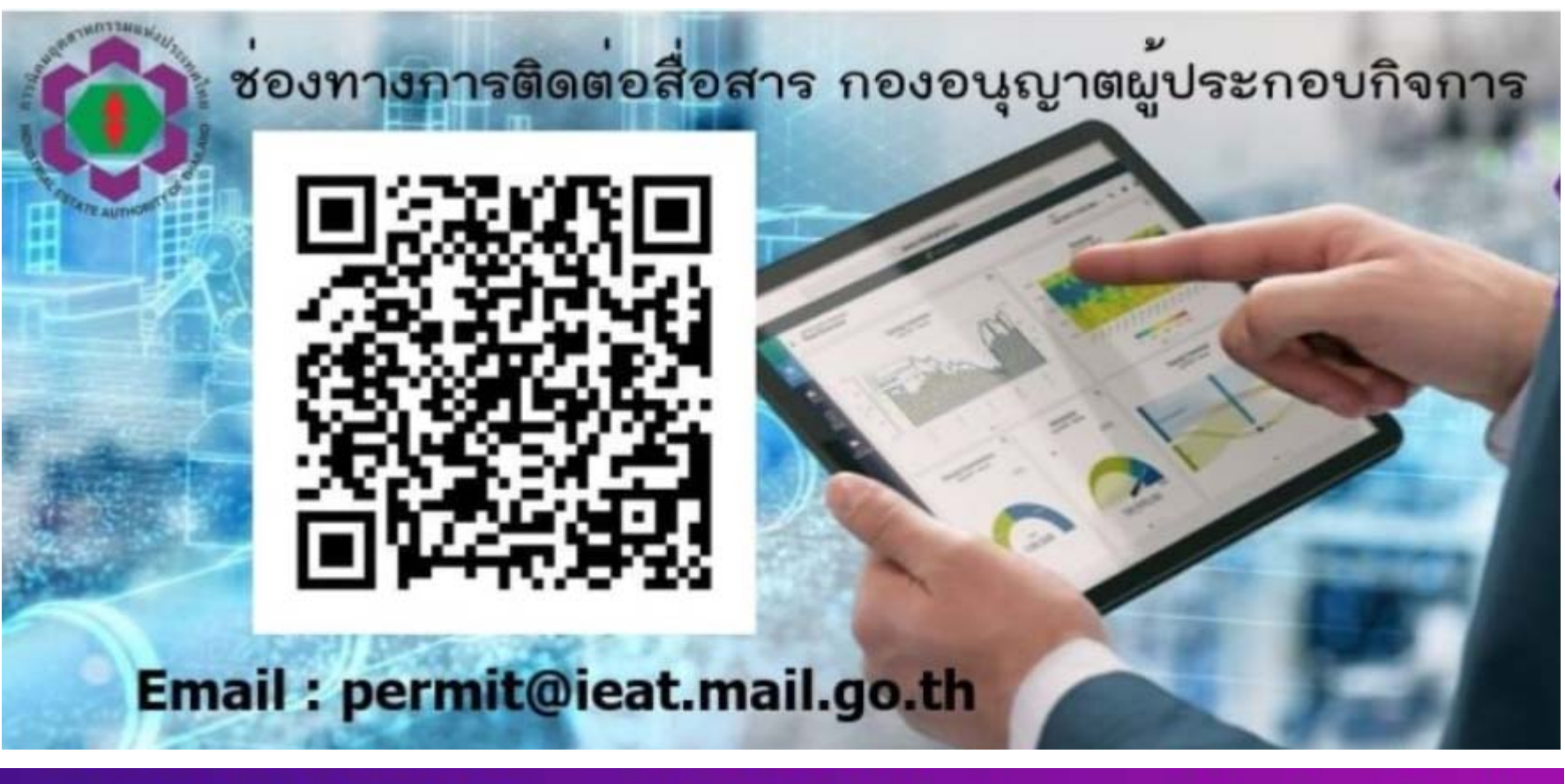

- คุณจารุวรรณ ภูวจรูญกุล 063-8739944 jaruwan.p@ieat.mail.go.th
 - นายนรินทร์วัฒน์ พับพรวนกุล 089-223-5853 narinwat.p@ieat.mail.go.th

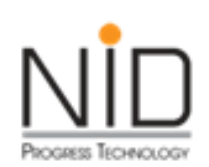

### ช่องทางการติดต่อสื่อสารกับ กองสิทธิประโยชน์

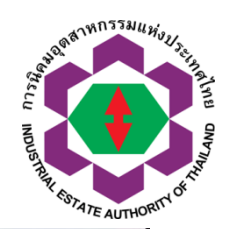

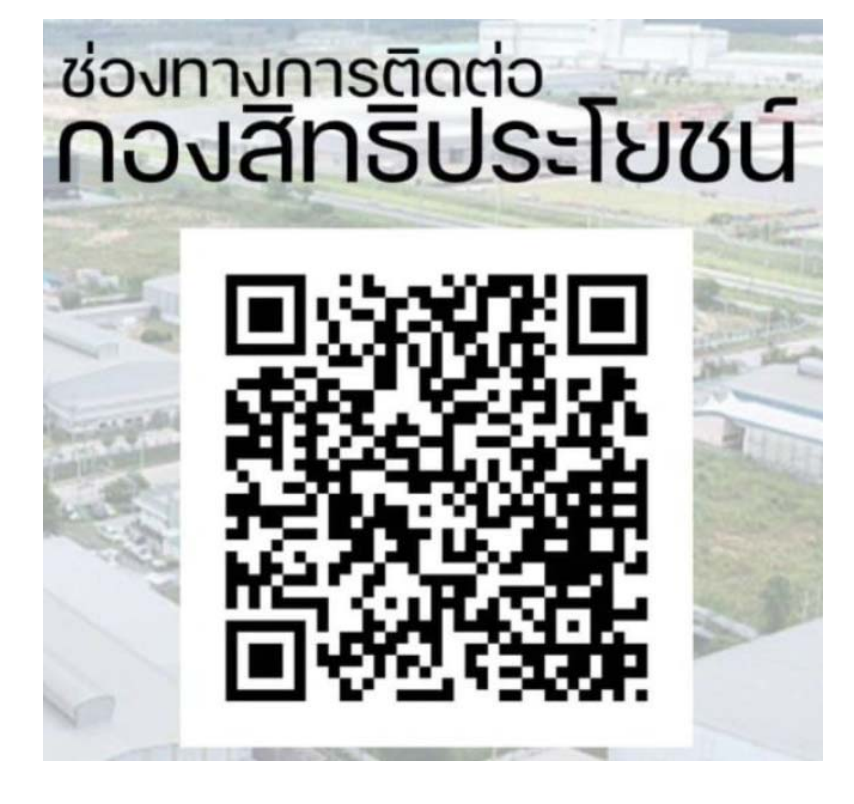

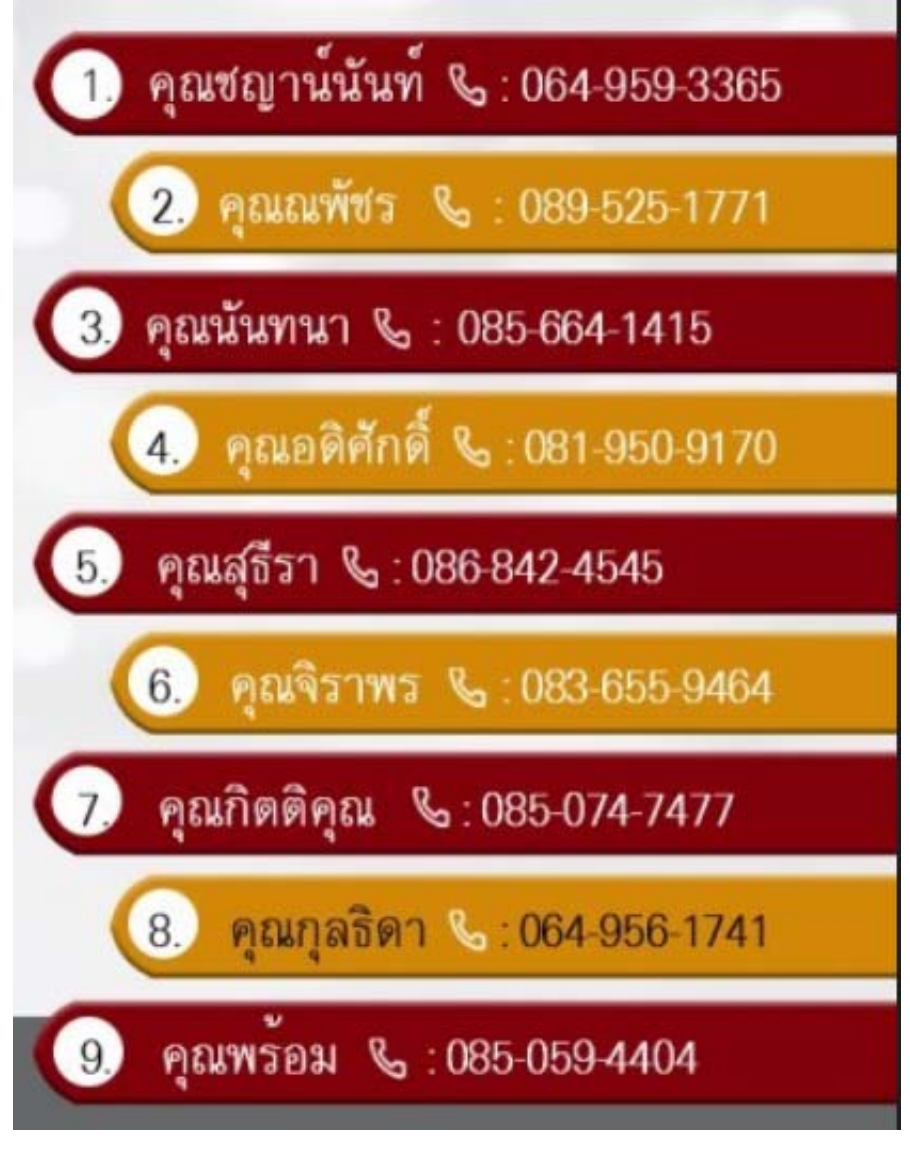

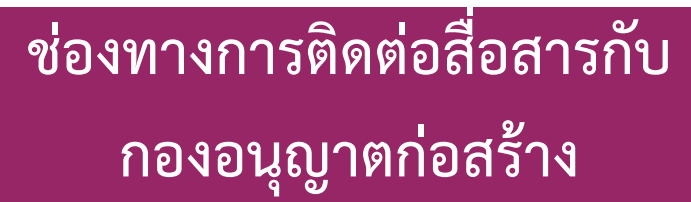

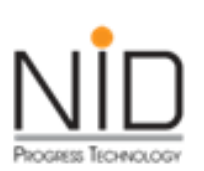

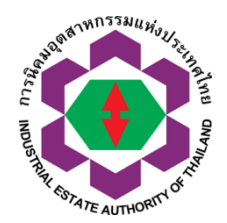

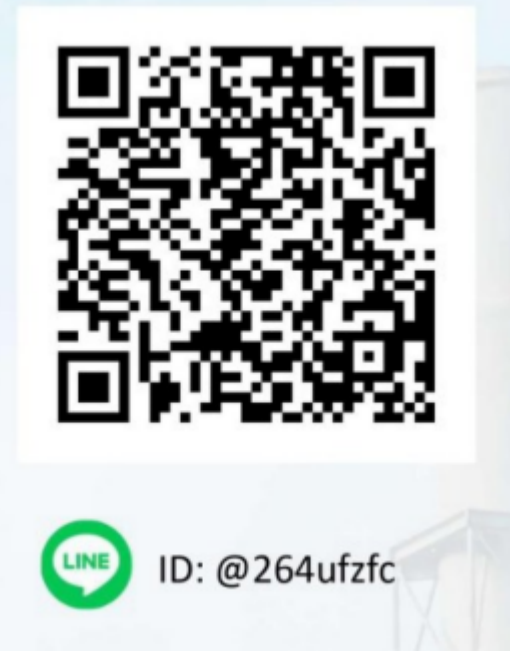

- นายกฤตภาส มิลินทจินดา 089-109-2444 krittabhas.m@ieat.mail.go.th

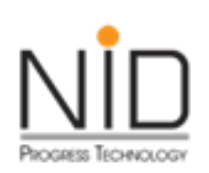

1

# ช่องทางการติดต่อสื่อสารกับ

#### กองการเงิน

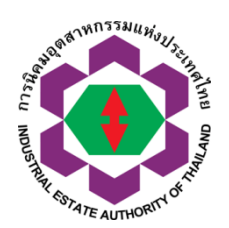

ใบแจ้งหนี้ระบบ ERP (ค่าเช่า/ค่าสาธารณูปโภคต่าง ๆ/ค่าบริการท่าเทียบเรือ/ ค่าบริการตามสัญญาร่วมดำเนินงาน)

ส่งใบกำกับภาษีอิเล็กทรอนิทส์และใบเสร็จรับเงิน อิเล็กทรอนิทส์ (e-Tax Invoice & e-Receipt) ไปยัง e-mail ที่ท่านได้เคยแจ้งไว้ ใน วันทำการดัดไป ทั้งนี้ หากท่านไม่เคยแจ้ง e-mail ไว้ โปรดติดต่อเจ้าหน้าที่รับเงินประจำสำนักงาน ที่ตั้งอยู่ เพื่อแจ้ง email และรับใบเสร็จรับเงิน/ใบกำกับภาษี ต่อไป

#### หากมีบัญหาในการชำระเงินหรือรับใบเสร็จรับเงิน/ใบทำทับภาษี โปรดติดต่อ

คุณวัลยา อากาศวิกาต 086-6235919 wanlaya.a@ieat.mail.go.th
 คุณบราพงษ์ โสมงุนทอง 085-9410297 narapong.s@ieat.mail.go.th
 คุณวิรากร เกตุฉาย 084-1450885 Wirakorn.k@ieat.mail.go.th
 คุณบัฐชื่นทิพย์ แก้วพิทักษ์ 089-1612268 ampai.k@ieat.mail.go.th
 คุณวันดี เพ็งพูล 081-8478941 wandee.p@ieat.mail.go.th

#### 2 ใบแจ้งหนี้ระบบ e-PP (ค่าบริการด้านการอนุมัติ -อนุญาต)

ส่งใบกำกับภาษีอิเล็กทรอนิกส์และใบเสร็จรับเงินอิเล็กทรอนิกส์ (e-Tax Invoice & e-Receipt) ไปยัง e-mail ที่ท่านได้ระบุไว้ ในการยื่นคำขอแต่ละครั้ง (e-mail ที่ใช้ในการรับใบเสร็จรับเงิน/ใบกำกับภาษี) โดยมี วิธีตรวจสอบและ กรอกอีเมล์ตามเอกสารแนบ

หากมีบัญหาในการชำระเงินหรือรับใบเสร็จรับเงิน/ใบทำกับภาษี โปรดติดต่อ

| - คุณจารุวรรณ ภูวจรูญกุล     | 063-8739944  | jaruwan.p@ieat.mail.go.th    |
|------------------------------|--------------|------------------------------|
| - นายนธินทร์วัฒน์ พับพรวนกุล | 089-223-5853 | narinwat.p@ieat.mail.go.th   |
| - นายกฤตภาส มิลินทจินดา      | 089-109-2444 | krittabhas.m@ieat.mail.go.th |

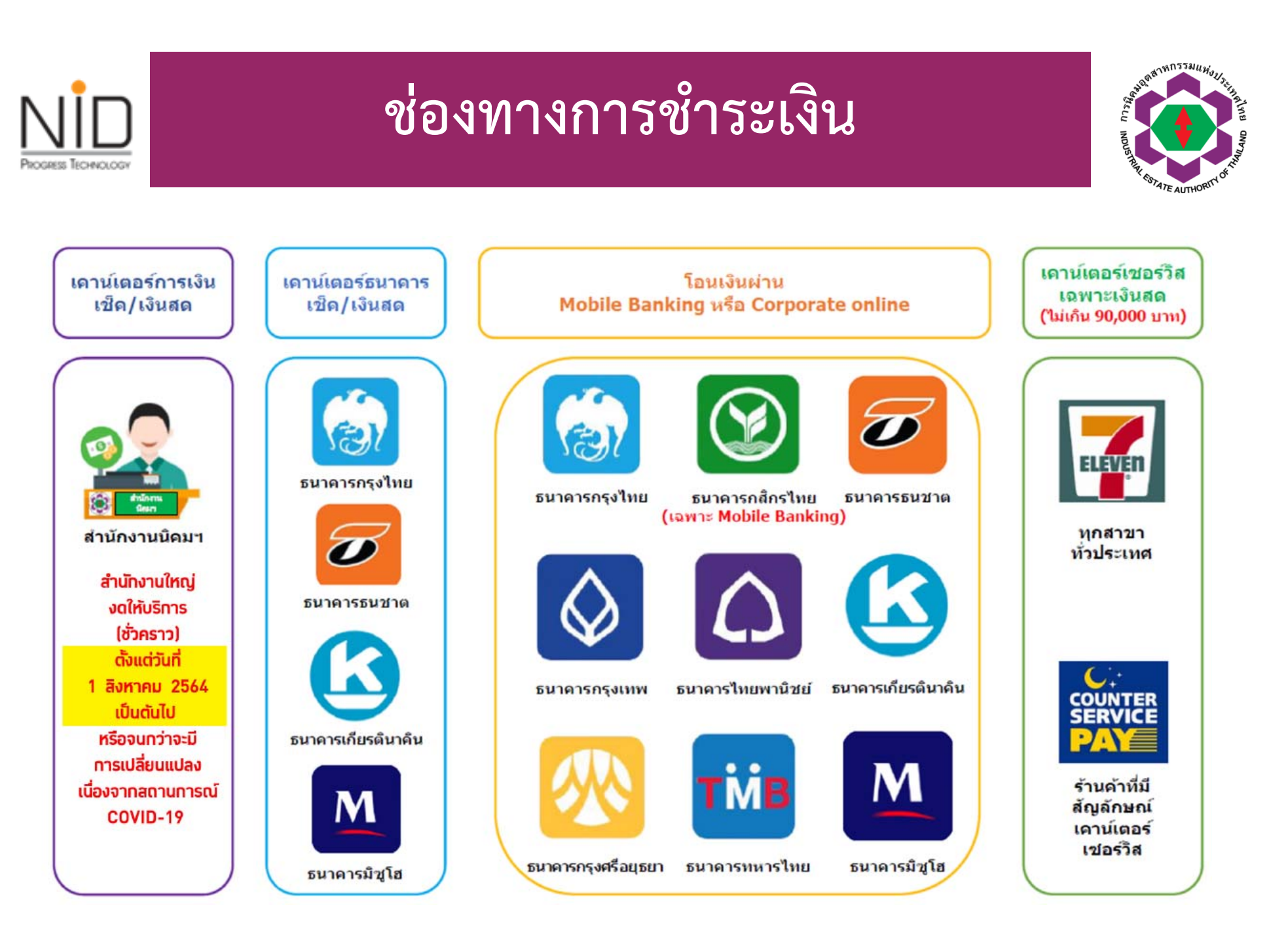

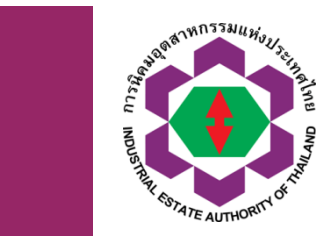

# ภาพรวมกระบวนการหลักในการยื่น คำขออนุมัติอนุญาต ของ กนอ.

PROGRESS TECHNOLOGI

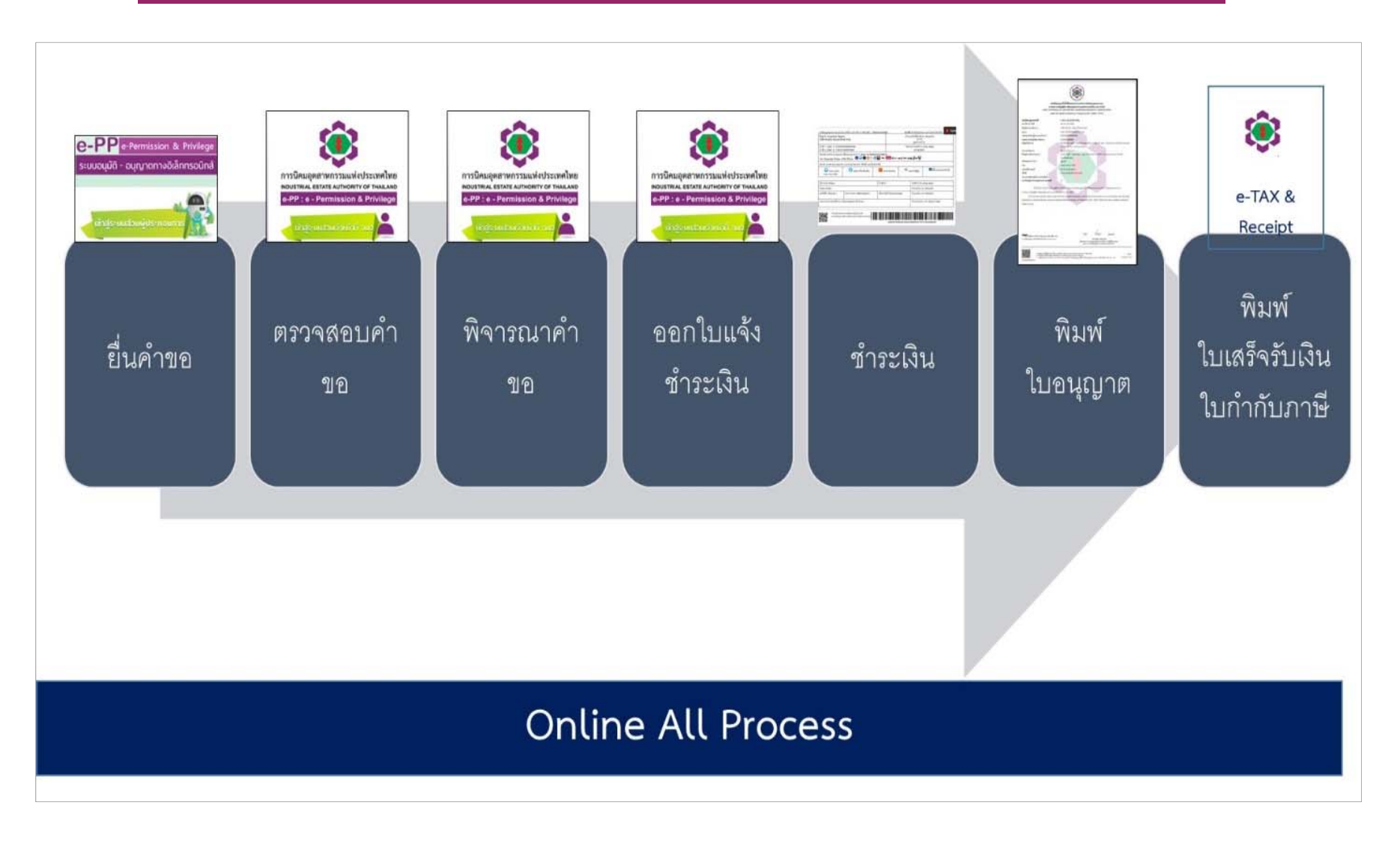

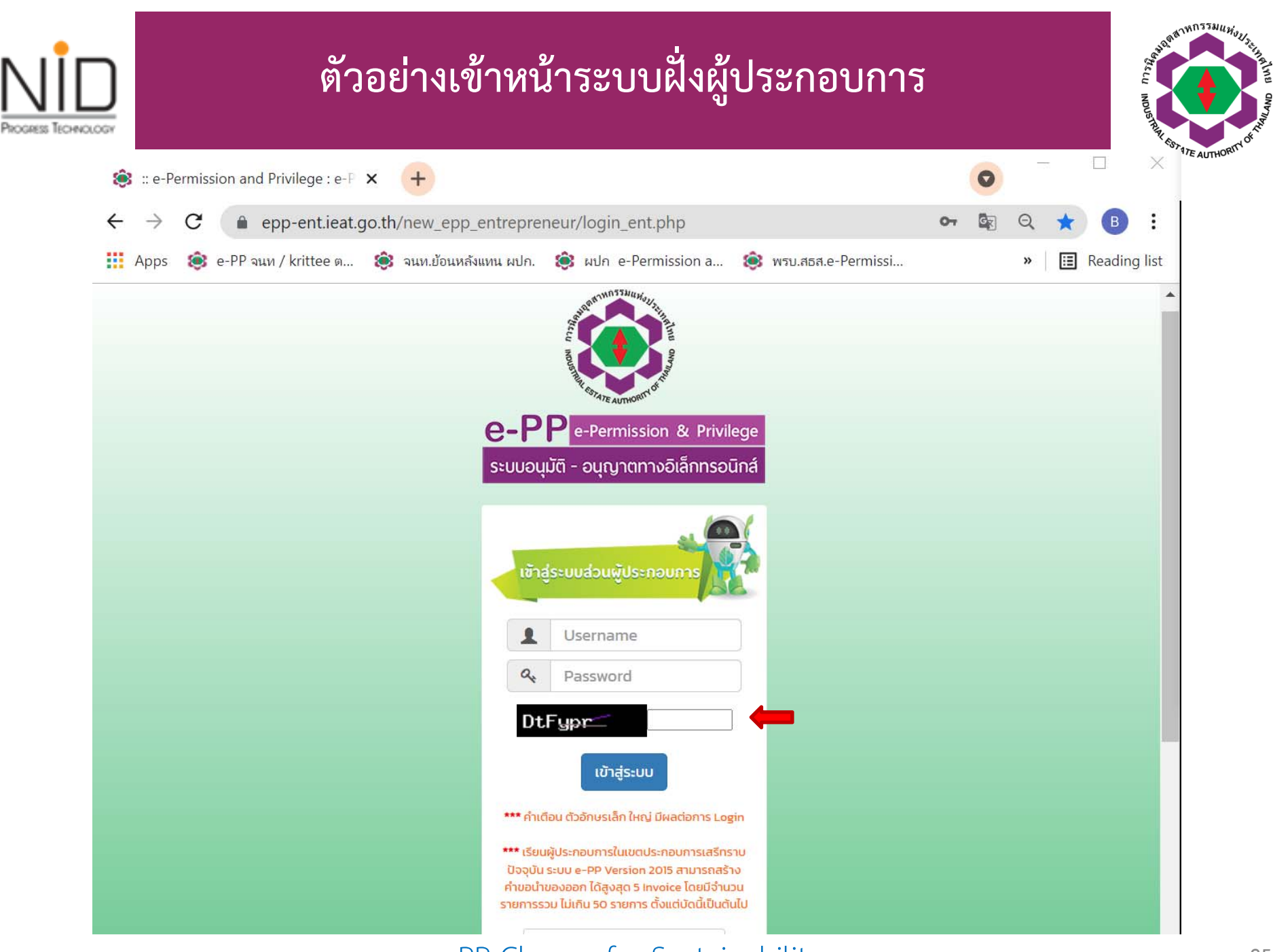

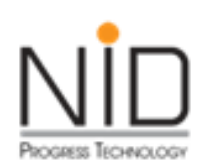

### นโยบายการคุ้มครองข้อมูลส่วนบุคคล

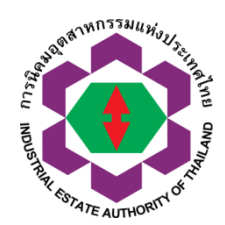

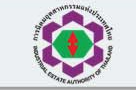

นโยบายการคุ้มครองข้อมูลส่วนบุคคลของระบบอนุมัติอนุญาต e-Permission & Privilege (e-PP) การนิคมอุตสาหกรรมแห่งประเทศไทย

การนิคมอุตสาหกรรมแห่งประเทศไทย (กนอ.) ยึดมั่นการดำเนินธุรกิจอย่างมีจรรยาบรรณ เคารพและปฏิบัติตามกฎหมายที่บังคับใช้ และตระหนักถึงการได้รับความไว้วางใจจากท่านในการเข้ามาตั้งสถานประกอบการในนิคมอุตสาหกรรม ซึ่งทาง กนอ. เข้าใจ ดีว่าท่านต้องการความปลอดภัยในการทำธุรกรรมและการเก็บรักษาข้อมูลส่วนบุคคล ดังนั้น กนอ. จึงได้กำหนดนโยบายในการรักษาความปลอดภัยของข้อมูลส่วนบุคคล ดังนี้

#### 1. วัตถุประสงค์ของนโยบายคุ้มครองข้อมูลส่วนบุคคล

#### 1.1 นโยบายฉบับนี้มีขึ้นเพื่ออะไร

1.1.1 นโยบายฉบับนี้ใช้เพื่อแจ้งให้ท่านในฐานะเจ้าของข้อมูลส่วนบุคคลทราบถึงวัตถุประสงค์และรายละเอียดของการเก็บรวบรวม ใช้ และ/หรือเปิดเผยข้อมูลส่วนบุคคล ตลอดจนสิทธิตามกฎหมายของท่านที่เกี่ยวข้องกับข้อมูลส่วนบุคคล

1.1.2 การใช้งานระบบอนุมัติอนุญาตของ กนอ. ระบบจะมีการใส่ข้อมูลส่วนบุคคลด้วย หากท่านประสงค์จะขออนุญาตกับ กนอ. ซึ่ง กนอ. ต้องใช้ระบบอนุมัติอนุญาตเพื่อการอนุญาตให้ท่าน ให้ถือว่าท่านยินยอมให้ กนอ. เก็บ รวบรวมใช้ และเปิดเผยข้อมูลส่วน บุคคล ไม่ว่าจะเคยมีข้อมูลส่วนบุคคลของท่านอยู่ในระบบอนุมัติอนุญาตแล้วหรือไม่ก็ตาม

#### 2. ข้อมูลส่วนบุคคลที่ กนอ. เก็บ รวบรวมใช้ และเปิดเผย

- 2.1 ข้อมูลส่วนบุคคล คือ ข้อมูลที่ทำให้สามารถระบุตัวตนของท่านได้ ไม่ว่าทางตรงหรือทางอ้อม โดยไม่ได้รวมถึงข้อมูลนิติบุคคล ได้แก่
- 2.11 ข้อมูลส่วนบุคคลที่ท่านให้ไว้แก่ กนอ. โดยตรง หรือ ให้ผ่านทางระบบอนุมัติอนุญาตหรือมีอยู่กับ กนอ. ทั้งที่เกิดจากการใช้ระบบอนุมัติอนุญาต การติดต่อ เยี่ยมชม ค้นหา ผ่านช่องทางดิจิทัล เว็บไซต์ Call Center ผู้ที่ได้รับมอบหมาย หรือช่องทางอื่นใด 2.1.2 ข้อมูลส่วนบุคคลที่ กนอ. ได้รับหรือเข้าถึงได้จากแหล่งอื่นซึ่งไม่ใช่จากท่านโดยตรง เช่น หน่วยงานของรัฐ สถาบันการเงิน พันธมิตรทางธุรกิจของ กนอ. เป็นต้น
- 2.1.3 ข้อมูลส่วนบุคคลของท่าน ที่ กนอ. เก็บรวบรวม ใช้ และ/หรือเปิดเผย เช่น
- (1) ข้อมูลส่วนตัว เช่น ชื่อ นามสกุล เพศ การศึกษา ประวัติ/ประสบการณ์การทำงาน
- (2) ข้อมูลการติดต่อ เช่น ที่อยู่อาศัย สถานที่ทำงาน ที่อยู่ที่ติดต่อ (สำหรับกรณีต่างจากที่อยู่อาศัย) หมายเลขโทรศัพท์ อีเมล์ ไอดีไลน์
- (3) ข้อมูลสำหรับการอนุญาต การทำธุรกรรมคำขอกับ กนอ.

2.2 ข้อมูลส่วนบุคคลที่มีความอ่อนไหว (Sensitive Data) คือ ข้อมูลส่วนบุคคลที่กฎหมายกำหนดเป็นการเฉพาะ ซึ่ง กนอ.จะเก็บรวบรวม ใช้ และ/หรือเปิดเผยข้อมูลส่วนบุคคลที่มีความอ่อนไหวต่อ เมื่อกนอ.ได้รับความยินยอมโดยชัดแจ้งจากท่าน หรือใน กรณีที่ กนอ.มีความจำเป็นตามกรณีที่กฎหมายอนุญาต โดย กนอ.อาจต้องเก็บรวบรวม ใช้ และ/หรือเปิดเผยข้อมูลส่วนบุคคลข้อมูลชีวภาพ (Biometric) เช่น อายุ วันเดือนปีเกิด เชื้อชาติ สัญชาติ เลขประจำตัวประชาชน เลขหนังสือเดินทาง เป็นต้น (ต่อไปใน นโยบายฉบับนี้หากไม่กล่าวโดยเฉพาะเจาะจงจะเรียกข้อมูลส่วนบุคคลและข้อมูลส่วนบุคคลที่มีความอ่อนไหวที่ ก็ย่อกับท่านข้างต้น รวมกันว่า "ข้อมูลส่วนบุคคล")

#### 3. กนอ. เก็บรวบรวม ใช้ และ/หรือเปิดเผยข้อมูลส่วนบุคคลของท่าน เพื่อวัตถุประสงค์ดังต่อไปนี้

3.1 เพื่อให้ท่านได้ใช้ระบบอนุมัติอนุญาต ตามความประสงค์ของท่าน เพื่อการอื่นที่จำเป็นภายใต้กฎหมาย เพื่อให้ กนอ. พิจารณาอนุมัติคำขอต่างๆ ตามอำนาจแห่งพระราชบัญญัติการนิคมอุตสาหกรรมแห่งประเทศไทย พ.ศ.2522 และฉบับที่แก้ไขเพิ่มเติม และ การดำเนินการใดๆ ที่เกี่ยวข้องกับระบบอนุมัติอนุญาต เช่น การประมวลผล การติดต่อ การแจ้งประสานงาน การออกรายงานรายชื่อผู้ประกอบการในนิคมอุตสาหกรรม

3.2 เพื่อปฏิบัติหน้าที่ตามกฎหมายที่เกี่ยวข้องหรือใช้บังคับ (Legal Obligation) เช่น

3.2.1 การปฏิบัติตามคำสั่งของผู้มีอำนาจตามกฎหมาย

3.2.2 การปภิบัติตามกภหมายธรกิจสถาบันการเงิน กภหมายหลักทรัพย์และตลาดหลักทรัพย์ กภหมายประกันชีวิต กภหมายประกันวินาศภัย กภหมายภาษีอากร กภหมายป้องกันและปราบปรามการสมับ

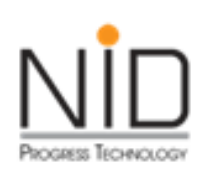

### นโยบายการคุ้มครองข้อมูลส่วนบุคคล

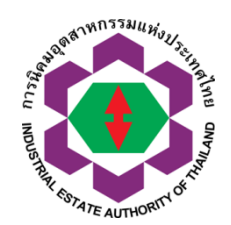

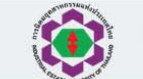

นโยบายการคุ้มครองข้อมูลส่วนบุคคลของระบบอนุมัติอนุญาต e-Permission & Privilege (e-PP) การนิคมอุตสาหกรรมแห่งประเทศไทย

ส่วนบุคคลของท่านต่อไปเฉพาะที่ กนอ.สามารถแสดงเหตุผลตามกฎหมายได้ว่ามีความสำคัญยิ่งกว่าสิทธิขั้นพื้นฐานของท่าน หรือเป็นไปเพื่อการยืนยันสิทธิตามกฎหมาย การปฏิบัติตามกฎหมาย หรือการต่อสู้ในการฟ้องร้องตามกฎหมาย ตามแต่ละกรณี นอกจากนี้ ท่านยังมีสิทธิขอคัดค้านการเก็บรวบรวม ใช้ และ/หรือเปิดเผยข้อมูลส่วนบุคคลของท่านที่ทำขึ้นเพื่อวัตถุประสงค์เกี่ยวกับการตลาด หรือเพื่อวัตถุประสงค์เกี่ยวกับการศึกษาวิจัยทางวิทยาศาสตร์ ประวัติศาสตร์ หรือสถิติได้อีกด้วย

7.5 สิทธิขอให้ลบหรือทำลายข้อมูล : ท่านมีสิทธิขอลบหรือทำลายข้อมูลส่วนบุคคลของท่าน หรือทำให้ข้อมูลส่วนบุคคลเป็นข้อมูลที่ไม่สามารถระบุตัวท่านได้ หากท่านเชื่อว่าข้อมูลส่วนบุคคลของท่านถูกเก็บรวบรวม ใช้ และ/หรือเปิดเผยโดยไม่ชอบด้วยกฎหมาย ที่เกี่ยวข้อง หรือเห็นว่า กนอ. หมดความจำเป็นในการเก็บรักษาไว้ตามวัตถุประสงค์ที่เกี่ยวข้องในนโยบายฉบับนี้ หรือเมื่อท่านได้ใช้สิทธิขอถอนความยินยอมหรือใช้สิทธิขอคัดค้านตามที่แจ้งไว้ข้างต้นแล้ว

7.6 สิทธิขอให้ระงับการใช้ข้อมูล : ท่านมีสิทธิขอให้ระงับการใช้ข้อมูลส่วนบุคคลชั่วคราวในกรณีที่ กนอ. อยู่ระหว่างตรวจสอบตามคำร้องขอใช้สิทธิขอแก้ไขข้อมูลส่วนบุคคลหรือขอคัดค้านของท่าน หรือกรณีอื่นใดที่ กนอ.หมดความจำเป็นและต้องลบหรือ ทำลายข้อมูลส่วนบุคคลของท่านตามกฎหมายที่เกี่ยวข้องแต่ท่านขอให้ กนอ. ระงับการใช้แทน

7.7 สิทธิขอให้แก้ไขข้อมูล : ท่านมีสิทธิขอแก้ไขข้อมูลส่วนบุคคลของท่านให้ถูกต้อง เป็นปัจจุบัน สมบูรณ์ และไม่ก่อให้เกิดความเข้าใจผิด

7.8 สิทธิร้องเรียน : ท่านมีสิทธิร้องเรียนต่อผู้มีอำนาจตามกฎหมายที่เกี่ยวข้อง หากท่านเชื่อว่าการเก็บรวบรวม ใช้ และ/หรือเปิดเผยข้อมูลส่วนบุคคลของท่านเป็นการกระทำในลักษณะที่ฝ่าฝืนหรือไม่ปฏิบัติตามกฎหมายที่เกี่ยวข้อง

7.9 การใช้สิทธิของท่านดังกล่าวข้างต้นอาจถูกจำกัดภายใต้กฎหมายที่เกี่ยวข้อง และมีบางกรณีที่มีเหตุจำเป็นที่ กนอ.อาจปฏิเสธหรือไม่สามารถดำเนินการตามคำขอใช้สิทธิข้างต้นของท่านได้ เช่น ต้องปฏิบัติตามกฎหมายหรือคำสั่งศาล เพื่อประโยชน์ สาธารณะ เพื่อประโยชน์แห่งรัฐ การใช้สิทธิอาจละเมิดสิทธิหรือเสรีภาพของบุคคลอื่น เป็นต้น หาก กนอ.ปฏิเสธห้าขอข้างต้น กนอ.จะแจ้งเหตุผลของการปฏิเสธให้ท่านทราบด้วย การขอใช้สิทธิต่างๆ ข้างต้น ท่านสามารถดำเนินการขอใช้สิทธิต่างๆ ได้โดยทำ หนังสือแจ้งมายัง กนอ. และ กนอ.จะพิจารณาใช้เวลาภายใน 30 วันทำการ นับแต่วันที่ กนอ.ได้ตรวจสอบและยืนยันตัวตนกับท่านเรียบร้อยแล้ว อนึ่ง ในกรณีที่จะต้องมีการยื่นและ/หรือนำส่งเอกสารหลักฐานสำหรับการตรวจสอบและยืนยันตัวตน ระยะเวลา ดำเนินการจะเริ่มนับในวันที่ กนอ.ได้รับเอกสารหลักฐานที่เกี่ยวข้องครบถ้วนแล้ว

#### 8. ช่องทางการติดต่อ กนอ .และเจ้าหน้าที่คุ้มครองข้อมูลส่วนบุคคล

หากท่านต้องการสอบถามข้อมูลเกี่ยวกับรายละเอียดการเก็บรวบรวม ใช้ และ/หรือเปิดเผยข้อมูลส่วนบุคคลของท่าน รวมถึงการขอใช้สิทธิตามนโยบายฉบับนี้ ท่านสามารถติดต่อ กนอ. และ/หรือเจ้าหน้าที่คุ้มครองข้อมูลส่วนบุคคล ผ่านช่องทางดังนี้ ในวัน และเวลาทำการของ กนอ. (เวลา 8.30 น. ถึง 16.30 น.)

8.1 ฝ่ายบริการผู้ประกอบการ : โทรศัพท์ 02 253 0561

8.2 เจ้าหน้าที่คุ้มครองข้อมูลส่วนบุคคล : โทรศัพท์ 02 253 0561

8.2.1 ส่วนการอนุญาตใช้ที่ดิน และประกอบกิจการ : กองอนุญาตผู้ประกอบกิจการ

8.2.2 ส่วนการอนุญาตก่อสร้าง : กองอนุญาตก่อสร้าง

8.2.3 ส่วนการอนุญาตสิทธิประโยชน์ : กองอนุญาตสิทธิประโยชน์

สถานที่ติดต่อ : การนิคมอุตสาหกรรมแห่งประเทศไทย เลขที่ 618 ถนนมักกะสัน แขวงมักกะสัน เขตราชเทวี กรุงเทพฯ 10400

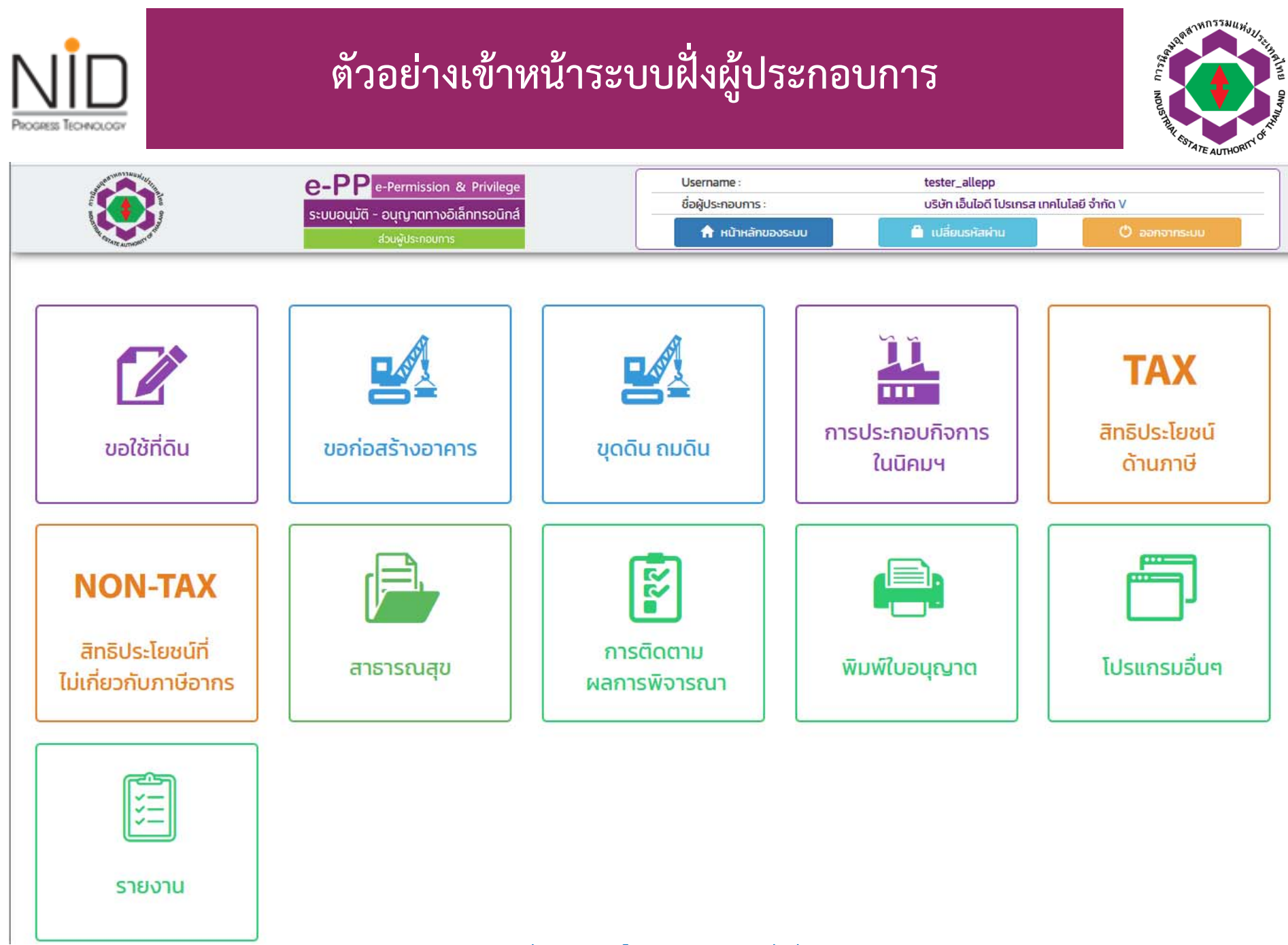

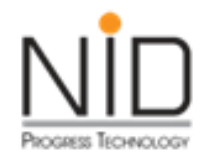

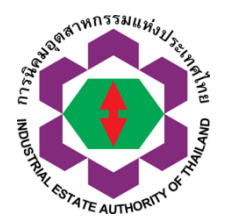

|                    | 1                                                                        | การติดตาม                                                                                                    | มสถานะ แ <sup>.</sup>                                                                                           | ละ การแจ้ง                                                                                                    | เตือนจาก                                                                                  | ຈະບບ                                                                                                    | Side CU INDUSTRIAL COTATE |
|--------------------|--------------------------------------------------------------------------|----------------------------------------------------------------------------------------------------|----------------------------------------------------------------------------------------------------|----------------------------------------------------------------------------------------------------|-------------------------------------------------------------------------------------------|----------------------------------------------------------------------------------------------------|---------------------------|
| (                  |                                                                          | e-PP e-Permission & Privilege<br>ระบบอนุมัติ - อนุญาตทางอิเล็กทรอนิกส์                                                                                               | epp-ent-dev.nidpr                                                                                               | otech.com says                                                                                                    |                                                                                           |                                                                                                    |                           |
|                    | en staten en stat                                                        | ส่วนผู้ประกอบการ                                                                                                    |                                                                                                    | เหลดที่ยมคลิย เพรกจดมเขม เมกร เด                                                                                                    | OK                                                                                        | su                                                                                                    |                           |
| ข้อแลทั่วไป        | คาขอเซทดน > คาขอเซทด<br>ข้อแลเกี่ยากับการของแกมา                         | ดนเพอบระกอบกจการเนนคมอุดสาห<br>ตใช้ที่ดิน                                                                                                    | อื่น ข้อมูลด้านการผลิต สารา                                                                                     | ารถแป็กค ข้อมูลด้านความปลอดภัย                                                                                                    | ข้อแลด้วนสิ่งแวดล้อน เอกสา                                                                | ะประกอบการของบกมาก                                                                                                    |                           |
| obgenisto          | onfanosionsoppirat                                                       | inside and inside a                                                                                                    |                                                                                                    | oogeriters is determine                                                                                                    |                                                                                           | South of the state of the state |                           |
| ข้าพเจ้ามีค        | ความประสงค์จะทำธุรกรรเ                                                   | มอิเล็กทรอนิกส์กับ                                                                                                    | <b>x</b> ຍກເສັກແລະກລ້                                                                                           | รับสู่หน้าหลัก 🤤 ต้างข้                                                                                                    | iauja 🛛 🖻 ŭuri                                                                            | กการกรอกข้อมูล 🗎                                                                                                    | ส่งส่ายอให้ กนอ.          |
| สำนักงานบิด        | คมกี่ผู้ประกอบการตั้งอยู่                                                | ~                                                                                                    |                                                                                                    |                                                                                                    |                                                                                           |                                                                                                    |                           |
| strate root        |                                                                          |                                                                                                    |                                                                                                    |                                                                                                    |                                                                                           |                                                                                                    |                           |
|                    |                                                                          |                                                                                                    | **ก                                                                                                    | ารุณากรอกข้อมูลให้ครบถ้วน**                                                                                                    |                                                                                           |                                                                                                    |                           |
|                    | 8                                                                        |                                                                                                    | **n                                                                                                    | ารุณากรอกข้อมูลให้ครบถ้วน**                                                                                                    |                                                                                           |                                                                                                    |                           |
| Lattitud           | de 13.674307                                                             | Longtitude 100.62667333333331                                                                                                    | •••                                                                                                    | ารุณากรอกข้อมูลให้ครบถัวน**                                                                                                    |                                                                                           |                                                                                                    |                           |
| Lattitud           | de [13.674307<br>วันอยู่ตรงนี้                                           | Longtitude 100.62667333333331                                                                                                    | **n                                                                                                    | ารุณากรอกข้อมูลให้ครบถัวน**                                                                                                    |                                                                                           |                                                                                                    |                           |
| Lattitud           | de [13.674307<br>วันอยู่ตรงนี้                                           | Longtitude 100.62667333333331                                                                                                    | •••                                                                                                    | ารุณากรอกข้อมูลให้ครบถ้วน**                                                                                                    |                                                                                           |                                                                                                    |                           |
| Lattitud<br>nşณา   | de (13.674307<br>วันอยู่ตรงนี้<br>เเลือกที่อยู่สำหรับออกใน               | _Longtitude 100.62667333333333<br>มกำกับภาษี (Contact Payme                                                                                                    | **n                                                                                                    | ารุณากรอกข้อมูลให้ครบถ้วน**                                                                                                    |                                                                                           |                                                                                                    |                           |
| Lattitud<br>อ้     | de <mark>13.674307<br/>มีนอยู่ตรงนี้</mark><br>เเลือกที่อยู่สำหรับออกใน  | _Longtitude [100.6266733333333]<br>บกำกับภาษี (Contact Payme<br>เลือกรา                                                                                              | **ก                                                                                                    | <b>ารุณากรอกข้อมูลให้ครบถัวน**</b><br>มริษัก สมนุติ31 จำกัด ()                                                                                                   | ~                                                                                         |                                                                                                    |                           |
| Lattitud           | de <mark>13.674307<br/>มันอยู่ตรงนี้<br/>เเลือกที่อยู่สำหรับออกใน</mark> | _Longtitude 100.62667333333331<br>มกำกับภาษี (Contact Payme<br>เลือกรา<br>ชื่อผัประกอบการ :                                                                          | **ก<br>Int)<br>ยการที่อยู่ :<br>บริษัท สมมติ31 จำกัด                                                            | <b>ารุณากรอกข้อมูลให้ครบถ้วน**</b><br>บริษัท สมมุติ31 จำกัด ()<br>เลยประจำตัวผัเลียภาษี:                                                                         | √                                                                                         |                                                                                                    |                           |
| Lattitud<br>กรุณาเ | de <mark>13.674307<br/>วันอยู่ตรงนี้<br/>เเลือกที่อยู่สำหรับออกใเ</mark> | _Longtitude 100.62667333333331<br>บกำกับภาษี (Contact Payme<br>เลือกรา<br>ชื่อผู้ประกอบการ :<br>รหัสสาขา :                                                           | <b>int)</b><br>ยการทีอยู่ :<br>บริษัท สมมุติ31 จำกัด<br>00000                                                   | ารุณากรอกข้อมูลให้ครบถ้วน**<br>บริษัท สมมุติ31 จำกัด ()<br>เลขประจำตัวผู้เสียภาษี :<br>ชื่อสาขา :                                                                | 01234567890123                                                                            |                                                                                                    |                           |
| Lattitud<br>กรุณาเ | de <mark>13.674307<br/>วันอยู่ตรงนี้<br/>เเลือกที่อยู่สำหรับออกใเ</mark> | _Longtitude 100.62667333333333<br>มกำกับภาษี (Contact Payme<br>เลือกรา<br>ชื่อผู้ประกอบการ :<br>รหัสสาขา :<br>เลยที่ :                                               | **ກ<br><br>ennsnីอยู่ :<br>ບริษัท สมมุติ31 ຈຳກັດ<br>00000<br>555                                                | ารุณากรอกข้อมูลให้ครบถ้วน**<br>บริษัท สมมุติ31 จำกัด ()<br>เลขประจำตัวผู้เสียภาษี :<br>ชื่อสาขา :<br>หมู่ที่ :                                                   | V<br>01234567890123                                                                       |                                                                                                    |                           |
| Lattitud<br>nşturi | de <mark>13.674307<br/>วันอยู่ตรงนี้<br/>เเลือกที่อยู่สำหรับออกใน</mark> | Longtitude 100.62667333333331<br>มกำกับภาษี (Contact Payme<br>เลือกรา<br>ชื่อผู้ประกอบการ :<br>รหัสสาขา :<br>เลขที่ :<br>ชอย :                                       | **ก<br>Int)<br>ยการที่อยู่ :<br>บริษัท สมมุติ31 จำกัด<br>00000<br>555                                           | ารุณากรอกข้อมูลให้ครบถ้วน**<br>บริษัท สมนุติ31 จำกัด ()<br>เลขประจำตัวผู้เสียภาษี :<br>ซื่อสาขา :<br>หมู่ที่ :<br>ถนน :                                          | <b>ง</b><br>01234567890123<br>สุขุมวิท                                                    |                                                                                                    |                           |
| Lattitud<br>nştur  | de <mark>13.674307<br/>มีนอยู่ตรงนี้</mark><br>เเลือกที่อยู่สำหรับออกใน  | _Longtitude 100.62667333333331<br>บทำกับภาษี (Contact Payme<br>เลือกรา<br>ชื่อผู้ประกอบการ :<br>รหัสสาขา :<br>เลขที่ :<br>ชอย :<br>ตำบล :                            | <b>**ก</b><br><b>Int)</b><br>ยการที่อยู่ :<br>บริษัท สมมุติ31 จำกัด<br>00000<br>555<br>ทวีวัฒนา                 | ารุณากรอกข้อมูลให้ครบถ้วน**<br>มริษัก สมนุติ31 จำกัด (ป<br>เลขประจำตัวผู้เสียภาษี :<br>ชื่อสาขา :<br>หมู่ที่ :<br>ถนน :<br>อำเภอ :                               | <ul> <li>01234567890123</li> <li>สุขุมวิท<br/>เขตกวีวัฒนา</li> </ul>                      |                                                                                                    |                           |
| Lattitud<br>ā      | de <sup>13,674307</sup><br>มีนอยู่ตรงนี้<br>เเลือกที่อยู่สำหรับออกใน     | Longtitude 100.62667333333331<br>มกำกับภาษี (Contact Payme<br>เลือกรา<br>ชื่อผู้ประกอบการ :<br>รหัสสาขา :<br>เลขที่ :<br>ชอย :<br>ต่าบล :<br>จังหวัด :               |                                                                                                    | ารุณากรอกข้อมูลให้ครบถ้วน**<br>บริษัท สมนุติ31 จำกัด ()<br>เลขประจำตัวผู้เสียภาษี :<br>ชื่อสาขา :<br>หมู่ที่ :<br>ถนน :<br>อำเภอ :<br>รหัสไปรษณีย์ :             | <b>v</b><br>01234567890123<br>สุขุมวิท<br>เขตกวีวัฒนา<br>30310                            |                                                                                                    |                           |
| Lattitud<br>กรุณา  | de <mark>13.674307<br/>วันอยู่ตรงนี้<br/>เเลือกที่อยู่สำหรับออกใเ</mark> | Longtitude 100.62667333333333<br>มกำกับภาษี (Contact Payme<br>เลือกรา<br>ชื่อผู้ประกอบการ :<br>รหัสสาขา :<br>เลขที่ :<br>ชอย :<br>ต่าบล :<br>จังหวัด :<br>โกรศัพท์ : | <b>**ก</b><br><b>Int)</b><br>ยการทีอยู่ :<br>บริษัท สมมุติ31 จำกัด<br>00000<br>555<br>กวีวัฒนา<br>กรุงเทพมหานคร | ารุณากรอกข้อมูลให้ครบถ้วน**<br>บริษัท สมมุติ31 จำกัด ()<br>เลขประจำตัวผู้เสียภาษี :<br>ชื่อสาขา :<br>หมู่ที่ :<br>ถนน :<br>อำเภอ :<br>รหัสไปรษณีย์ :<br>โกรสาร : | <ul> <li>V</li> <li>01234567890123</li> <li>สุขุมวิท<br/>เขตกวีวัฒนา<br/>30310</li> </ul> |                                                                                                    |                           |

ตัวอย่างโปรแกรมแจ้งเตือน กรอกข้อมูล e-Mail ที่ใช้ประกอบการจัดส่งใบแจ้งชำระเงินทางอิเล็กทรอนิกส์จากกนอ. คำขอ กนอ. 01/1

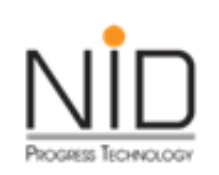

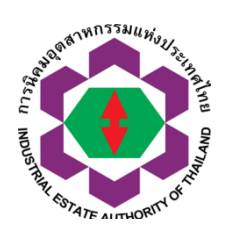

| กรุณาเลือกที่อยู่สำหรับอ                                                                                         | e-PPPe-Permission & Privilege<br>ระบบอนุปัติ - อนูญาตกางอัติกกรอนิกส<br>ช่วยผู้ประกวณฑร<br>งอกใบทำกับภาษี (Contact Payment)                                                                 | epp-ent-dev.nidprotech.co<br>กรุณากรอก email ในส่วนข้อมูลที่อง<br>&                                                                                                    | m says<br>มู่ส่าหรับออกโยก่ากับกาษี                                                                                                    |                                                                                                    |                  |
|----------------------------------------------------------------------------------------------------|----------------------------------------------------------------------------------------------------|----------------------------------------------------------------------------------------------------|----------------------------------------------------------------------------------------------------|----------------------------------------------------------------------------------------------------|------------------|
|                                                                                                    | ยื่อผู้ประกอบการ:<br>รหัสสาขา :<br>เลยที่ :<br>ชอย :<br>dาบล :<br>อังหวัด :<br>โทรสังฟร์ :<br>อีเมล :<br>- กรุณาตรวจสะ<br><b>- กรุณาตรวจสะ</b><br><b>- ระบบออกใบแ</b> จ้<br>ช่าระเงินจากระบ | <ul> <li>บริษัท สมมุติ31 จำกัด<br/>00000<br/>555</li> <li>ทวีวัฒนา<br/>กรุงเทพมะคนคร</li> <li>วบข้อมูลในการออกใบเสร็จรับเงิน / ในก้ากั<br/>อนูยิ ไปที่ หน้าหลัก-&gt;โปรแกรมชื้นๆ-&gt;จัด<br/>จึงซ่าระเงินโดยอัตโนปติ ไม่สามารถแก้ไขข้อ<br/>บ ให้ติดต่อขอแก้ไขใบเสร็จรับเงิน กับทางเ</li></ul> | เลยประจำดัวผู้เสียภาษี:<br>ชื่อสามา:<br>หมู่ที่:<br>กนน:<br>อำเภอ:<br>รหิสไปรบณียี:<br>โทรสาร:<br>บภาษีให้ถูกต้อง ก่อนส่งค่ายอ<br>การข้อมูลที่อยู่สำหรับออกในทำกับภาษี)<br>มูลในแจ้งชำระเงินได้ ทั้งนี้หากผู้ใช้งานพ<br>อำหน้าที่มัญชี ของกนอ. ต่อไป | 01234567890123<br>สุนุมวิท<br>เบตาวีวัฒนา<br>30310<br><b>***</b><br>เบตาที่อยู่ไม่ถูกต้อง หลังจากออกเอกสารแจ้ง |                  |
| เลือกรายชื่อบุคคลที่ติดต่อ: อี้เ                                                                                 | อกเตอร์ ตุ๊กตา หน้ารถ 🗸                                                                                                    |                                                                                                    |                                                                                                    |                                                                                                    |                  |
| ชื่อ - นามสกุล:<br>โกรศัพท์ 1 :<br>โกรศัพท์ 2 :<br>โกรศัพท์ 3 :<br>โกรศัพท์ 4 :<br>โกรศัพท์มือตัอ :<br>Line ID : | ด้อกเดอร์ ตุ๊กตา หน้ารถ<br>0997357240                                                                                                    | เบอร์ต่อ :<br>เบอร์ต่อ :<br>เบอร์ต่อ :<br>เบอร์ต่อ :<br>เบอร์ต่อ :<br>อัเมล :                                                                                                    | tukta.narod@gmail.com                                                                                                    |                                                                                                    |                  |
| Xonänsan                                                                                                    | เงินสู่หน้าหลัก                                                                                                    | Cândaya                                                                                                    |                                                                                                    | อันทึกการกรอกข้อมูล                                                                                            | Βι άντημαζή πωσ. |

ตัวอย่างโปรแกรมแจ้งเตือน กรอกข้อมูล e-Mail ที่ใช้ประกอบการจัดส่งใบแจ้งชำระเงินทางอิเล็กทรอนิกส์จากกนอ. คำขอ กนอ 02/1

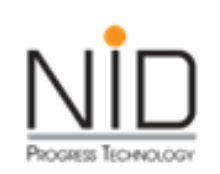

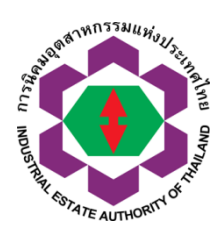

| e-PP e-Permissi<br>scuuoquă - oqunan<br>zbaguanac                                        | on & Privilege C<br>noōlānnsoūnā<br>ms                                                                                            | pp-ent-dev.nidprotech.com<br>รุณากรอก email ในส่วนข้อมูลที่อยู่ส่า                                                                                                    | says<br>หรับจอกใบกำกับกาษี                                                                                       | 20113105-00                                        |                          |                              |  |
|------------------------------------------------------------------------------------------|----------------------------------------------------------------------------------------------------|----------------------------------------------------------------------------------------------------|----------------------------------------------------------------------------------------------------|----------------------------------------------------|--------------------------|------------------------------|--|
| การประกอบกิจการในนิคมอุตสาหกรรม > คำขอเ                                                  | เจ้งเริ่มประกอบอุตสาหก                                                                                                    |                                                                                                    |                                                                                                    | ок                                                 |                          |                              |  |
| ข้อมูลทั่วไป ข้อมูลเกี่ยวกับการแจ้งเริ่มประกอบอุตสาหกรรม                                 | การขออนุญาตตามกฎหมายอื่น                                                                                                    | ข้อมูลด้านการผลิต สาธารณูปไ                                                                                                    | ภค ข้อมูลด้านความปลอดภัย                                                                                         | ข้อมูลด้านสิ่งแวดล้อม                              | เอกสารประกอบการแจ้งเริ่ม | ข้อมูลอื่นๆ ประกอบการพิจารณา |  |
| ข้าพเจ้ามีความประสงค์จะทำธุรกรรมอิเล็กทรอนิกส์กับ<br>สำนักงานนิคมที่ผู้ประกอบการดั้งอยู่ |                                                                                                    | × ยกเล็กและกลับสู่หน้าหลัก                                                                                                    | ฮ ล้างข้<br>กข้อมลให้ครบถ้วน**                                                                                   | iaya 🖪                                             | บันทึกการกรอกข้อมูล      | B ລັ່ນກ້າຍນີ້ກ່ານລ.          |  |
|                                                                                          | เลือกรายการที่อยุ                                                                                                    | <u>;</u> ;                                                                                                    | บริษัท สมมุติ31 จำกัด ()                                                                                         | ~                                                  |                          |                              |  |
|                                                                                          | ชื่อผู้ประกอบการ: บริบัท ส<br>รหัสสาขา: 00000<br>เลขที่: 555<br>ชอย:<br>ต่าบล: ทวีวัฒน<br>จังหวัด: กรุงเทพ<br>โทรศัพท์:<br>จีเมล: | เมมุติ31 จำกัด<br>ว<br>ภ<br>พมหานคร                                                                                                    | เลขประจำตัวผู้เสียภาษี :<br>ชื่อสาขา :<br>หมู่ที่ :<br>ถนน :<br>จำเกอ :<br>รหัสไปรษณีย์ :<br>โกรสาร :            | 01234567890123<br>สุขุมวัก<br>เขตทวีวัฒนา<br>30310 |                          |                              |  |
|                                                                                          | <ul> <li>- กรุณาตรวจสอบข้อมูลในกาะ</li> <li></li></ul>                                                                            | รออกใบเสร็จรับเงิน / ใบกำกับภาษีให้ดู<br>เ <b>หลัก-&gt;โปรแกรมอื่นๆ-&gt;จัดการข้อมูล</b><br>ยอัตโนมัติ ไม่สามารถแก้ไขข้อมูลใบแจ้ง<br>แท้ไขใบเสร็จรับเงิน กับทางเจ้าหน้าที่บั | ทต้อง ก่อนส่งค่ำขอ<br>ที่อยู่สำหรับออกใบทำกับภาษี)**<br>ช่าระเงินได้ ทั้งนี้หากผู้ใช้งานพบว<br>ญชี ของทนอ. ต่อไป | •<br>ว่าที่อยู่ไม่ถูกต้อง หลังจากออ                | กเอกสารใบแจ้ง            |                              |  |
| ข้อมูลผู้ติดต่อ (Contact Information)                                                    |                                                                                                    |                                                                                                    |                                                                                                    |                                                    |                          |                              |  |
| ▲                                                                                        | เลือกรายชื่อบุคค<br>ส.                                                                                                    | ลที่ดีดด่อ:                                                                                                    | เกย กดสอบ ระบบ epp                                                                                               | ~                                                  |                          |                              |  |

ตัวอย่างโปรแกรมแจ้งเตือน กรอกข้อมูล e-Mail ที่ใช้ประกอบการจัดส่งใบแจ้งชำระเงินทางอิเล็กทรอนิกส์จากกนอ. คำขอ กนอ 03/1

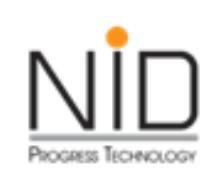

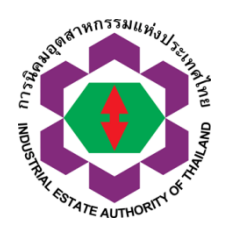

| (+       | เขียน                                   | 4 | 8 0                                       | î         | Ê           | 0 0,         | D            |          |                   |                  |                     |                       | 1 whn 2,391 | ÷ ( | > | 31 |
|----------|-----------------------------------------|---|-------------------------------------------|-----------|-------------|--------------|--------------|----------|-------------------|------------------|---------------------|-----------------------|-------------|-----|---|----|
|          | กล่องจดหมาย 1,030                       |   | แจ้งเดือเ                                 | นคำขอ     | รอการ       | ตรวจสอ       | บและท่       | งิจารย   | ณาคำขอ 🍃          | ) กล่องจดหมาย    | U X                 | 4                     | Ŷ           | ē   | ß |    |
| *        | ดิดดาว                                  | - | IEAT-ePP <e<br>ถึงฉัน <del>-</del></e<br> | pp_info@i | ieat.mail.g | o.th>        |              |          |                   |                  |                     | 21:28 (2 นาทิที่ผ่    | านมา)       |     |   |    |
| 0        | เลือนการแจ้งเดือนแล้ว                   |   | เรียนเจ้าหน้าที่                          |           |             |              |              |          |                   |                  |                     |                       |             |     |   |    |
| >        | สำคัญ                                   |   | ด้างเมลงเพื่ 1-                           | 05-0-701- | 00001-256   | 4 ผู้ประกอบค | การ บริษัท เ | อ็บใจดีใ | โปรเครส เทคโบโลย์ | ยี จำกัด บิดบอตส | ราหกรรบ กาคเหนือ ระ | าการตราวสวายเละพิวารก | แกล้าขอ     |     |   | 8  |
| >        | ส่งแล้ว                                 |   | HIDSWDN I V                               | 000101    | 00001230    | าร ขุ้มพายม  |              |          |                   | 0 4 IIIN 6080    |                     |                       |             |     |   |    |
| C        | ร่างจดหมาย 24                           |   |                                           |           |             |              |              |          |                   |                  |                     |                       |             |     |   |    |
| –<br>Mee | t i i i i i i i i i i i i i i i i i i i |   |                                           |           |             |              |              |          |                   |                  |                     |                       |             |     |   | +  |

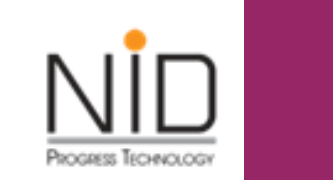

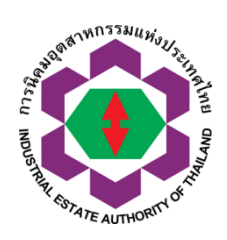

| +   | เขียน                  | ÷ |                                                                                                    | 1 ann 2,390        |   | > | 31 |
|-----|------------------------|---|----------------------------------------------------------------------------------------------------|--------------------|---|---|----|
|     | กล่องจุดหมาย 1,031     |   | แจ้งผลการอนุมัติอนุญาตคำขอ 🍃 กล่องจดหมาย x                                                                                                    |                    | ē | Ø | 0  |
| *   | ดิดดาว                 |   | IEAT-ePP <epp_info@ieat.mail.go.th> 21:21 (3 to 2015)</epp_info@ieat.mail.go.th>                                                                                                    | าทีที่ผ่านมา) 🕁    | * | : |    |
| 0   | เลื่อนการแจ้งเดือนแล้ว |   | ถึง ฉัน 🖛                                                                                                    |                    |   |   |    |
| >   | สำคัญ                  |   | เรียนผู้ประกอบการ บริษัท เอ็นใอดี โปรเกรส เทคโนโลยี จำกัด นิคมอุตสาหกรรม ภาคเหนือ โปรดทราบ                                                                                                    |                    |   |   | 8  |
| >   | ส่งแล้ว                |   | ตามที่ท่านได้ยื่นค่าขอเลขที่ 1-05-0-701-00001-2564 มานั้น กนอ.ของแจ้งผลการพิจารณาให้ท่านทราบว่า                                                                                                    |                    |   |   |    |
|     | ร่างจุดหมาย 24         |   | ตาขอของท่าน ตานการพรารณาและออกเบอนุญาตเบนทเรอบรอยแลง หากทานต่องการทราบรายละเอยตเหมเตม กรุณาตตตาม เตรากระบบ e-PP<br>ทั้งนี้หากท่านมีข้อสอบถาม หรือต้องการข้อมูลเพิ่มเติม กรุณาติดต่อ 02 253-0561 ต่อ 4448 หรือ Line ID @IEAT-ePP-Support หรือ <u>ieat_supp</u> r | rt@ieat.mail.go.th |   |   |    |
| Mee |                        |   | จึงเรียนมาเพื่อทราบ                                                                                                    |                    |   |   |    |
|     | การประชุมใหม่          |   | ขอแสดงความนับถือ                                                                                                    |                    |   |   | 24 |
| ۵   | การประชุมของฉัน        |   | ระบบ e-PP การนคมอุดสาหกรรมแหงบระเทศเทย<br>*** หมายเหตุ e-Mail ฉบับนี้ ออกโดยระบบแจ้งเดือนอัตโนมัติของระบบ e-PP กรุณาอย่าดอบกลับ e-Mail                                                                                                    |                    |   |   |    |

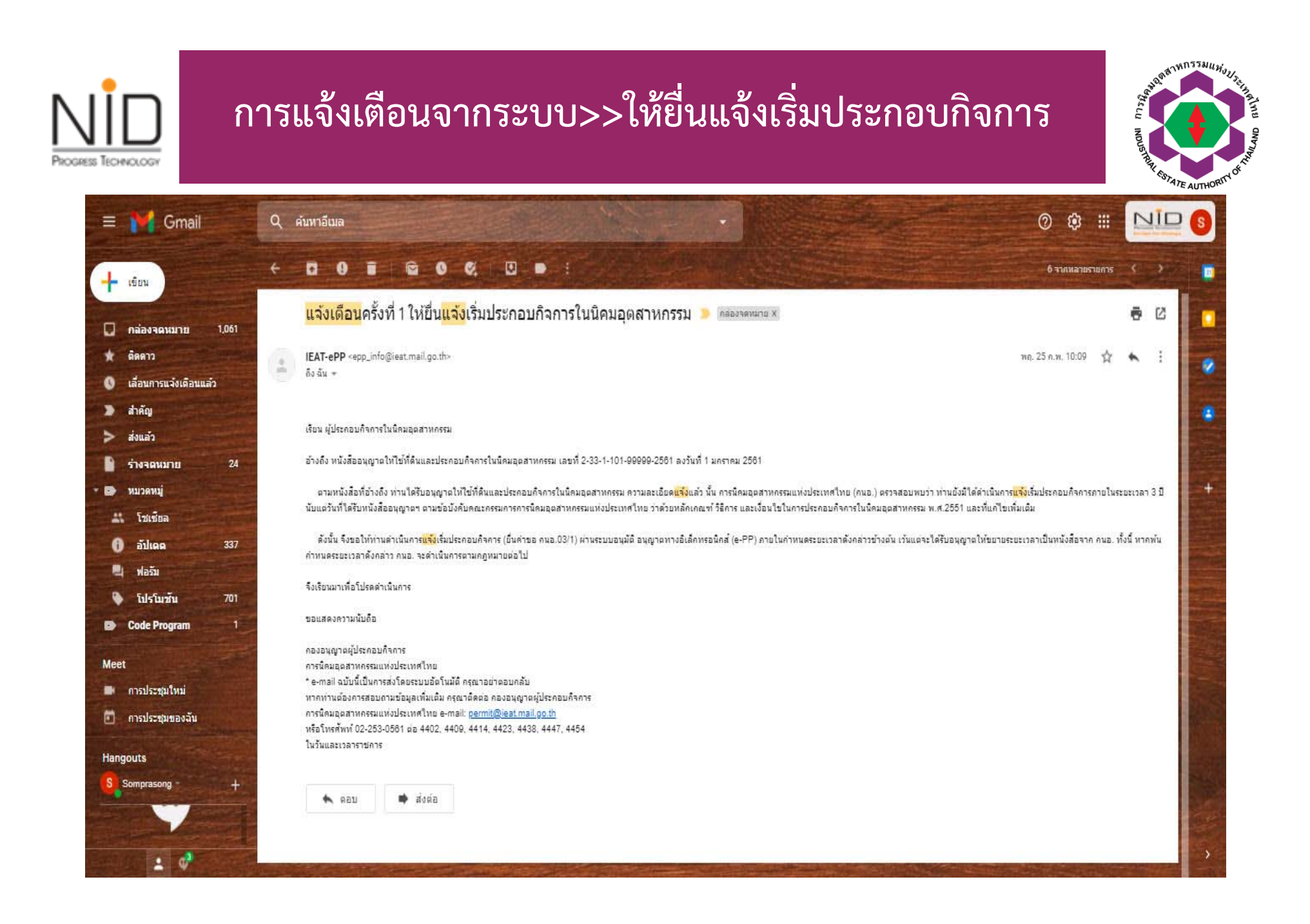

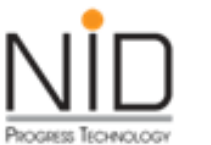

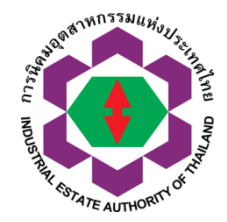

# ระบบฐานข้อมูลตั้งต้น (MASTER DATA)
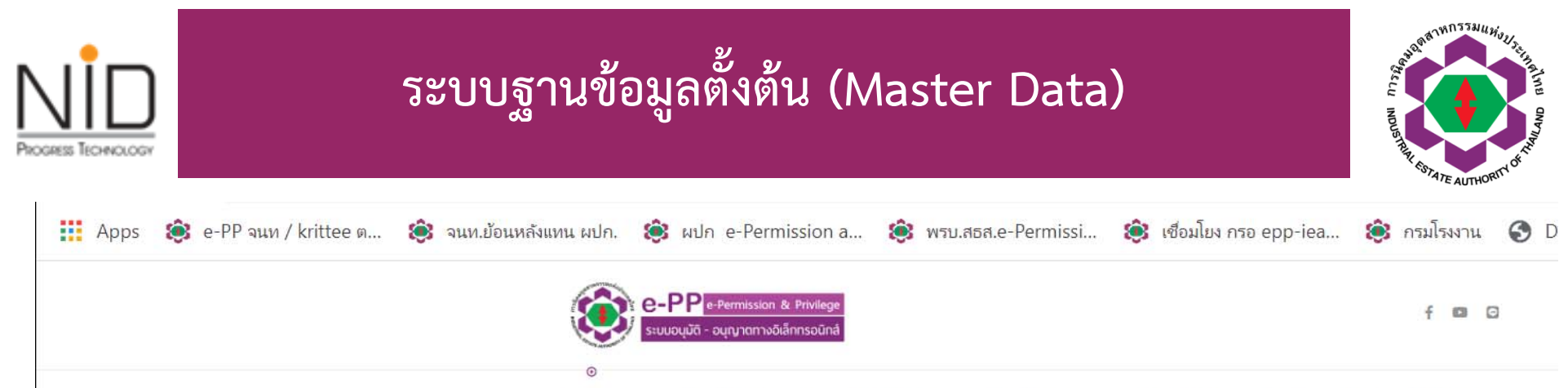

หน้าหลัก เข้าสู่ระบบส่วนผู้ประกอบการ เข้าสู่ระบบส่วนเจ้าหน้าที่ คู่มือการใช้งานเอกสาร 🗸 ประกาศต่าง ๆ ดาวน์โหลดเอกสารประกอบการดำเนินงาน | คำถามที่พบบ่อย

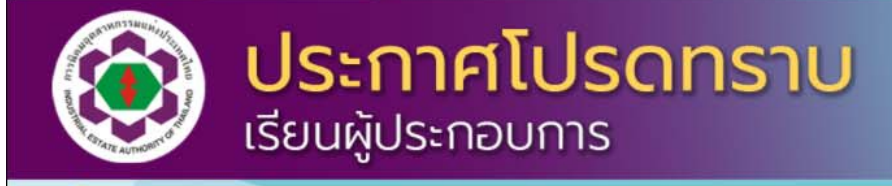

กนอ. ได้จัดทำระบบฐานข้อมูลตั้งต้น (Master Data) เพื่อประโยชน์ในการเก็บข้อมูลผู้ประกอบการให้ถูกต้อง ครบถ้วนและเป็นปัจจุบัน ดังนั้น จึงขอความร่วมมือ ผู้ประกอบการ ตรวจสอบและปรับปรุงข้อมูลบนระบบ e-PP เพื่อให้ข้อมูลตั้งต้นของผู้ประกอบการถูกต้อง และครบถ้วน โดยจะเริ่มให้กรอกข้อมูลตั้งแต่วันที่ 23 มิถุนายน 2564 เป็นต้นไป

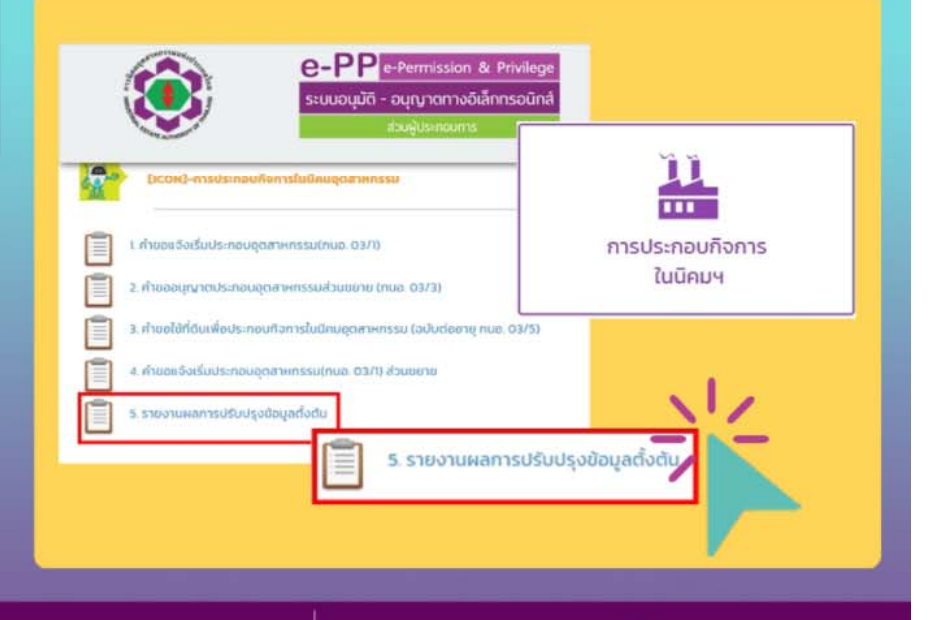

สอบถามเพิ่มเติม Email : ieat\_support@ieat.mail.go.th

Line: IEAT-ePP-Support 🖓 Tet. 063-794-2725 หรือ 090-240-6270

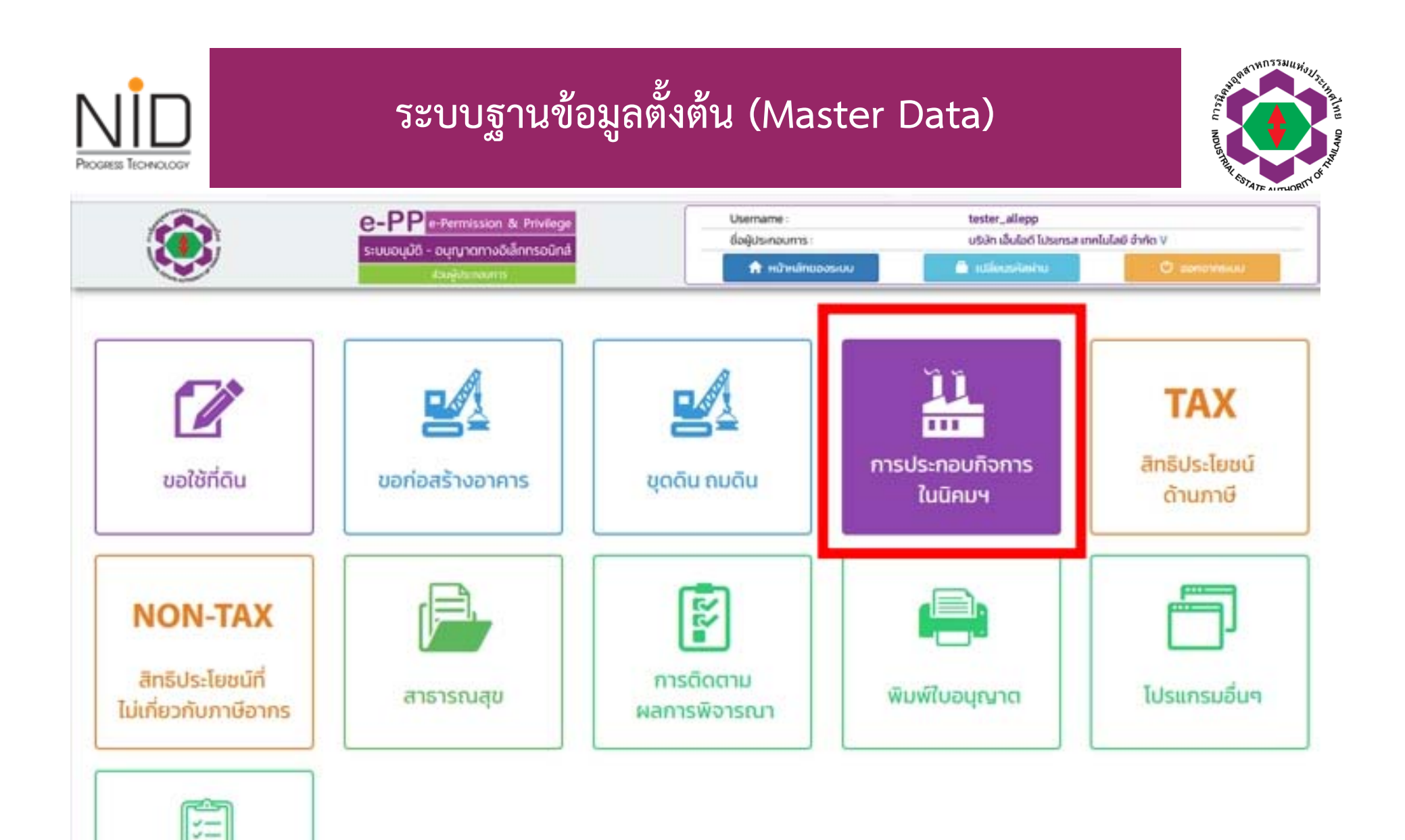

รายงาน

|                                                                                                    | ระบบฐานข้อมูลตั้งต้                                                                                                    | íน (Master D                                                                                                    | ata)                                                                                                    | NDUST THE BOLD OF THE OWNER THE OWNER THE |
|----------------------------------------------------------------------------------------------------|----------------------------------------------------------------------------------------------------|----------------------------------------------------------------------------------------------------|----------------------------------------------------------------------------------------------------|----------------------------------------------------------------------------------------------------|
| A ALVANDA A                                                                                                    | e-Permission & Privilege<br>ระบบอนุมัติ - อนุญาตทางอิเล็กทรอนิกส์<br>ส่วนผู้ประกอบการ                                                                                                    | ประกาลทะ ent_เ<br>ชื่อผู้ประกอบการ : บริษัท<br>ทะเบียบไรงงานเลขที่ - (น.7<br>แปลงที่เลขที่ : A002<br>การเข้าใช้งานล่าสุดวันที่ : 03-08-202 | user_27 (Master User)<br>เสมมุติ27 จำกัด<br>1(66)-90027/2559-ญนอ.)<br>27<br>1 15:08:29 น. Download นโยบายก<br>(มีสี่ยนรหัสผ่าน | ารศุ้มครองป้อมูลส่วมบุคคล<br>🕐 ออกจากระบบ                                                                                                    |
| [ICON]-การประกอบกิจกา     [     [     ]     ]     ]     [     ]     ]     [     ]     ]     ]     [     ]     ]     ]     [     ]     ]     [     ]     ]     [     ]     ]     [     ]     [     ]     [     ]     [     ]     [     ]     [     ]     [     ]     [     ]     [     ]     [     ]     [     ]     [     ]     [     ]     [     ]     [     ]     [     ]     [     ]     [     ]     [     ]     [     ]     [     ]     [     ]     [     ]     [     ]     [     ]     [     ]     [     ]     [     ]     [     ]     [     ]     [     ]     [     ]     [     ]     [     ]     [     ]     [     ]     [     ]     [     ]     [     ]     [     ]     [     ]     [     ]     [     ]     [     ]     [     ]     [     ]     [     ]     [     ]     [     ]     [     ]     [     ]     [     ]     [     ]     [     ]     [     ]     [     ]     [     ]     [     ]     [     ]     [     ]     [     ]     [     ]     [     ]     [     ]     [     ]     [     ]     [     ]     [     ]     [     ]     [     ]     [     ]     [     ]     [     ]     [     ]     [     ]     [     ]     [     ]     [     ]     [     ]     [     ]     [     ]     [     ]     [     ]     [     ]     [     ]     [     ]     [     ]     [     ]     [     ]     [     ]     [     ]     [     ]     [     ]     [     ]     [     ]     [     ]     [     ]     [     ]     [     ]     [     ]     [     ]     [     ]     [     ]     [     ]     [     ]     [     ]     [     ]     [     ]     [     ]     [     ]     [     ]     [     ]     [     ]     [     ]     [     ]     [     ]     [     ]     [     ]     [     ]     [     ]     [     ]     [     ]     [     ]     [     ]     [     ]     [     ]     [     ]     [     ]     [     ]     [     ]     [     ]     [     ]     [     ]     [     ]     [     ]     [     ]     [     ]     [     ]     [     ]     [     ]     [     ]     [     ]     [     ]     [     ]     [     ]     [     ]     [     ]     [     ]     [     ]     [     ]     [     ]     [     ]     [     ]     [     ]     [     ]     [ | เรในนิคมอุตสาหกรรม<br>หกรรม(กนอ. 03/1)<br>หกรรมส่วนขยาย (กนอ. 03/3)<br>หกรรมส่วนขยาย (กนอ. 03/3)<br>หกรรม(กนอ. 03/1) ส่วนขยาย<br>มูลตั้งต้น (Master Data)<br>มก่อสร้าง/ขยายระยะเวลาการแจ้งเริ่มประกอบกิจการ<br>เรื่องจักร |                                                                                                    |                                                                                                    |                                                                                                    |

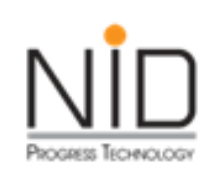

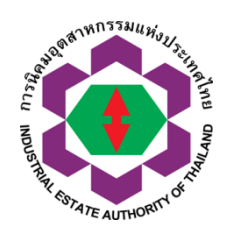

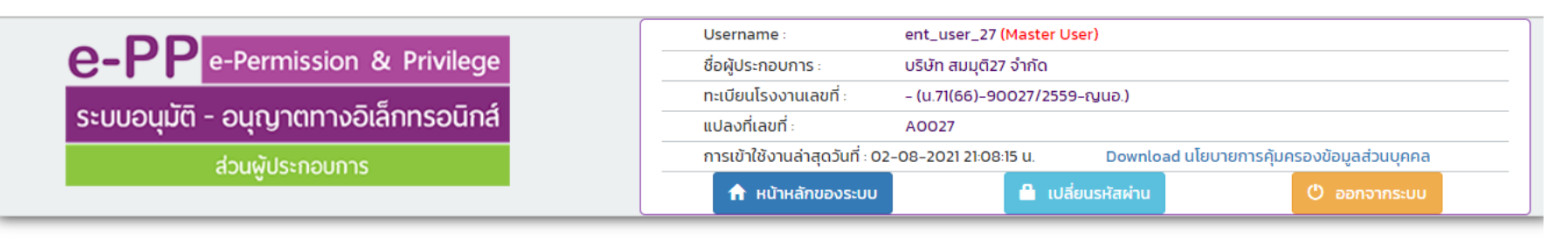

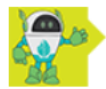

การประกอบกิจการในนิคมอุตสาหกรรม (Applications) >

รายงานผลการปรับปรุงข้อมูลตั้งต้น

| 🧪 ទា               | ยการเอกสาร                  | + สร้างรายการ (New)            |                         |                             |                                 |                            |           |          |  |
|--------------------|-----------------------------|--------------------------------|-------------------------|-----------------------------|---------------------------------|----------------------------|-----------|----------|--|
| รายการที่<br>(No.) | เลขเอกสาร<br>(Document No.) | วันที่ส่งเอกสาร<br>(Send Date) | สถานะเอกสาร<br>(Status) | เลขอนุมัติ<br>(Approve No.) | วันที่อนุมัติ<br>(Approve Date) | สร้าง / แก้ไข รายการข้อมูล | ส่งข้อมูล | ดูข้อมูล |  |
|                    |                             |                                |                         |                             |                                 |                            |           |          |  |

| Progress         | S TECHNOLOGY | ระบบฐานข้อมูลตั้งต้น (Master Data) |                                                                                              |  |  |  |  |  |
|------------------|--------------|------------------------------------|----------------------------------------------------------------------------------------------|--|--|--|--|--|
|                  |              |                                    | Username : ent_user_27 (Master User)                                                         |  |  |  |  |  |
|                  | e-ı          | e-Permission & Privilege           | ชื่อผู้ประกอบการ : บริษัท สมมุติ27 จำกัด                                                     |  |  |  |  |  |
|                  |              |                                    | ทะเบียนโรงงานเลขที่: – (น.71(66)-90027/2559-ญนอ.)                                            |  |  |  |  |  |
|                  | SEUU         | อนุมต - อนุญาตทางอเลกทรอนกล        | แปลงที่เลขที่: A0027                                                                         |  |  |  |  |  |
| ส่วนผู้ประกอบการ |              | ส่วนผู้ประกอบการ                   | การเข้าใช้งานล่าสุดวันที่ : 02-08-2021 21:08:15 น. Download นโยบายการคุ้มครองข้อมูลส่วนบุคคล |  |  |  |  |  |
|                  |              | 4544054155115                      | 🔒 เปลี่ยนรหัสผ่าน 🕐 ออกจากระบบ                                                               |  |  |  |  |  |

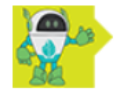

การประกอบกิจการในนิคมอุตสาหกรรม (Applications) > รายงานผลการปรับปรุงข้อมูลตั้งต้น

### รายการเอกสาร

| รายการที่<br>(No.) | เลขเอกสาร<br>(Document No.) | วันที่ส่งเอกสาร<br>(Send Date) | สถานะเอกสาร<br>(Status) | เลขอนุมัติ<br>(Approve No.) | วันที่อนุมัติ<br>(Approve Date) | สร้าง / แก้ไข รายการข้อมูล                                                                                                    | ส่งข้อมูล  | ดูข้อมูล |
|--------------------|-----------------------------|--------------------------------|-------------------------|-----------------------------|---------------------------------|----------------------------------------------------------------------------------------------------|------------|----------|
| 1                  | MCR210802269                |                                | ร่างข้อมูล              |                             |                                 | <ul> <li>+ คนและเงินลงทุน</li> <li>+ สาธารณูปโภค</li> <li>+ วัตถุดิบที่ไม่ใช่สารเคมี</li> <li>+ วัตถุดิบที่เป็นสารเคมี</li> <li>+ ผลิตภัณฑ์ที่ไม่ใช่สารเคมี</li> <li>+ ผลิตภัณฑ์ที่เป็นสารเคมี</li> </ul> | +ส่งข้อมูล | ดูข้อมูล |

|                                                                                                    | ระบบฐานข้อมูลตั้งต้น (Mas                                                                    | ter Data)     |              | A STATE A STATE A STAT |
|----------------------------------------------------------------------------------------------------|----------------------------------------------------------------------------------------------|---------------|--------------|----------------------------------------------------------------------------------------------------|
|                                                                                                    | โปรแกรมปรับปรุงข้อมูลในการประกอบกิจการ (ข้อมูลทั่วไป คนงาน และเงินลงทุน)                     |               |              |                                                                                                    |
| ข้าพเจ้ามีความปะ<br>สำนักงานใหญ่การ<br>ข้อมูลผู้ติดต่อ                                                                     | ระสงค์จะทำธุรกรรมอิเล็กทรอนิกส์กับ<br>นิคมอุตสาหกรรมแห่งประเทศไทย ~<br>(Contact Information) |               |              |                                                                                                    |
| เลือกรายชื่อบุคคล                                                                                                    | ที่ติดต่อ : เลือก 🗸                                                                          |               |              |                                                                                                    |
| ชื่อ - นามสกุล:<br>โทรศัพท์ 1:<br>โทรศัพท์ 2 :<br>โทรศัพท์ 3 :<br>โทรศัพท์ 4 :<br>โทรสาร :<br>โทรสาร :<br>โทรศัพท์มือถือ : | เบอร์ต่อ :<br>เบอร์ต่อ :<br>เบอร์ต่อ :<br>เบอร์ต่อ :<br>อีเมล์ :                             |               |              |                                                                                                    |
|                                                                                                    |                                                                                              |               |              |                                                                                                    |
| 1. ประวัติขัส                                                                                                    | อมูลการขออนุญาต (History of Renewal Permit)<br>ประวัติข้อมูลการขออนุญาต (History of Ren      | iewal Permit) |              |                                                                                                    |
| รายการ                                                                                                    |                                                                                              | เลขที่อนุญาต  | วันที่อนุญาต |                                                                                                    |
| 1.1 หนัง                                                                                                    | สืออนุญาตใช้ที่ดิน กนอ. 01/2 หรือ กนอ.03/6 ล่าสุด (I-EA-T 01/2 or I-EA-T 03/6 (Latest))      | TEST027       | 31-01-2554   | 42                                                                                                    |

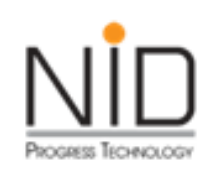

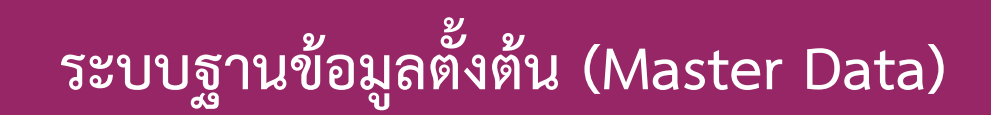

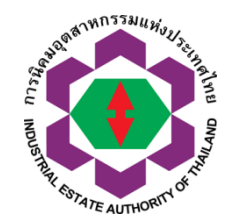

|                       |                                  |                                   | -, <u></u> | in the second |   |            |  |
|-----------------------|----------------------------------|-----------------------------------|------------|---------------|---|------------|--|
| ที่ดิน (Land)         |                                  | epp-ent.ieat.go.th says           |            |               |   | บาท (Baht) |  |
| อาคารและสิ่งปลูกสร้   | ັກຈ (Buildings and Construction) | คุณต้องการบันทึกข้อมูลหรือไม่ !!! |            |               |   | บาท (Baht) |  |
| เครื่องจักรและอุปกร   | ณ์ (Machinery and Equipments)    |                                   |            |               |   | บาท (Baht) |  |
| มูลค่าทรัพย์สินอื่น ๆ | (Others)                         |                                   | ОК         | Cancel        |   | บาท (Baht) |  |
| เงินทุนหมุนเวียน (Cu  | urrent assets)                   |                                   |            |               |   | บาท (Baht) |  |
|                       |                                  | SOU Total                         |            |               | 0 | บาท (Baht) |  |
|                       |                                  |                                   |            |               |   |            |  |
| กัดโรงงาน             |                                  |                                   |            |               |   |            |  |
|                       |                                  |                                   |            |               |   |            |  |
|                       |                                  |                                   |            |               |   |            |  |
|                       |                                  |                                   |            |               |   |            |  |
|                       |                                  |                                   |            |               |   |            |  |
|                       |                                  |                                   |            |               |   |            |  |
|                       |                                  |                                   |            |               |   |            |  |
|                       |                                  |                                   |            |               |   |            |  |
|                       |                                  |                                   |            |               |   |            |  |
|                       |                                  |                                   |            |               |   |            |  |
|                       |                                  |                                   |            |               |   |            |  |
|                       |                                  |                                   |            |               |   |            |  |
|                       |                                  |                                   |            |               |   |            |  |
|                       |                                  |                                   |            |               |   |            |  |
| พิกัด GIS             |                                  |                                   |            |               |   |            |  |
|                       |                                  |                                   |            |               |   |            |  |
|                       |                                  |                                   |            |               |   |            |  |
|                       |                                  |                                   |            |               |   |            |  |
|                       |                                  |                                   |            |               |   |            |  |
|                       |                                  |                                   |            |               |   |            |  |
|                       |                                  |                                   |            |               |   |            |  |
|                       |                                  |                                   |            |               |   |            |  |
|                       |                                  |                                   |            |               |   |            |  |
|                       |                                  |                                   |            |               |   |            |  |
|                       | Lattitude 15.8700320000000       | 2 Longtitude 100.99254099999999   |            |               |   |            |  |
|                       |                                  |                                   |            |               |   |            |  |
|                       | ฉันอยู่ตรงนี้                    |                                   |            |               |   |            |  |
|                       |                                  |                                   |            |               |   |            |  |
|                       |                                  |                                   |            |               |   |            |  |
|                       |                                  |                                   |            |               |   |            |  |

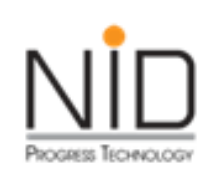

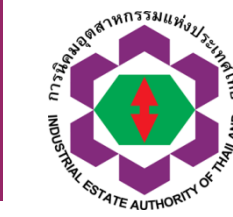

 https://epp-ent.ieat.go.th/new\_epp\_entrepreneur/BL/ieat\_master/update\_BL.php - Google Chrome
 —
 —
 —
 —
 —
 —
 —
 —
 —
 —
 —
 —
 —
 —
 —
 —
 —
 —
 —
 —
 —
 —
 —
 —
 —
 —
 —
 —
 —
 —
 —
 —
 —
 —
 —
 —
 —
 —
 —
 —
 —
 —
 —
 —
 —
 —
 —
 —
 —
 —
 —
 —
 —
 —
 —
 —
 —
 —
 —
 —
 —
 —
 —
 —
 —
 —
 —
 —
 —
 —
 —
 —
 —
 —
 —
 …
 —
 …
 …
 …
 …
 …
 …
 …
 …
 …
 …
 …
 …
 …
 …
 …
 …
 …
 …
 …
 …
 …
 …
 …
 …
 …
 …
 …
 …
 …
 …
 …
 …
 …
 …
 …
 …<

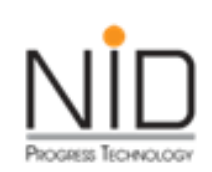

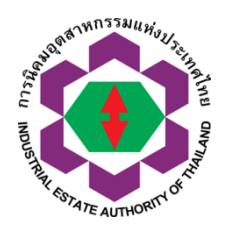

### ความต้องการสาธารณูปโภค

#### 1. ปริมาณการใช้ไฟฟ้า

| ปริมาณการใช้<br>(KW/วัน)                                          |                                    |                             |                        |  |  |  |  |  |  |  |  |
|-------------------------------------------------------------------|------------------------------------|-----------------------------|------------------------|--|--|--|--|--|--|--|--|
| แหล่งที่มา                                                        |                                    |                             |                        |  |  |  |  |  |  |  |  |
| เพิ่มข้อมูล สมข้อมูล<br>เลือก แหล่งที่มา ปริมาณการใช้<br>(KW/วัน) |                                    |                             |                        |  |  |  |  |  |  |  |  |
| 🗆 🔤 เลือก 🗸                                                       | ]                                  |                             |                        |  |  |  |  |  |  |  |  |
| 2. ประมาณการจำนวนหมายเลขโทรศัพท์                                  | 2. ประมาณการจำนวนหมายเลขไทรศัพท์   |                             |                        |  |  |  |  |  |  |  |  |
| ประมาณการจำนวนหมายเลขโทรศัพท์                                     |                                    |                             | คู่สาย                 |  |  |  |  |  |  |  |  |
| 3. ปริมาณการใช้น้ำ                                                |                                    |                             |                        |  |  |  |  |  |  |  |  |
| เพิ่มข้อมูล ลบข้อมูล                                              |                                    |                             |                        |  |  |  |  |  |  |  |  |
| เลือก                                                             | ประเภทน้ำที่ใช้<br>(Type of Water) | ปริมาณการใช้<br>(ลบ.ม./วัน) | แหล่งที่มา<br>(Source) |  |  |  |  |  |  |  |  |
| 🗆 🔤 เลือก                                                         | Y                                  |                             | เลือก 🗸                |  |  |  |  |  |  |  |  |
| 4. ปริมาณการใช้เชื้อเพลิง                                         |                                    |                             |                        |  |  |  |  |  |  |  |  |
| เพิ่มป้อมูล สมป้อมูล                                              |                                    |                             |                        |  |  |  |  |  |  |  |  |

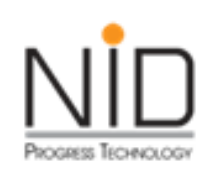

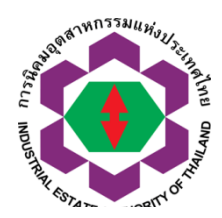

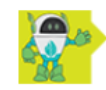

โปรแกรมปรับปรุงข้อมูลบัญชีวัตถุดิบ ที่ไม่ใช่สารเคมี

| ัตถุดิบและวัตถุจำเป็นที่ใช้ใ<br>วัตถุดิบและวัตถุจำเป็นที่ | ็นการผลิต (เมื่อเต็มโครงก<br>ใช้ในการผลิตที่ <u>ไม่ใช่สารเคม</u> ี | <b>ITS) (Raw Materials an</b><br>(Non Chemical Substanc | <mark>d Essen</mark><br><u>ce) คลิก</u> | tial Supplies (Full Operati<br>เพื่อดาวน์ไหลดไฟล์เอกสารต้นแเ      | on))<br><u>JU</u>                                                  |                                                     |  |  |  |
|-----------------------------------------------------------|--------------------------------------------------------------------|---------------------------------------------------------|-----------------------------------------|-------------------------------------------------------------------|--------------------------------------------------------------------|-----------------------------------------------------|--|--|--|
| *** ในการนำเข้าข้อมูล กรุณ<br>เมื่อไฟล์เอกสาร Upload เรีย | มา Download ไฟล์เอกสารตัน<br>ยบร้อยแล้ว ให้คลิกปุ่ม คลิกดู:        | แบบ และทำการกรอกข้อมูลi<br>รายละเอียดข้อมูล ระบบจะแส    | าี่ต้องการ<br>เดงรายกา                  | บันทึก เมื่อดำเนินการกรอกข้อมูลเ<br>เรข้อมูลออกมา คำแนะนำ กรุณาตะ | เรียบร้อย ให้แนบไฟล์เอกสารตันแบ<br>รวจสอบข้อมูลทุกครั้ง ก่อนทำการเ | บ แล้วกดปุ่ม Upload เอกสาร<br>าดบันทึกหรือกดส่งคำขอ |  |  |  |
|                                                           |                                                                    |                                                         |                                         |                                                                   |                                                                    |                                                     |  |  |  |
|                                                           |                                                                    |                                                         |                                         |                                                                   |                                                                    |                                                     |  |  |  |
|                                                           |                                                                    |                                                         |                                         |                                                                   |                                                                    |                                                     |  |  |  |
| คลิกดูรายละเอียดข้อมูล                                    |                                                                    |                                                         |                                         |                                                                   |                                                                    |                                                     |  |  |  |
| ชนิดของวัตถดิบ                                            | สถานะ                                                              | ปริมาณการใช้ต่อปี                                       | หน่วย                                   | มลค่า (บาท/ปี)                                                    | แหลงทมาข                                                           | องวัตถุดับ<br>คิดเป็น                               |  |  |  |
|                                                           |                                                                    |                                                         |                                         |                                                                   | ประเทศ                                                             | ปริมาณร้อยละ                                        |  |  |  |
|                                                           |                                                                    |                                                         |                                         |                                                                   |                                                                    |                                                     |  |  |  |
| B                                                         |                                                                    |                                                         | บันทึกก                                 | าารกรอกข้อมูล<br>(ระพว)                                           |                                                                    |                                                     |  |  |  |

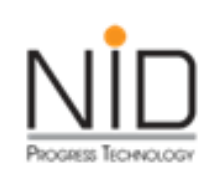

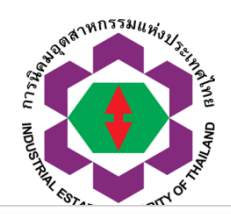

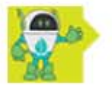

ไปรแกรมปรับปรุงข้อมูลผลิตภัณฑ์ และสิ่งพลอยได้ไม่เป็นเป็นสารเคมี

ผลิตภัณฑ์และวัตถุพลอยได้ (เมื่อเต็มโครงการ) (List of Products and By-products) บัญชีผลิตภัณฑ์และวัตถุพลอยได้ ที่ <u>ไม่ใช่สารเคมี (Non Chemical Product)</u> <mark>คลิกเพื่อดาวน์ไหลดไฟล์เอกสารต้นแบบ</mark>

\*\*\* ในการนำเข้าข้อมูล กรุณา Download ไฟล์เอกสารต้นแบบ และทำการกรอกข้อมูลที่ต้องการบันทึก เมื่อดำเนินการกรอกข้อมูลเรียบร้อย ให้แนบไฟล์เอกสารต้นแบบ แล้วกดปุ่ม Upload เอกสาร เมื่อไฟล์เอกสาร Upload เรียบร้อยแล้ว ให้คลิกปุ่ม คลิกดูรายละเอียดข้อมูล ระบบจะแสดงรายการข้อมูลออกมา คำแนะนำ กรุณาตรวจสอบข้อมูลทุกครั้ง ก่อนทำการกดบันทึกหรือกดส่งคำขอ

| คลิกดูรายละเอียดข้อมูล |             |       |                   |       |                 |              |                         |
|------------------------|-------------|-------|-------------------|-------|-----------------|--------------|-------------------------|
|                        |             |       |                   |       |                 | สัดส่วนการจำ | หน่ายผลิตภัณฑ์          |
| ประเภท                 | ชื่อสารเคมี | สถานะ | ปริมาณการใช้ต่อปี | หน่วย | มูลค่า (บาท/ปี) | ประเทศ       | คิดเป็น<br>ปริมาณร้อยละ |

| no) | บันทึกการกรอกข้อมูล |
|-----|---------------------|
|     | (Save)              |

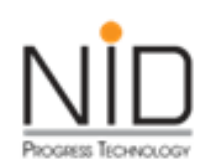

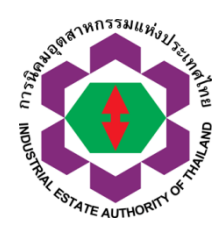

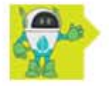

ไปรแกรมปรับปรุงข้อมูลบัญชีวัตถุดิบ ที่ไม่ใช่สารเคมี

วัตถุดิบและวัตถุจำเป็นที่ใช้ในการผลิต (เมื่อเต็มโครงการ) (Raw Materials and Essential Supplies (Full Operation)) วัตถุดิบและวัตถุจำเป็นที่ใช้ในการผลิตที่ <u>ไม่ใช่สารเคมี (Non Chemical Substance)</u> <mark>คลิกเพื่อดาวน์โหลดไฟล์เอกสารต้นแบบ</mark>

\*\*\* ในการนำเข้าข้อมูล กรุณา Download ไฟล์เอกสารต้นแบบ และทำการกรอกข้อมูลที่ต้องการบันทึก เมื่อดำเนินการกรอกข้อมูลเรียบร้อย ให้แนบไฟล์เอกสารต้นแบบ แล้วกดปุ่ม Upload เอกสาร เมื่อไฟล์เอกสาร Upload เรียบร้อยแล้ว ให้คลิกปุ่ม คลิกดูรายละเอียดข้อมูล ระบบจะแสดงรายการข้อมูลออกมา คำแนะนำ กรุณาตรวจสอบข้อมูลทุกครั้ง ก่อนทำการกดบันทึกหรือกดส่งคำขอ

| ชนิดของวัตถุดิบ | สดวามห  | ปริมาณการใช้ต่อปี หน่วย | นอด่ว (บวท/ปี) | แหล่งที่มาของวัตถุดิบ |            |                      |
|-----------------|---------|-------------------------|----------------|-----------------------|------------|----------------------|
|                 | ดถานอ   |                         | ทนเย           | พื่ยเล่า (กาณ/ก)      | ประเทศ     | คิดเป็น ปริมาณร้อยละ |
| สารทดสอบ1       | ของแข็ง | 50                      | ดัน            | 500000                | ออสเตรเลีย | 40                   |
| สารทดสอบ2       | ของเหลว | 60                      | ลูกบาศก์เมตร   | 1500000               | ลาว        | 30                   |
| สารทดสอบ3       | ก๊าช    | 150000                  | ລົຫร           | 95000000              | พม่า       | 30                   |
|                 |         |                         |                |                       |            |                      |
|                 |         |                         |                |                       |            |                      |

|                   | ระบบฐานข้อมูลตั้ง                                     | ต้น (Master Da     | ata)                          | Beer Inn 223/11/10 Children Children Ch |
|-------------------|-------------------------------------------------------|--------------------|-------------------------------|----------------------------------------------------------------------------------------------------|
| unen massaukarti  | e-PPP e-Permission & Privilege                        | Username :         | tester_allepp                 |                                                                                                    |
|                   |                                                       | ชื่อผู้ประกอบการ : | บริษัท เอ็นไอดี โปรเกรส เทคโเ | นโลยี จำกัด V                                                                                                    |
| A CONTRACTOR OF A | ระบบอนุมต์ - อนุญาติทางอเลกทรอนกล<br>ส่วนผู้ประกอบการ | 🔒 หน้าหลักของระบบ  | 🖨 เปลี่ยนรหัสผ่าน             | 😃 ออกจากระบบ                                                                                                    |

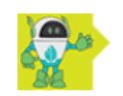

### การประกอบกิจการในนิคมอุตสาหกรรม (Applications) > รายงานผลการปรับปรุงข้อมูลตั้งต้น

รายการเอกสาร

| รายการที่<br>(No.) | เลขเอกสาร<br>(Document<br>No.) | วันที่ส่งเอกสาร<br>(Send Date) | สถานะ<br>เอกสาร<br>(Status)             | เลขอนุมัติ<br>(Approve No.) | วันที่อนุมัติ<br>(Approve Date) | สร้าง / แก้ไข รายการข้อมูล | ส่งข้อมูล | ดูข้อมูล |
|--------------------|--------------------------------|--------------------------------|-----------------------------------------|-----------------------------|---------------------------------|----------------------------|-----------|----------|
| 1                  | MCR210625046                   | 25-06-2564                     | เอกสารรอ<br>ดำเนินการ<br>การตรวจ<br>สอบ |                             |                                 |                            |           | ดูข้อมูล |
| 2                  | MCR201109030                   | 25-06-2564                     | อนุมัติ                                 | MAP210625030                | 25-06-2564                      |                            |           | ดูข้อมูล |

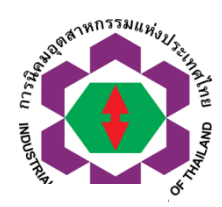

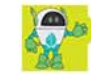

PROGRESS TECHNOLOG

รายงานผลการปรับปรุงข้อมูลตั้งต้น เลขที่เอกสาร : MCR210802269

### ບ້ວມູລຜູ້ຕົດຕ່ວ (Contact Information)

| เบอร์ต่อ : |                                                                                |
|------------|--------------------------------------------------------------------------------|
| เบอร์ต่อ : |                                                                                |
| เบอร์ต่อ : |                                                                                |
| เบอร์ต่อ : |                                                                                |
| เบอร์ต่อ : |                                                                                |
| อีเมล์:    |                                                                                |
|            |                                                                                |
|            | เบอร์ต่อ :<br>เบอร์ต่อ :<br>เบอร์ต่อ :<br>เบอร์ต่อ :<br>เบอร์ต่อ :<br>อีเมล์ : |

|                                                      | ข้อมูลทั่วไป (General Information)                                                                                                    |
|------------------------------------------------------|----------------------------------------------------------------------------------------------------|
| ชื่อผู้ประกอบการ                                     | บริษัท สมมุติ27 จำกัด                                                                                                    |
| Company / Partnership                                | NEW TRAN27 COMPANY                                                                                                    |
| ทะเบียนนิติบุคคล<br>Juristic Person Registration No. | 0109999999999                                                                                                    |
| สำนักงานใหญ่ตั้งอยู่ที่<br>(Head Office located)     | <b>เลขที่</b> 86 นิคมฯขนาดย่อมจังหวัดขอนแก่น อาคาร 1-10,16-20 <b>หมู่ที่ ชอย ถนน</b> มิตรภาพ <b>ตำบล</b> สำราญ <mark>อำเภอ</mark> เมืองขอนแก่น <b>จังหวัด</b> ขอนแก่น <b>รหัส</b><br>ไปรษณีย์ 40000 |
| โทรศัพท์<br>(Telephone)                              | 0 4337 9488-9                                                                                                    |
| โทรสาร<br>(Fax)                                      | 0 4337 9490                                                                                                    |
| อีเมล์<br>(Email)                                    | ent_test_26@hotmail.com                                                                                                    |

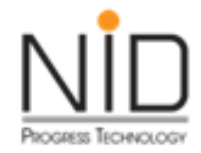

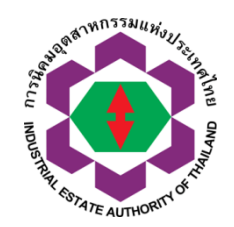

### ถาม-ตอบ

รับฟังข้อเสนอแนะ

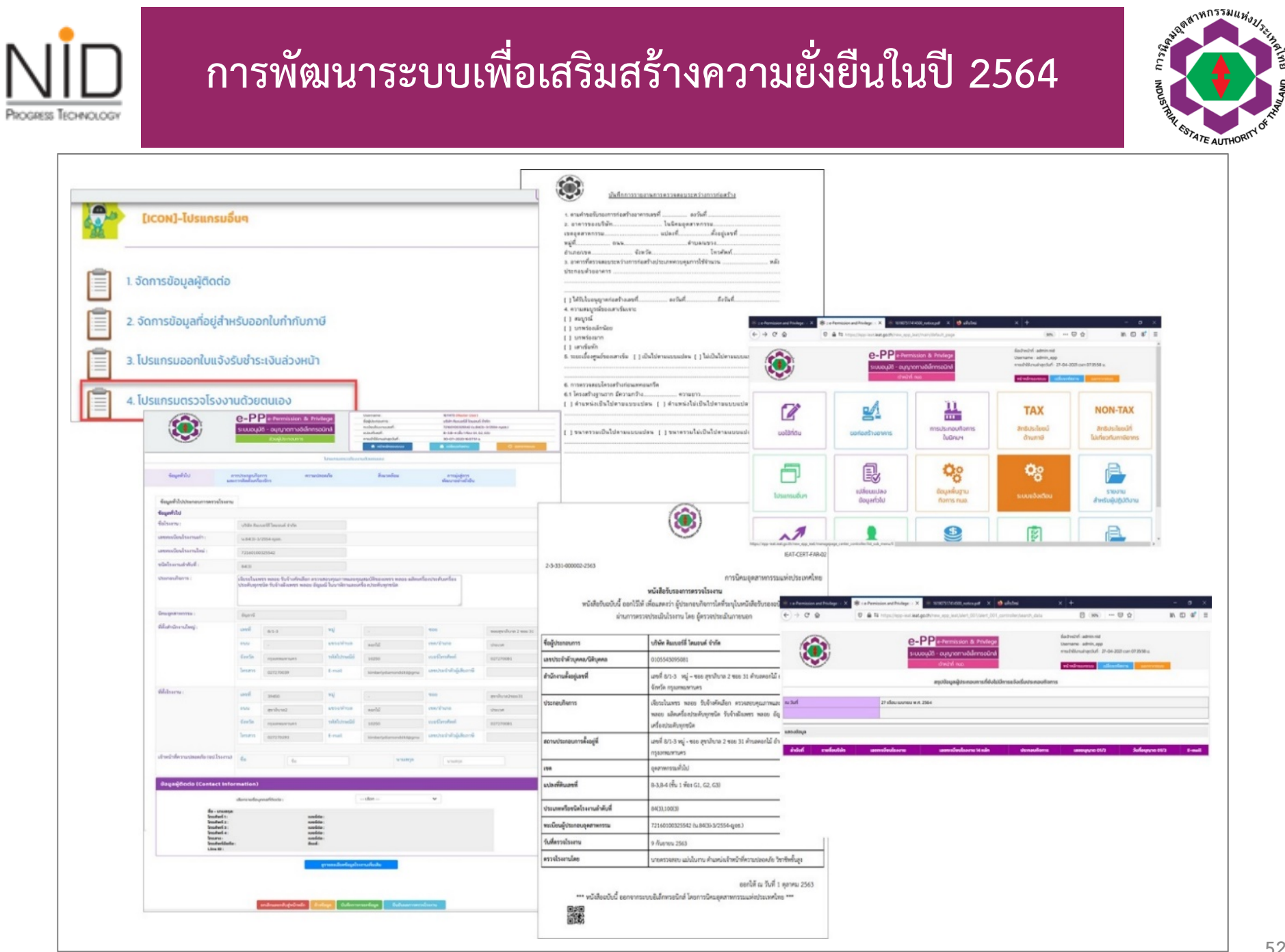

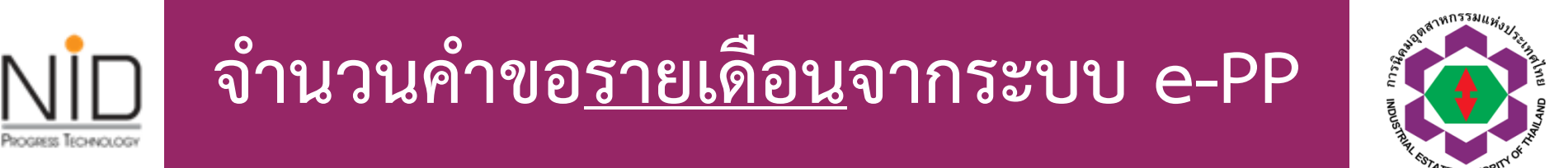

| đ | °                                     | ຈຳนวน       |
|---|---------------------------------------|-------------|
| ท | รายการคาขอ                            | คำขอที่ยื่น |
| 1 | สิทธิประโยชน์ด้านภาษี (Tax)           | 8,904       |
| 2 | สิทธิประโยชน์ด้านคนต่างด้าว (Non-Tax) | 765         |
| 3 | ใช้ที่ดินและต่อใบอนุญาต               | 216         |
| 4 | ขอก่อสร้างอาคาร                       | 399         |
| 5 | การประกอบกิจการในนิคมอุตสาหกรรม       | 779         |
| 6 | ขุดดิน ถมดิน                          | 1           |
|   | รวม                                   | 11,064      |

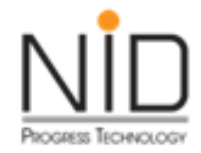

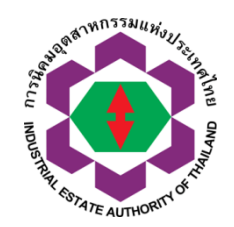

# โปรแกรม OFFLINE

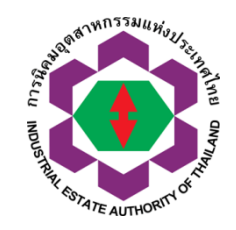

### กระบวนการจัดเตรียมชุดคำขอในโปรแกรม Offline

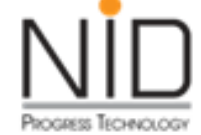

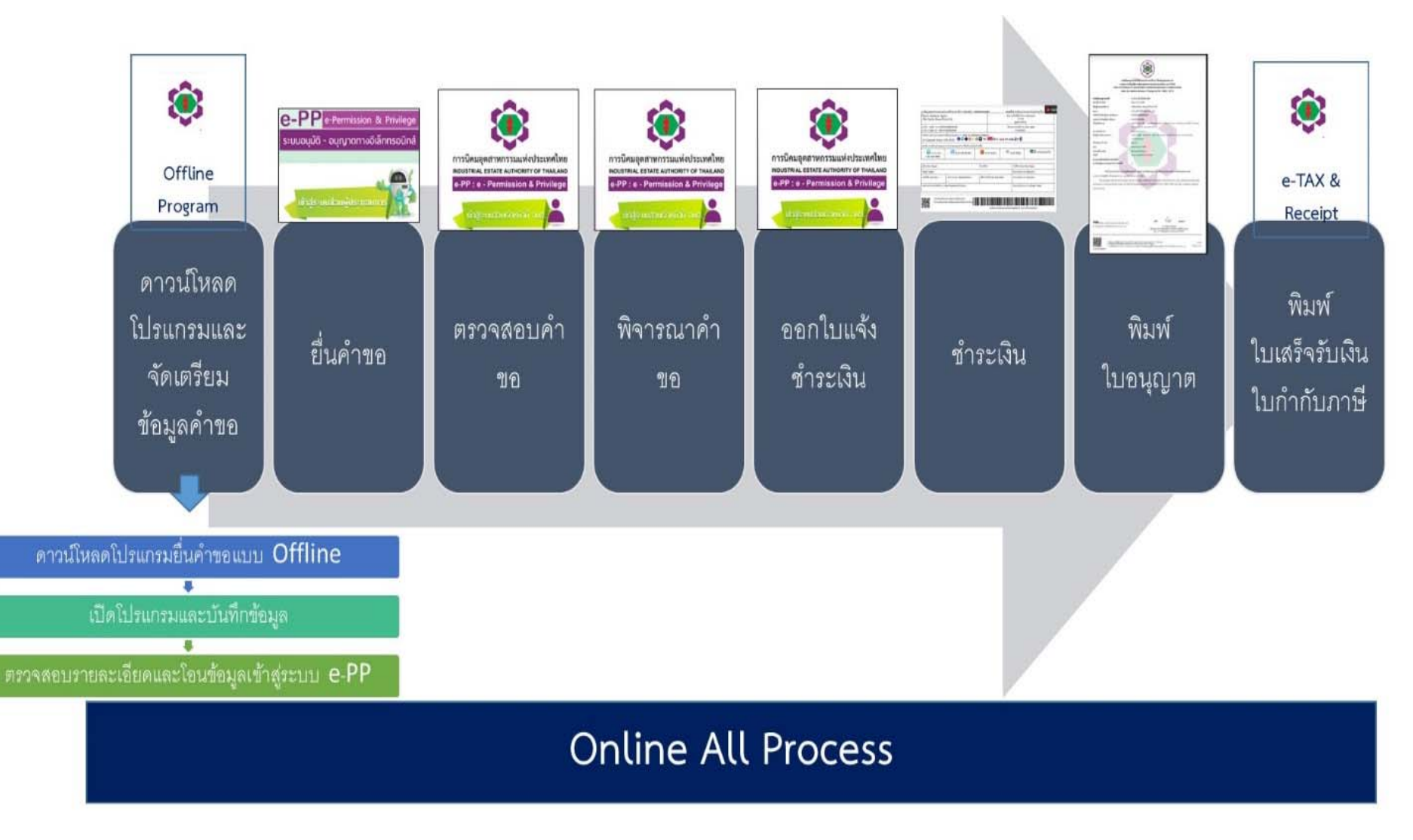

| Progress Te  | โปดโปรแกรมส์                                                                                              | ยื่นคำขอแบบ                                           | Offlir                                          | ١e                       |   | Brend Marken | ATE AUTH | Whis Just and ME ONE THE OWN THE OWN T |
|--------------|----------------------------------------------------------------------------------------------------|-------------------------------------------------------|-------------------------------------------------|--------------------------|---|--------------|----------|----------------------------------------------------------------------------------------------------|
| $\leftarrow$ | $ ightarrow$ C $ ightarrow$ https://epp-ent-dev.nidprotech.com/new_epp_ent                                | trepreneur/application/view/da                        | ta_center/list_                                 | sub_menu.php?program_no  | Q | to           | ∠ే≡      | $\underline{\downarrow}$                                                                                                    |
|              | Ce-PP         e-Permission & Privilege           ระบบอนุมัติ - อนุญาตทางอิเล็กทรอนิกส์<br>สวนผู้ประกอบการ | Username :<br>ชื่อผู้ประกอบการ :<br>📌 หน้าหลักของระบบ | ent_user_31<br>บริษัท สมมุติ3<br>🔒 เปลี่ยนรหัสะ | E-RequestOffline (3).rar |   |              |          | $\Rightarrow$                                                                                                    |
| <b>*</b>     | [ICON]-โปรแกรมอื่นๆ                                                                                       |                                                       |                                                 | See more                 |   |              |          |                                                                                                    |
|              | 1. จัดการข้อมูลผู้ติดต่อ<br>2. นำเข้าข้อมูลสารเคมีที่ใช้ประกอบการ                                         |                                                       |                                                 |                          |   |              |          |                                                                                                    |
|              | 3. จัดทำรายงาน PSM                                                                                        |                                                       |                                                 |                          |   |              |          |                                                                                                    |
|              | 4. จดการข้อมูลทอยู่สำหรบออกใบกำกบภาษ<br>5. โปรแกรมออกใบแจ้งรับชำระเงินล่วงหน้า                            |                                                       |                                                 |                          |   |              |          |                                                                                                    |
| Ì            | 6. โปรแกรมการตรวจโรงงาน                                                                                   |                                                       |                                                 |                          |   |              |          |                                                                                                    |
|              | 7. โปรแกรมยื่นคำขอแบบ Offline (Download File เพื่อใช้สำหรับการยื่นคำขอแบบ Offline)                        |                                                       |                                                 | []<br>โปรแกรมอื่น        | 7 |              |          |                                                                                                    |

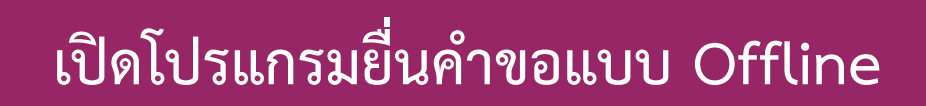

PROGRESS TECHNOLOGY

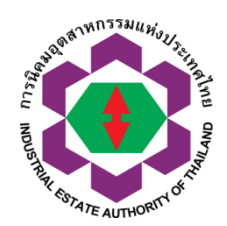

| 🖊   🛃 📜 🗧   Downloads                                                                                                    | S                                                                                                    |                                                                                                    |                 |                                                                                                    |                                                                           |            | – 0 ×                |
|----------------------------------------------------------------------------------------------------|----------------------------------------------------------------------------------------------------|----------------------------------------------------------------------------------------------------|-----------------|----------------------------------------------------------------------------------------------------|---------------------------------------------------------------------------|------------|----------------------|
| File Home Share                                                                                                    | View                                                                                                    |                                                                                                    |                 |                                                                                                    |                                                                           |            | ~ 3                  |
| ← → · ↑ <b>↓</b> > Th                                                                                                    | nis PC 👂 Downloads                                                                                                    |                                                                                                    |                 |                                                                                                    |                                                                           |            | ✓ ♥ Search Downloads |
| ▲ Quick access                                                                                                    | Name                                                                                                    |                                                                                                    | Date modified   | Туре                                                                                                    | Size                                                                      |            |                      |
| Desktop                                                                                                    | <ul> <li>Ioday (1)</li> <li>E-RequestOffline</li> </ul>                                                                                                    | (3).rar                                                                                                    | 23/7/2564 13:49 | RAR File                                                                                                    | 5,312 KB                                                                  |            |                      |
| <ul> <li>Documents</li> <li>Pictures</li> <li>NEWNEW</li> <li>open data</li> <li>Scan</li> <li>อมตะนคร กล้อง 10</li> <li>OneDrive</li> <li>This PC</li> <li>3D Objects</li> <li>Desktop</li> </ul>       | <ul> <li>Yesterday (2)</li> <li>Earlier this week (2)</li> <li>Last week (19)</li> <li>Earlier this month (</li> <li>Last month (32)</li> <li>Earlier this year (13)</li> <li>A long time ago (2)</li> <li>SEPx64.7z</li> <li>SEPx64</li> </ul> | Open with         Share with Skype         7-Zip         CRC SHA         Edit with Notepad++         Scan for Viruses         Image: Share         Give access to         Restore previous versions         Send to         Cut | sions           | Open archive<br>Open archive<br>Extract files<br>Extract Here<br>Extract to "E-Request<br>Test archive<br>Add to archive<br>Compress and ema<br>Add to "E-Request<br>Compress to "E-Request | stOffline (3)\"<br>il<br>Offline (3).7z"<br>questOffline (3).7z" and emai | )<br>)<br> |                      |
| <ul> <li>Documents</li> <li>Downloads</li> <li>Music</li> <li>Pictures</li> <li>Videos</li> <li>Local Disk (C:)</li> <li>Local Disk (E:)</li> <li>Scan-2561 (\\19;</li> <li>Data-Entry (\\19;</li> </ul> |                                                                                                    | Copy<br>Create shortcut<br>Delete<br>Rename<br>Properties                                                                                                    |                 | Add to "E-RequestC<br>Compress to "E-Rec                                                                                                    | Dffline (3).zip"<br>questOffline (3).zip" and ema                         | il         |                      |

# 

## เปิดโปรแกรมยื่นคำขอแบบ Offline

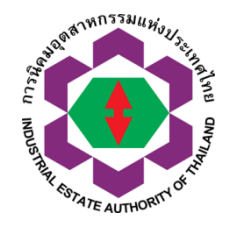

- 0

File Edit View Favorites Tools Help

| C:\Users\New_Siriwimol\Do | wnloads\E-Request@ | Offline (3).rar∖ |                  |         |          |            |           |       |                   |             |             |        |        |
|---------------------------|--------------------|------------------|------------------|---------|----------|------------|-----------|-------|-------------------|-------------|-------------|--------|--------|
| e                         | Size               | e Packed Si N    | <b>1</b> odified | Created | Accessed | Attributes | Encrypted | Solid | Commen Split Befo | Split After | CRC Host OS | Method | Versio |
| -RequestOffline           | 22 422 0.          | 5 438 827 2      | 021-07           |         |          | D          | -         | -     |                   | -           | Win32       | m0     | 20     |
| Open                      | Enter              |                  |                  |         |          |            |           |       |                   |             |             |        |        |
| Open Inside               | Ctrl+PgDn          |                  |                  |         |          |            |           |       |                   |             |             |        |        |
| Open Inside *             |                    |                  |                  |         |          |            |           |       |                   |             |             |        |        |
| Open Inside #             |                    |                  |                  |         |          |            |           |       |                   |             |             |        |        |
| Open Outside              | Shift+Enter        |                  |                  |         |          |            |           |       |                   |             |             |        |        |
| View                      | F3                 |                  |                  |         |          |            |           |       |                   |             |             |        |        |
| Edit                      | F4                 |                  |                  |         |          |            |           |       |                   |             |             |        |        |
| Rename                    | F2                 |                  |                  |         |          |            |           |       |                   |             |             |        |        |
| Сору То                   | F5                 |                  |                  |         |          |            |           |       |                   |             |             |        |        |
| Move To                   | F6                 |                  |                  |         |          |            |           |       |                   |             |             |        |        |
| Delete                    | Del                |                  |                  |         |          |            |           |       |                   |             |             |        |        |
| Split file                |                    |                  |                  |         |          |            |           |       |                   |             |             |        |        |
| Combine files             |                    |                  |                  |         |          |            |           |       |                   |             |             |        |        |
| Properties                | Alt+Enter          |                  |                  |         |          |            |           |       |                   |             |             |        |        |
| Comment                   | Ctrl+Z             |                  |                  |         |          |            |           |       |                   |             |             |        |        |
| CRC                       | >                  |                  |                  |         |          |            |           |       |                   |             |             |        |        |
| Create Folder             | F7                 |                  |                  |         |          |            |           |       |                   |             |             |        |        |
| Create File               | Ctrl+N             |                  |                  |         |          |            |           |       |                   |             |             |        |        |
| Link                      |                    |                  |                  |         |          |            |           |       |                   |             |             |        |        |
| Alternate streams         |                    |                  |                  |         |          |            |           |       |                   |             |             |        |        |

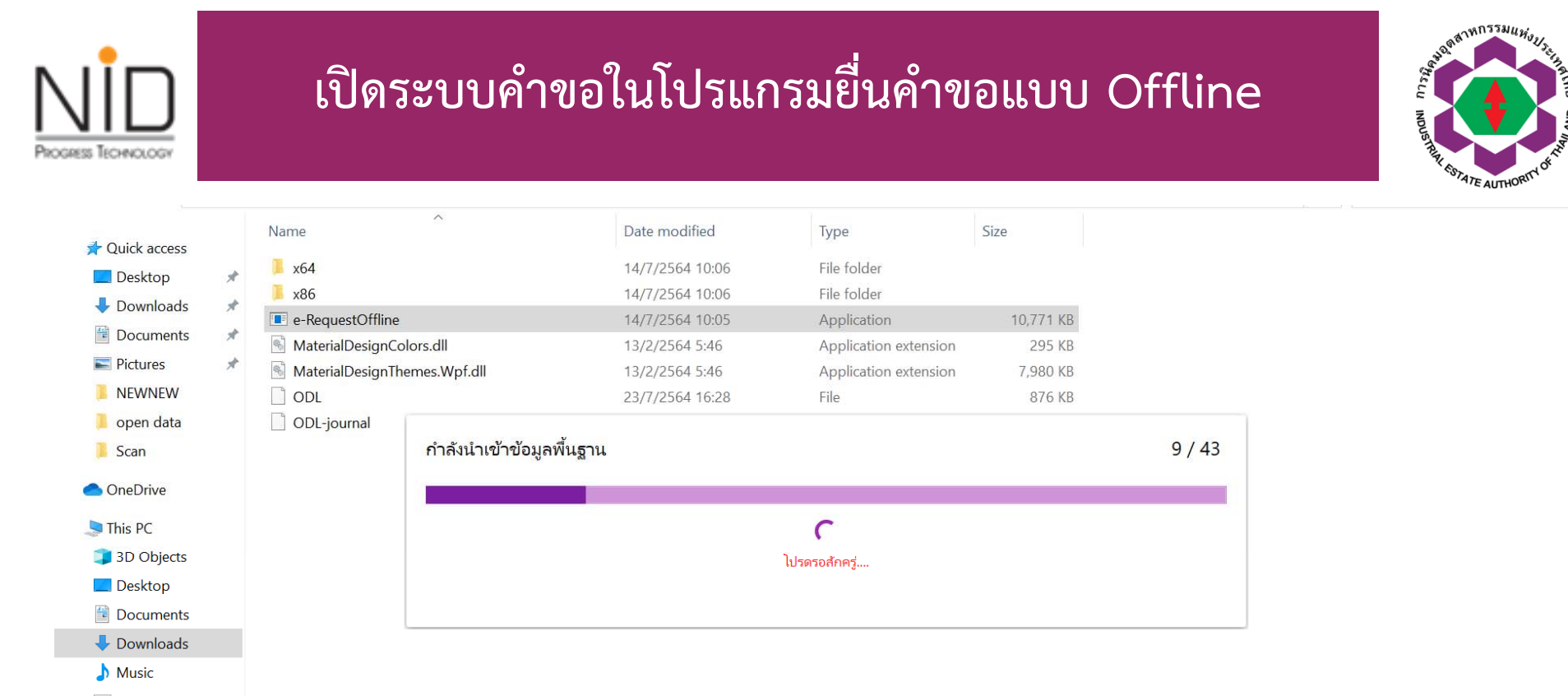

- Pictures
- 📑 Videos
- 🐌 Local Disk (C:)
- 🥪 Local Disk (E:)
- 🗙 Scan-2561 (\\192.16
- 👡 Data-Entry (\\192.16
- Interview Network

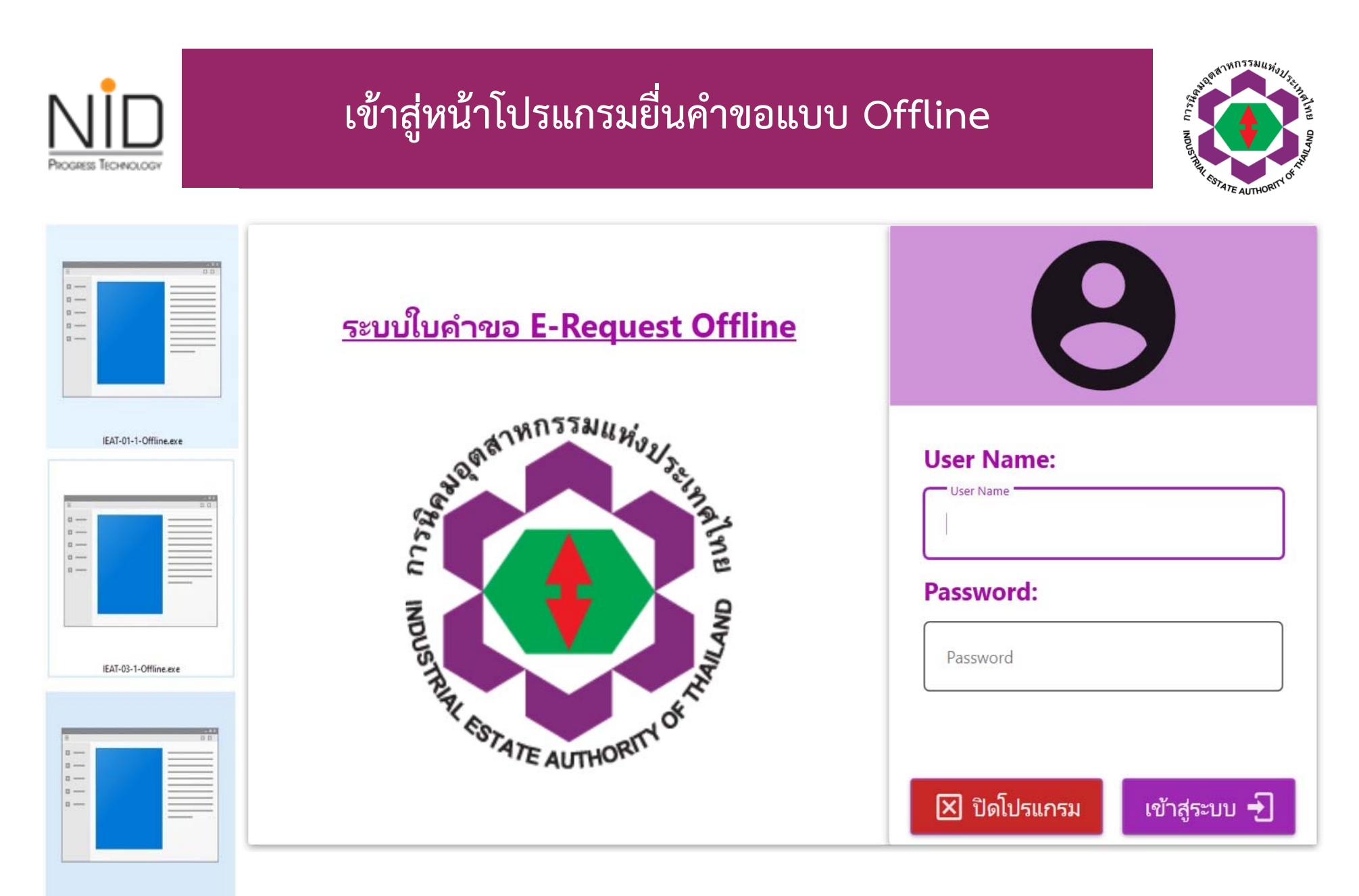

IEAT-03-5-Offline.exe

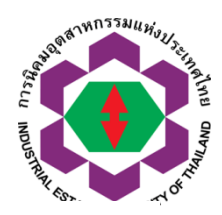

### หน้าหลัก

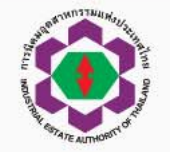

PROGRESS TECHNOLOGI

ระบบใบคำขอ E-Request Offline

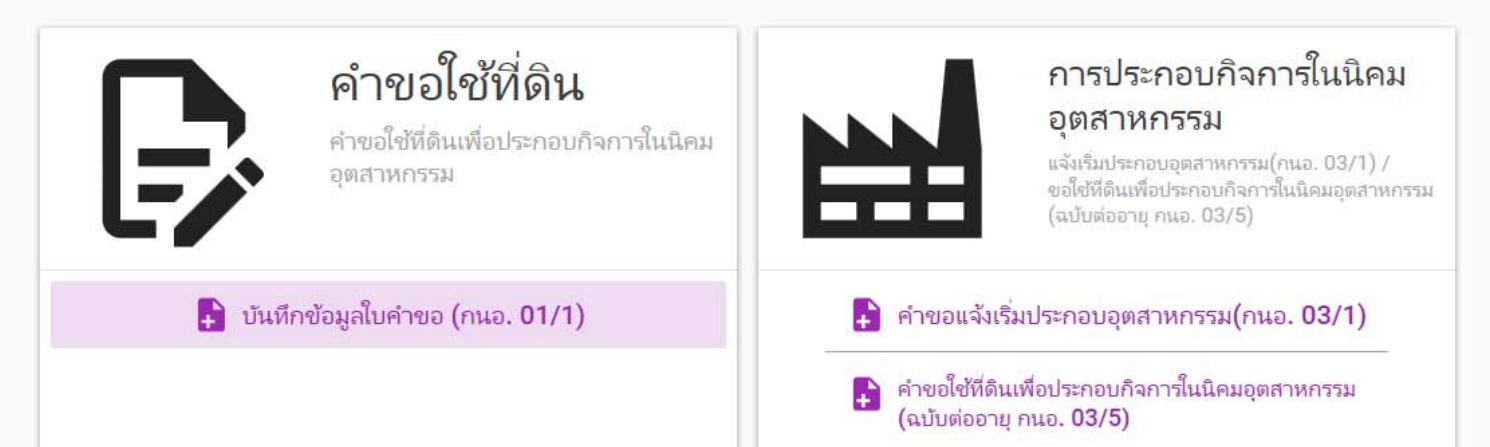

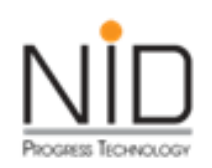

### โปรแกรม Offline สำหรับคำขอ กนอ. 01/1

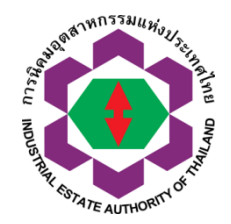

ประกอบด้วยหัวข้อหลักจำนวน 7 หัวข้อดังนี้

- ≽ ข้อมูลทั่วไป
- > ข้อมูลเกี่ยวกับการขออนุญาตใช้ที่ดิน
- > การอนุญาตตามกฎหมายอื่น
- ≽ ข้อมูลด้านการผลิต
- ≽ สาธารณูปโภค
- ≽ ข้อมูลด้านความปลอดภัย
- ข้อมูลด้านสิ่งแวดล้อม

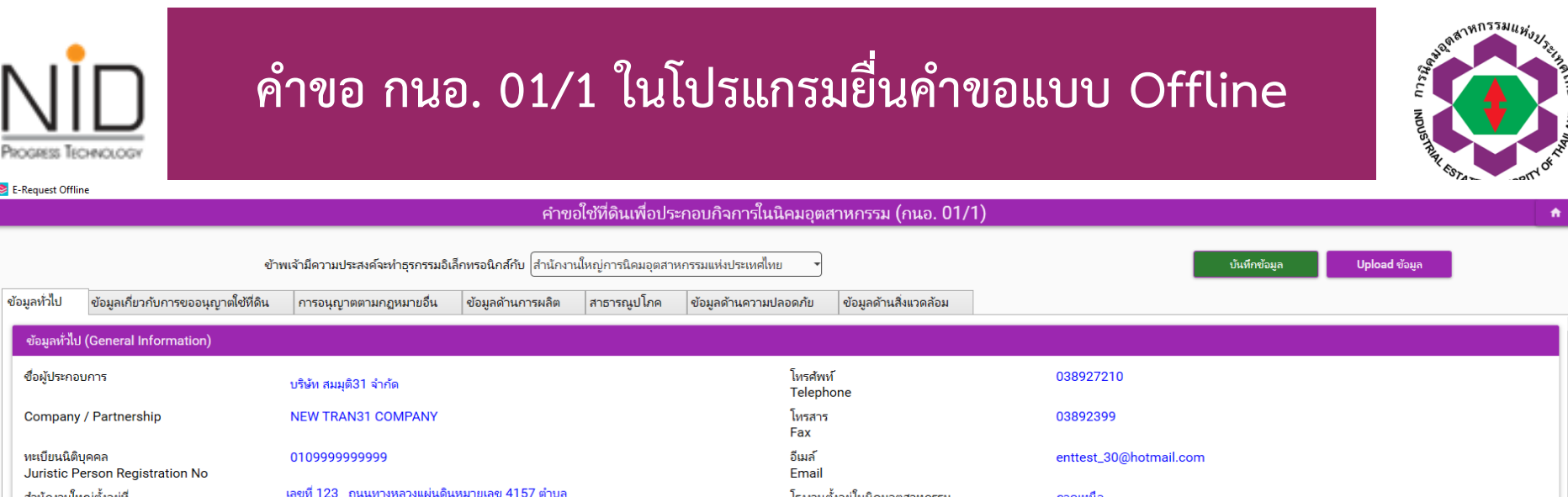

📚 E-Request Offline

ข้อมูลทั่วไป

| สานหรายแหญ่ขลงอยู่ห<br>Head Office located จังหวัดปัตตานี รห้สไปฯ | อปะนาเระ<br>รษณีย์ 94130                                                | (Factory located in Industrial Estate)<br>ในเขตอุตสำหกรรม -<br>(Factory located in Zone) |               |
|-------------------------------------------------------------------|-------------------------------------------------------------------------|------------------------------------------------------------------------------------------|---------------|
| ข้อมูลที่ข้อมูลเกี่ยวกับที่ดิน (Land information)                 |                                                                         |                                                                                          |               |
| เพิ่มข้อมูล (Add) ลบข้อมูล (Delete) คำนวณพื้นที                   |                                                                         |                                                                                          |               |
| 🗌 เลขที่แปลง ลักษณะพื้นที่ ไร่ งาน ตารางวา ตาราง                  | เมตร การได้มาซึ่งที่ดิน โปรดระบุ ชื่อผู้โอนสิทธิ์ การรับโอน การขออนุญาเ | ดครั้งนี้เป็นการขอใช่ที่ดินฯ                                                             |               |
|                                                                   |                                                                         |                                                                                          |               |
|                                                                   |                                                                         |                                                                                          |               |
|                                                                   |                                                                         |                                                                                          |               |
|                                                                   |                                                                         |                                                                                          |               |
| ข้อมูลการประกอบกิจการ (Operation Detail)                          |                                                                         |                                                                                          |               |
| เริ่มก่อสร้างอาคารโรงงานภายในวันที่ (Construction start           | ) DD/MM/YYYY                                                            | เริ่มประกอบกิจการภายในวันที่ (Operation star                                             | t) DD/MM/YYYY |
|                                                                   |                                                                         |                                                                                          |               |

X

ft.

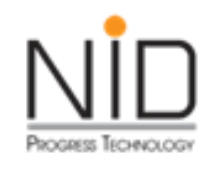

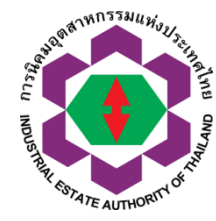

| uest Offline                                                                                    |                                                   |                                  |                     |            |
|-------------------------------------------------------------------------------------------------|---------------------------------------------------|----------------------------------|---------------------|------------|
|                                                                                                 | คำขอใช้ที่ดินเพื่อประกอบกิจการในนิเ               | คมอุตสาหกรรม (กนอ. 01/1)         |                     |            |
| ข้าพเจ้ามีความประสงค์จะทำธุรกรรมอิเล็กทรอนิก                                                    | าส์กับ สำนักงานใหญ่การนิคมอุตสาหกรรมแห่งประเทศไทย | •                                | บันทึกข้อมูล Upload | ข้อมูล     |
| <i>้</i> าวไป ข้อมูลเกี่ยวกับการขออนุญาตใช้ที่ดิน การอนุญาตตามกฏหมายอื่น ข้อมูลด                | ด้านการผลิต สาธารณูปโภค ข้อมูลด้านความปลอ         | อดภัย ข้อมูลด้านสิ่งแวดล้อม      |                     |            |
| ข้อมูลด้านคนงาน (ต้องกรอกหุกซ่อง กรณีไม่มีรายการใดให้ระบุตัวเลขเป็น "0") Workers / Pla          | ease fill "0" in case of "none"                   |                                  |                     |            |
|                                                                                                 | ประมาณการจำนวน<br>(Number of                      | บุคลากรในโครงการ<br>f Workers)   |                     |            |
| พนักงาน (Workers)                                                                               |                                                   | ชาย (Male)                       | หญิง (Female)       |            |
| พนักงานไทย (Thai Workers)                                                                       |                                                   |                                  |                     |            |
| เน้าที่บริหารและวิชาการ (Executive and Professional Position)                                   |                                                   | []                               |                     | คน         |
| าน (ช่างฝีมือ) (Skill Workers)                                                                  |                                                   | 0/3                              | 0/3                 | คน         |
| าน (ทั่วไป) (General Workers)                                                                   |                                                   | 0/3                              | 0/3                 | คน         |
| พนักงานต่างประเทศ (Alien Workers                                                                | s)                                                | 0/3                              | 0/3                 |            |
| าน (ช่างฝีมือ) (Skill Workers)                                                                  |                                                   |                                  |                     | คน         |
| กน (ทั่วไป) (General Workers)                                                                   |                                                   | 0/3                              | 0/3                 | ดน         |
| รวมพนักงาน (total)                                                                              |                                                   | 0/3                              | 0/3                 | คน         |
| ข้อมูลด้านเงินลงหุน (ต้องกรอกหุกซ่อง กรณีไม่มีรายการใต้ให้ระบุด้วแลซเป็น *0*) คำอธิบายเพิ่ม<br> | แติม Investment Cost                              |                                  |                     |            |
|                                                                                                 | ช้อมูลปรีมาณเงินลงท<br>Investme                   | าุนในโครงการปัจจุบัน<br>ent Cost |                     |            |
| ที่ดิน (Land)                                                                                   |                                                   |                                  | บาห (Baht)          |            |
| อาคารและสิ่งปลูกสร้าง (Buildings and Construction)                                              |                                                   |                                  | บาห (Baht)          |            |
| เครื่องจักรและอุปกรณ์ (Machinery and Equipments)                                                |                                                   | <u></u>                          | บาห (Baht)          |            |
| มูลค่าทรัพย์สินอื่น ๆ (Others)                                                                  |                                                   |                                  | บาห (Baht)          |            |
| เงินทุนหมุนเวียน (Current assets)                                                               |                                                   |                                  | บาห (Baht)          |            |
| รวมพนักงาน (to                                                                                  | otal)                                             | 0                                | บาท (Baht)          |            |
|                                                                                                 |                                                   |                                  |                     |            |
|                                                                                                 |                                                   |                                  |                     |            |
| ······                                                                                          | เวลาทำงาน (W                                      | orking Hours)                    |                     | Hour (Dav) |
| นสาทาง กลุบคิดตนแต่เวลา (Normal working nours From)                                             |                                                   | uu. คดเปน                        |                     | (ha (Day)  |
| เจานวนกะการทางาน (Number of shifts)                                                             |                                                   | เจานวนกะ                         | ⊸∥ กะ/วน (Sni       | itts/udy)  |

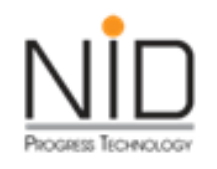

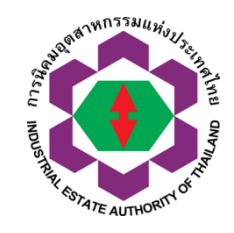

| 📚 E-Request OffI                                     | ine                                                                                                    |                                                                                              |                                                      |                                  |                                                      |                         |                                                       |                            |               |          |
|------------------------------------------------------|----------------------------------------------------------------------------------------------------|----------------------------------------------------------------------------------------------|------------------------------------------------------|----------------------------------|------------------------------------------------------|-------------------------|-------------------------------------------------------|----------------------------|---------------|----------|
|                                                      |                                                                                                    |                                                                                              | คำขอ                                                 | ใช้ที่ดินเพื่อปร                 | ะกอบกิจการในนิคมอุต                                  | สาหกรรม (กนอ. 01/       | (1)                                                   |                            |               | <b>f</b> |
|                                                      | ข้าพ                                                                                                    | แจ้ามีความประสงค์จะทำธุรกรรมอิเ                                                              | ลึกทรอนิกส์กับ (สำนักงาน)                            | ใหญ่การนิคมอุตสา                 | หกรรมแห่งประเทศไทย 🔻                                 |                         |                                                       | บ้นทึกข้อมูล               | Upload ข้อมูล |          |
| ข้อมูลทั่วไป                                         | ข้อมูลเกี่ยวกับการขออนุญาตใช้ที่ดิน                                                                                                    | การอนุญาตตามกฎหมายอื่น                                                                       | ข้อมูลด้านการผลิต                                    | สาธารณูปโภค                      | ข้อมูลด้านความปลอดก้ย                                | ข้อมูลด้านสิ่งแวดล้อม   |                                                       |                            |               |          |
| 1. พระราช                                            | ชบัญญัติโรงงาน พ.ศ. 2535 (FACTORY A                                                                                                    | ACT, B.E.2535 (1992))                                                                        |                                                      |                                  |                                                      |                         |                                                       |                            |               |          |
| เป็นกิจ<br>(Risk A<br>( ไ;<br>( )<br>( )             | การที่ต้องจัดทำรายงานการวิเคราะห์ค<br>issessment Report)<br>ม่เข้าข่าย (Not Required)<br>ย้าข่ายต้องจัดทำรายงานการวิเคราะห์ความเ                        | วามเสี่ยงจากอันตรายที่อาจเกิด<br>สี่ยงจากอันตรายที่อาจเกิดจากการ                             | <b>เจากการประกอบกิจการ</b><br>ประกอบกิจการโรงงาน (Re | ะโรงงานหรือไม่<br>equired)       |                                                      |                         |                                                       |                            |               |          |
| 2. พระราช<br>IMPROV                                  | ขบัญญัติส่งเสริมและรักษาคุณภาพสิ่งแวดล้อ<br>EMENT AND CONSERVATION OF TH                                                                                | วมแห่งชาติ พ.ศ.2535 และการดำเ<br>HE NATIONAL ENVIRONMEN                                      | นินการให้เป็นไปตามมาตรา<br>TAL QUALITY ACT, B.E      | 67 วรรคสอง ของ<br>5. 2535 (1992) | รัฐธรรมนูญแห่งราชอาณาจักรไ                           | าย พ.ศ.2550             |                                                       |                            |               |          |
| เป็นกิจ<br>ด้านคุถ<br>Enviro                         | การที่ต้องจัดทำรายงานการวิเคราะห์ผง<br>นภาพสิ่งแวดล้อม ทรัพยากรธรรมชาติ<br>pmental Ascessment Penort (Initia                                            | ลกระทบสิ่งแวดล้อมเบืองต้น (II<br>ที่ และสุขภาพ (EHIA) หรือไม่<br>I Environmental Examination | E) หรือรายงานการวิเค<br>(IEE) or Environment         | ราะห์ผลกระทบสี<br>al Impact Asse | งแวดล้อม (EIA) หรือรายงา<br>ssment (EIA) or Environm | เการประเมินผลกระทบสิ่งเ | แวดล้อม ไครงการที่อาจก่อไห้เกิดผล<br>resement (FHIA)) | กระทบต่อชุมชนอย่างรุนแรง เ | ทังทาง        |          |
| 1 ()<br>()<br>()<br>()<br>()<br>()<br>()<br>()<br>() | ม่เข้าข่าย (Not Required)<br>บ้าข่ายต้องจัดท่า IEE (Required (IEE))<br>บ้าข่ายต้องจัดท่า EIA (Required (EIA))<br>บ้าข่ายต้องจัดท่า EHIA (Required (EHIA | ))                                                                                           |                                                      |                                  |                                                      |                         |                                                       |                            |               |          |
|                                                      |                                                                                                    |                                                                                              |                                                      |                                  |                                                      |                         |                                                       |                            |               |          |
|                                                      |                                                                                                    |                                                                                              |                                                      |                                  |                                                      |                         |                                                       |                            |               |          |
|                                                      |                                                                                                    |                                                                                              |                                                      |                                  |                                                      |                         |                                                       |                            |               |          |
|                                                      |                                                                                                    |                                                                                              |                                                      |                                  |                                                      |                         |                                                       |                            |               |          |
|                                                      |                                                                                                    |                                                                                              |                                                      |                                  |                                                      |                         |                                                       |                            |               |          |
|                                                      |                                                                                                    |                                                                                              |                                                      |                                  |                                                      |                         |                                                       |                            |               |          |
|                                                      |                                                                                                    |                                                                                              |                                                      |                                  |                                                      |                         |                                                       |                            |               |          |
|                                                      |                                                                                                    |                                                                                              |                                                      |                                  |                                                      |                         |                                                       |                            |               |          |
|                                                      |                                                                                                    |                                                                                              |                                                      |                                  |                                                      |                         |                                                       |                            |               |          |
|                                                      |                                                                                                    |                                                                                              |                                                      |                                  |                                                      |                         |                                                       |                            |               |          |

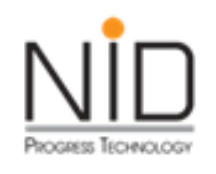

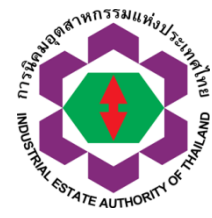

| est Offline                                                                     | e                                                                |                                                                                                    |                                                                                                    |                                                                                   |                                                                    |                  |                 |               |                  |            |            |                          |              |               |  |
|---------------------------------------------------------------------------------|------------------------------------------------------------------|----------------------------------------------------------------------------------------------------|----------------------------------------------------------------------------------------------------|-----------------------------------------------------------------------------------|--------------------------------------------------------------------|------------------|-----------------|---------------|------------------|------------|------------|--------------------------|--------------|---------------|--|
|                                                                                 |                                                                  |                                                                                                    |                                                                                                    |                                                                                   | คำข                                                                | อใช้ที่ดินเพื่อป | ะกอบกิจการใ     | เนิคมอุตสาหก  | รรม (กนอ. 01     | /1)        |            |                          |              |               |  |
|                                                                                 |                                                                  | ข้า                                                                                                    | พเจ้ามีความประสงค์จะทำธุร                                                                                             | กรรมอิเล็กทรอนิ                                                                   | ใกส์กับ สำนักงา                                                    | นใหญ่การนิคมอุตส | หกรรมแห่งประเทศ | ทย 🔻          |                  |            |            |                          | บันทึกข้อมูล | Upload ข้อมูล |  |
| วไป                                                                             | ข้อมูลเกี่ยวกับก                                                 | าารขออนุญาตใช้ที่ดิน                                                                                                    | การอนุญาตตามกฎหมา                                                                                                    | เยอื่น ข้อมูล                                                                     | ลด้านการผลิต                                                       | สาธารณูปโภค      | ข้อมูลด้านความ  | ปลอดภัย ข้อมู | ลด้านสิ่งแวดล้อม |            |            |                          |              |               |  |
| ້າຫຄຸດີບແລ                                                                      | ละวัตถุจำเป็นที่ใจ                                               | ช้ในการผลิต (เมื่อเต็มโค                                                                                                    | รงการ) Raw Materials a                                                                                                | nd Essential S                                                                    | Supplies (Full (                                                   | Operation)       |                 |               |                  |            |            |                          |              |               |  |
| 1.1 วัตถุด่                                                                     | າຸດີບແລະວັຕຄຸຈຳເປັ                                               | ป็นที่ใช้ในการผลิตที่ ไม่ใ                                                                                                    | ช่สารเคมี (Non Chemica                                                                                                | l Substance)                                                                      |                                                                    |                  |                 |               |                  |            |            |                          |              |               |  |
| เลือกไฟส                                                                        | เส 💼 ซึ่ง                                                        | อไฟล์ที่เลือก                                                                                                    |                                                                                                    |                                                                                   |                                                                    |                  |                 | E             |                  |            |            |                          |              |               |  |
| ชนิดสี                                                                          | สินค้า                                                           | สถานะ                                                                                                    | ปรีม                                                                                                    | มาณการผลิตต่อปี                                                                   | ห                                                                  | ม่วย ปริมา       | ณใน มูลค่า      | ชื่อประเทศ    | ปรีมาณ           | มูลค่า     | % มูลค่ากา |                          |              |               |  |
|                                                                                 |                                                                  |                                                                                                    |                                                                                                    |                                                                                   |                                                                    |                  |                 |               |                  |            |            |                          |              |               |  |
|                                                                                 |                                                                  |                                                                                                    |                                                                                                    |                                                                                   |                                                                    |                  |                 |               |                  |            |            |                          |              |               |  |
|                                                                                 |                                                                  |                                                                                                    |                                                                                                    |                                                                                   |                                                                    |                  |                 |               |                  |            |            |                          |              |               |  |
|                                                                                 |                                                                  |                                                                                                    |                                                                                                    |                                                                                   |                                                                    |                  |                 |               |                  |            |            |                          |              |               |  |
|                                                                                 |                                                                  |                                                                                                    |                                                                                                    |                                                                                   |                                                                    |                  |                 |               |                  |            |            |                          |              |               |  |
|                                                                                 |                                                                  |                                                                                                    |                                                                                                    |                                                                                   |                                                                    |                  |                 |               |                  |            |            |                          |              |               |  |
| 1.2 ວັຫຄຸດໍ                                                                     | ງດີບແລະວັດກຸຈຳເປີ                                                | ปนที่ใช้ในการผลิตที่เป็น                                                                                                    | สารเคมี (Chemical Subs                                                                                                | itance)                                                                           |                                                                    |                  |                 |               |                  |            |            |                          |              |               |  |
| 1.2 วัตถุง่<br>เ <b>ลือกไฟ</b> ะ                                                | าดิบและวัตถุจำเป็<br>ไค้ 💼 ซึ่ง                                  | ปนที่ใช่ในการผลิตที่เป็น<br>อไฟล์ที่เลือก                                                                                                | สารเคมี (Chemical Subs                                                                                                | tance)                                                                            |                                                                    |                  |                 | 6             |                  |            |            |                          |              |               |  |
| 1.2 วัตถุดั<br>เลือกไฟส                                                         | ุ่งดิบและวัตกุจำเป็<br>ไส์ 💼 ซึ่ง                                | ปนที่โช่โนการผลิตที่เป็น<br>อไฟส์ที่เลือก                                                                                                | สารเคมี (Chemical Subs                                                                                                | tance)                                                                            |                                                                    |                  |                 | Đ             | 1                |            |            |                          |              |               |  |
| 1.2 วัตถุง่<br>เ <b>ถือกไฟ</b> ะ<br>ชื่อสาฯ                                     | )ดิบและวัตกุจำเป็<br>ไศ 🗋 ซึ่ง<br>ารเคมี CL/                     | ป่นที่ใช่ในการผลิตที่เป็น<br>จไฟล์ที่เลือก<br>ASS CAS No.                                                                                | สารเคมี (Chemical Subs<br>UN No. สถา                                                                                  | itance)<br>ານນະ ປາຈິ                                                              | รีมาณการ หย                                                        | น้าย มูลต่       | (บาท ปริมาณ     | มาร หน่วย     | ปริมาณ ใน        | ซื้อประเทศ | ปริมาณ     | % การนำเข้า              |              |               |  |
| 1.2 วัตถุง<br>เ <b>ลือกไฟ</b> ะ<br>ชื่อสาฯ                                      | ุ่ดิบและวัตถุจำเป็<br>ไส่ 💼 ซึ่ง<br>ารเคมี CL/                   | ปันที่ใช่ในการผลิตทีเป็น<br>อไฟส์ที่เลือก<br>ASS CAS No.                                                                                 | สารเคมี (Chemical Subs<br>UN No. สกา                                                                                  | tance)<br>ານະ ປຈັ                                                                 | ในาณการ ห                                                          | น่วย มูลค่       | (บาท ปรีมาณ     | าร หน่วย      | ปรีมาณ ใน        | ซื่อประเทศ | ปริมาณ     | % การนำเข้า              |              |               |  |
| 1.2 วัตถุง่<br>เ <b>ลือกไฟะ</b><br>ชื่อสาฯ                                      | )ดิบและวัตถุจำเป็<br>ไศ้ 💼 ซึ่ง<br>ารเคมี CLA                    | ปันทีโช่ในการผลิตทีเป็น<br>อไฟล์ทีเลือก<br>ASS CAS No.                                                                                   | สารเคมี (Chemical Subs<br>UN No. สถา                                                                                  | tance)<br>านะ ปรี                                                                 | รีมาณการ หเ                                                        | វីវារា អ័រមត្    | (บาห ปริมาณ     | าร หน่วย      | ປຈີມາດ. ໂແ       | ซื้อประเทศ | ปริมาณ     | % การน่าเข้า             |              |               |  |
| 1.2 วัตถุง่<br>เ <b>ถือกไฟ</b> ะ<br>ชื่อสาฯ                                     | )ดับและวัตถุจำเป็<br>ไศ้ 💼 ซึ่ง<br>ารเคมี CLJ                    | ปันที่ใช้ในการผลิตทีเป็น<br>อไฟล์ที่เลือก<br>ASS CAS No.                                                                                 | สารเคมี (Chemical Subs<br>UN No. สถา                                                                                  | itance)<br>ਸਮਸ਼ ਪਾਵੇ                                                              | รีมาณการ หเ                                                        | វុះព អ័យម្ន      | (บาห ปริมาณ     | רי אוגע       | ປຈິກາດເ ໂແ       | ซื่อประเทศ | ปริมาณ     | % การนำเข้า              |              |               |  |
| 1.2 วัตถุง<br><mark>ถือกไฟ</mark> ะ<br>ชื่อสา <sup>ะ</sup>                      | าดิบและวัตถุจำเป็<br>ไส์ 💼 ซึ่ง<br>ารเคมี CLJ                    | ป็นที่ใช้ในการผลิตที่เป็น<br>อไฟล์ที่เลือก<br>ASS CAS No.                                                                                | สารเคมี (Chemical Subs<br>UN No. สถา                                                                                  | tance)<br>านะ ปรี                                                                 | ใมาณการ ท                                                          | វះខ អ្នកគំ       | (บาห ปรีมาณ     | าาร หน่วย     | ปรีมาณ โน        | ซื้อประเทศ | ปริมาณ     | % การนำเข้า              |              |               |  |
| 1.2 วัตถุง<br><b>ถือกไฟเ</b><br>ชื่อสาฯ                                         | )ดิบและวัดกุจำเป็<br>ไศ 💼 ซึ่ง<br>ารเคมี CL/                     | ปนที่ไข่ในการผลิตที่เป็น<br>อไฟส์ที่เลือก<br>ASS CAS No.                                                                                 | สารเคมี (Chemical Subs<br>UN No. สถา                                                                                  | itance)<br>ານະ ປຈຶ                                                                | ใมาณาร ท                                                           | រែប អ្នកទាំ      | (บาห ปริมาณ     | าร หน่วย      | ปริมาณ ใน        | ซื่อประเทศ | ปริมาณ     | % การนำเข้า              |              |               |  |
| 1.2 วัตถุงั<br>เลือกไฟ:<br>ข้อสา-                                               | ุ่าดิบและวัดกุจำเป็<br>ไศ ๋ ๋ ๋ ๋ ๋ ๋ ๋ ๋ ๋ ๋ ๋ ๋ ๋ ๋ ๋ ๋ ๋ ๋ ๋  | ป้นที่ใช่ในการผลิตที่เป็น<br>อไฟส์ที่เลือก<br>ASS CAS No.<br>บ และวัดกล่าเป็นที่มีต้น                                                    | สารเคมี (Chemical Subs<br>UN No. สกา<br>ว่าเนิดในประเทศ กับซี่น่าเข้า                                                 | itance)<br>านะ บริ<br>เมาจากต่างประเท                                             | ร้มาณาร พ                                                          | น่วย มูลต่       | (บาท ปรีมาณ     | าร หน่วย      | ปรีมาณ ใน        | ซื้อประเทศ | ปริมาณ     | % การนำเข้า              |              |               |  |
| 1.2 รัตถุง<br>เลือกไฟะ<br>ซื่อสาฯ<br>1.3 อัตรา<br>The r                         | ุ่เด็บและวัตถุจำเป็<br>ไศ์ ๋ ๋ ๋ ๋ ๋ ๋ ๋ ๋ ๋ ๋ ๋ ๋ ๋ ๋ ๋ ๋ ๋ ๋ ๋ | ป็นที่ใช้ในการผลิตที่เป็น<br>อไฟล์ที่เลือก<br>ASS CAS No.<br>บ และวัตถุจำเป็นที่มีต้นา<br>naterials and other r                          | สารเคมี (Chemical Subs<br>UN No. สถา<br>บ้าเนิดในประเทศ กับที่น่าเข้า<br>naterials value betwee                       | itance)<br>านะ ปรี<br>เมาจากต่างประเท<br>n domestic an                            | ใมาณการ พ<br>เหศ<br>nd import                                      | น่วย มูลค่       | (บาห ปรีมาณ     | ะ หน่วย       | ປຈີມາດເ ໃນ       | ซื่อประเทศ | ปริมาณ     | % การนำเข้า              |              |               |  |
| 1.2 วัตถุง<br>เกือกไฟข<br>ข้อสาา<br>1.3 อัตรา<br>The r                          | ุ่าดิบและวัตถุจำเป็<br>Inf                                       | ปนที่ใช่ในการผลิตที่เป็น<br>olฟล์ที่เลือก<br>ASS CAS No.<br>บ และวัตถุจำเป็นที่มีดันค<br>naterials and other r                           | สารเคมี (Chemical Subs<br>UN No. สถ<br>ว่าเนิดในประเทศ กับที่น่าเช้า<br>naterials value betwee                        | itance)<br>านะ ปริ<br>เมาจากต่างประเท<br>n domestic an<br>รายณะ                   | ใมาณการ ท<br>หศ<br>nd import<br><b>เซเอียค</b>                     | វះខ អ្នកគំ       | (บาห ปรีมากง    | нізи.<br>     | ປຈີມາດ ໂພ        | ซื่อประเทศ | ปริมาณ     | % การน่าเข้า             | ύμης (%)     |               |  |
| 1.2 วัตถุง่<br>เลือกไฟเ<br>ข้อสาว<br>1.3 อัตรา<br>The r<br>1. วัตถุ<br>1. วัตถุ | ุ่ดิบและวัดกุจำเป็<br>Iศ                                         | ป็นที่โข้โนการผลิตที่เป็น<br>อไฟส์ที่เลือก<br>ASS CAS No.<br>บ และวัตถุจำเป็นที่มีดันค<br>naterials and other r<br>เป็นตันกำเนิดในประเทศ | สารเคมี (Chemical Subs<br>บท No. สก<br>ำเนิดในประเทศ กับที่น่าเข้า<br>naterials value betwee<br>Raw materials and ess | tance)<br>หมะ ปรี<br>เมาจากต่างประเท<br>n domestic an<br>รามตะ<br>sential supplie | ไมาณการ พ<br>เหศ<br>nd import<br><b>เะเอียด</b><br>es from local s | itu រូកគំ        | (บาห ปริมาณ     | רו: אונט      | ປຈິກາດເ ໂແ       | ซื้อประเทศ | ปริมาณ     | % การนำเข้า<br>คิดเป็นจำ | ัอมละ (%)    |               |  |

|                                                                                                    | คำขอ กนอ. 01/1 ใเ                                                                                                    | นโปรแกรมยื่นคำข                                                                 | ่งอแบบ Offline | CELL NOISTAIL SUITE AUTHORITION |
|----------------------------------------------------------------------------------------------------|----------------------------------------------------------------------------------------------------|---------------------------------------------------------------------------------|----------------|---------------------------------|
| E-Request Offline                                                                                                    | คำขอใช้ที่ดิน                                                                                                    | เพื่อประกอบกิจการในนิคมอุตสาหกรรม (กนอ. 01,                                     | /1)            | <b>^</b>                        |
| ข้อมูลทั่วไป ข้อมูลเกี่ยวกับการขออนุญาตใ                                                                                           | ข้าพเจ้ามีความประสงค์จะห่าธุรกรรมอิเล็กหรอนิกส์กับ สำนักงานใหญ่การนิ<br>ใช้ที่ดิน การอนุญาตตามกฎหมายอื่น ข้อมูลด้านการผลิต สาธารณุ | คมอุตสาหกรรมแห่งประเทศไทย<br>มุปโภค ข้อมูลด้านความปลอดภัย ข้อมูลด้านสิ่งแวดล้อม | บันทึกข้อมูล   | Upload ข้อมูล                   |
| 1. ปริมาณการใช้ไฟฟ้า (Electricity)                                                                                                 |                                                                                                    |                                                                                 |                | <b>*</b>                        |
| แหก่งที่มา (Sources)<br>เพิ่มข้อมูล (Add) ลบข้อมูล (Delete<br>แหล่งที่มา ปริมาณการ์็ยั/ (KW<br>2. จำนวนหมายเลขโหรศัพพ์ (Telephone) | ی<br>۷/۶۴۹)                                                                                                    |                                                                                 |                |                                 |
| ประมาณการจำนวนเลขหมายโทร<br>(Telephone number)                                                                                     | я́wví                                                                                                    |                                                                                 | ดู่สาย         |                                 |
| 3. ปรีมาณการใช้น้ำ (Water Consumptio                                                                                               | on)                                                                                                    |                                                                                 |                |                                 |
| เพิ่มข้อมูล (Add) ลบข้อมูล (Delete                                                                                                 | a)                                                                                                    |                                                                                 |                |                                 |
| 🗌 ประเภทน้ำที่ใช้ (Type of Water)                                                                                                  | ปริมาณการ์ใช้ (ลบ.ม./วัน) แหล่งที่มา (Source)                                                                                      |                                                                                 |                |                                 |
|                                                                                                    |                                                                                                    |                                                                                 |                |                                 |

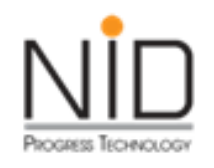

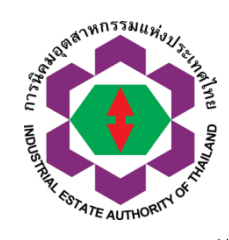

#### 📚 E-Request Offline ้คำขอใช้ที่ดินเพื่อประกอบกิจการในนิคมอุตสาหกรรม (กนอ. 01/1) ff -ข้าพเจ้ามีความประสงค์จะทำธุรกรรมอิเล็กทรอนิกส์กับ สำนักงานใหญ่การนิคมอุตสาหกรรมแห่งประเทศไทย บันทึกข้อมูล Upload ข้อมูล ข้อมูลทั่วไป ข้อมูลเกี่ยวกับการขออนุญาตใช้ที่ดิน การอนุญาตตามกฎหมายอื่น ข้อมูลด้านการผลิต สาธารณูปโภค ข้อมูลด้านความปลอดภัย ข้อมูลด้านสิ่งแวดล้อม 1. หม้อไอน้ำ (Boiler) ⊖ มี (Yes) ◯ ไม่มี (No) 2. ภาชนะรับแรงดัน (Pressure Vessel) ⊖ มี (Yes) ◯ ไม่มี (No) 3. หม้อต้ม (Boiler using liquid as heat media) ິ มี (Yes) ีไม่มี (No) 4. ถังปฏิกิริยา (Reactor) ິ มี (Yes) ິ ไม่มี (No) 5. เตาเผาขยะ (Garbage incinerator) ⊖ มี (Yes) ◯ ไม่มี (No) 6. ภาชนะบรรจุวัตถุอันตราย (Hazardous Substance Container) ⊖ มี (Yes) ⊖ ใม่มี (No) 7. ภาชนะบรรจุเชื้อเพลง (Fuel Container)

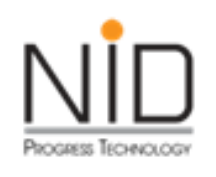

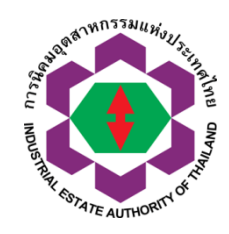

| 📚 E-Request Offli       | ne                                                                |                                 |                          |                      |                           |                             |                  |              |               |   |
|-------------------------|-------------------------------------------------------------------|---------------------------------|--------------------------|----------------------|---------------------------|-----------------------------|------------------|--------------|---------------|---|
|                         |                                                                   |                                 | คำขอ                     | ปใช้ที่ดินเพื่อประ   | ะกอบกิจการในนิคมอุตส      | <del>า</del> หกรรม (กนอ. 01 | /1)              |              |               | A |
|                         | ข้าง<br>*                                                         | พเจ้ามีความประสงค์จะทำธุรกรรมอิ | เล็กทรอนิกส์กับ สำนักงาน | ใหญ่การนิคมอุตสาห    | งกรรมแห่งประเทศไทย ◄      | ອ້ານເວດ້ານສື່ມແດດດ້ານ       |                  | บันทึกข้อมูล | Upload ข้อมูล |   |
| ขอมูลทาเบ               | สอทิษแมล ม.ก. และคอกรับโมตเสมเดท                                  | การอนุญาตตามกฎหมายอน            | ชอมูลตานการผลต           | สาธารณูบเทค          | ขอมูลตานตรามบลอดกย        | ขอมินต เหนงแวตนอม           |                  |              |               |   |
| ข้อมูลด้าน<br>Environme | สิ่งแวดล้อม <mark>* กรณีมีการจัดทำรายง</mark><br>antal Management | านการประเมินผลกระทบด้านสิ่งแว   | ดล้อมผู้ประกอบการต้องกระ | อกข้อมูลตามที่ได้ราย | ยงานในรายงานการประเมินผลก | ระทบสิ่งแวดล้อม Environm    | ental Management |              |               |   |
| LIIVIIOIIIII            | intar Management                                                  |                                 |                          |                      |                           |                             |                  |              |               |   |
| 🗌 🗆 1. นั่              | าเสีย (Waste water)                                               |                                 |                          |                      |                           |                             |                  |              |               |   |
| 🗌 2. ม                  | ลพิษทางอากาศ (Air Pollution)                                      |                                 |                          |                      |                           |                             |                  |              |               |   |
| 🗌 3. ข                  | ยะมูลฝอย/กากอุตสาหกรรม (Solid Was                                 | ste / Industrial Waste)         |                          |                      |                           |                             |                  |              |               |   |
|                         |                                                                   |                                 |                          |                      |                           |                             |                  |              |               |   |
|                         |                                                                   |                                 |                          |                      |                           |                             |                  |              |               |   |
|                         |                                                                   |                                 |                          |                      |                           |                             |                  |              |               |   |
|                         |                                                                   |                                 |                          |                      |                           |                             |                  |              |               |   |
|                         |                                                                   |                                 |                          |                      |                           |                             |                  |              |               |   |
|                         |                                                                   |                                 |                          |                      |                           |                             |                  |              |               |   |

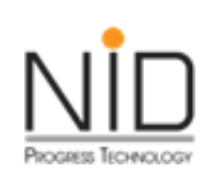

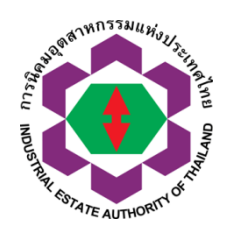

| Servequest Offline                                                                                                    | ×                                               |
|----------------------------------------------------------------------------------------------------|-------------------------------------------------|
| คำขอใช้ที่ดินเพื่อประกอบกิจการในนิคมอุตสาหกรรม (กนอ. 01/1)                                                                                                    | ń                                               |
| ข้าพเจ้ามีความประสงค์จะทำธุรกรรมอิเล็กทรอนิกส์กับ สำนักงานใหญ่การนิคมอุตสาหกรรมแห่งประเทศไทย<br>ข้อมูลทั่วไป ข้อมูลเกี่ยวกับการขออนุญาตใช้ที่ดิน การอนุญาตตามกฎหมายอื่น ข้อมูลด้านการผลิต สาธารณูปโภค ข้อมูลด้านความปลอดภัย | บันทึกข้อมูล Upload ก่<br>ข้อมูลด้านสิ่งแวดล้อม |
| ข้อมูลด้านสิ่งแวดล้อม * กรณีมีการจัดทำรายงานการประเมินผลกระทบด้านสิ่งแวดล้อมผู้ประกอบการต้องกรอกข้อมูลตามที่ได้รายงานในรายงานการประเมินผล                                                                                   | กระทบสิ่งแวดล้อม Environmental Manager          |
| □ 1 s <sup>i</sup> arđu (Masta watar)                                                                                                    |                                                 |
| <ul> <li>2. มลพิษทางอากาศ (Air Pollution)</li> </ul>                                                                                                    |                                                 |
| 🗌 3. ขยะมูลฝอย/กากอุตสาหกรรม (Solid Waste / Industrial Waste) ยืนยันบันทึกข้อมูล                                                                                                    |                                                 |
| OK CANCEL                                                                                                    |                                                 |
|                                                                                                    |                                                 |
|                                                                                                    |                                                 |
|                                                                                                    |                                                 |
|                                                                                                    |                                                 |

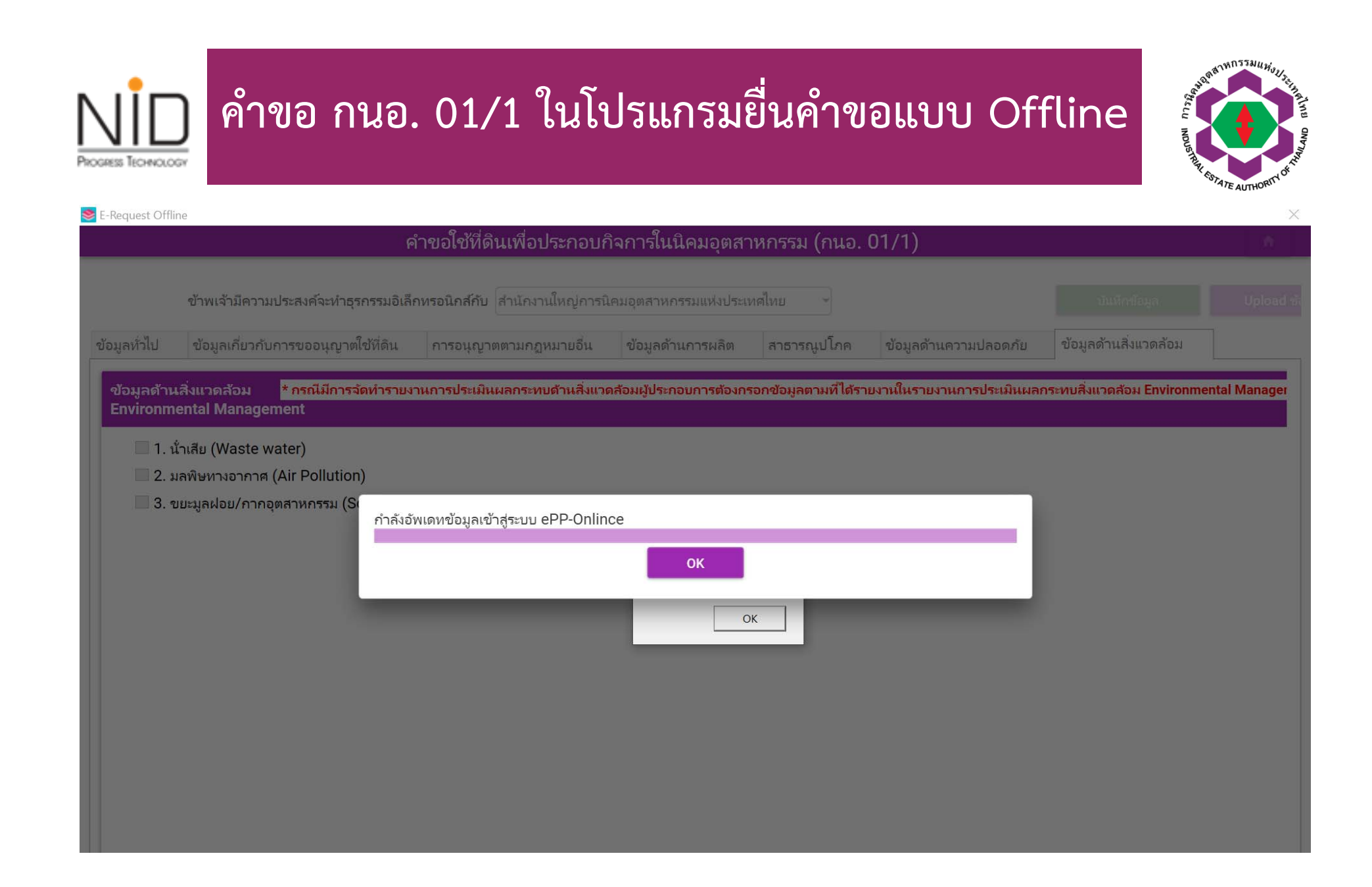

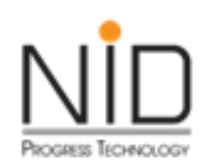

### โปรแกรม Offline สำหรับคำขอ กนอ. 03/1

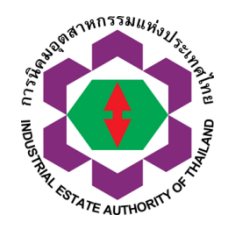

ประกอบด้วยหัวข้อหลักจำนวน 8 หัวข้อดังนี้

- ≽ ข้อมูลทั่วไป
- > ข้อมูลประกอบการแจ้งเริ่มประกอบอุตสาหกรรม
- ≽ การอนุญาตตามกฎหมายอื่น
- ข้อมูลด้านการผลิต
- ≽ สาธารณูปโภค
- ≽ ข้อมูลด้านความปลอดภัย
- ≽ ข้อมูลด้านสิ่งแวดล้อม
- ≽ ข้อมูลอื่น ๆ ประกอบการพิจารณา
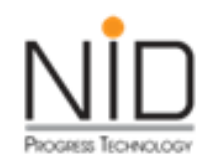

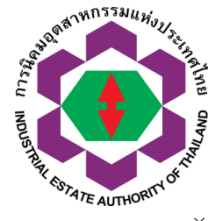

|                                                                |                   |                   |                                            |                              |                       | معامدة             |                                        | 02/1)                                  |                              |              |               |  |
|----------------------------------------------------------------|-------------------|-------------------|--------------------------------------------|------------------------------|-----------------------|--------------------|----------------------------------------|----------------------------------------|------------------------------|--------------|---------------|--|
|                                                                |                   |                   |                                            |                              | P.                    | าขอแจงเรมบระศ      | าอบอุตสาหกรรม(กนอ.                     | 03/1)                                  |                              |              |               |  |
|                                                                |                   | ข้าพเจ่           | ว้ามีความประสงค์จะทำเ                      | ธุรกรรมอิเล็กทรอนิเ          | าส์กับ สำนักงานใหญ่กา | รนิคมอุตสาหกรรมแห่ | งประเทศไทย                             |                                        |                              | บ้นทึกข้อมูล | Upload ข้อมูล |  |
| าทั่วไป ข้อมูลเกี่ย                                            | เวกับการแจ้งเริ่ม | มประกอบอุตสาหก    | ารรม การอนุญาต                             | เตามกฎหมายอื่น               | ข้อมูลด้านการผลิต     | สาธารณูปโภค        | ข้อมูลด้านความปลอดภัย                  | ข้อมูลด้านสิ่งแวดล้อม                  | ข้อมูลอื่นๆ ประกอบการพิจารณา |              |               |  |
| ้อมูลทั่วไป (General I                                         | Information)      | )                 |                                            |                              |                       |                    |                                        |                                        |                              |              |               |  |
| ื่อผู้ประกอบการ                                                |                   | υ                 | ริษัท สมมุติ31 จำกัด                       |                              |                       |                    | <mark>โ</mark> หรศัพท์<br>Telephone    |                                        | 038927210                    |              |               |  |
| Company / Partners                                             | ship              | Ν                 | NEW TRAN31 COM                             | PANY                         |                       |                    | โทรสาร<br>Fax                          |                                        | 03892399                     |              |               |  |
| าะเบียนนิติบุคคล<br>Juristic Person Reg                        | istration No      | C                 | 1099999999999                              |                              |                       |                    | อีเมล์<br>Email                        |                                        | enttest_30@hotmail.com       |              |               |  |
| ้ำนักงานใหญ่ตั้งอยู่ที่<br>Head Office located                 | ł                 | ເລ<br>ທຳ          | เขที่ 123 กนนทางหล<br>าบลบ้านน้ำบ่อ อำเภอบ | เวงแผ่นดินหมายเลง<br>Jะนาเระ | J 4157 ຕຳນລ           |                    | โรงงานตั้งอยู่ในนิค<br>(Factory locate | มอุตสาหกรรม<br>d in Industrial Estate) | ภาคเหนือ                     |              |               |  |
|                                                                |                   | ঝ                 | หวัดปัตตานี รหัสไปรษ                       | ษณีย์ 94130                  |                       |                    | ในเขตอุตสาหกรรม<br>(Factory locate     | ı<br>d in Zone)                        |                              |              |               |  |
|                                                                |                   |                   |                                            |                              |                       | ประวัติข้อมูลการจ  | ขออนุญาต (History of Rene              | wal Permit)                            |                              |              |               |  |
|                                                                |                   |                   |                                            | <del>รา</del> ยการ           |                       |                    |                                        |                                        | เลขที่อนุญาต                 |              | วันที่อนุญาต  |  |
| 1 หนังสืออนุญาตใช้ที่ดิ                                        | iน กนอ. 01/2      | หรือ กนอ.03/6 ส   | ล่าสุด (I-EA-T 01/2 o                      | or I-EA-T 03/6 (La           | atest))               |                    |                                        |                                        | 2-31-0-101-00014-2563        |              | 28/03/2020    |  |
| 2 ใบรับแจ้งการอุตสาห                                           | กรรม (ครั้งแรก    | ) หรือใบรับแจ้งกา | รประกอบอุตสาหกรรม                          | (ส่วนขยาย) ครั้งล่า          | สุด (กนอ.03/2) (I-EA- | T 03/2 (Latest))   |                                        |                                        | 2-31-0-301-00007-2563        |              | 28/03/2020    |  |
|                                                                | ี่เดิน (Land inf  | formation)        |                                            |                              |                       |                    |                                        |                                        |                              |              |               |  |
| ข้อมูลที่ข้อมูลเกี่ยวกับที                                     |                   |                   |                                            |                              |                       |                    |                                        |                                        |                              |              |               |  |
| ข้อมูลที่ข้อมูลเกี่ยวกับที่<br>เลขที่แปลง Land Plot N          | lo ীর Rai         | งาน Ngan          | מינארצר Square Wah                         | ตารางเมตร Square             | Meter                 |                    |                                        |                                        |                              |              |               |  |
| ข้อมูลที่ข้อมูลเกียวกับที<br>เลขที่แปลง Land Plot N<br>TEST001 | lo %iRai<br>1     | งาน Ngan<br>2     | פארפר Square Wah<br>3                      | ตารางเมตร Square<br>2412     | Meter                 |                    |                                        |                                        |                              |              |               |  |

# 

### คำขอ กนอ. 03/1 ในโปรแกรมยื่นคำขอแบบ Offline

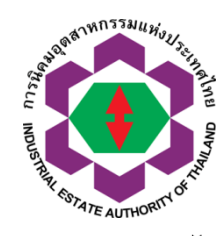

#### 📚 E-Request Offline

|                                                                                                    |                                     | คำ                       | ขอแจ้งเริ่มประศ  | าอบอุตสาหกรรม(กนอ                             | 03/1)                 |                              |               |               |
|----------------------------------------------------------------------------------------------------|-------------------------------------|--------------------------|------------------|-----------------------------------------------|-----------------------|------------------------------|---------------|---------------|
| ข้าพเจ้ามีคว                                                                                                    | มประสงค์จะทำธุรกรรมอิเล็กทรอนิก     | ส์กับ สำนักงานใหญ่การน์  | โคมอุตสาหกรรมแห่ | ถ่งประเทศไทย 🔻                                |                       | I                            | บันทึกซ้อมูล  | Upload ข้อมูล |
| ข้อมูลทั่วไป ข้อมูลเกี่ยวกับการแจ้งเริ่มประกอบอุตสาหกรรม                                                                       | การอนุญาตตามกฎหมายอื่น              | ข้อมูลด้านการผลิต        | สาธารณูปโภค      | ข้อมูลด้านความปลอดภัย                         | ข้อมูลด้านสิ่งแวดล้อม | ข้อมูลอื่นๆ ประกอบการพิจารณา |               |               |
| ระบุวันที่เริ่มประกอบอุตสาหกรรม เริ่มภายในวันที่<br>เป็นการแจ้งเริ่มประกอบอุตสาหกรรม                                           |                                     |                          |                  |                                               |                       |                              |               |               |
| <ul> <li>หั้งหมด (สำหรับการแจ้งเริ่มประกอบกิจการครั้งแรก)</li> <li>บางส่วน (สำหรับการแจ้งเริ่มประกอบกิจการครั้งแรก)</li> </ul> |                                     | N                        | 5                |                                               |                       |                              |               |               |
| พิมเติม (สำหรับการแจ้งเริ่มประกอบกิจการเมื่อมีการขอ<br>เพิ่มเติม (สำหรับการแจ้งเริ่มประกอบกิจการเมื่อมีการขอ                   | เพิ่มประเภทการประกอบกิจการ ซึ่งอ    | าจไม่เข้าข่ายต้องยืนคำขอ | ขยายไรงงาน)      |                                               |                       |                              |               |               |
| 1. ข้อมูลด้านคนงาน (ต้องกรอกหุกช่อง กรณีไม่มีรายการใดให้                                                                       | ระบุตัวเลขเป็น "0")                 |                          |                  |                                               |                       |                              |               |               |
|                                                                                                    |                                     |                          | ประมาณ           | แการจำนวนบุคลากรในโครง<br>(Number of Workers) | การ                   |                              |               |               |
|                                                                                                    | พนักงาน (Workers)                   |                          |                  |                                               | ซาย (Male)            |                              | หญิง (Female) |               |
|                                                                                                    | พนักงานไทย                          |                          |                  |                                               |                       |                              |               |               |
| เจ้าหน้าทีมริหารและวิชาการ                                                                                                    |                                     |                          |                  |                                               |                       |                              |               | คน            |
| คนงาน (ช่างฝีมือ)                                                                                                    |                                     |                          |                  |                                               |                       |                              |               | คน            |
| คนงาน (ทั่วไป)                                                                                                    |                                     |                          |                  |                                               |                       |                              |               | คน            |
|                                                                                                    | พนักงานต่างประเทศ                   |                          |                  |                                               |                       |                              |               |               |
| เจ้าหน้าที่บริหารและวิชาการ                                                                                                    |                                     |                          |                  |                                               |                       |                              |               | คน            |
| ช่างเหคนิคและช่างฝีมือ                                                                                                    |                                     |                          |                  |                                               |                       |                              |               | คน            |
|                                                                                                    | รวมพน้กงาน                          |                          |                  |                                               |                       |                              |               | คน            |
| 2. ข้อมูลด้านเงินลงหน (ต้องกรอกหกซ่อง กรณีไม่มีรายการใต้                                                                       | ์ห้ระบด้วเลขเป็น "0") คำอธิบายเพิ่ม | ເต็ม Investment Cost     |                  |                                               |                       |                              |               |               |
|                                                                                                    |                                     |                          | ข้อมูลปริเ       | มาณเงินลงทุนในโครงการปี<br>Investment Cost    | จุบัน                 |                              |               |               |

| ข้อมูลปรีมาณเงินลงห<br>Investme                    | ุนในโครงการปัจจุบัน<br>ent Cost |            |
|----------------------------------------------------|---------------------------------|------------|
| ์ดิน (Land)                                        |                                 | บาท (Baht) |
| อาคารและสิ่งปลูกสร้าง (Buildings and Construction) |                                 | บาท (Baht) |
| เครื่องจักรและอุปกรณ์ (Machinery and Equipments)   |                                 | บาห (Baht) |
| มูลค่าทรัพย์สินอื่น ๆ (Others)                     |                                 | บาท (Baht) |
| งินทุนหมุนเวียน (Current assets)                   |                                 | บาห (Baht) |
| รวมหมักงาม (total)                                 | n                               | UDM (Baht) |

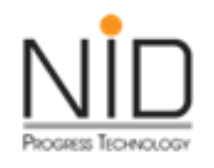

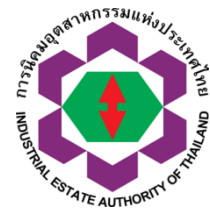

|                                                                                                    |                                                                                                    |                                                                                              | คำ                                                        | ขอแจ้งเริ่มประศ           | าอบอุตสาหกรรม(กนอ        | . 03/1)               |                              |              |               |  |
|----------------------------------------------------------------------------------------------------|----------------------------------------------------------------------------------------------------|----------------------------------------------------------------------------------------------|-----------------------------------------------------------|---------------------------|--------------------------|-----------------------|------------------------------|--------------|---------------|--|
|                                                                                                    | ข้าพเจ้ามีความ                                                                                                    | มประสงค์จะทำธุรกรรมอิเล็กทรอนิก                                                              | ส <b>์กับ</b> สำนักงานใหญ่การเ                            | โคมอุตสาหกรรมแห่          | งประเทศไทย               |                       |                              | บันทึกข้อมูล | Upload ซ้อมูล |  |
| อมูลทั่วไป                                                                                                    | ข้อมูลเกี่ยวกับการแจ้งเริ่มประกอบอุตสาหกรรม                                                                                                    | การอนุญาตตามกฎหมายอื่น                                                                       | ข้อมูลด้านการผลิต                                         | สาธารณูปโภค               | ข้อมูลด้านความปลอดภัย    | ข้อมูลด้านสิ่งแวดล้อม | ข้อมูลอื่นๆ ประกอบการพิจารณา |              |               |  |
| 1. พระราช                                                                                                    | บัญญัติโรงงาน พ.ศ. 2535                                                                                                    |                                                                                              |                                                           |                           |                          |                       |                              |              |               |  |
| 1.1 เข้า<br>◯ ไม่                                                                                                  | ข่ายประกอบอุตสาหกรรมนโยบายหรือไม่<br>ข้าข่าย (Not Required)                                                                                                    |                                                                                              |                                                           |                           |                          |                       |                              |              |               |  |
| ) เข้ <sup>.</sup>                                                                                                 | เข่ายต้องจัดทำรายงานการวิเคราะห์ความเสี่ยงจากอัน                                                                                                    | นตรายที่อาจเกิดจากการประกอบกิจ                                                               | งการโรงงาน (Required)                                     |                           |                          |                       |                              |              |               |  |
| 1.2 เป็น<br>◯ ไม่                                                                                                  | <b>กิจการที่ต้องจัดทำรายงานการวิเคราะห์ความเ</b><br>ข้าข่าย                                                                                                    | สี่ยงจากอันตรายที่อาจเกิดจาก                                                                 | การประกอบกิจการโรง                                        | านหรือไม่                 |                          |                       |                              |              |               |  |
| ં શે.                                                                                                    | เข่ายต้องจัดทำรายงานการวิเคราะห์ความเสี่ยงจากอัน                                                                                                    | แตรายที่อาจเกิดจากการประกอบกิจ                                                               | มการโรงงาน                                                |                           |                          |                       |                              |              |               |  |
| 🔿 จัด                                                                                                    | ทำรายงานนำส่ง การนิคมอุตสาหกรรม แล้ว                                                                                                    |                                                                                              |                                                           |                           |                          |                       |                              |              |               |  |
| 🔾 จัด                                                                                                    | ทำรายงานนำส่ง กรมโรงงานอุตสาหกรรม แล้ว                                                                                                    |                                                                                              |                                                           |                           |                          |                       |                              |              |               |  |
|                                                                                                    | v vol o v o o v i o                                                                                                    | a                                                                                            | a. M.,                                                    | ~                         |                          |                       |                              |              |               |  |
| 2. พระราช                                                                                                    | บญญูตสงเสรมและรกษาคุณภาพสงแวดลอมแห่งชาต                                                                                                    | ด พ.ค.2535 และการดาเนนการเหเ                                                                 | บนเบตามมาตรา 67 วรระ                                      | เลอง ของรฐธรรมนูเ         | บูแหงราชอาณาจกรเทย พ.ค.2 | :550                  |                              |              |               |  |
| 2.1 เป็น                                                                                                    | กิจการที่ต้องจัดทำรายงานการศึกษาผลกระทบ<br>* (บาร การระบาย)                                                                                                    | บสิ่งแวดล้อม IEE, EIA หรือ EHI                                                               | A หรือไม่                                                 |                           |                          |                       |                              |              |               |  |
| - U 140                                                                                                    |                                                                                                    |                                                                                              |                                                           |                           |                          |                       |                              |              |               |  |
| ⊷ เผ                                                                                                    | ข้าข้าย (Not Required)<br>ต่วยต้องจัดทำรายงายการศึกษาผลกระหยุสิ่งมาดจัก                                                                                                    | พ (IEE EIA หรือ EHIA)                                                                        |                                                           |                           |                          |                       |                              |              |               |  |
| <ul> <li>เข้</li> <li>เข้า</li> <li>เพิ่มข้อ</li> </ul>                                                            | เข่าย ก่อ (Not Required)<br>เข่ายต้องจัดทำรายงานการศึกษาผลกระทบสิ่งแวดล้อ.<br>มูล (Add) ลบข้อมูล (Delete)                                                                                                    | ม (IEE, EIA หรือ EHIA)                                                                       |                                                           |                           |                          |                       |                              |              |               |  |
| ่ เม่<br>● เข้<br>เพิ่มข้อ                                                                                         | ขาง ได้ (เฟอร์ เหตุปลแตรง)<br>เข่ายต้องจัดทำรายงานการศึกษาผลกระทบสิ่งแวดล้อ<br>มูล (Add) คบข้อมูล (Delete)<br>ประเภท ซึ่อโคระการ เดือน                                                                           | าม (IEE, EIA หรือ EHIA)<br>ปี พ.ศ. ซื่อผู้จัดทำ                                              | หนังสือเลขที่ ลงวันที่                                    | การประชุม                 | เมื่อวันที               |                       |                              |              |               |  |
| <ul> <li>เม่า</li> <li>เข้</li> <li>เพิ่มข้อ</li> </ul>                                                            | ขาง ได้ (เสีย เสียง)<br>เข่ายต้องจัดทำรายงานการศึกษาผลกระหบสิ่งแวดล้อ<br>มูถ (Add) ถมข้อมูล (Delete)<br>ประเภท ซื่อโครงการ เดือน                                                                                 | มม (IEE, EIA หรือ EHIA)<br>ปี พ.ศ. ซื่อผู้จัดทำ                                              | หนังสือเลขที่ ลงวันที่                                    | การประชุม                 | เมื่อรันที่              |                       |                              |              |               |  |
| <ul> <li>เม่า</li> <li>เข้า</li> <li>เพิ่มข้อ</li> </ul>                                                           | ขาง เข (เงษา กอนุมาอน)<br>เข่ายต้องจัดหำรายงานการศึกษาผลกระหบสิ่งแวดล้อ<br>มุล (Add) ลบข้อมุล (Delete)<br>ประเภท ซื่อโครงการ เดือน                                                                               | มม (IEE, EIA หรือ EHIA)<br>ปี พ.ศ. ซึ่งผู้จัดทำ                                              | หนังสือเลขที่ ลงวันที่                                    | การประชุม                 | เมื่อวันที่              |                       |                              |              |               |  |
| <ul> <li>เม่า</li> <li>เช้ามข้อ</li> </ul>                                                                         | เข่าขต้องจัดหำรายหานการศึกษาผลกระหบสิ่งแวดล้อ<br>มูล (Add) ลบข้อมูล (Delete)<br>ประเภท ซื่อโครงการ เดือน                                                                                                    | าม (IEE, EIA หรือ EHIA)<br>ปี พ.ศ. ซื่อผู้จัดทำ                                              | หนังสือเลขที่ ลงวันที                                     | การประชุม                 | เมื่อวันที               |                       |                              |              |               |  |
| <ul> <li>เพิ่มข้อ</li> <li>เพิ่มข้อ</li> </ul>                                                                     | เข้าเข้า(Not Nequalica)<br>เข่ายต้องจัดหำรายมานการศึกษาผลกระหบสิ่งแวดล้อ<br>มูล (Add) คบข้อมูล (Delete)<br>ประเภท ซื่อโครงการ เดือน                                                                              | มม (IEE, EIA หรือ EHIA)<br>ปี พ.ศ. ซื่อผู้จัดทำ                                              | หนังสือเลยที่ ลงวันที                                     | การประชุม                 | เมื่อวันที               |                       |                              |              |               |  |
| เพา ⊂<br>เช้า ©<br>เง้าเข้า                                                                                        | เข่ายต้องจัดหำรายงานการศึกษาผลกระหบสิ่งแวดก้อ<br>มุล (Add) คบข้อมุล (Delete)<br>ประเภท ซื่อโครงการ เดือน                                                                                                    | มม (IEE, EIA หรือ EHIA)<br>ปี พ.ศ. ซื่อผู้จัดทำ                                              | หนังสือเลยที่ ลงวันที่                                    | การประชุม                 | เมื่อวันที               |                       |                              |              |               |  |
| ันม<br>• เข้<br>พิมฮ์ง                                                                                             | เข่ายตัวงจัดหำรายงานการศึกษาผลกระหบสิ่งแวดล้อ<br>มูล (Add) คบข้อมูล (Delete)<br>ประเภท ซื่อโครเการ เดือน                                                                                                    | มม (IEE, EIA หรือ EHIA)<br>บิพ.ศ. ซื่อผู้จัดทำ                                               | หนังสือเลขที่ ลงวันที่                                    | การประชุม                 | เมื่อวันที่              |                       |                              |              |               |  |
| <ul> <li>เม่า</li> <li>เข้าเข้า</li> <li>เข้าเข้า</li> <li>เข้าเข้า</li> <li>เข้าเข้า</li> <li>เข้าเข้า</li> </ul> | เข้ายตังจัดทำรายงานการศึกษาผลกระหบสิ่งแวดล้อ<br>มุต (Add) คบข้อมูล (Delete)<br>ประเภท ซึ่อโครงการ เดือน<br>ฟังความคิดเห็นของประชาชนแถะหมู่มีส่วนได้ส่                                                            | มม (IEE, EIA หรือ EHIA)<br>ปี พ.ศ. ซึ่อผู้จัดทำ<br>ไวนเสียในชั้นตอนการจัดทำราย               | หนังสือเลขที ลงวันที<br>มาน EHIA                          | การประชุม                 | เมื่อวันที่              |                       |                              |              |               |  |
| <ul> <li>เม่</li> <li>เข้</li> <li>เพิ่มข้อ</li> <li>การร้บ</li> <li>เพิ่มข้อ</li> </ul>                           | เข้ายต้องจัดทำรายงานการศึกษาผลกระหบสิ่งแวดล้อ<br>มูล (Add) สมขัอมูล (Delete)<br>ประเภท ซึ่อโครงการ เดือน<br>ฟังความคิดเห็นซองประชาชนและผู้มีส่วนได้ส่<br>มูล (Add) คบข้อมูล (Delete)                             | มม (IEE, EIA หรือ EHIA)<br>ปี พ.ศ. ซื่อผู้จัดทำ<br> วนเสียในขั้นตอนการจัดทำราย               | หนังสือเลยที ลงวันที<br>มงาน EHIA                         | การประชุม                 | เมื่อวันที่              |                       |                              |              |               |  |
| <ul> <li>เม่</li> <li>เช้นหรัง</li> <li>เการรับ</li> <li>เพิ่มหรัง</li> </ul>                                      | เข้ายต้องจัดหำรายงานการศึกษาผลกระหบสิ่งแวดล้อ<br>มุล (Add) คบข้อมูล (Delete)<br>ประเภท ซื่อโครงการ เดือน<br>ฟังความคิดเห็นของประชาชนและผู้มีส่วนได้ส่<br>มุล (Add) คบข้อมูล (Delete)<br>ครั้งที่ กระบวนการ วันที | มม (IEE, EIA หรือ EHIA)<br>บิพ.ศ. ซื่อผู้จัดทำ<br> วนเสียในขั้นตอนการจัดทำราย<br>เวลา สถานที | หนังสือเลขที่ ลงวันที่<br>มงาน EHIA<br>จำนวนผู้เข้ สรุปผล | การประชุม<br>การตำเนินการ | เมื่อวันที               |                       |                              |              |               |  |

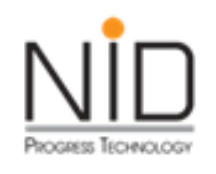

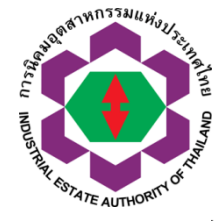

| Alternatives/Alternatives/Alternatindov/Alternatives/Alternatives/Alternatives                                                  | equest Offlin         | ne                      |                  |                      |                |                      |                |              |                    |              |                        |                 |         |                              |                            |               |   |
|----------------------------------------------------------------------------------------------------|-----------------------|-------------------------|------------------|----------------------|----------------|----------------------|----------------|--------------|--------------------|--------------|------------------------|-----------------|---------|------------------------------|----------------------------|---------------|---|
|                                                                                                    |                       |                         |                  |                      |                |                      |                | ค้           | ำขอแจ้งเริ่มประ    | กอบอุตสาห    | กรรม(กนอ.              | 03/1)           |         |                              |                            |               |   |
| Constrained         Constrained         Constrained <thconstrained< th=""> <thconstrained< th=""></thconstrained<></thconstrained<>                                                                                                    |                       |                         |                  |                      |                |                      | _              |              |                    |              |                        |                 |         |                              |                            |               | _ |
| Ν          Φορολητιλητητικό κάτω μητουροροτητοιταια         πητουρη μοιοροτημ         Φορολητική του του μου τη πητουρη μοιοροτητική παι του μου τη πητουρη μοιοροτητική παι του μου τη πητουρη παι του μου τη πητουρη παι του παι του παι                                                                              |                       |                         |                  | ข้าพเจ้า             | มีความประสงค   | ค์จะทำธุรกรรมอิเล็กเ | ทรอนิกส์กับ สำ | นักงานใหญ่กา | ารนิคมอุตสาหกรรมแห | ห่งประเทศไทย | -                      |                 |         |                              | บันทึกข้อมูล               | Upload ข้อมูล |   |
| Sequence single full of functional (development)           1.1 Sequence single full of functional (development)         Image: Sequence single full of functional (development)         Image: Sequence single full of functional (development)         Image: Sequence single full of functional (development)         Image: Sequence single full of functional (development)         Image: Sequence single full of functional (development)         Image: Sequence single full of functional (development)         Image: Sequence single full of functional (development)         Image: Sequence single full of functional (development)         Image: Sequence single full of functional (development)         Image: Sequence single full of functional (development)         Image: Sequence full of functional (development)         Image: Sequence full of functional (development)         Image: Sequence full of functional (development)         Image: Sequence full of functional (development)         Image: Sequence full of functional (development)         Image: Sequence full of functional (development)         Image: Sequence full of functional (development)         Image: Sequence full of functional (development)         Image: Sequence full of functional (development)         Image: Sequence full of functional (development)         Image: Sequence full of functional (development)         Image: Sequence full of functional (development)         Image: Sequence full of full of full o                                                                                                    | ลทั่วไป               | ข้อมูลเกี่ยว            | กับการแจ้งเริ่ม  | ประกอบอุตสาหกร       | สม การอ        | อนุญาตตามกฎหมาะ      | ยอื่น ข้อมูลเ  | ด้านการผลิต  | สาธารณูปโภค        | ข้อมูลด้านค  | เวามปลอดภัย            | ข้อมูลด้านสิ่งเ | เวดล้อม | ข้อมูลอื่นๆ ประกอบการพิจารณา |                            |               |   |
| 1.1 żnychywarzinych Subitifulurywali (Non Chemical Substance)         idensiziedle       nma       ułanormałanik       nace       słada         ułanorzinych Subitifulurywali (Non Chemical Substance)       słada       słada       słada         1.2 żnych warzinych Subitifulurywali (Non Chemical Substance)       słada       słada       słada         1.2 żnych warzinych Subitifulurywali (Non Chemical Substance)       słada       słada       słada         i dokłada       i dokłada       słada       słada       słada       słada         i dokłada       i dokłada       słada       słada       <                                                                                                    | l . ວັຫຄ <b>ດ</b> ີນເ | เละวัตถจำเป็น           | เที่ใช้ในการผล์  | าิต (เมื่อเต็มโครงกา | າຈ)            |                      |                |              |                    |              |                        |                 |         |                              |                            |               |   |
| 1.2 Angeluarting Cubernical Substance/<br>distribution in a set many (ven cubrine and cuberner)<br>distribution in a set many (ven cubrine and cuberner)<br>distribution in a set many (ven cubrine and cuberner)<br>distribution in a set many (ven cubrine and cuberner)<br>distribution in a set many (ven cubrine and cuberner)<br>distribution in a set many (ven cubrine and cuberner)<br>distribution in a set many (ven cubrine and cubrine and cubr | ຸ<br>11 ລັກ           | ດດີນແລະວັຫຄະ            | ร่วเรียนมีใช้ในด | วรมวิตชี ไม่ใช่สว    | รเอยี (Non C   | homical Substan      | 200)           |              |                    |              |                        |                 |         |                              |                            |               |   |
| Image: Common       Balant <ul> <li></li></ul>                                                                                                    | เลือดไข               |                         | ชื่อไฟล์ที่เลือ  | ก                    |                |                      |                |              |                    |              |                        |                 |         |                              |                            |               |   |
| serve:         Utunerruskeitik         witu         server         Andrew           1.2 źnejtywarzenjańjutuffet/urruskeitik         1.4 żnejtywarzenjańjutuffet/urruskeitik         1.4 żnejtywarzenjańjutuffet/urruskeitik         1.4 żnejtywarzenjańjutuffet/urruskeitik         1.4 żnejtywarzenjańjutuffet/urruskeitik         1.4 żnejtywarzenjańjutuffet/urruskeitik         1.4 żnejtywarzenjańjutuffet/urruskeitik         1.4 żnejtywarzenjańjutuffet/urruskeitik         1.4 żnejtywarzenjańjutuffet/urruskeitik         1.4 żnejtywarzenjańjutuffet/urruskeitik         1.4 żnejtywarzenjańjutuj         1.4 żnejtywarzenjańjutuj         1.4 żnejtywarzenjawarzenjańjutuj         <                                                                                                    |                       |                         | оомалано         | m                    |                |                      |                |              |                    |              | 0                      |                 |         |                              |                            |               |   |
| 1.2 รักสุดิมและรักสุรับชิมที่ที่แกวรมงอีสพีบิน สารแคม (Chemical Substance)             สอกัน             อังหรือและรักสุรับชิมที่ที่แกวรแอลสพีบิน สารแคม (Chemical Substance)             สอกัน             อังหรือและรักสุรับชิมที่ที่แกระเพลาะและสะคราม (บาน ชนิกเลการ พละอะ ชัยชอแส คิสกัน             บริเภาส์ขอ              อังหรองรักสุดิน และรักสุรับชิมที่ที่แก้ระเพลาะการก่างประเพล                                                                                                    | ชนิ                   | ดของวัตถุดิบ            |                  | สถานะ                |                | ปรีมาณการผลิตเ       | ต่อปี          | หน่วย        | มูลค่า (บาห        | ประเทศแหล่   | คิดเป็น<br>ปริมาณร้อยล |                 |         |                              |                            |               |   |
| 1.2 לפקליולטעללללעטרינגלאסלללעט איזאפל (Chemical Substance)           גואסלאל כובאיז         לפלאללללאסת           לפידיאפל         לפלאללללאסת           לפידיאפל         לפלאללללאסת           לפידיאפל         לפלאללללאסת           לפידיאפל         לפלאללללאסת           לפידיאפל         לפלאללללאסת           לפידיאפל         לפלאללללאסת           לפידיאפל         לפלאללללאסת           לפלאללללאסת         לפלאללללאסת           לפלאללללאסת         לפלאללללאסת           לפלאללללאסת         לפלאללללאסת           לפלאללללאסת         לפלאללללאסת           לפלאללללאסת         לפלאלללאסת           לפלאלללללאסת         לפלאללללאסת           לפלאללללאסת         לפלאללללאסת           לפלאלללללאסת         לפלאללללאסת           לפלאלללללאסת         לפלאללללאסת           לפלאלללללאסת         לפלאללללאסת           לפלאללללאסת         לפלאללללאסת           לפלאללללאסת         לפלאללאסת           לפלאללללאסת         לפלאללאסללאסת           לפלאללללאסת         לפלאללאסללאסת           לפלאלללללאסת         לפלאללללאסת           לפלאלללללאסת         לפלאלללאסללאסת           לפלאלללללאסת         לפלאלללללאסת           לפלאללל                                                                                                    |                       |                         |                  |                      |                |                      |                |              |                    |              |                        |                 |         |                              |                            |               |   |
| 1.2 ร้อกรับและรัดกร้านั้นที่ใช้ในการผลิตที่มัน ลารเคมี (Chemical Substance)         เรือกรับและรัดกร้านั้นที่ใช้ในการผลิตที่มัน ลารเคมี (Chemical Substance)         เรือกรรณ์       CLASS         CLASS       CAS No.         UN No.       สกาละ         ปรักษณะ       ชัยกามหลัง         ปรักษณะ       ชัยกามหลัง         ปรักษณะ       ชัยกามหลัง         ปรักษณะ       ชัยกามหลัง         ปรักษณะ       ชัยกามหลัง         ปรักษณะ       ชัยกามหลัง         ปรักษณะ       ชัยกามหลัง         ปรักษณะ       ชัยกามหลัง         ปรักษณะ       ชัยกามหลัง         ปรักษณะ       ชัยกามหลัง         ปรักษณะ       ชัยกามหลัง         1.3 สุดราชกระ       สุดราชกระ         Testo of naw materials and other materials and essential supplies from local sources                                                                                                    |                       |                         |                  |                      |                |                      |                |              |                    |              |                        |                 |         |                              |                            |               |   |
| 1.2 វឌตรับและรัตถุร่าเป็นที่เป็นการแล้ดที่เป็น กรรแล้ม (Chemical Substance)         เรื่อกรับและ โดกูร่าเป็นที่มีเป็นกรรแล้ดที่เป็น กรรแล้ม (Chemical Substance)                                                                                                    |                       |                         |                  |                      |                |                      |                |              |                    |              |                        |                 |         |                              |                            |               |   |
| 1.2 วัลกุลับและวัลกุรำเป็นที่ไขในการแล้ดที่เป็น สารแลมี (Chemical Substance)         เลือกไฟส์           เลือกไฟส์ <td></td> <td></td> <td></td> <td></td> <td></td> <td></td> <td></td> <td></td> <td></td> <td></td> <td></td> <td></td> <td></td> <td></td> <td></td> <td></td> <td></td>                                                                                                    |                       |                         |                  |                      |                |                      |                |              |                    |              |                        |                 |         |                              |                            |               |   |
|                                                                                                    |                       |                         |                  |                      |                |                      |                |              |                    |              |                        |                 |         |                              |                            |               |   |
| 1.2 รัตกุสับและวัตกุจำเป็นที่มีชั้นการแต้ดที่เป็น สารแต่มี (Chemical Substance)         เลือกใหม่         เลือกใหม่         ชั่งสารแต่ง         (LASS       CAS No.       UN No.       สถาน       บริเภณการ       พน่อง       ส่อนระสม       ส่อนระสม         (ปริเภณการ       หน่อง       ส่อนระสม       เรือกระสม       ส่อนระสม       เรือกระสม       ส่อนระสม       เรือกระสม       ส่อนระสม       เรือกระสม       ส่อนระสม       เรือกระสม       ส่อนระสม       เรือกระสม       ส่อนระสม       เรือกระสม       เรือกระสม       เรือกระสม       ส่อนระสม       เรือกระสม       ส่อนระสม       เรือกระสม       เรือกระสม       ส่อนระสม       เรือกระสม       เรือกระสม       ส่อนระสม       ส่อนระสม <td></td> <td></td> <td></td> <td></td> <td></td> <td></td> <td></td> <td></td> <td></td> <td></td> <td></td> <td></td> <td></td> <td></td> <td></td> <td></td> <td></td>                                                                                                    |                       |                         |                  |                      |                |                      |                |              |                    |              |                        |                 |         |                              |                            |               |   |
| เสือกไฟท์       อ้อง         ข้องารเคมี       CLASS       CAS No.       UN No.       สถานะ       ปริเภณกร       หน่วย       ข้อประเทศ       คือเป็น         ปริเภาหรีม       CLASS       CAS No.       UN No.       สถานะ       ปริเภณกร       หน่วย       ข้อประเทศ       คือเป็น         1.3 อัดราส่านของร้อกูดิบ และว้อกูจำเป็นที่มีดันกำเนิดในประเทศ กับที่น่าเข้ามาจากต่างประเทศ                                                                                                    | 1.2 ວັຫ               | ຄຸດີນແລະ <b>ວັ</b> ຫຄຸຈ | จำเป็นที่ใช้ในก  | าารผลิตทีเป็น สารเ   | คมี (Chemic    | al Substance)        |                |              |                    |              |                        |                 |         |                              |                            |               |   |
| ชื่อการเคลี       CLASS       CAS No.       UN No.       สถาน       บริเภณการ       หน่วย       สูงคำ (บาท       บริเภณการ       หน่วย       สืงเป็น         1.3 มีตราส่วนของวรัตกุจำเป็นที่มีต้นกำเนิดในประเทศ กับที่น่าเข้ามาจากต่างประเทศ         The ratio of raw materials and other materials value between domestic and import         1.1 รัตกุจิบและวัตกุจำเป็นที่มีต้นกำเนิดในประเทศ สนี่ไม่แต่บาน         1.1 กิลุกอิบและวัตกุจำเป็นที่มีหน้าเข้าจากต่างประเทศ         2.1.3 กิลุกอิบและวัตกุจำเป็นหน้าแต่กานผิดในประเทศ สนี่ไม่แต่บาน                                                                                                    | เลือกไเ               | ฟส์ 🚺                   | ชื่อไฟล์ทีเลือ   | ก                    |                |                      |                |              |                    |              |                        |                 |         |                              |                            |               |   |
| มมการ์       เมาร์       เมาร์       <                                                                                                    | สี่อง                 | ารเคมี                  | CLASS            | CAS No               | UN No          | สถานะ                | ปริมาณการ      | saize        | มลต่า (บาท         | ปริมาณการ    | sai ze                 | ซื่อประเทศ      | คิดเป็น |                              |                            |               |   |
| 1.3 อัตราส่วนของวัตถุดิบ และวัตถุจำเป็นที่มีต้นกำเนิดในประเทศ กับที่นำเข้ามาจากต่างประเทศ         The ratio of raw materials and other materials value between domestic and import <b>1.</b> วัตถุดิบและวัตถุจำเป็นต้นกำเนิดในประเทศ Raw materials and essential supplies from local sources <b>1.</b> วัตถุดิบและวัตถุจำเป็นต้นำเนิดในประเทศ Raw materials and essential supplies from overseas sources <b>1.</b> วัตถุดิบและวัตถุจำเป็นต้นำเนิดในประเทศ Raw materials and essential supplies from overseas sources                                                                                                    |                       | 1 1 001104              | OLAGO            | CAS NO.              | 014140.        | 0011062              | D ON ISNITTA.  | 14.0         | Sun ( D IV         | D IN ISHITTI | nato                   | 000 660         | ปรีมาณ  | เร้อย                        |                            |               |   |
| 1.3 อัตราส่วนของวัตถุดิบ และวัตถุจำเป็นที่มีต้นกำเนิดในประเทศ กับที่น่าเข้ามาจากต่างประเทศ         The ratio of raw materials and other materials value between domestic and import <b>โ</b> วัตถุดิบและวัตถุจำเป็นต้นกำเนิดในประเทศ Raw materials and essential supplies from local sources <b>1</b> . วัตถุดิบและวัตถุจำเป็นต้นกำเนิดในประเทศ Raw materials and essential supplies from overseas sources <b>1</b> . วัตถุดิบและวัตถุจำเป็นที่น่าเข้าจากต่างประเทศ Raw materials and essential supplies from overseas sources                                                                                                    |                       |                         |                  |                      |                |                      |                |              |                    |              |                        |                 |         |                              |                            |               |   |
| 1.3 อัตราส่วนของวัตถุดิบ และวัตถุจำเป็นที่มีตันกำเนิดในประเทศ กับที่น่าเข้ามาจากต่างประเทศ         The ratio of raw materials and other materials value between domestic and import <b>รามกะเอ็มด          รามกะเอ็มด          คิดเป็นร้อมละ (%)</b> 1. วัตถุดิบและวัตถุจำเป็นที่น่าเข้าจากต่างประเทศ Raw materials and essential supplies from local sources             2. วัตถุดิบและวัตถุจำเป็นที่น่าเข้าจากต่างประเทศ Raw materials and essential supplies from overseas sources                                                                                                    |                       |                         |                  |                      |                |                      |                |              |                    |              |                        |                 |         |                              |                            |               |   |
| 1.3 อัตราส่วนของวัตถุดิบ และวัตถุจำเป็นที่มีตันกำเนิดในประเทศ กับที่น่าเข้ามาจากต่างประเทศ         The ratio of raw materials and other materials value between domestic and import <b>รามละเอ็มด          ดิถเป็นร้อมละวัตถุจำเป็นตันกำเนิดในประเทศ Raw materials and essential supplies from local sources          2.</b> วัตถุดิบและวัตถุจำเป็นที่น่าเข้าจากต่างประเทศ Raw materials and essential supplies from overseas sources                                                                                                    |                       |                         |                  |                      |                |                      |                |              |                    |              |                        |                 |         |                              |                            |               |   |
| 1.3 จัดราส่วนของวัดฤดิบ และวัดกุจำเป็นที่มีตันกำเนิดในประเทศ กับที่น่าเข้ามาจากต่างประเทศ         The ratio of raw materials and other materials value between domestic and import <b>รามละเอียด 1.</b> วัตฤดิบและวัตถุจำเป็นต้นกำเนิดในประเทศ Raw materials and essential supplies from local sources <b>2.</b> วัตฤดิบและวัตถุจำเป็นที่น่าเข้าจากต่างประเทศ Raw materials and essential supplies from overseas sources                                                                                                    |                       |                         |                  |                      |                |                      |                |              |                    |              |                        |                 |         |                              |                            |               |   |
| 1.3 อัตราส่วนของวัตถุดิบ และวัตถุจำเป็นที่มีตันกำเนิดในประเทศ กับที่น่าเข้ามาจากต่างประเทศ         The ratio of raw materials and other materials value between domestic and import <b>โ</b> กัตถุดิบและวัตถุจำเป็นตันกำเนิดในประเทศ Raw materials and essential supplies from local sources <b>1</b> . วัตถุดิบและวัตถุจำเป็นที่น่าเข้าจากต่างประเทศ Raw materials and essential supplies from overseas sources                                                                                                    |                       |                         |                  |                      |                |                      |                |              |                    |              |                        |                 |         |                              |                            |               |   |
| The ratio of raw materials and other materials value between domestic and import       คิดเป็นร้อมละ (%)                 รามกะเอ็มด               คิดเป็นร้อมละ (%)                 1. วัตถุดิบและวัตถุจำเป็นต้นกำเนิดในประเทศ Raw materials and essential supplies from local sources                   2. วัตถุดิบและวัตถุจำเป็นที่น่าเข้าจากต่างประเทศ Raw materials and essential supplies from overseas sources                                                                                                    | 1.3 ວັຫ               | ราส่วนของวัต            | າຄຸดີນ ແລະວັຫຄຸ  | จำเป็นที่มีต้นกำเนิ  | ดในประเทศ กัง  | บที่นำเข้ามาจากต่าง  | เประเทศ        |              |                    |              |                        |                 |         |                              |                            |               |   |
| รามละเอียด     คิดเป็นร้อยกะ (%)       1. วัดถุดิบและวัตถุจำเป็นดันกำเนิดในประเทศ Raw materials and essential supplies from local sources                                                                                                    | The                   | e ratio of rav          | w materials      | and other mate       | erials value h | between domest       | tic and import | :            |                    |              |                        |                 |         |                              |                            |               |   |
| 1. วัตถุดิบและวัตถุจำเป็นต้นก่าเนิดในประเทศ Raw materials and essential supplies from local sources         2. วัตถุดิบและวัตถุจำเป็นที่น่าเข้าจากต่างประเทศ Raw materials and essential supplies from overseas sources                                                                                                    |                       |                         |                  |                      |                | 9                    | รายละเอียด     |              |                    |              |                        |                 |         | 4                            | าิดเป็นร <b>้</b> อยละ (%) |               |   |
| 2. วัตถุดิบและวัตถุจำเป็นที่น่าเข้าจากต่างประเทศ Raw materials and essential supplies from overseas sources                                                                                                    |                       |                         |                  |                      |                |                      |                |              |                    |              |                        |                 |         |                              |                            |               |   |
|                                                                                                    | 1.3                   | ່ຫຄຸດີບແລະວັຫ           | ถุจำเป็นต้นกำ    | เนิดในประเทศ Rav     | v materials    | and essential su     | pplies from lo | ocal sources | ;                  |              |                        |                 |         |                              |                            |               |   |

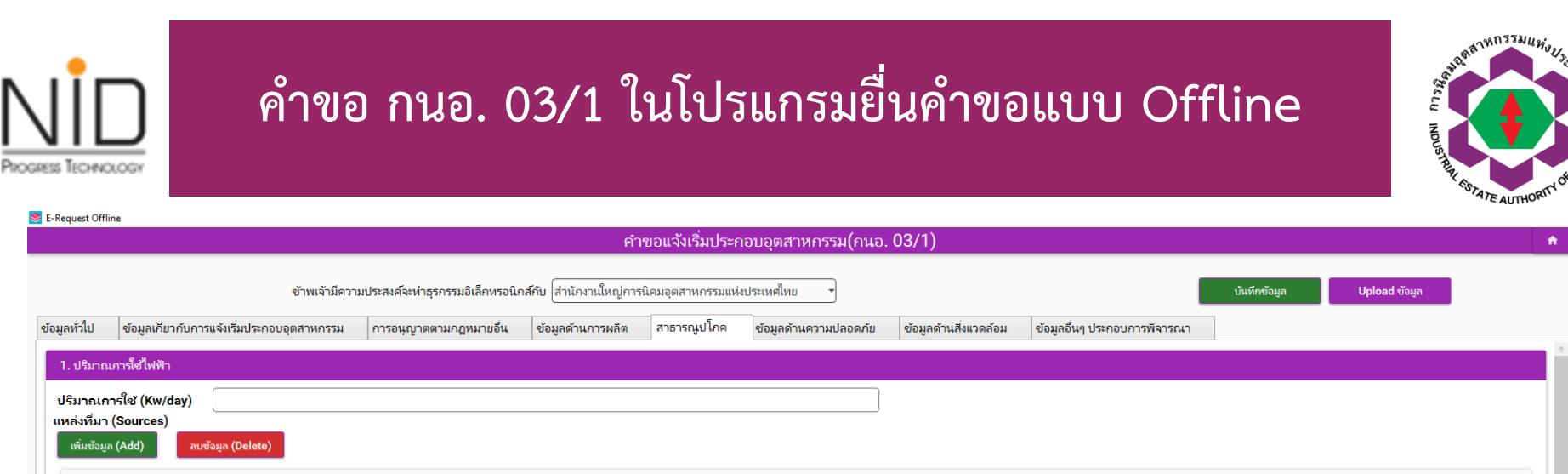

| แหล่งที่มา | ปริมาณการใช้ / (KW/วัน) |
|------------|-------------------------|
| แหลงหมา    | บรมาะนการเข / (KW/วน)   |

| 2. จำนวนหมายเลขโหรศัพท์ (Telephone)                                            |        |
|--------------------------------------------------------------------------------|--------|
| ประมาณการจำนวนเลขหมายโทรศัพท์<br>(Telephone number)                            | ดู่สาย |
| 3. ปรีมาณการโซ่น้ำ (Water Consumption)                                         |        |
| เพิ่มข้อมูล (Add) กบข้อมูล (Delete)                                            |        |
| 🗌 ประเภทน้ำที่ใช้ (Type of Water) ปริมาณการใช้ (งบ.ม./วัน) แหล่งที่มา (Source) |        |
|                                                                                |        |
|                                                                                |        |
|                                                                                |        |

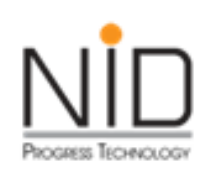

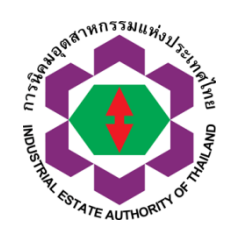

| 📚 E-Request Offli | ne                                          |                                 |                        |                   |                                   |                       |                              |              |               | ×  |
|-------------------|---------------------------------------------|---------------------------------|------------------------|-------------------|-----------------------------------|-----------------------|------------------------------|--------------|---------------|----|
|                   |                                             |                                 | คำ                     | ขอแจ้งเริ่มประก   | าอบอ <mark>ุตสาหกรรม(กน</mark> อ. | 03/1)                 |                              |              |               | ÷. |
|                   | ข้าพเจ้ามีควา                               | มประสงค์จะทำธุรกรรมอิเล็กทรอนิศ | าส์กับ สำนักงานใหญ่การ | นิคมอุตสาหกรรมแห่ | งประเทศไทย 🔹                      |                       | I                            | บันทึกข้อมูล | Upload ข้อมูล |    |
| ข้อมูลทั่วไป      | ข้อมูลเกี่ยวกับการแจ้งเริ่มประกอบอุตสาหกรรม | การอนุญาตตามกฎหมายอื่น          | ข้อมูลด้านการผลิต      | สาธารณูปโภค       | ซ้อมูลด้านความปลอดภัย             | ข้อมูลด้านสิ่งแวดล้อม | ข้อมูลอื่นๆ ประกอบการพิจารณา |              |               |    |
| ความปลอ           | จภัย                                        |                                 |                        |                   |                                   |                       |                              |              |               |    |
| 🗆 1. v            | ม้อไอน้ำ (Boiler)                           |                                 |                        |                   |                                   |                       |                              |              |               |    |
| 🗆 2. <i>r</i>     | าชนะรับแรงดัน (Pressure Vessel)             |                                 |                        |                   |                                   |                       |                              |              |               |    |
| 🗆 3. v            | ม้อต้ม                                      |                                 |                        |                   |                                   |                       |                              |              |               |    |
| 🗆 4. f            | ดปฏิกิริยา (Reactor)                        |                                 |                        |                   |                                   |                       |                              |              |               |    |
| 🗆 5. u            | ตาเผาขยะ (Garbage incinerator)              |                                 |                        |                   |                                   |                       |                              |              |               |    |
| 🗆 6. <i>r</i>     | าชนะบรรจุวัตถุอันตราย                       |                                 |                        |                   |                                   |                       |                              |              |               |    |
| 🗆 7. 🕯            | ้ำมันเชื้อเพลิง/ ภาชนะบรรจุเชื้อเพลิง       |                                 |                        |                   |                                   |                       |                              |              |               |    |
|                   |                                             |                                 |                        |                   |                                   |                       |                              |              |               |    |
|                   |                                             |                                 |                        |                   |                                   |                       |                              |              |               |    |
|                   |                                             |                                 |                        |                   |                                   |                       |                              |              |               |    |

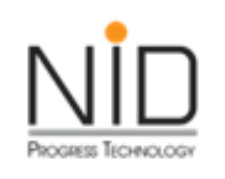

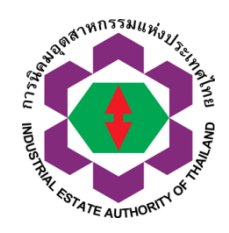

|                                                                                                    |                                             |                                                           | คำ                                          | ขอแจ้งเริ่มประศ                   | าอบอุตสาหกรรม(กนอ                                    | 03/1)                                              |                                          |              |               |  |
|----------------------------------------------------------------------------------------------------|---------------------------------------------|-----------------------------------------------------------|---------------------------------------------|-----------------------------------|------------------------------------------------------|----------------------------------------------------|------------------------------------------|--------------|---------------|--|
|                                                                                                    | ข้าพเจ้ามีความ                              | ประสงค์จะทำธุรกรรมอิเล็กทรอนิก                            | าส์กับ สำนักงานใหญ่การ                      | นิคมอุตสาหกรรมแห่                 | งประเทศไทย                                           |                                                    |                                          | บันทึกข้อมูล | Upload ข้อมูล |  |
|                                                                                                    |                                             |                                                           |                                             |                                   |                                                      |                                                    |                                          |              |               |  |
| ห้วไป ข้อมูลเกี่ยวกับการแจ้งเริ่มประกล<br>อมูลด้านสิ่งแวดล้อม <mark>* กรณีมีการจัด</mark>                                                                                              | บอุตสาหกรรม<br>กำรายงานการประเ              | การอนุญาตตามกฎหมายอื่น<br>มินผลกระทบด้านสิ่งแวดล้อมผู้ประ | ข้อมูลด้านการผลิต<br>ะกอบการต้องกรอกข้อมูลเ | สาธารณูปโภค<br>ตามที่ได้รายงานในร | ข้อมูลด้านความปลอดภัย<br>ายงานการประเมินผลกระทบสิ่งเ | ข้อมูลด้านสิ่งแวดล้อม<br>เวดส้อม Environmental Mar | ข้อมูลอื่นๆ ประกอบการพิจารณา<br>nagement |              |               |  |
| ห่าวไป ข้อมูลเกี่ยวกับการแจ้งเริ่มประกล<br>วมูลด้านเสิ่งแวดล้อม <mark>* กรณีมีการจัด</mark><br>vironmental Management<br>□1 น้ำเส็บ (Waste water)                                      | บอุตสาหกรรม<br>ทำรายงานการประเ              | การอนุญาตตามกฎหมายอื่น<br>มินแลกระทบศ้านสิ่งแวดส้อมผู้ปรเ | ข้อมูลด้านการผลิต<br>ะกอบการต้องกรอกข้อมูลเ | สาธารณูปโภค<br>ตามที่ได้รายงานในร | ข้อมูลด้านความปลอดภัย<br>ายงานการประเมินผลกระทบสิ่งเ | ข้อมูลด้านสิ่งแวดล้อม<br>าดส้อม Environmental Mai  | ข้อมูลอื่นๆ ประกอบการพิจารณา<br>nagement |              |               |  |
| หร้าไป ข่อมูลเกียวกับการแจ้งเริ่มประก<br>มุลส้านเสิ่งแวลล้อม <mark>* กรณีมีการจัด</mark><br>vironmental Management<br>□ 1. น้ำเสีย (Waste water)<br>□ 2. มลพิษทางอากาศ (Air Pollution) | บอุตสาหกรรม<br><mark>กำรายงานการประเ</mark> | ∣การอนุญาตตามกฎหมายอื่น<br>มินมลกระทบสำนสังแวดส้อมผู้ปร   | ข้อมูลด้านการผลิต<br>ะกอบการต้องกรอกข้อมูลเ | สาธารณูปโภค<br>ตามที่ได้รายงานในร | ข้อมูลด้านความปลอดภัย<br>ายงานการประเมินผลกระทบสิ่งเ | ข้อมูลด้านสิ่งแวดล้อม<br>เวตส้อม Environmental Mar | ข้อมูลอื่นๆ ประกอบการพิจารณา<br>nagement |              |               |  |

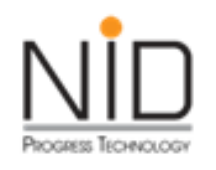

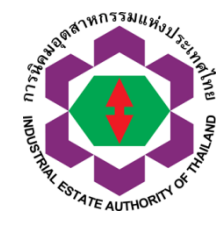

| Request Off            | ine                                                                              |                                               |                        |                   |                       |                       |                              |              |               |   |
|------------------------|----------------------------------------------------------------------------------|-----------------------------------------------|------------------------|-------------------|-----------------------|-----------------------|------------------------------|--------------|---------------|---|
|                        |                                                                                  |                                               | คำ                     | ขอแจ้งเริ่มประก   | าอบอุตสาหกรรม(กนอ     | . 03/1)               |                              |              |               | 1 |
|                        | ข้าพเจ้ามีค                                                                      | าวามประสงค์จะทำธุรกรรมอิเล็กทรอนิเ            | าส์กับ สำนักงานใหญ่การ | นิคมอุตสาหกรรมแห่ | ถ่งประเทศไทย ◄        |                       |                              | บันทึกข้อมูล | Upload ข้อมูล |   |
| มูลทั่วไป              | ข้อมูลเกี่ยวกับการแจ้งเริ่มประกอบอุตสาหกรรม                                      | การอนุญาตตามกฎหมายอื่น                        | ข้อมูลด้านการผลิต      | สาธารณูปโภค       | ข้อมูลด้านความปลอดภัย | ข้อมูลด้านสิ่งแวดล้อม | ข้อมูลอื่นๆ ประกอบการพิจารณา |              |               |   |
| 1. การขอ<br>(Applicati | ฉับส่งเสริมการลงทุนตามกฎหมายว่าด้วยกา<br>on for Investment Promotion under the I | รส่งเสริมการลงทุน<br>nvestment Promotion Law) |                        |                   |                       |                       |                              |              |               |   |
| ์ ได้ร้                | บการส่งเสริมการลงทุนแล้ว 🔿 อยู่ระหว่างการของ                                     | รับการส่งเสริมการลงทุน 🔿 ยังไม่ขอร่           | ับการส่งเสริมการลงทุน  |                   |                       |                       |                              |              |               |   |
| เพิ่มจ                 | ้อมูล (Add) ลบข้อมูล (Delete)                                                    |                                               |                        |                   |                       |                       |                              |              |               |   |
|                        |                                                                                  |                                               |                        |                   |                       |                       |                              |              |               |   |
|                        | <b>เลือก</b> ประเภทกลุ่มอุตสาหกรรม กิจการ เ                                      | ดั้งแต่ปี พ.ศ. ถึง พ.ศ.                       |                        |                   |                       |                       |                              |              |               |   |
|                        |                                                                                  |                                               |                        |                   |                       |                       |                              |              |               |   |
|                        |                                                                                  |                                               |                        |                   |                       |                       |                              |              |               |   |
|                        |                                                                                  |                                               |                        |                   |                       |                       |                              |              |               |   |
|                        |                                                                                  |                                               |                        |                   |                       |                       |                              |              |               |   |
| การขอ                  | รับอุตสาหกรรมสีเขียว (Green Industry)                                            |                                               |                        |                   |                       |                       |                              |              |               |   |
| • ได้ร้                | บใบรับรองอตสาหกรรมสีเขียวแล้ว 🔿 อย่ระหว่างจ                                      | ขอรับการรับรอง 🔿 ยังไม่ได้รับการรับ           | 504                    |                   |                       |                       |                              |              |               |   |
| เพิ่ม                  | ช้อมูล (Add) ลบข้อมูล (Delete)                                                   |                                               |                        |                   |                       |                       |                              |              |               |   |
|                        |                                                                                  |                                               |                        |                   |                       |                       |                              |              |               |   |
|                        | <b>เลือก</b> เลขที่ใบรับรอง BOI ตั้งแต่ปี พ.ศ. 1                                 | กึ่ง พ.ศ.                                     |                        |                   |                       |                       |                              |              |               |   |
|                        |                                                                                  |                                               |                        |                   |                       |                       |                              |              |               |   |
|                        |                                                                                  |                                               |                        |                   |                       |                       |                              |              |               |   |
|                        |                                                                                  |                                               |                        |                   |                       |                       |                              |              |               |   |
|                        |                                                                                  |                                               |                        |                   |                       |                       |                              |              |               |   |
|                        |                                                                                  |                                               |                        |                   |                       |                       |                              |              |               |   |

|                                                                                                    | คำขอแจ้งเริ่มประกอบอุตเ                                                                                                    | สาหกรรม(กนอ. 03/1)                              |                                                   |
|----------------------------------------------------------------------------------------------------|----------------------------------------------------------------------------------------------------|-------------------------------------------------|---------------------------------------------------|
| ข้าพเจ้ามีความประสงค่                                                                                       | <b>้จะทำธุรกรรมอิเล็กทรอนิกส์กับ</b> สำนักงานใหญ่การนิคมอุตสาห                                                              | กรรมแห่งประเทศไทย                               |                                                   |
| ข้อมูลทั่วไป<br>สาธารณูปโภค                                                                                 | ข้อมูลเกี่ยวกับการแจ้งเริ่มประกอบอุตสาหกรรม<br>ข้อมูลด้านความปลอดภัย                                                        | การอนุญาตตามกฎหมายอื่น<br>ข้อมูลด้านสิ่งแวดล้อม | ข้อมูลด้านการผลิต<br>ข้อมูลอื่นๆ ประกอบการพิจารณา |
| ารขอรับส่งเสริมการลงทุนต<br>olication for Investment Pi                                                     | ามกฎหมายว่าด้วยการส่งเสริมการลงทุน<br>comotion under the Investment Promotion Law)                                          |                                                 |                                                   |
|                                                                                                    |                                                                                                    |                                                 |                                                   |
| ได้รับการส่งเสริมการลงทุนแล่<br>เพิ่มข้อมูล (Add) ลเพชั                                                     | ัว ◯ อยู่ระหว่างการขอรับการส่งเสริมการลงทุน ◯ ยังไม่ขอรับ<br>โมล (Delete) ยืนยัน                                            | การส่งเสริมการลงทน<br>เบันทึกข้อมูล             |                                                   |
| <ul> <li>ได้รับการส่งเสริมการลงทุนแล่<br/>เพิ่มข้อมูล (Add) ลบทั</li> <li>เลือก ประเภทกลุ่มอุตส</li> </ul>  | ัว ◯อยู่ระหว่างการขอรับการส่งเสริมการลงทุน ◯ ยังไม่ขอรับ<br>พูล (Delete) ยืนยัน<br>าหกรรม กิจการ ตั้งแต่ปี พ.ศ. ถึง พ.ศ. OK | การส่งเสริมการลงทน<br>เบันทึกข้อมูล<br>CANCEL   |                                                   |
| <ul> <li>ได้รับการส่งเสริมการลงทุนแล่<br/>เพิ่มข้อมูล (Add) ลเพขั</li> <li>แลือก ประเภทกลุ่มอุตส</li> </ul> | เ้ว                                                                                                    | เการส่งเสริมการลงทน<br>เบันทึกข้อมูล<br>CANCEL  |                                                   |

| <mark>มมา</mark> ค้าข<br>s Technology<br>quest Offline | ขอ กนอ. 03/1 ในไปรแก                                                 | กรมยินค้าขอแบบ O                                | ffline                                            |
|--------------------------------------------------------|----------------------------------------------------------------------|-------------------------------------------------|---------------------------------------------------|
|                                                        | คำขอแจ้งเริ่มประกอบอุตสา                                             | าหกรรม(กนอ. 03/1)                               |                                                   |
| ข้าพเจ้ามีความประสงค์จะเ                               | <b>กำธุรกรรมอิเล็กทรอนิกส์กับ</b> สำนักงานใหญ่การนิคมอุตสาหกะ        | รรมแห่งประเทศไทย                                |                                                   |
| ข้อมูลทั่วไป<br>สาธารณูปโภค                            | ข้อมูลเกี่ยวกับการแจ้งเริ่มประกอบอุตสาหกรรม<br>ข้อมูลด้านความปลอดภัย | การอนุญาตตามกฎหมายอื่น<br>ข้อมูลด้านสิ่งแวดล้อม | ข้อมูลด้านการผลิต<br>ข้อมูลอื่นๆ ประกอบการพิจารณา |
| มพัมษ์อยูล (Add) สมขโลน.                               | กำลังอัพเดทข้อมูลเข้าสู่ระบบ ePP-Online                              | ~                                               |                                                   |
| 🔲 เลือก ประเภทกลุ่มอุตสาหเ                             | ารรม                                                                 | ок                                              |                                                   |
| เลือก ประเภทกลุ่มอุตสาหเ                               | 1553                                                                 | ОК                                              |                                                   |

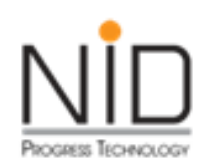

#### โปรแกรม Offline สำหรับคำขอ กนอ. 03/5

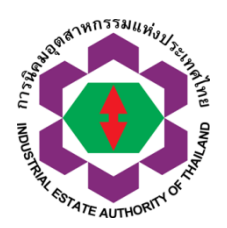

ประกอบด้วยหัวข้อหลักจำนวน 8 หัวข้อดังนี้

- ≻ ข้อมูลทั่วไป
- > ข้อมูลประกอบขออนุญาตใช้ที่ดิน
- ≽ การอนุญาตตามกฎหมายอื่น
- ≽ ข้อมูลด้านการผลิต
- ≽ สาธารณูปโภค
- > ข้อมูลด้านความปลอดภัย
- ≻ ข้อมูลด้านสิ่งแวดล้อม
- ≽ ข้อมูลอื่น ๆ ประกอบการพิจารณา

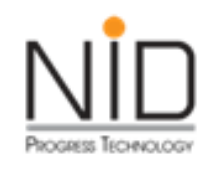

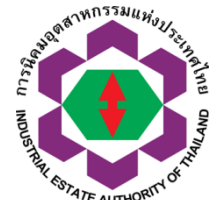

| 📚 E-Request Offlir         | ne                           |              |                 |                                              |                            |                  |                    |                    |                    |                                                     |                |                    |         |         |               |          |
|----------------------------|------------------------------|--------------|-----------------|----------------------------------------------|----------------------------|------------------|--------------------|--------------------|--------------------|-----------------------------------------------------|----------------|--------------------|---------|---------|---------------|----------|
|                            |                              |              |                 |                                              | f                          | คำขอใช้ที่ดิ     | ็นเพื่อประกอบเ     | กิจการในนิคมอุ     | ตสาหกร             | รม (ฉบับต่ออายุ ก                                   | นอ. 03/5)      |                    |         |         |               | <b>f</b> |
|                            |                              |              |                 |                                              |                            |                  |                    |                    |                    |                                                     |                |                    |         |         |               |          |
|                            |                              |              | ข้าง            | พเจ้ามีความประสงค์จะทำย                      | ุรกรรมอิเล็กทรอนิกเ        | เส้กับ (สำนักงาเ | นใหญ่การนิคมอุตสา  | าหกรรมแห่งประเทศไน | 181 -              |                                                     |                |                    | บันที่ก | เข้อมูล | Upload ข้อมูล |          |
| ข้อมูลทั่วไป               | ข้อมูลเกี่ยวกับ              | การขออนุถ    | ญาตใช้ที่ดิน    | การอนุญาตตามกฎหม                             | ายอื่น ข้อมูลด้            | ก้านการผลิต      | สาธารณูปโภค        | ข้อมูลด้านความเ    | ไลอดภัย            | ข้อมูลด้านสิ่งแวดล้อม                               | ข้อมูลอื่นๆ ปร | ะกอบการพิจารณา     |         |         |               |          |
| ข้อมูลทั่วไป               | (General Info                | rmation)     |                 |                                              |                            |                  |                    |                    |                    |                                                     |                |                    |         |         |               |          |
| ชื่อผู้ประกอ               | บการ                         |              |                 | บริษัท สมมุติ31 จำกัด                        |                            |                  |                    |                    | โทรศัพท<br>Teleph  | ก์<br>one                                           |                | 038927210          |         |         |               |          |
| Company                    | / Partnership                | 1            |                 | NEW TRAN31 COM                               | PANY                       |                  |                    |                    | โทรสาร<br>Fax      |                                                     |                | 03892399           |         |         |               |          |
| ทะเบียนนิติเ<br>Juristic P | บุคคล<br>erson Registra      | ation No     |                 | 01099999999999                               |                            |                  |                    |                    | อีเมล์<br>Email    |                                                     |                | enttest_30@hotm    | ail.com |         |               |          |
| สำนักงานให<br>Head Offi    | เญ่ตั้งอยู่ที่<br>ce located |              |                 | เลขที่ 123 ถนนทางหล<br>ตำบลบ้านน้ำบ่อ อำเภอป | วงแผ่นดินหมายเลข<br>ะนาเระ | i 4157 ตำบล      |                    |                    | โรงงานต<br>(Factor | ดั้งอยู่ในนิคมอุตสาหกรรม<br>ry located in Industria | Il Estate)     | ภาคเหนือ           |         |         |               |          |
|                            |                              |              |                 | จงหวดบตตาน รหลเบรษ                           | ณย 94130                   |                  |                    |                    | ในเขตอุ<br>(Factor | ตสาหกรรม<br>ry located in Zone)                     |                | -                  |         |         |               |          |
|                            |                              |              |                 |                                              |                            |                  | ประวัติขั          | อมูลการขออนุญาเ    | n (History         | of Renewal Permit)                                  |                |                    |         |         |               |          |
|                            |                              |              |                 |                                              | รายการ                     |                  |                    |                    |                    |                                                     |                | เลขที่อนุญาต       |         |         | วันที่อนุญาต  |          |
| 1.1 หนังสืออ               | นุญาตใช้ที่ดิน กเ            | นอ. 01/2 เ   | หรือ กนอ.03/    | ′6 ล่าสุด (I-EA-T 01/2 o                     | r I-EA-T 03/6 (Lat         | itest))          |                    |                    |                    |                                                     | 2-3            | 1-0-101-00014-2563 | 3       |         | 28/03/2020    |          |
| 1.2 ໃບรັບແຈ້               | งการอุตสาหกรรม               | ม (ครั้งแรก) | ) หรือใบรับแจ้ง | เการประกอบอุตสาหกรรม                         | (ส่วนขยาย) ครั้งล่าล       | สุด (กนอ.03/2    | ?) (I-EA-T 03/2 (L | atest))            |                    |                                                     | 2-3            | 1-0-301-00007-2563 | 3       |         | 28/03/2020    |          |
| ข้อมูลทั่ข้อเ              | มูลเกี่ยวกับที่ดิน (         | (Land inf    | ormation)       |                                              |                            |                  |                    |                    |                    |                                                     |                |                    |         |         |               |          |
| เลขที่แปลง                 | Land Plot No                 | ไร่ Rai      | งาน Ngan        | ตารางวา Square Wah                           | ຫາຮາงເມຫຮ Square I         | Meter            |                    |                    |                    |                                                     |                |                    |         |         |               |          |
| TEST001                    |                              | 1            | 2               | 3                                            | 2412                       |                  |                    |                    |                    |                                                     |                |                    |         |         |               |          |
| TEST001                    |                              | 1            | 2               | 3                                            | 2412                       |                  |                    |                    |                    |                                                     |                |                    |         |         |               |          |
|                            |                              |              |                 |                                              |                            |                  |                    |                    |                    |                                                     |                |                    |         |         |               |          |
|                            |                              |              |                 |                                              |                            |                  |                    |                    |                    |                                                     |                |                    |         |         |               |          |
|                            |                              |              |                 |                                              |                            |                  |                    |                    |                    |                                                     |                |                    |         |         |               |          |
|                            |                              |              |                 |                                              |                            |                  |                    |                    |                    |                                                     |                |                    |         |         |               |          |
| กรุณาเลือก                 | าที่อยู่สำหรับออกใ           | ใบกำกับภา    | าษี (Contact I  | Payment)                                     |                            |                  |                    |                    | ข้อมูล             | ลผู้ติดต่อ (Contact Info                            | rmation)       |                    |         |         |               |          |
| เลือกรายกา                 | เรทีเ สำน                    | เ้กงานย่อย   |                 | •                                            |                            |                  |                    |                    | เลือกร             | รายชื่อบุคคลที่เ ทดสอบ ร                            | ຈະນນ epp       | •                  |         |         |               |          |
|                            |                              |              |                 |                                              |                            |                  |                    |                    |                    |                                                     |                |                    |         |         |               |          |

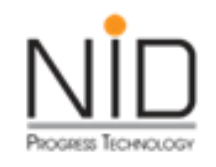

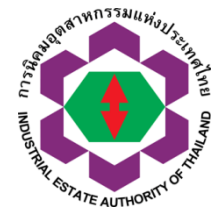

| E-Request Offline                            |                                                 |                                          |                                              |                       |                          |          |            |               |  |
|----------------------------------------------|-------------------------------------------------|------------------------------------------|----------------------------------------------|-----------------------|--------------------------|----------|------------|---------------|--|
|                                              |                                                 | คำขอใช้ที่ดินเพื่อประกอบกิ               | ็จการในนิคมอุตสาหกรร                         | รม (ฉบับต่ออายุ กน    | ເວ. 03/5)                |          |            |               |  |
|                                              | ข้าพเจ้ามีความประสงค์จะทำธุรกรรมอิเล็กหรอนิก    | <b>เกส์กับ</b> สำนักงานใหญ่การนิคมอุตสาห | เกรรมแห่งประเทศไทย ▼                         |                       |                          | บันที    | กข้อมูล U  | lpload ข้อมูล |  |
| ้อมูลทั่วไป ข้อมูลเกี่ยวกับการขออนุญาตใช้ที่ | จิน การอนุญาตตามกฎหมายอื่น ข้อมูลเ              | าด้านการผลิต สาธารณูปโภค                 | ข้อมูลด้านความปลอดภัย                        | ข้อมูลด้านสิ่งแวดล้อม | ข้อมูลอื่นๆ ประกอบการพิจ | กรณา     |            |               |  |
| 1. ข้อมูลด้านคนงาน (ต้องกรอกทุกช่อง กรณีไ    | เมีรายการใดให้ระบุตัวเลขเป็น "0")               |                                          |                                              |                       |                          |          |            |               |  |
|                                              |                                                 | ประวัติข้อ                               | มูลการขออนุญาต (History o                    | of Renewal Permit)    |                          |          |            |               |  |
|                                              | รายการ                                          | 5                                        |                                              |                       | เลขที่อนุเ               | บูาต     |            | วันที่อนุญาต  |  |
| 1.1 หนังสืออนุญาตใช้ที่ดิน กนอ. 01/2 หรือ กเ | เอ.03/6 ล่าสุด (I-EA-T 01/2 or I-EA-T 03/6 (I   | (Latest))                                |                                              |                       | 2-31-0-101-00            | 014-2563 | :          | 28/03/2020    |  |
| 1.2 ใบรับแจ้งการอุตสาหกรรม (ครั้งแรก) หรือใบ | รับแจ้งการประกอบอุตสาหกรรม (ส่วนขยาย) ครั้งส    | เล่าสุด (กนอ.03/2) (I-EA-T 03/2 (L       | atest))                                      |                       | 2-31-0-301-00            | 007-2563 |            | 28/03/2020    |  |
| 2. ซ้อมูลด้านคนงาน (ต้องกรอกทุกซ่อง กรณีไ    | ม่มีรายการใดให้ระบุตัวเลขเป็น "0") Workers (ple | ease fill "0" in case of "none")         |                                              |                       |                          |          |            |               |  |
|                                              |                                                 | ١                                        | ประมาณการจำนวนบุคลากร์<br>(Number of Worker  | ในโครงการ<br>rs)      |                          |          |            |               |  |
|                                              | พนักงาน (Workers)                               |                                          |                                              | ซาย (Male             | 2)                       | หญิง (Fe | male)      |               |  |
|                                              | พนักงานไทย                                      |                                          |                                              |                       |                          |          |            |               |  |
| เจ้าหน้าที่บริหารและวิชาการ                  |                                                 |                                          |                                              |                       |                          |          |            | คน            |  |
| คนงาน (ข่างฝีมือ)                            |                                                 |                                          |                                              |                       |                          |          |            | คน            |  |
| คนงาน (ทั่วไป)                               |                                                 |                                          |                                              |                       |                          |          |            | คน            |  |
|                                              | พนักงานต่างประเทศ                               |                                          |                                              |                       |                          |          |            |               |  |
| เจ้าหน้าที่บริหารและวิชาการ                  |                                                 |                                          |                                              |                       |                          |          |            | คน            |  |
| ข่างเทคนิคและข่างฝีมือ                       |                                                 |                                          |                                              |                       |                          |          |            | คน            |  |
|                                              | รวมพนักงาน                                      |                                          |                                              |                       |                          |          |            | คน            |  |
| 3. ข้อมูลด้านเงินลงทุน (ต้องกรอกทุกซ่อง กรณ์ | ไม่มีรายการใดให้ระบุตัวเลขเป็น "0"และกรอกโดยไม่ | ม่ต้องใส่เครื่องหมาย ",")                |                                              |                       |                          |          |            |               |  |
|                                              |                                                 | ข้                                       | ้อมูลปริมาณเงินลงทุนในโคร<br>Investment Cost | งการปัจจุบัน          |                          |          |            |               |  |
| ที่ดิน (Land)                                |                                                 |                                          |                                              |                       |                          |          | บาห (Baht) |               |  |
| อาคารและสิ่งปลูกสร้า                         | (Buildings and Construction)                    |                                          |                                              |                       |                          |          | บาห (Baht) |               |  |
| เครื่องจักรและอุปกรณ์                        | (Machinery and Equipments)                      |                                          |                                              |                       |                          |          | บาห (Baht) |               |  |
| มูลค่าทรัพย์สินอื่น ๆ (                      | Others)                                         |                                          |                                              |                       |                          |          | บาห (Baht) |               |  |
| â                                            |                                                 |                                          |                                              |                       |                          |          | upu (Poht) |               |  |

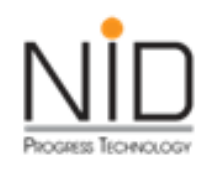

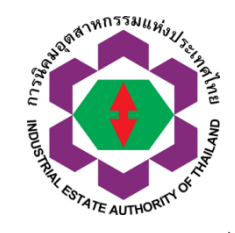

|                                                                                                    |                                                                                                    |                                                                                           | คำขอไช้ที่ดิ่า                              | นเพื่อประกอบก็     | <b>โจการ</b> ในนิคมอุตสาหก | รรม (ฉบับต่ออายุ กน     | ə. 03/5)                     |  |  |  |  |  |
|----------------------------------------------------------------------------------------------------|----------------------------------------------------------------------------------------------------|-------------------------------------------------------------------------------------------|---------------------------------------------|--------------------|----------------------------|-------------------------|------------------------------|--|--|--|--|--|
| ข้าพเจ้ามีความประสงค์จะทำธุรกรรมอิเล็กหรอนิกส์กับ สำนักงานใหญ่การนิคมอุตสาหกรรมแห่งประเทศไทย 🔹                                                                                                    |                                                                                                    |                                                                                           |                                             |                    |                            |                         |                              |  |  |  |  |  |
| มูลทั่วไป                                                                                                    | ข้อมูลเกี่ยวกับการขออนุญาตใช้ที่ดิน                                                                                                    | การอนุญาตตามกฎหมายอื่น                                                                    | ข้อมูลด้านการผลิต                           | สาธารณูปโภค        | ข้อมูลด้านความปลอดภัย      | ข้อมูลด้านสิ่งแวดล้อม   | ข้อมูลอื่นๆ ประกอบการพิจารณา |  |  |  |  |  |
| 1. พระราจ                                                                                                    | ชบัญญัติโรงงาน พ.ศ. 2535                                                                                                    |                                                                                           |                                             |                    |                            |                         |                              |  |  |  |  |  |
| 1.1 เข้า<br>0 ไม                                                                                                    | <mark>าข่ายประกอบอุตสาหกรรมนโยบายหร</mark> ี<br>เข้าข่าย (Not Required)                                                                          | ม่ไม่                                                                                     |                                             |                    |                            |                         |                              |  |  |  |  |  |
| ં હો<br>(F                                                                                                    | ้าข่ายต้องจัดทำรายงานการวิเคราะห์ความเ<br>lequired, The report has submitted t                                                                   | สี่ยงจากอันตรายที่อาจเกิดจากการเ<br>to DIW and IEAT)                                      | ประกอบกิจการโรงงาน และ                      | ใด้ส่งรายงานการนิค | มอุตสาหกรรมแห่งประเทศไทย   | และ กรมโรงงานอุตสาหกรรม | เล้า                         |  |  |  |  |  |
| <ul> <li>เขาขายตองจดหารายงานการวเตราะหลวามเลี่ยงจากอนตรายทอาจเกตจากการบระกอบกจการเรงงาน และเดลงรายงานการนแลงบระเทศเทย และ กรมเรงงานอุตสาหกรรมแลง<br/>(Required, The report has submitted to DIW and IEAT)</li> <li>เข้าข่ายต้องจัดทำรายงานการวิเคราะห์ความเสี่ยงจากอันตรายที่อาจเกิดจากการประกอบกิจการโรงงาน แต่ยังไม่ได้ส่งรายงานให้กับ การนิคมอุตสาหกรรมแห่งประเทศไทย และ กรมโรงงานอุตสาหกรรมแล้ว</li> </ul> |                                                                                                    |                                                                                           |                                             |                    |                            |                         |                              |  |  |  |  |  |
| (Required, The report has not been submitted to DIW and IEAT)                                                                                                    |                                                                                                    |                                                                                           |                                             |                    |                            |                         |                              |  |  |  |  |  |
| (F<br>2. พระราช                                                                                                    | lequired, The report has not been su<br>มบัญญัติส่งเสริมและรักษาคุณภาพสิ่งแวดลั                                                                  | อมแห่งซาติ พ.ศ.2535 และการดำเ                                                             | นินการให้เป็นไปตามมาตร                      | า 67 วรรคสอง ของร่ | ัฐธรรมนูญแห่งราชอาณาจักรไ  | ทย พ.ศ.2550             |                              |  |  |  |  |  |
| (F<br>2. พระราช<br>2.1 เป็น<br>◯ ไม่                                                                                                    | lequired, The report has not been su<br>ขบัญญัติส่งเสริมและรักษาอุณภาพสิ่งแวคลั<br>เกิจการที่ต้องจัดทำรามงานการศึกษา<br>เเข้าข่าย (Not Required) | อิทแเซล to Diw and IEAT)<br>อมแห่งชาติ พ.ศ.2535 และการด้าเ<br>ผลกระทบสิ่งแวดล้อม IEE, EIA | นินการให้เป็นไปตามมาตร<br>หรือ EHIA หรือไม่ | า 67 วรรคสอง ของร่ | ัฐธรรมนูญแห่งราชอาณาจักรไ  | ทย พ.ศ.2550             |                              |  |  |  |  |  |

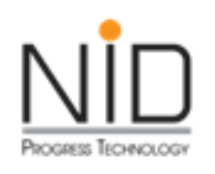

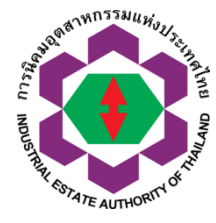

|                                                                                            |                                                                                                 |                                                                                  |                                                                                                    |                                                                 | . १.                                                                               | da di               | <u>م</u> ۹ 4 | a .                | 1 ~                   |             | 00/5                    |       |                   |               |   |
|--------------------------------------------------------------------------------------------|-------------------------------------------------------------------------------------------------|----------------------------------------------------------------------------------|----------------------------------------------------------------------------------------------------|-----------------------------------------------------------------|------------------------------------------------------------------------------------|---------------------|--------------|--------------------|-----------------------|-------------|-------------------------|-------|-------------------|---------------|---|
|                                                                                            |                                                                                                 |                                                                                  |                                                                                                    |                                                                 | คาขอเชเ                                                                            | ทดนเพอประกอเ        | มกจการเนเ    | นคมอุตสาหก         | ເຮຣມ (ฉบบเ            | ตออายุ กน   | .ə. U3/5)               |       |                   |               |   |
|                                                                                            |                                                                                                 | ข้าพเ                                                                            | จ้ามีความประสงค์จะทำ                                                                                 | าธุรกรรมอิเล็ศ                                                  | าทรอนิกส์กับ สำนัก                                                                 | างานใหญ่การนิคมอุตส | าหกรรมแห่งป  | Jระเทศไทย 🔻        | ]                     |             |                         |       | บันทึกข้อมูล      | Upload ข้อมูล | a |
| ป ข้อมูลเ                                                                                  | กี่ยวกับการขออนุญ                                                                               | าตใช้ที่ดิน                                                                      | การอนุญาตตามกฎห                                                                                      | หมายอื่น                                                        | ข้อมูลด้านการผลิต                                                                  | สาธารณูปโภค         | ข้อมูลด้า    | านความปลอดภัย      | ข้อมูลด้าน            | สิ่งแวดล้อม | ข้อมูลอื่นๆ ประกอบการพิ | จารณา |                   |               |   |
| ຄຸດີນແລະວັຫຄຸຈຳ                                                                            | าเป็นที่ใช้ในการผลิเ                                                                            | ต (เมื่อเต็มโครง                                                                 | การ)                                                                                                 |                                                                 |                                                                                    |                     |              |                    |                       |             |                         |       |                   |               |   |
| 1 ວັຫຄຸดີບແລະວ່                                                                            | มัตถุจำเป็นที่ใช้ในก <b>า</b>                                                                   | ารผลิตที่ ไม่ใช่เ                                                                | สารเคมี (Non Chemi                                                                                   | ical Substa                                                     | nce)                                                                               |                     |              |                    |                       |             |                         |       |                   |               |   |
| อกไฟส์ 📘                                                                                   | ] ชื่อไฟล์ที่เลือก                                                                              | ו                                                                                |                                                                                                    |                                                                 |                                                                                    |                     |              |                    |                       |             |                         |       |                   |               |   |
| _                                                                                          | -                                                                                               |                                                                                  |                                                                                                    |                                                                 |                                                                                    |                     |              |                    |                       |             |                         |       |                   |               |   |
| ชนิดของวัตถุดิ                                                                             | บ                                                                                               | สถานะ                                                                            |                                                                                                    | ปริมาณการผลิต                                                   | ตต่อปี                                                                             | หน่วย มูลเ          | ด่า (บาท เ   | ประเทศแหล่ คื<br>ป | โดเป็น<br>Iริมาณร้อยล |             |                         |       |                   |               |   |
|                                                                                            |                                                                                                 |                                                                                  |                                                                                                    |                                                                 |                                                                                    |                     |              |                    |                       |             |                         |       |                   |               |   |
|                                                                                            |                                                                                                 |                                                                                  |                                                                                                    |                                                                 |                                                                                    |                     |              |                    |                       |             |                         |       |                   |               |   |
|                                                                                            |                                                                                                 |                                                                                  |                                                                                                    |                                                                 |                                                                                    |                     |              |                    |                       |             |                         |       |                   |               |   |
|                                                                                            |                                                                                                 |                                                                                  |                                                                                                    |                                                                 |                                                                                    |                     |              |                    |                       |             |                         |       |                   |               |   |
|                                                                                            |                                                                                                 |                                                                                  |                                                                                                    |                                                                 |                                                                                    |                     |              |                    |                       |             |                         |       |                   |               |   |
|                                                                                            |                                                                                                 |                                                                                  |                                                                                                    |                                                                 |                                                                                    |                     |              |                    |                       |             |                         |       |                   |               |   |
|                                                                                            |                                                                                                 |                                                                                  |                                                                                                    |                                                                 |                                                                                    |                     |              |                    |                       |             |                         |       |                   |               |   |
| 2 วัตถุดิบและว่                                                                            | ัตถุจำเป็นที่ใช้ในกา                                                                            | ารผลิตที่เป็น ส                                                                  | ารเคมี (Chemical Su                                                                                  | ubstance)                                                       |                                                                                    |                     |              |                    |                       |             |                         |       |                   |               |   |
| 2 วัตถุดิบและ<br>อกไฟล์                                                                    | ัตถุจำเป็นที่ใช้ในก <sup>.</sup><br>ชื่อไฟล์ที่เลือ <i>เ</i>                                    | ารผลิตที่เป็น ส <sup>.</sup><br>า                                                | ารเคมี (Chemical Su                                                                                  | ubstance)                                                       |                                                                                    |                     |              |                    | Đ                     |             |                         |       |                   |               |   |
| 2 วัตถุดิบและว่<br>อกไฟล์ [<br>ชื่อสารเคมี                                                 | ัตถุจำเป็นที่ใช้ในก<br>ซึ่งไฟล์ที่เลือก<br>CLASS                                                | ารผลิตที่เป็น ส<br>า<br>CAS No.                                                  | ารเคมี (Chemical Su                                                                                  | ubstance)                                                       | ปริมาณการ.                                                                         | 91Ú2/11 11/21       | in (unw      | ปรีมาณการ ห        | 11211                 | ชื่อประเทศ  | ศิตเป็น _               |       |                   |               |   |
| 2 วัตถุดิบและว่<br><b>อกไฟล์ โ</b><br>ชื่อสารเคมี                                          | งัดถุจ่าเป็นที่ใช้ในกา<br>                                                                      | ารผลิตที่เป็น ส<br>า<br>CAS No.                                                  | ารเคมี (Chemical Su<br>UN No.                                                                        | ubstance)<br>สถานะ                                              | ปริมาณการ                                                                          | หน่วย มูล           | ก่า (บาห ร   | ปรีมาณการ ห        | 1432                  | ซื้อประเทศ  | ศัตเป็น<br>ปริมาณร้อย   |       |                   |               |   |
| 2 วัตถุดิบและว่<br>อ <b>กไฟล์</b> 🚺<br>ซึ่อสารเคมี                                         | มัตถุจำเป็นที่ใช่ในกา<br>                                                                       | ารผลิตที่เป็น ส<br>า<br>CAS No.                                                  | ารเคมี (Chemical Su<br>UN No.                                                                        | ubstance)<br>สถานะ                                              | ปริมาณการ                                                                          | ทน่วย มูล           | ก่า (บาท เ   | ปรีมาณการ ห        | 1472                  | ซื้อประเทศ  | คิดเป็น<br>ปริมาณร้อย   |       |                   |               |   |
| 2 วัตถุดิบและวิ<br>ร่ <b>อกไฟล์ [</b><br>ซึ่อสารเคมี                                       | มัตกุจ่าเป็นที่ใช่ในกา<br>ชื่อไฟล์ที่เลือร<br>CLASS                                             | ารผลิตที่เป็น ส<br>า<br>CAS No.                                                  | ารเคมี (Chemical Su                                                                                  | Jbstance)<br>สถานะ                                              | ปริมาณการ                                                                          | หน่วย มูลง          | in (บาท เ    | ปรีมาณการ ห        | 1472                  | ซื้อประเทศ  | ศิตเป็น<br>ปริมาณร้อย   |       |                   |               |   |
| 2 วัตถุดิบและวิ<br>อ <b>อกไฟส์ (</b><br>ชื่อสารเคมี                                        | โดกุจำเป็นที่ใช้ในกา<br>] ซึ่อไฟล์ที่เลือศ<br>CLASS                                             | ารผลิตที่เป็น ส<br>า<br>CAS No.                                                  | ารเคมี (Chemical St                                                                                  | Jbstance)<br>สถานะ                                              | ปริมาณการ                                                                          | หน่วย มูลเ          | ทำ (บาท า    | ปรีมาณการ ห        | เน่วย                 | ซื้อประเทศ  | ศิตเป็น<br>ปริมาณร้อย   |       |                   |               |   |
| 2 วัตถุดิบและ<br>อกไฟส์ 🚺<br>ซื่อสารเคมี                                                   | ไตถุจำเป็นที่ใช้ในกา<br>] ซึ่อไฟล์ที่เลือศ<br>CLASS                                             | ารผลิตที่เป็น ส<br>ว<br>CAS No.                                                  | ารเคมี (Chemical Su<br>UN No.                                                                        | Jbstance)<br>สถานะ                                              | ปริมาณการ                                                                          | หน่วย มูลา          | iา (บาห ร    | ปรีมาณการ ห        | เม่วย                 | ชื่อประเทศ  | คิดเป็น<br>ปริมาณร้อย   |       |                   |               |   |
| 2 วัตถุดิบและ<br>อกไฟส์ 🚺                                                                  | มัตถุจำเป็นที่ใช้ในกา<br>ซึ่งไฟล์ที่เลือศ<br>CLASS                                              | ารผลิตที่เป็น ส<br>า<br>CAS No.                                                  | ารเคมี (Chemical Su<br>UN No.                                                                        | Jbstance)<br>สถานะ                                              | ปริมาณการ                                                                          | หน่วย มูลา          | ńา (บาห ร    | ปรีมาณาร ห         | <b>1</b>              | ซื้อประเทศ  | คิดเป็น<br>ปริมาณร้อย   |       |                   |               |   |
| 2 วัตถุดิบและ<br>เอกไฟล์<br>ชื่อสารเคมี<br>3 อัตราส่วนขอ                                   | iดกุจำเป็นที่ไข่ในกา<br>                                                                        | ารผลิตที่เป็น ส<br>า<br>CAS No.                                                  | ารเคมี (Chemical Su<br>UN No.                                                                        | Jbstance)<br>สถานะ<br>เข้ามาจากต่า                              | ปริมาณการ                                                                          | หน่วย มูล           | in (บาห ร    | ปริมาณการ ห        | าห่วย                 | ซื่อประเทศ  | คิดเป็น<br>ปรีมาณร้อย   |       |                   |               |   |
| 2 วัตถุดิบและว่<br>เอกไฟล์<br>ซึ่งสารเคมี<br>3 อัตราส่วนขอ<br>The ratio o                  | โตกุจำเป็นที่ใช้ในกา<br>ซึ่งไฟล์ที่เลือศ<br>CLASS<br>องวัตกุดิบ และวัตกุจ่<br>f raw materials a | ารผลิตที่เป็น ส<br>CAS No.<br>iาเป็นที่มีต้นก่า<br>and other ma                  | ารเคมี (Chemical Su<br>UN No.<br>เนิดในประเทศ กับที่น่า<br>aterials value betw                       | เข้ามาจากต่า<br>een domes                                       | ปริมาณการ<br>ปริมาณการ<br>Nประเทศ<br>stic and import                               | หน่วย มูล           | in (บาท เ    | ปรีมาณการ ห        | 1472                  | ซื้อประเทศ  | คิดเป็น<br>ปริมาณร้อย   |       |                   |               |   |
| 2 วัตถุดิบและว่<br>เรื่อกไฟส์<br>ซื้อสารเคมี<br>3 อัตราส่วนขอ<br>The ratio o               | โดกุจำเป็นที่ใช้ในกา<br>                                                                        | ารผลิตที่เป็น ส<br>CAS No.<br>iาเป็นที่มีต้นกำ<br>and other ma                   | ารเคมี (Chemical Su<br>UN No.<br>เนิดในประเทศ กับที่นำ<br>aterials value betw                        | Jbstance)<br>สถานะ<br>เข้ามาจากต่า<br>een domes                 | ปริมาณการ<br>มประเทศ<br>stic and import<br><b>รายละเอียด</b>                       | หน่วย มูก           | ทำ (บาท 1    | ปรีมาณการ ห        | 14่วย                 | ซื้อประเทศ  | ศิตบิน<br>ปริมาณร้อย    |       | คิดเป็นร้อยละ (%) |               |   |
| 2 วัตถุดิบและว่<br>เอกไฟก์<br>ชื่อสารเคมี<br>3 อัตราส่วนขะ<br>The ratio o<br>1. วัตถุดิบแล | โดกุจำเป็นที่ใช้ในกา<br>                                                                        | ารผลิตที่เป็น ส<br>CAS No.<br>ว่าเป็นที่มีต้นกำ<br>and other ma<br>นิตในประเทศ R | ารเคมี (Chemical Su<br>UN No.<br>เนิดในประเทศ กับที่น่า<br>aterials value betw<br>aw materials and d | Jbstance)<br>สถานะ<br>เข้ามาจากต่า<br>een domes<br>essential si | ปริมาณการ<br>เงประเทศ<br>stic and import<br><b>ราบละเอียด</b><br>upplies from loca | หน่วย มูลเ          | ทำ (บาท า    | ปรีมาณการ ห        | 1น่วย                 | ซื่อประเทศ  | คิดเป็น<br>ปริมาณร้อย   |       | กิดเป็นร้อยละ (%) |               |   |

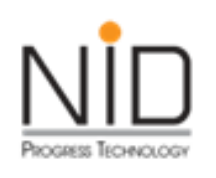

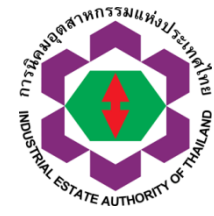

| quest Offl                       | ine                                                               |                                      |                            |                    |                       |                       |                              |              |               |
|----------------------------------|-------------------------------------------------------------------|--------------------------------------|----------------------------|--------------------|-----------------------|-----------------------|------------------------------|--------------|---------------|
|                                  |                                                                   |                                      | คำขอใช้ที่ดิ               | ้นเพื่อประกอบก์    | าิจการในนิคมอุตสาหก   | รรม (ฉบับต่ออายุ กเ   | ເວ. 03/5)                    |              |               |
|                                  | ข้า                                                               | พเจ้ามีความประสงค์จะทำธุรกรรมอื      | ม้เล็กทรอนิกส์กับ สำนักงาง | นใหญ่การนิคมอุตสาเ | หกรรมแห่งประเทศไทย 🔻  |                       |                              | บันทึกข้อมูล | Upload ข้อมูล |
| าทั่วไป                          | ข้อมูลเกี่ยวกับการขออนุญาตใช้ที่ดิน                               | การอนุญาตตามกฎหมายอื่น               | ข้อมูลด้านการผลิต          | สาธารณูปโภค        | ข้อมูลด้านความปลอดภัย | ข้อมูลด้านสิ่งแวดล้อม | ข้อมูลอื่นๆ ประกอบการพิจารณา |              |               |
| . ປรີມາຄ                         | แการใช่ไฟฟ้า                                                      |                                      |                            |                    |                       |                       |                              |              |               |
| มาณก                             | กรใช้ (Kw/day)                                                    |                                      |                            |                    |                       |                       |                              |              |               |
| ่งที่มา                          | (Sources)                                                         |                                      |                            |                    |                       |                       |                              |              |               |
| ามข้อมูล                         | ล (Add) ลบข้อมูล (Delete)                                         |                                      |                            |                    |                       |                       |                              |              |               |
|                                  | แหล่งที่มา ปริมาณการใช้ / (KW/วัน)                                |                                      |                            |                    |                       |                       |                              |              |               |
|                                  |                                                                   |                                      |                            |                    |                       |                       |                              |              |               |
|                                  |                                                                   |                                      |                            |                    |                       |                       |                              |              |               |
|                                  |                                                                   |                                      |                            |                    |                       |                       |                              |              |               |
|                                  |                                                                   |                                      |                            |                    |                       |                       |                              |              |               |
|                                  |                                                                   |                                      |                            |                    |                       |                       |                              |              |               |
|                                  |                                                                   |                                      |                            |                    |                       |                       |                              |              |               |
| ำนวน                             | หมายเลขโหรศัพท์ (Telephone)                                       |                                      |                            |                    |                       |                       |                              |              |               |
| ประม                             | าณการจำนวนเลขหมายโทรศัพท์                                         |                                      |                            |                    |                       |                       | ค่สาย                        |              |               |
| (Tele                            | ephone number)                                                    |                                      |                            |                    |                       |                       |                              |              |               |
| ริมาถ                            | เการใช่น้ำ (Water Consumption)                                    |                                      |                            |                    |                       |                       |                              |              |               |
| ม่าไอม                           | ล (Add) ลาเข้อมูล (Delete)                                        |                                      |                            |                    |                       |                       |                              |              |               |
|                                  |                                                                   |                                      |                            |                    |                       |                       |                              |              |               |
|                                  | ประเภทน้ำที่ใช้ (Type of Water) ปริมาถ                            | เการ์ใช้ (ลบ.ม./วัน) แหล่งที่มา (Soi | ırce)                      |                    |                       |                       |                              |              |               |
|                                  |                                                                   |                                      |                            |                    |                       |                       |                              |              |               |
|                                  |                                                                   |                                      |                            |                    |                       |                       |                              |              |               |
|                                  |                                                                   |                                      |                            |                    |                       |                       |                              |              |               |
| ไร้มาก                           | นอาซีสได้สื่อเพลิง (Fuel Consumption)                             |                                      |                            |                    |                       |                       |                              |              |               |
| ปริมาถ                           | งการใช้เชื้อเพลิง (Fuel Consumption)                              |                                      |                            |                    |                       |                       |                              |              |               |
| <mark>ปริมาถ</mark><br>พิ่มข้อมู | มการใช้เชื้อเพลิง (Fuel Consumption)<br>ล (Add) สมขัอมูล (Delete) |                                      |                            |                    |                       |                       |                              |              |               |

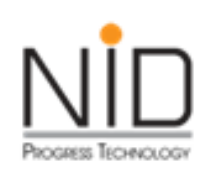

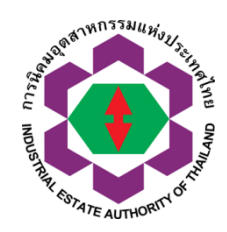

| 📚 E-Request Offi | line                                                                   |                                 |                        |                    |                       |                       |                              |              |               |  |  |
|------------------|------------------------------------------------------------------------|---------------------------------|------------------------|--------------------|-----------------------|-----------------------|------------------------------|--------------|---------------|--|--|
|                  | คำขอใช้ที่ดินเพื่อประกอบกิจการในนิคมอุตสาหกรรม (ฉบับต่ออายุ กนอ. 03/5) |                                 |                        |                    |                       |                       |                              |              |               |  |  |
|                  | ข้า                                                                    | พเจ้ามีความประสงค์จะทำธุรกรรมอิ | เล็กทรอนิกส์กับ สำนักง | านใหญ่การนิคมอุตสา | หกรรมแห่งประเทศไทย 🔻  |                       |                              | บ้นทึกข้อมูล | Upload ข้อมูล |  |  |
| ข้อมูลทั่วไป     | ข้อมูลเกี่ยวกับการขออนุญาตใช้ที่ดิน                                    | การอนุญาตตามกฎหมายอื่น          | ข้อมูลด้านการผลิต      | สาธารณูปโภค        | ข้อมูลด้านความปลอดภัย | ข้อมูลด้านสิ่งแวดล้อม | ข้อมูลอื่นๆ ประกอบการพิจารณา |              |               |  |  |
| ความปลอ          | วดภัย                                                                  |                                 |                        |                    |                       |                       |                              |              |               |  |  |
| □ 1. s           | หม้อไอน้ำ (Boiler)                                                     |                                 |                        |                    |                       |                       |                              |              |               |  |  |
| 2. /             | กาชนะรับแรงดัน (Pressure Vessel)                                       |                                 |                        |                    |                       |                       |                              |              |               |  |  |
| 🗆 <b>3</b> . 1   | หม้อต้ม                                                                |                                 |                        |                    |                       |                       |                              |              |               |  |  |
| 🗆 4. t           | ถ้งปฏิกิริยา (Reactor)                                                 |                                 |                        |                    |                       |                       |                              |              |               |  |  |
| 🗆 5. ι           | เตาเผาขยะ (Garbage incinerator)                                        |                                 |                        |                    |                       |                       |                              |              |               |  |  |
| 6. 1             | ภาชนะบรรจุวัตถุอันตราย                                                 |                                 |                        |                    |                       |                       |                              |              |               |  |  |
| □ 7. i           | น้ำมันเชื้อเพลิง/ ภาชนะบรรจุเชื้อเพลิง                                 |                                 |                        |                    |                       |                       |                              |              |               |  |  |
|                  |                                                                        |                                 |                        |                    |                       |                       |                              |              |               |  |  |
|                  |                                                                        |                                 |                        |                    |                       |                       |                              |              |               |  |  |

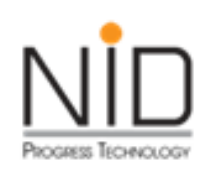

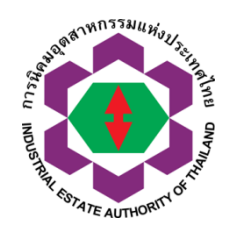

| E-Request Offline                                                                                                    |                                         |  |  |  |  |  |  |  |  |
|----------------------------------------------------------------------------------------------------|-----------------------------------------|--|--|--|--|--|--|--|--|
| คำขอใช้ที่ดินเพื่อประกอบกิจการในนิคมอุตสาหกรรม (ฉบับต่ออายุ กนอ. 03/5)                                                                                                    |                                         |  |  |  |  |  |  |  |  |
| ข้าพเจ้ามีความประสงค์จะทำธุรกรรมอิเล็กทรอนิกส์กับ สำนักงานใหญ่การนิคมอุตสาหกรรมแห่งประเทศไทย 🔻<br>ข้อมูลทั่วไป ข้อมูลเกี่ยวกับการขออนุญาตใช้ที่ดิน การอนุญาตตามกฎหมายอื่น ข้อมูลด้านการผลิต สาธารณูปโภค ข้อมูลด้านความปลอดภัย ข้อมูลด้านสิ่งแวดล้อม ข้อมูลอื่นๆ ประกอบการพิจารณา | นันทึกข้อมูล <mark>Upload ข้อมูล</mark> |  |  |  |  |  |  |  |  |
| ข้อมูลด้านสิ่งแวดล้อม *กรณีมีการจัดทำรายงานการประเมินผลกระทบด้านสิ่งแวดล้อมรู้ประกอบการต้องกรอกข้อมูลตามที่ได้รายงานในรายงานการประเมินผลกระทบลิ่งแวดล้อม Environmental Management                                                                                                |                                         |  |  |  |  |  |  |  |  |
| Environmental Management                                                                                                    |                                         |  |  |  |  |  |  |  |  |
| 🗌 1. น้ำเสีย (Waste water)                                                                                                    |                                         |  |  |  |  |  |  |  |  |
| 🗌 2. มลพิษทางอากาศ (Air Pollution)                                                                                                    |                                         |  |  |  |  |  |  |  |  |
| 🗌 3. ขยะมูลฝอย/กากอุตสาหกรรม (Solid Waste / Industrial Waste)                                                                                                    |                                         |  |  |  |  |  |  |  |  |
|                                                                                                    |                                         |  |  |  |  |  |  |  |  |

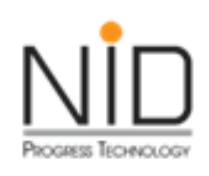

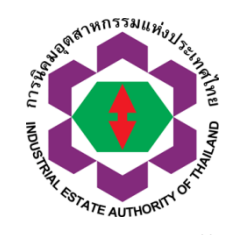

| E-Request Offli            | ne                                                                                                    |                                  |                                  |                   |                       |                       |                              |              |               |  |  |
|----------------------------|----------------------------------------------------------------------------------------------------|----------------------------------|----------------------------------|-------------------|-----------------------|-----------------------|------------------------------|--------------|---------------|--|--|
|                            | คำขอใช้ที่ดินเพื่อประกอบกิจการในนิคมอุตสาหกรรม (ฉบับต่ออายุ กนอ. 03/5)                                          |                                  |                                  |                   |                       |                       |                              |              |               |  |  |
|                            | ข้าม                                                                                                    | ขเจ้ามีความประสงค์จะทำธุรกรรมอิเ | ล็กหรอนิกส์กับ สำนักงา           | นใหญ่การนิคมอุตสา | าหกรรมแห่งประเทศไทย 🔻 |                       |                              | บันทึกข้อมูล | Upload ข้อมูล |  |  |
| ข้อมูลทั่วไป               | ข้อมูลเกี่ยวกับการขออนุญาตใช้ที่ดิน                                                                             | การอนุญาตตามกฎหมายอื่น           | ข้อมูลด้านการผลิต                | สาธารณูปโภค       | ข้อมูลด้านความปลอดภัย | ข้อมูลด้านสิ่งแวดล้อม | ข้อมูลอื่นๆ ประกอบการพิจารณา |              |               |  |  |
| (Applicati                 | งกรุงเสรมการสงทุนต่ามหมู่หมาย าท<br>on for Investment Promotion unde<br>มการส่งเสริมการลงทุนแล้ว ◯ อยู่ระหว่างเ | ารขอรับการส่งเสริมการลงทุ่น ○    | Law)<br>ยังไม่ขอรับการส่งเสริมกา | รลงทุน            |                       |                       |                              |              |               |  |  |
| <ol> <li>การขอร</li> </ol> | ถับอุตสาหกรรมสีเขียว (Green Indust                                                                              | гу)                              |                                  |                   |                       |                       |                              |              |               |  |  |
| 🔿 ได้รับ                   | บใบรับรองอุตสาหกรรมสีเขียวแล้ว 🔾 อยู่ร                                                                          | ะหว่างขอรับการรับรอง 🔿 ยังไม่ได้ | รับการรับรอง                     |                   |                       |                       |                              |              |               |  |  |
|                            |                                                                                                    |                                  |                                  |                   |                       |                       |                              |              |               |  |  |

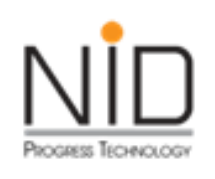

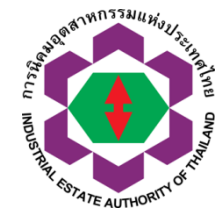

| E-Request Offline                                                                                                    |
|----------------------------------------------------------------------------------------------------|
| คำขอใช้ที่ดินเพื่อประกอบกิจการในนิคมอุตสาหกรรม (ฉบับต่ออายุ กนอ. 03/5)                                                                                                    |
| ข้าพเจ้ามีความประสงค์จะทำธุรกรรมอิเล็กหรอนิกส์กับ สำนักงานใหญ่การนิคมอุดสาหกรรมแห่งประเทศไทย ซ<br>ข้อมูลทั่วไป ข้อมูลเกี่ยวกับการขออนุญาตใช้ที่ดิน การอนุญาตตามกฎหมายอื่น ข้อมูลด้านการผลิด สาธารณูปโกค ข้อมูลด้านความปลอดภัย ข้อมูลด้านสิ่งแวดล้อม ข้อมูลอื่นๆ ประกอบการพิจารณา |
| 1. การขอวับส่งเสริมการถงทุนตามกฎหมายว่าด้วยการส่งเสริมการถงทุน<br>(Application for Investment Promotion under the Investment Promotion Law)                                                                                                    |
| 🗢 ได้รับการส่งเสริมการลงทุนแล้ว 🗢 อยู่ระหว่างการขอรับการส่งเสริมการลงทุน 🗢 ยังไม่ขอรับการส่งเสริมการลงทุน                                                                                                    |
| 2. การขอรับอุตสาหกรรมสีเขียา (Green Industry)                                                                                                    |
| 🗢 ได้รับโบรับรองอุตสาหกรรมสีเซียวแล้ว 🗢 อยู่ระหว่างขอรับการรับรอง 🗢 ยังไม่ได้รับการรับรอง                                                                                                    |
|                                                                                                    |
| ยืนยันบันทึกข้อมูล<br>CANCEL                                                                                                    |

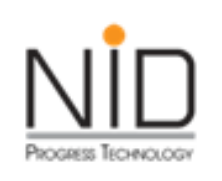

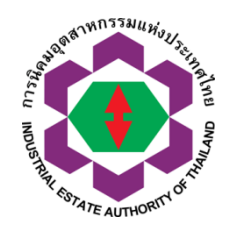

| S E.Request Offline                                                                                                    |
|----------------------------------------------------------------------------------------------------|
| คำขอใช้ที่ดินเพื่อประกอบกิจการในนิคมอุตสาหกรรม (ฉบับต่ออายุ กนอ. 03/5)                                                                                                    |
| ข้าพเจ้ามีความประสงค์จะห่าธุรกรรมอิเล็กหรอนิกส์กับ สำนักงานใหญ่การนิคมอุตสาหกรรมแห่งประเทศไทย<br>ข้อมูลทั่วไป ข้อมูลเกี่ยวกับการขออนุญาตโช้ทีดิน การอนุญาตตามกฎหมายอื่น ข้อมูลต้านการผลิต สาธารณูปโกค ข้อมูลด้านความปลอดภัย ข้อมูลด้านสิ่งแวดล้อม ข้อมูลอื่นๆ ประกอบการพิจารณา |
| 1. การขอรับส่งเสร็มการลงทุนตามกฎหมายว่าด้วยการส่งเสร็มการลงทุน<br>(Application for Investment Promotion under the Investment Promotion Law)                                                                                                    |
| 🔍 ได้รับการส่งเสริมการลงทุนแล้ว 🗢 อยู่ระหว่างการขอรับการส่งเสริมการลงทุน 🔍 ยังไม่ขอรับการส่งเสริมการลงทุน                                                                                                    |
| 2. การขอรับอุตสาหกรรมสีเขียา (Green Industry)                                                                                                    |
| 🔍 ได้รับใบรับรองอุตสาหกรรมสีเขียวแล้ว 🔍 อยู่ระหว่างขอรับการรับรอง 🕓 ยังไม่ได้รับการรับรอง                                                                                                    |
|                                                                                                    |
| กำลังอัพเดทข้อมูลเข้าสู่ระบบ ePP-Onlince                                                                                                    |
|                                                                                                    |
|                                                                                                    |

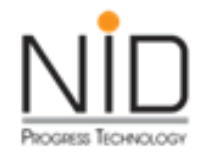

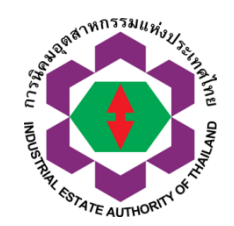

#### ถาม-ตอบ

รับฟังข้อเสนอแนะ

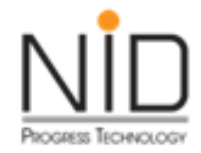

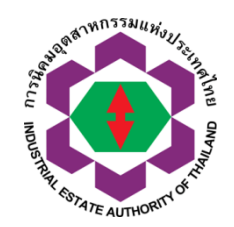

# การยื่นคำขอขุดดิน ถมดิน

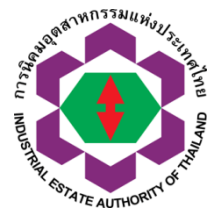

# การยื่นคำขอขุดดิน ถมดิน

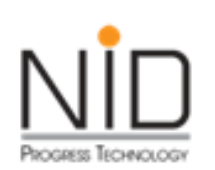

| การถมดิน                                                                                           |
|----------------------------------------------------------------------------------------------------|
| มีพื้นที่ของเนินดินติดต่อ                                                                          |
| เป็นผืนเดียวกันเกินสองพันตาราง                                                                     |
| เมตร และ มีความสูงของเนินดิน<br>ตั้งแต่สองเมตรนับจากระดับที่ดิน<br>ต่างเจ้าของที่อยู่ข้างเคียง และ |
| ต้องทำทางระบายน้ำ                                                                                  |
|                                                                                                    |

\* ต้องมีแบบแปลน รายการประกอบแบบแปลน และรายการ คำนวณของผู้ได้รับใบอนุญาตให้ประกอบวิชาชีพวิศวกรรมควบคุม สาขา วิศวกรรมโยธา ไม่ต่ำกว่าระดับสามัญวิศวกร ตามกฎหมายว่าด้วยวิศวกร

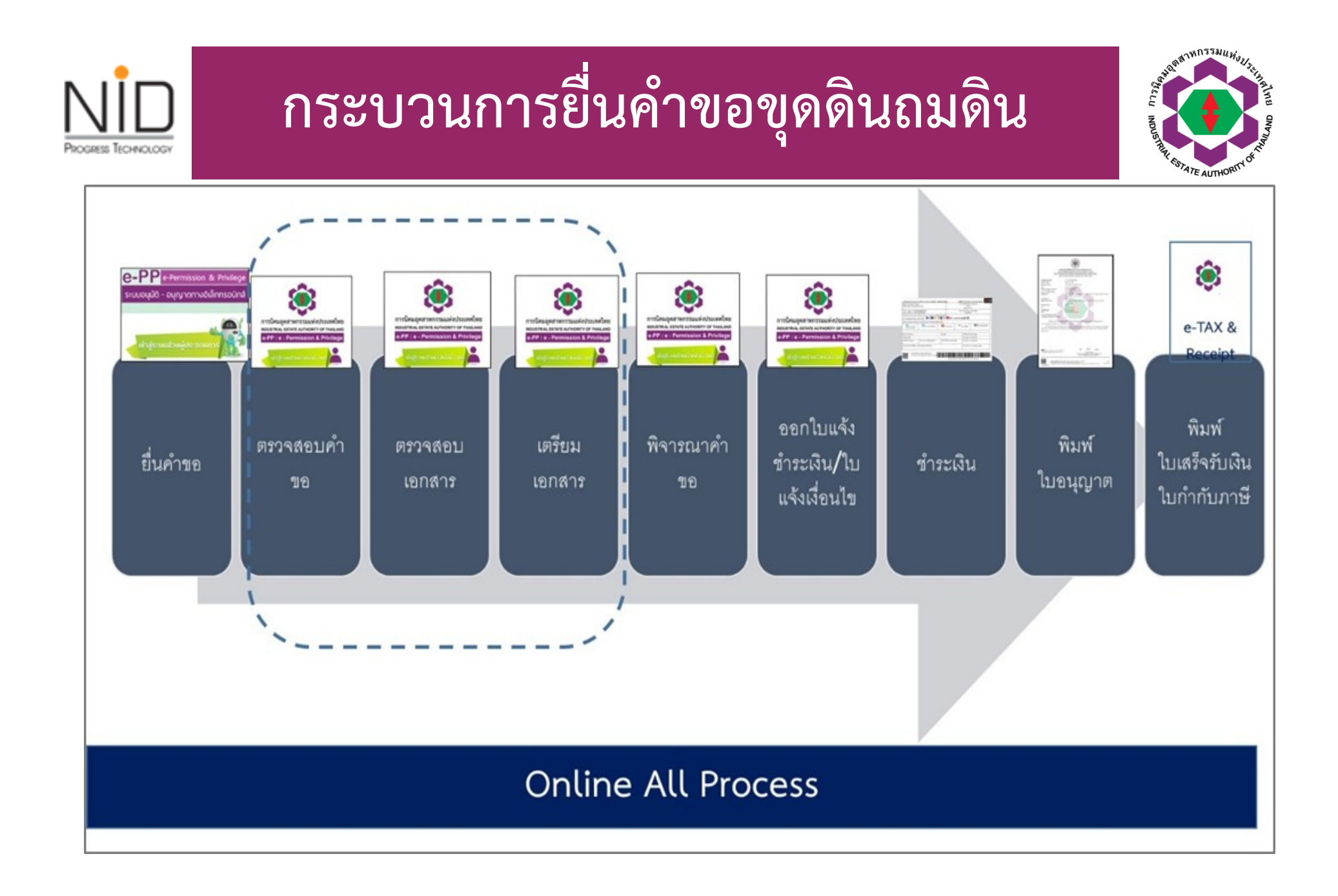

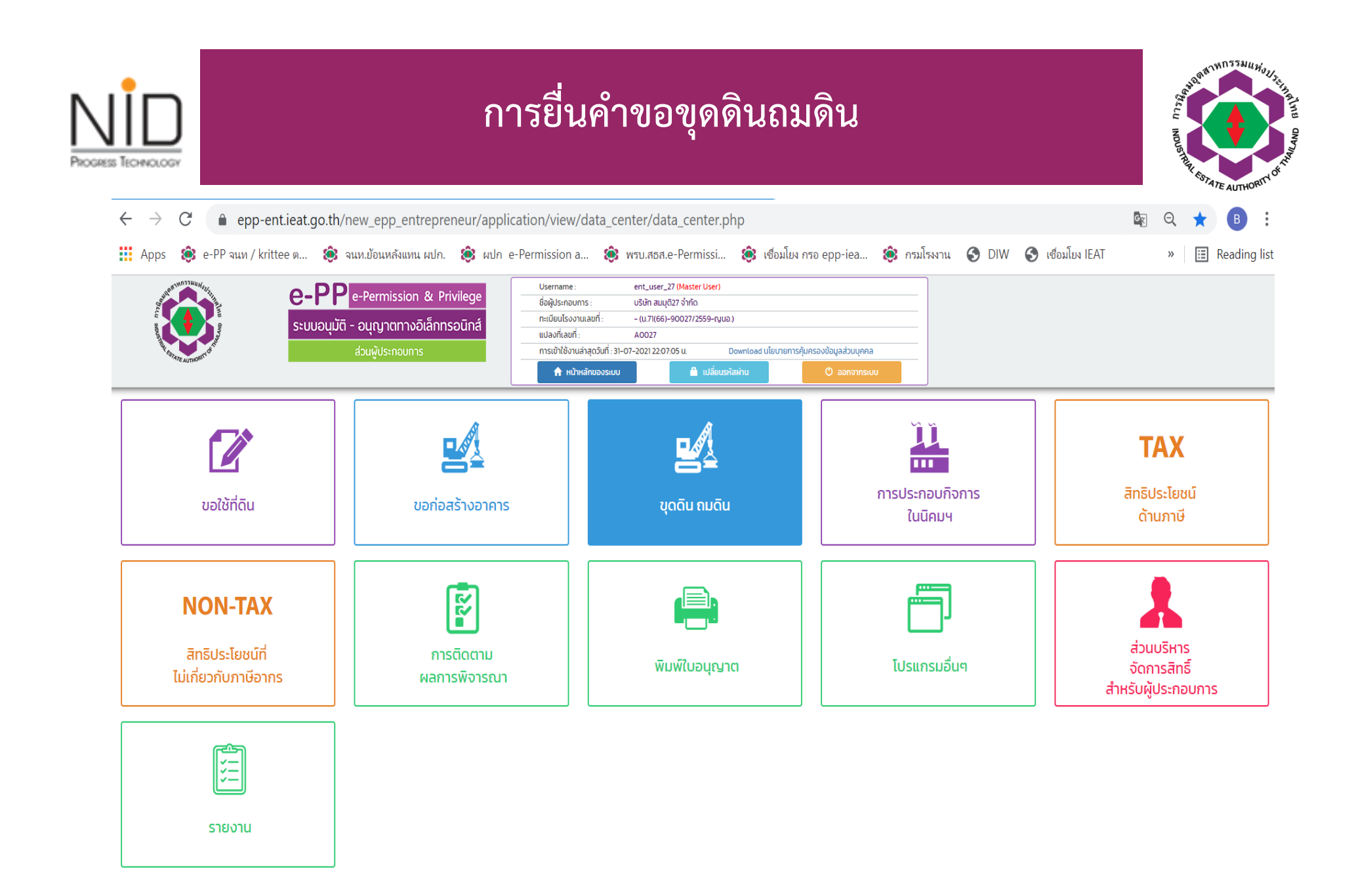

|                                                                                                    |                                | การยื่น                                                                      | คำขอขุดดินถ                                                                                                    | มดิน                                                                    |                   | NO STATE AUTHORITI'S IN |
|----------------------------------------------------------------------------------------------------|--------------------------------|------------------------------------------------------------------------------|----------------------------------------------------------------------------------------------------|-------------------------------------------------------------------------|-------------------|-------------------------|
| $\leftrightarrow$ $\rightarrow$ C                                                                                                    | epp-ent.ieat.go.th             | /new_epp_entrepreneur/applicatior                                            | /view/E02_005/E02_005_search                                                                                                    | _view.php?program_no=2                                                  | 1                 | I                       |
| 👥 Apps                                                                                                    | 🖇 e-PP จนท / krittee ต 🔅       | จนท.ย้อนหลังแทน ผปก. 🔅 ผปก e-Perm                                            | ission a 🔅 พรบ.สธส.e-Permissi                                                                                                    | . 🔅 เชื่อมโยง กรอ epp-iea                                               | 😂 กรมโรงงาน 📀 DIW | 🕥 เชื่อมโยง IEAT        |
| A CONTRACTOR OF A CONTRACTOR OF | e-PF<br>s:uuəuuŭ               | e-Permission & Privilege<br>ถิ - อนุญาตทางอิเล็กทรอนิกส์<br>ส่วนพู้ประกอบการ | Isername : ent_user_27 (Master User)<br>อผู้ประกอบการ : บริษัท สมมุติ27 จำกัด<br>«เมียนโรงงานเลขที่ : - (น.71(66)-90027/2559-ญเ<br>ปลงที่เลขที่ : A0027<br>กรเข้าใช้งานล่าสุดวันที่ : 31-07-2021 22:07:05 น.<br>♠ หน้าหลักของระบบ | มอ)<br>Download นโยบายการคุ้มครองข้อมูลส่วนบุคคล<br>รหัสผ่าน ( oanonnso |                   |                         |
| voo                                                                                                    | านและถมดน > คาขอรบแจง ขุดดน    | เละถมดน (กนอ. 04/1)                                                          |                                                                                                    |                                                                         |                   |                         |
| รายกาะ                                                                                                    | รเอกสารคำขอรับแจ้ง ขุดดินและถ  | J <b>ดิน</b> ที่ต้องตรวจสอบและยิ่นเอกสารเพิ่มเติม                            |                                                                                                    |                                                                         |                   |                         |
| รายการที่                                                                                                    | วันที่สร้าง                    | วันที่ปรับปรุงข้อมูลล่า                                                      | สุด สถานะเอกสาร                                                                                                    | เลขที่ใบคำขอ                                                            |                   | การดำเนินการ            |
| 💉 รายการ                                                                                                    | เอกสารร่างคำขอรับแจ้ง ขุดดินแล | ะถมดิน + สร้างคำขอใหม่                                                       |                                                                                                    |                                                                         |                   |                         |
| รายการที่                                                                                                    | วันที่สร้าง                    | วันที่ปรับปรุงข้อมูลล่า                                                      | สุด สถานะเอกสาร                                                                                                    | เลขที่ใบคำขอ                                                            |                   | การดำเนินการ            |

|                                                                                                    | การยื่นคำขอขุดดินถมดิน                                                      |                                                                                                    |                                                                                                    |                                     |                                            | CLI NOUSHITH COLAR ALTHORY     |
|----------------------------------------------------------------------------------------------------|-----------------------------------------------------------------------------|----------------------------------------------------------------------------------------------------|----------------------------------------------------------------------------------------------------|-------------------------------------|--------------------------------------------|--------------------------------|
| е-рр<br>ссирение обращие обращие | e-Permission & Privilege<br>i - อนุญาตทางอิเล็กทรอนิกส์<br>ส่วนผู้ประกอบการ | Username :<br>ชื่อผู้ประกอบการ :<br>ทะเบียนโรงงานเลขที่ :<br>แปลงที่เลขที่ :<br>การเข้าใช้งานล่าสุดวันที่ : 31 | ent_user_27 (Master User)<br>บริษัท สมมุติ27 จำกัด<br>- (น.71(66)-90027/2559-ญน<br>A0027<br>-07-2021 22:07:05 น. | เอ.)<br>Download นโยบาย<br>หัสห่าน  | การคุ้มครองข้อมูลส่วนบุคคล<br>🕐 ออกจากระบบ |                                |
| <ul> <li>ข้อมูลทั่วไป ข้อมูลประกอบการขออนุณาต เอกสา</li> <li>ข้อมูลทั่วไปของผู้ประกอบการ</li> </ul>                                                                                                    | รประกอบการขออนุญาต                                                          |                                                                                                    |                                                                                                    |                                     |                                            |                                |
| ชื่อผู้ประกอบการ                                                                                                    | บริษัท สมมุติ27 จำกัด                                                       |                                                                                                    |                                                                                                    |                                     |                                            |                                |
| Company/Partnership                                                                                                    | NEW TRAN27 COMPANY                                                          |                                                                                                    |                                                                                                    |                                     |                                            |                                |
| ทะเบียนพาณิชย์เลขที่<br>Juristic Person Registration No.                                                                                                    | 010999999999                                                                |                                                                                                    |                                                                                                    |                                     |                                            |                                |
| สำนักงานใหญ่ตั้งอยู่ที่<br>Head Office located                                                                                                    | <b>เลขที่</b> 86 นิคมฯขนาดย่อมจั                                            | ังหวัดขอนแก่น อาคาร 1-10,16-2                                                                                  | 0 <b>หมู่ที่ ชอย ถนน</b> มิตรภาพ <mark>ตำ</mark> เ                                                               | บ <b>ล</b> สำราญ <mark>อำเภอ</mark> | เมืองขอนแก่น <b>จังหวัด</b> ขอน            | แก่น <b>รหัสไปรษณีย์</b> 40000 |
| โทรศัพท์<br>Telephone                                                                                                    | 0 4337 9488-9                                                               |                                                                                                    |                                                                                                    |                                     |                                            |                                |
| โทรสาร<br>Fax                                                                                                    | 0 4337 9490                                                                 |                                                                                                    |                                                                                                    |                                     |                                            |                                |
| อีเมล์<br>Email                                                                                                    | ent_test_26@hotmail.co                                                      | m                                                                                                    |                                                                                                    |                                     |                                            |                                |
| โรงงานตั้งอยู่ในนิคมอุตสาหกรรม<br>(Factory located in Industrial Estate)                                                                                                    | ขนาดย่อมจังหวัดขอนแก่น                                                      |                                                                                                    |                                                                                                    |                                     |                                            |                                |
| ในเขตอุตสาหกรรม<br>(Factory located in Zone)                                                                                                    | ประกอบการเสรี                                                               |                                                                                                    |                                                                                                    |                                     |                                            |                                |

| XNOLOGY                                                                                         |                                                                                                    | 11180                                   |                                                                                                    |                                                                                                    |                                        | Noo                          | THUR ESTATE A |
|-------------------------------------------------------------------------------------------------|----------------------------------------------------------------------------------------------------|-----------------------------------------|----------------------------------------------------------------------------------------------------|----------------------------------------------------------------------------------------------------|----------------------------------------|------------------------------|---------------|
| - <b>PP</b><br>:00004,000 -                                                                     | e-Permission & Privileg<br>อนุญาตทางอิเล็กทรอนิก<br>ส่วนพัประกอบการ                                          | e<br>á                                  | Username :<br>ชื่อผู้ประกอบการ :<br>ทะเบียนโรงงานเลขที่ :<br>แปลงที่เลขที่ :<br>การเข้าใช้งานล่าสุดวันที่ : 09 | ent_user_27 (Maste<br>ບຣີບັກ ສມມຸຕີ27 ຈຳກັດ<br>– (u.71(66)-90027/2<br>A0027<br>9–08–2021 09:08:20 u. | r User)<br>2559-ญนอ.)<br>Download นโยบ | ภยการคุ้มครองข้อมูลส่วนบุคคง | à             |
|                                                                                                 |                                                                                                    | -                                       | 🔒 หน้าหลักของระบบ                                                                                              | e e e e e e e e e e e e e e e e e e e                                                                | เปลี่ยนรหัสผ่าน                        | 🕐 ออกจากระ                   | UU            |
| ลทั่วไป ข้                                                                                      | อมูลประกอบการขออนุญาต                                                                                        | เอกสารประกอบการขอ                       | วอนุญาต                                                                                                    |                                                                                                    |                                        |                              |               |
| ลทั่วไป ข้า<br>พเจ้ามีความ<br>กำนักงานใหญ่ก                                                     | อมูลประกอบการขออนุญาต<br>ประสงค์จะทำธุรกรรมอิเล็กเ<br>กรนิคมอุตสาหกรรมแห่งประเทศไทย                          | เอกสารประกอบการขอ<br>ารอนิกส์กับ<br>ม 🗸 | ออนุญาต                                                                                                    |                                                                                                    |                                        |                              |               |
| ลทั่วไป ข้เ<br>พเจ้ามีความ<br>เ่านักงานใหญ่ก<br>มือมูลคำขอ                                      | อมูลประกอบการขออนุณาต<br>ประสงค์จะทำธุรกรรมอิเล็กเ<br>กรนิคมอุตสาหกรรมแห่งประเทศไทย                          | เอกสารประกอบการขอ<br>ารอนิกส์กับ<br>ม 🗸 | ออนุญาต                                                                                                    |                                                                                                    |                                        |                              |               |
| ลทั่วไป ข้<br>พ <b>เจ้ามีความ</b><br>สำนักงานใหญ่ก<br>ม <b>้อมูลคำขอ</b><br>*** เลือก<br>รายการ | อมูลประกอบการขออนุญาต<br>ประสงค์จะทำธุรกรรมอิเล็กเ<br>กรนิคมอุตสาหกรรมแห่งประเทศไทย<br>โปรดเลือก ↓<br>บุดดิน | เอกสารประกอบการขอ<br>ารอนิกส์กับ<br>ม 🗸 | ออนุญาต                                                                                                    |                                                                                                    |                                        |                              |               |

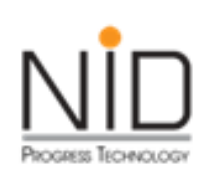

## การยื่นคำขอขุดดินถมดิน

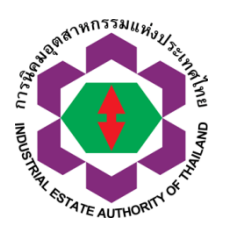

| លើ                                                     | อใช้เป็น<br>หนดแล้วเสร็จภายใน | วัน โดยจะเริ่มขุดดิน/ถมดินวันที่ | และจะแล้วเสร็จวันที่ |             |                                              |                                      |
|--------------------------------------------------------|-------------------------------|----------------------------------|----------------------|-------------|----------------------------------------------|--------------------------------------|
| ผู้ออกแบบ                                              |                               |                                  |                      |             |                                              |                                      |
| เพิ่มข้อมูล สมข้อมูล<br>เลือก คำน่าหน้าชื่อ<br>(Titus) | ชื่อ<br>(First Name           | a) (Last Name)                   | ประเภท (Category)    | สาขา(Major) | เลขทะเบียน<br>ประกอบวิชาชีพ<br>(License ID.) | วันที่ใบอนุญาตหมดอายุ<br>(Issue ID.) |
| ผู้ควบคุมงาน                                           |                               |                                  |                      |             |                                              |                                      |
| เพิ่มข้อมูล ลบข้อมูล<br>เลือก คำนำหน้าซื่อ<br>(Title)  | ชื่อ<br>(First Name           | ບານສກູລ<br>ອ) (Lest Nemo)        | ประเภท (Category)    | สาขา(Major) | เลขทะเบียน<br>ประกอบวิชาชีพ<br>(Licens III)  | วันที่ใบอนุญาตหมดอายุ<br>(Issue ID.) |
| เลือก 🗸                                                |                               |                                  | โปรดเลือก 🗸          | โยธา        |                                              |                                      |

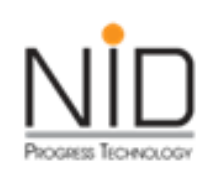

### การยื่นคำขอขุดดินถมดิน

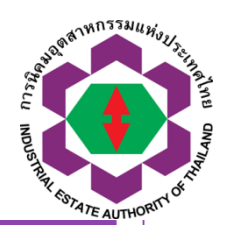

#### เอกสารประกอบการขอหนังสือแจ้งการขุดดิน/ถมดิน (กนอ. 04/1) List of documents attached to the application to send to the authorities

| 1.หนังสือรับรองการจดทะเบียนจัดตั้งนิติบุคคลและวัตถุประสงค์การจัดตั้งของผู้ประกอบการ(ไม่เกิน 6 เดือน นับตั้งแต่วันที่ออกหนังสือ) | Choose File No file chosen |
|----------------------------------------------------------------------------------------------------|----------------------------|
| 2.หนังสือมอบอำนาจ ปิดอากรแสตมปิ                                                                                                 | Choose File No file chosen |
| ประกอบด้วย                                                                                                    |                            |
| 2.1 สำเนาบัตรประจำตัวประชาชน หรือ สำเนาหนังสือเดินทาง (Passport) ผู้มอบอำนาจ                                                    |                            |
| 22 สำเนาบัตรประจำตัวประชาชน หรือ สำเนาหนังสือเดินทาง (Passport) ผู้รับมอบอ่ำนาจ                                                 |                            |
| 3. สำเนาโฉนดที่ดินหน้า-หลังและหนังสือยินยอมให้ทำการขุดดินหรือถมดิน                                                              | Choose File No file chosen |
| 4. ใบอนุญาตใช้ที่ดินฉบับล่าสุดพร้อมเงื่อนไขแบบท้าย                                                                              | Choose File No file chosen |
| 4.1 เงื่อนไขแนบท้าย                                                                                                    |                            |
| 42 สัญญา                                                                                                    |                            |
| 4.3 สำเนาแผนผังแปลงที่ดินแนบท้ายสัญญาใช้ที่ดิน                                                                                  |                            |
| 5. ผังบริเวณพร้อมระบุตำแหน่งบริเวณที่จะขุดดินหรือถมดิน (Layout Plan)                                                            | Choose File No file chosen |
| 6. แบบแปลนและรูปตัด ที่จะขุดดินหรือถมดิน                                                                                        | Choose File No file chosen |
| 7. รายการคำนวณ                                                                                                    | Choose File No file chosen |
| 8. ขั้นตอนการปฏิบัติงานและมาตรการป้องกัน พร้อมทั้งระบบระบายน้ำ                                                                  | Choose File No file chosen |
| 9. หนังสือเห็นชอบจาก กนอ. หรือผู้พัฒนานิคมอุตสาหกรรม ในการขนย้ายดิน                                                             | Choose File No file chosen |
| 10. เอกสารอื่นๆ ที่เกี่ยวข้อง                                                                                                   | Choose File No file chosen |
|                                                                                                    |                            |

#### หนังสือรับรองของผู้ประกอบวิชาชีพสถาปัตยกรรมควบคุม/วิศวกรรมควบคุม

| 1. หนังสือรับรองผู้ประกอบวิชาชีพวิศวกรรมควบคุม (ผู้คำนวณ) | Choose File No file chosen |
|-----------------------------------------------------------|----------------------------|
| 2. หนังสือแสดงความยินยอมของผู้ควบคุมงาน (ขุดดินหรือถมดิน) | Choose File No file chosen |

### หน้าจอติดตามสถานการณ์ยื่นคำขอรับแจ้งขุดดินและถมดิน สำหรับผู้ประกอบการ

PROGRESS TECHNOLOG

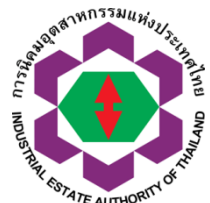

| 1 and         | A DOWNERS                 | e-PP                | e-Permission & Privilege                       | Username :                                        | tester_allepp                                     |                  |
|---------------|---------------------------|---------------------|------------------------------------------------|---------------------------------------------------|---------------------------------------------------|------------------|
| Stea          |                           |                     |                                                | ชื่อผู้ประกอบการ :                                | บริษัท เอ็นไอดี โปรเกรส เทคโนโลยี จำกัด           | v                |
|               | ALTRACTOR D TO            | ระบบอนุมต           | ส่วนผู้ประกอบการ                               | 🔒 หน้าหลักของระบบ                                 | 🔒 เปลี่ยนรหัสผ่าน 🕐 :                             | ออกจากระบบ       |
|               | การติดตามผลการพิจาะ       | รณา > สถาน          | ะการพิจารณา                                    |                                                   |                                                   |                  |
| ขอรับแจ้      | จัง ขุดดินและถมดิน        | Ê (                 |                                                |                                                   |                                                   |                  |
| รายการ<br>ที่ | เลขที่คำขอ                | วันที่ส่ง<br>เอกสาร | สถานะการดำเนินการ                              | หมายเหตุผู้พิจารณาอนุมัติ<br>อนุณาต<br>ครั้งที่ 1 | หมายเหตุผู้พิจารณาอนุมัติ<br>อนุญาต<br>ครั้งที่ 2 | ดูราย<br>ละเอียด |
| 1             | 1-05-0-205-00010-<br>2564 | 25-04-2564          | DownLoad ใบแจ้งจาก กนอ.                        |                                                   |                                                   | 🖸 คลิก           |
| 2             | 1-05-0-205-00009-<br>2564 | 23-04-2564          | อยู่ระหว่างจัดเตรียมเอกสาร                     |                                                   |                                                   | 🕑 คลิก           |
| 3             | 1-05-0-205-00008-<br>2564 | 23-04-2564          | ดำเนินการพิจารณาอนุมัติ อนุญาต แล้ว<br>เสร็จ   |                                                   |                                                   | 🕑 คลิก           |
| 4             | 1-05-0-205-00004-<br>2564 | 15-02-2564          | ดำเนินการพิจารณาอนุมัติ อนุญาต แล้ว<br>เสร็จ   |                                                   |                                                   | 🕑 คลิก           |
| 5             | 1-05-0-205-00002-<br>2564 | 02-02-2564          | ดำเนินการพิจารณาอนุมัติ อนุญาต แล้ว<br>เสร็จ   |                                                   |                                                   | 🖸 คลิก           |
| 6             | 1-05-0-205-00001-<br>2564 | 28-01-2564          | DownLoad ใบแจ้งจาก กนอ.                        |                                                   |                                                   | 🖸 คลิก           |
| 7             | 1-05-0-205-00003-<br>2563 | 07-11-2563          | ดำเนินการพิจารณาอนุมัติ อนุญาต แล้ว<br>เสร็จ   |                                                   |                                                   | 🖸 คลิก           |
| 8             | 1-05-0-205-00002-<br>2563 | 07-11-2563          | อยู่ระหว่างจัดเตรียมเอกสาร (ยื่นเพิ่ม<br>เติม) |                                                   |                                                   | 🕑 คลิก           |
| 9             | 1-05-0-205-00001-<br>2563 | 06-11-2563          | ดำเนินการพิจารณาอนุมัติ อนุญาต แล้ว<br>เสร็จ   |                                                   |                                                   | 🖸 คลิก           |
|               |                           |                     |                                                |                                                   |                                                   |                  |

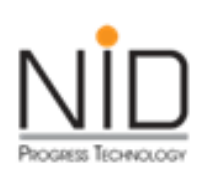

#### หน้าจอแสดงใบแจ้งชำระเงิน คำขอขุดดินถมดิน

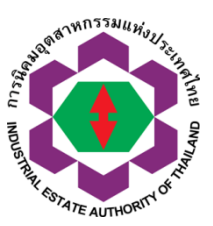

| and the second second sec | ประเทศไทย                                                                                                    |                                                                                               | INDUSTRI                                                                                                    | AL ESTATE AU                                                                                                    | THORITY OF THAILAN                                                                                       | ND       |
|----------------------------------------------------------------------------------------------------|----------------------------------------------------------------------------------------------------|-----------------------------------------------------------------------------------------------|----------------------------------------------------------------------------------------------------|----------------------------------------------------------------------------------------------------|----------------------------------------------------------------------------------------------------|----------|
| 618 ถนนนิกมมักกะดัน แ                                                                                                    | ขวงมักกะตัน                                                                                                    | - Salest 10 March 10/0/2-10                                                                   | 618 Nikom                                                                                                    | Makkasan Roa                                                                                                    | id, Makkasan                                                                                             |          |
| เขตราชเทว กรุงเทพมหา<br>โทรศัพท์ 0 2253 0561 โ                                                                                                    | แกร 10400<br>ทรศาร 0 2252 6582                                                                                                    |                                                                                               | B Tel. 0 2253                                                                                                   | 3 0561 Fax. 0 2                                                                                                    | 252 6582                                                                                                 |          |
| เดขประจำตัวผู้เสียภาษีอา                                                                                                    | n5 0994000164980                                                                                                    |                                                                                               | 🔮 Tax Identifi                                                                                                  | cation Number                                                                                                    | 0994000164980                                                                                            |          |
|                                                                                                    |                                                                                                    | REASTREE AUTWORN'S                                                                            | 5<br>Date: 25/04                                                                                                | 4/2021                                                                                                    |                                                                                                    |          |
|                                                                                                    | ใบแจ้งชาว                                                                                                    | ะเงิน จากระบบ e-P                                                                             | P (Bill Payment)                                                                                                | )                                                                                                    |                                                                                                    |          |
| อ (บริษัท/นิถินุกกล) : NID                                                                                                    |                                                                                                    |                                                                                               |                                                                                                    |                                                                                                    |                                                                                                    |          |
| ករាបទទេកការស្ពុតេចរកទេសាកទ<br>ការា : 00001                                                                                                    | 0123430789112                                                                                                    |                                                                                               |                                                                                                    |                                                                                                    |                                                                                                    |          |
| ้งอยู่ที่นึกมอุตสาหกรรม : นิ                                                                                                    | เกมอุกสาหกรรมภากเหนือ (Code:                                                                                                    | 205)                                                                                          |                                                                                                    |                                                                                                    |                                                                                                    |          |
| log (DDD) : 123 หมู่ที่ บา                                                                                                    | ห ฮอย ฮอย ถนน ถนน <b>เฮ</b> วง/ตำบ                                                                                                    | ด "พระโรนง เรณ/อำ                                                                             | เภอ เขตพระโขนง                                                                                                  | กรุงเทพมหานกร                                                                                                    | 30310                                                                                                    |          |
| ทรทัพท์ : 02-3456789                                                                                                    |                                                                                                    |                                                                                               |                                                                                                    |                                                                                                    |                                                                                                    |          |
| nsans:                                                                                                    |                                                                                                    |                                                                                               |                                                                                                    |                                                                                                    |                                                                                                    |          |
| Hmail address : E-PP@gl                                                                                                    | mail.com<br>นายกา กิ <b>จจ</b> ะเก็บไดยี เบตะโทะกิด                                                                                                    | nin 02.0088.2000                                                                              |                                                                                                    |                                                                                                    |                                                                                                    |          |
| ทไว้จ่ายในการยื่น กำรอรับเ                                                                                                    | เจ้งรดดินและถมดิน อางอิงการอเก                                                                                                    | หาที่ 1-05-0-205-000                                                                          | 08-2564                                                                                                    |                                                                                                    |                                                                                                    |          |
|                                                                                                    |                                                                                                    | รายละเอียด (Descr                                                                             | iption)                                                                                                    |                                                                                                    |                                                                                                    |          |
|                                                                                                    | - กาบริการใหการไรระบบ e-PP                                                                                                    |                                                                                               |                                                                                                    | 200                                                                                                    | 0.00 บาท                                                                                                 |          |
|                                                                                                    | - การรรมเนียมการออกไบอนุญา                                                                                                    | 01                                                                                            |                                                                                                    | 20                                                                                                    | 0.00 บาท                                                                                                 |          |
| หมายเพญ/เงื่อนไว                                                                                                    |                                                                                                    | มอกากกน VAT (มา                                                                               | m) ภาร                                                                                                    | เมต์กเพิ่ม (บาท)                                                                                                    | ) รวมทั้งขึ้น (บ                                                                                         | nn)      |
| โปรดว่ำระเงินภายในวันกรบ                                                                                                    | สำหนุดราระที่ระบุไว้                                                                                                    | (Amount before V                                                                              | AT)                                                                                                    | (VAT)                                                                                                    | (Total Amou                                                                                              | unt)     |
| ในกรณีไม่ตำเนินการภายในเ<br>เกลงวนสิทธิยกเล็กกำาว แ                                                                                                    | เวลาที่สำหนด ลนอ.<br>ดะไปแขงชำระเวินอภัยนี้                                                                                                    | 220.00 บาท                                                                                    |                                                                                                    | 15.40 บาท                                                                                                    | 235.40 บา                                                                                                | n        |
| หากราระเงินด้วยเร็ก โปรด                                                                                                    | สังจายในนาม                                                                                                    |                                                                                               |                                                                                                    |                                                                                                    |                                                                                                    |          |
| การพิคุมอุตสาทกรรมแทง<br>"พากงายเร็กรามรถ                                                                                                    | ประเทศไทย                                                                                                    |                                                                                               |                                                                                                    |                                                                                                    |                                                                                                    |          |
| ผู้จ่ายต้องเป็นผู้รับผิดรอบกำ                                                                                                    | ธรรมเนียมเอง**                                                                                                    |                                                                                               |                                                                                                    |                                                                                                    |                                                                                                    |          |
|                                                                                                    |                                                                                                    |                                                                                               |                                                                                                    |                                                                                                    | ส่วนที่ 1 สำหรั                                                                                          | បត្តពត   |
| การนิกม ออสาหกรรม แห่งปร                                                                                                    | ะเทสไทย (ก่าปริการ ONLINE) : (                                                                                                    | 994000164980                                                                                  | ສ່ວນ                                                                                                    | เพื่ 2 สำหรับธนา                                                                                                    | การ/เกาน์เคอร์เชอร์วิต                                                                                   |          |
| DBnm (Customer Name                                                                                                    | a):                                                                                                    |                                                                                               | ទាំរ                                                                                                    | เวนเงินที่ต้องราร                                                                                                    | t≊ (Amount)                                                                                              |          |
| บริษัท เอ็นไอดี โปรเกรส เท                                                                                                    | กโนโลยี จำกัด                                                                                                    |                                                                                               |                                                                                                    | 235.40 U                                                                                                    | 15.40 บาท                                                                                                |          |
|                                                                                                    |                                                                                                    |                                                                                               | 80                                                                                                    | งรอยสามสบหาบ                                                                                                    | กทสสงกงก                                                                                                 |          |
| ถ้างปัง 1 (Ref. 1) 01055540232490018 วันกรบกำหนดว่าระ (Due date)                                                                                                    |                                                                                                    |                                                                                               |                                                                                                    |                                                                                                    |                                                                                                    |          |
| ถ้างปัง 1 (Ref. 1) 0105554<br>การปัง 2 (Ref. 2) 1050205                                                                                                    | 000082564                                                                                                    |                                                                                               |                                                                                                    | 20/00/202                                                                                                    |                                                                                                    |          |
| ข้างปัง 1 (Ref. 1) 0105554<br>ข้างปัง 2 (Ref. 2) 1050205<br>ถ้าหลังต่ายสำสังหม่ายสาม                                                                                                    | 000082564                                                                                                    | 100016409020                                                                                  |                                                                                                    |                                                                                                    |                                                                                                    |          |
| อ้างอิง 1 (Ref. 1) 0105554<br>อางอิง 2 (Ref. 2) 1050205<br>สำหรับจ่ายรำระผ่านร่องทาง<br>เว่น Corporate Online, AT                                                                                                    | 600082564<br>เป็นของธนาการ *** Biller ID 0994<br>ГМ เป็นกัน 🔇 🎯 🌚 🌚 😵                                                                                                    | 400016498020                                                                                  | rfiltenk , icac 😵 🚧 🖷                                                                                           | UOB 🎜 🔤 🧟                                                                                                    |                                                                                                    |          |
| อ้างอิง 1 (Ref. 1) 0105554<br>อางอิง 2 (Ref. 2) 1050205<br>สำหรับง่ายรำระผ่านร่องทาง<br>เร่น Corporate Online, AT<br>สำหรับ ง่ายรำระผ่านร่องทา                                                                                                    | ง00082564<br>เป็นของธนาการ *** Biller ID 0994<br>ГМ เป็นกัน 🔕 🍚 🗨 🍞 🐡<br>เง ดาขาของธนาการ หรือก้วแทนวั                                                                                         | 400016498020<br>🙆 🎦 าฟะ 🗵 🚥 ต                                                                 | cfiloank , <b>cac (8</b> maag <mark>a</mark>                                                                    | 1008 🏹 🐖 🎴                                                                                                    |                                                                                                    |          |
| อ้างอิง 1 (Ref. 1) 0105554<br>อ้างอิง 2 (Ref. 2) 1050205<br>สำหรับง่ายว่าระผ่านร่องทาง<br>เร่น Corporate Online, AT<br>สำหรับ ง่ายว่าระผ่านร่องทา                                                                                                    | 000082564<br>มีหมืองสหาการ *** Biller ID 099<br>IM เป็นกัน 🛞 🍚 🕲 🥸                                                                                                    | 400016498020<br>(3) 🔄 าฟัช 🗵 กฟ<br>เข้าระปิ่น                                                 | filicenk, icac 🎖 Marco 🖁                                                                                        | HUOB 🖉 🔤 🎴                                                                                                    | 🗆 🔚 闭 ແກນ໌ແຄວຈ໌ແ                                                                                         | นอร์วิต  |
| ถ้างยิ่ง 1 (Ref. 1) 0105554<br>อ้างยิ่ง 2 (Ref. 2) 1050205<br>สำหรับง่ายรำระผ่าหร่องทาง<br>เริ่ม Corporate Online, AT<br>สำหรับ ง่ายรำระผ่าหร้องทา<br>() อ้างหารกรุงไทย<br>Corporate 98900                                                                                                    | 000082564<br>มชื่นรองสมาการ *** Bilier ID 099<br>IM เป็นกัน 🎯 🌚 🐨 🎲<br>เง สารารองสมาการ หรือถ้วแทนวัล<br>                                                                                      | 400016498020<br>(3) 🔄 ที่มัด 🗵 🖦 (<br>มร้าวะขึ้น<br>() 🔽 รนาการสร                             | rificanti, icaic <mark>(% ****?   </mark><br>rama 💿 ****                                                        | รนาการมีซูโฮ                                                                                                    | 🗆 🌆 🗑 เกรน์เกอร์เจ                                                                                       | ขอร์วิต  |
| ถ้างยิ่ง 1 (Ref. 1) 0105554<br>ถ้างยิ่ง 2 (Ref. 2) 1050205<br>สำหรับจ่ายร่ำระผ่านร่องทาง<br>เร่น Corporate Online, AT<br>สำหรับ จ่ายร่ำระผ่านร่องทา<br>โซ้ อามหาวกรุงไทย<br>Comp Code: 95990                                                                                                    | 000082564<br>มชื่นรองสนาการ *** Billier ID 099<br>IM เป็นกัน 🏈 🌚 🗑 🍞 🕸<br>IN สารารองสนาการ หรือกัวแทนชั่<br>III 🔹 สนาการเกียรกินากน                                                            | 400016498020<br>(อั 🎦 าฟิต ชิติจจ<br>มรักระชิ่ม<br>🗆 🐼 รมาการรร                               | nîbani, kak § **** ₩<br>2010                                                                                    | 1008 🎜 🏧 🧟<br>รนาการมิญโฮ                                                                                                    | 🗆 💳 🔀 เกาน์เกอร์เจ                                                                                       | ขอรีวิต  |
| ข้างยิ่ง 1 (Ref. 1) 0105554<br>ถ้างยิ่ง 2 (Ref. 2) 1050205<br>สำหรับง่ายรำระผ่านร่องทาง<br>เริ่ม Corporate Online, AT<br>สำหรับ ง่ายรำระผ่านร่องทา<br>© ระเงหางกรุงไทย<br>Comp Code: 95990<br>ผู้รำระเงิน (Payer) :                                                                                                    | 000082564<br>เป็นรองธมาการ *** Biller ID 099<br>M เป็นกัน 🛞 🍚 🚇 😨 🕸<br>เง สาราร องธมาการ หรือกัวแทนจัน                                                                                         | 400016498020<br>(3) (2) (3) (3) (3) (3) (3) (3) (3) (3) (3) (3                                | 2010 A 1000 A 1000 A 1000 A 1000 A 1000 A 1000 A 1000 A 1000 A 1000 A 1000 A 1000 A 1000 A 1000 A 1000 A 1000 A | 008 🎜 🏧 🧟<br>รนาการมิซูโฮ<br>วันที่รำระเงิน                                                                                                    | (Paid Date):                                                                                             | บอร์วิต  |
| ข้างยิ่ง 1 (Ref. 1) 0105554<br>ถ้างยิ่ง 2 (Ref. 2) 1050205<br>สำหรับจ่ายรำระผ่านร่องทาง<br>เริ่ม Corporate Online, AT<br>สำหรับ จ่ายรำระผ่านร่องทา<br>Comp Code: 95990<br>อุรัรระเงิน (Payer) :<br>เงินตก (Cash) :                                                                                                    | 000082564<br>เป็นรองธนาการ *** Biller ID 099<br>กฟ เป็นกัน 🛞 🍚 🚇 🧐 🕸<br>เง สาราร องธนาการ หรือกัวแทนรัก<br>🗆 🙆 รนาการเกียรกินากิน                                                              | 400016498020<br>(3)  (1)  (3)  (3)  (4)  (3)  (4)  (4)  (5)  (5)  (5)  (5)  (5)  (5)  (5)  (5 | 2000 kac (6 4000 H<br>2010 - 4000                                                                               | 3มาการมียูโร<br>วันที่รำระเงิน<br>กันวนเงิน มา                                                                                                    | (Paid Date):<br>11 (Amount) :                                                                            | ขอรีวิต  |
| ข้างยิ่ง 1 (Ref. 1) 0105554<br>ถ้างยิ่ง 2 (Ref. 2) 1050205<br>สำหรับจ่ายร้างระผ่านร้องหา<br>เริ่น Corporate Online, AT<br>สำหรับ จ่ายร้างระผ่านร้องหา<br>เข้าระเห็น (Payer) :<br>เริ่มสาท (Cash) :<br>เลวร์เร็ก (Cba No.) :                                                                                                    | 000082564<br>เป็นรองสหาการ *** Biller ID 099<br>M เป็นสัน 🍥 🍚 🚇 🤍 🔅<br>IN สาวารองสหาการ หรือส่วนทหรือ<br>🗌 🏝 สนาการเกียรตินาทิน<br>รนาการ-ศารา (Bask-Brasch) :                                 | 400016498020<br>(3) (2) This (2) (2) (2) (2) (2) (2) (2) (2) (2) (2)                          | nîbanî xac () Mare ()<br>zana 🛛 🖄                                                                               | ເບດອ ອັນດີ ອີນດີ<br>ການາການສິນູໂຮ<br>ວັນເທື່ອຳເຮເດີນ<br>ອຳນວນເດີນ ນາ<br>ອຳນວນເດີນ ນາ                                                              | (Paid Date):           เส           (Amount) :                                                           | ขอรีวิต  |
| ข้างปัง 1 (Ref. 1) 0105554<br>อางปัง 2 (Ref. 2) 1050205<br>สำหรับจ่ายร้างระห่านร้องหา<br>เริ่าง Corporate Online, A1<br>สำหรับ จ่ายร้างระห่านร้องหา<br>อิชารายสายระหานร้องหา<br>อิชารายสายระหานร้องหา<br>เริ่าระเดิน (Payer) :<br>เมินกา (Cash) :<br>เลวร์เซ็ก (Cha No.) :<br>ยอกรวยร้านวนเงินที่ร้างย (To                                                                                                    | 000082564<br>เป็นรองสหาการ *** Biller ID 099<br>M เป็นรัณ 🏵 🍚 🐨 🐨 🖓<br>เง สาวาร องสหาการ หรือกัวแทนชั่น<br>- 🙆 สนาการเกียรถินากิน<br>                                                          | 400016498020<br>(3) (2) This (2) (2) (2) (2) (2) (2) (2) (2) (2) (2)                          | ifbari kac () Mass ()<br>Fran () Mass<br>g Due Date) :                                                          | <ul> <li>รนาการสิยุโย</li> <li>รันส์สำระเงิน</li> <li>สำนรีสร้าะเงิน</li> <li>สำนรมเงิน มา</li> <li>สำนรมเงิน มา</li> <li>สำนรมเงิน มา</li> </ul> | (Paid Date):<br>(faid Date):<br>(fanoust) :<br>(fi (Amoust) :<br>(fi (Amoust) :<br>ม มาส (Grand Total) : | ขอรีวิต  |
| ข้างปัง 1 (Ref. 1) 0105554<br>ข้างปัง 2 (Ref. 2) 1050205<br>สำหรับร่ายรำระผ่านร่องทา<br>เริ่ม Corporate Online, A1<br>สำหรับ ร่ายรำระผ่านร่องทา<br>ข้อว่าระเงิน (Payer) :<br>เงินสก (Cash) :<br>แลรร์ส์เร็ก (Cha No.) :<br>ยอกรวมรักษวนเงินส์ร์กระ (To                                                                                                    | 000082564<br>เป็นรองสหกรรรรร Biller ID 099<br>FM เป็นสัน 🎯 🌚 🐨 🧐 🥸 😵<br>เง สาราร องสหกรรรรรรรรรรรรรรรรรรรรรร<br>III อิมาการเกียรริเมาติม<br>III อิมาการเกียรรรรรรรรรรรรรรรรรรรรรรรรรรรรรรรรรรร | 400016498020<br>(3)  This Second<br>มีราวะชื่น<br>โทรสัทธิ์:<br>เปิดลงวันที่ (Che             | ribari kac 🖗 Mass 🖷<br>rinn 📄                                                                                   | <ul> <li>รนาการยิงูโย</li> <li>รันที่สำระเงิน</li> <li>สำนารแงิน มา</li> <li>สำนารแงิน มา</li> <li>สำนารแงิน มา</li> <li>สำนารแงิน มา</li> </ul>  | (Paid Date):<br>(Paid Date):<br>(# (Anount) :<br>เท (Anount) :<br>แท (Grand Total) :                     | ปอร์วิต  |
| ถ้างปัง 1 (Ref. 1) 0105554<br>ถ้างปัง 2 (Ref. 2) 1050205<br>สำหรับง่ายร้ำงระผ่านร้องทา<br>เริ่ม Corporate Online, A1<br>สำหรับ ร่ายร้างระผ่านร้องทา<br>อ่อา ระบทการุงไทย<br>Comp Code: 95990<br>รู้ร้าระดิน (Payer) :<br>เป็นสา (Cash) :<br>แอกรวมร้านวนเงินที่ร้าระ (To                                                                                                    | 000082564<br>เป็นรองสาการ *** Biller ID 099<br>M เป็นกัน 🎯 🌚 🐨 🐨 🧐<br>เง สาว าร องสนาการ หรือตัวแทนซิ<br>                                                                                      | 400016498020<br>(3)  (1)  (4)  (5)  (5)  (5)  (5)  (5)  (5)  (5)  (5                          | ribari kac () Mass ()<br>rinn () Mass<br>g Due Date) :                                                          | เบอร 𝒯๚ ♀       รนาการยิญโฮ       รันที่ข้าระเงิน       ค้านวนเงิน มา       ค้านวนเงิน มา       ค้านวนเงิน มา                                     | (Paid Date):<br>(Paid Date):<br>(R (Arrount) :<br>(IT (Arrount) :<br>( มาร (Grand Total) :               | บ่อร์วิต |

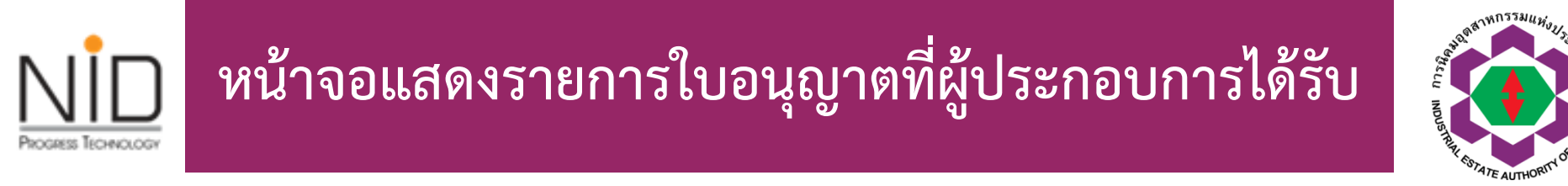

| Sector and State |                                 | Username :        | tester_allepp     | นโลยี ว้าตัด V |
|------------------|---------------------------------|-------------------|-------------------|----------------|
| No. AND AND      |                                 | 🔒 หน้าหลักของระบบ | 🔒 เปลี่ยนรหัสผ่าน | (ปี ออกจากระบบ |
|                  |                                 |                   |                   |                |
|                  | พิมพ์ใบอนุญาต <b>&gt; รายกา</b> | รใบอนุญาต         |                   |                |
| ໃບรັບແຈ້งข       | ุดดินและถมดิน                   |                   |                   |                |
| รายการที่        | เลขที่คำขอ                      | ใบอนุญาต          |                   |                |
| 1                | 1-05-0-205-00008-2564           | ดูใบอนุญาต        |                   |                |
| 2                | 1-05-0-205-00004-2564           | ดูใบอนุญาต        |                   |                |
| 3                | 1-05-0-205-00002-2564           | ดูใบอนุญาต        |                   |                |
| 4                | 1-05-0-205-00003-2563           | ดูใบอนุญาต        |                   |                |
| 5                | 1-05-0-205-00001-2563           | ดูใบอนุญาต        |                   |                |
|                  |                                 |                   |                   |                |
|                  |                                 |                   |                   |                |

# หน้าจอแสดงรายการใบอนุญาตที่ผู้ประกอบการได้รับ

PROGRESS TECHNOLOGI

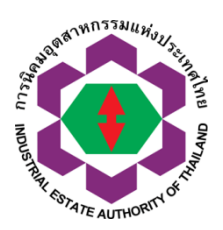

|                                                                   | <u>ใบรับแจ้งการขุดดินหรือถมต์</u>                                                                                     | iu                                                                                      |
|-------------------------------------------------------------------|----------------------------------------------------------------------------------------------------|-----------------------------------------------------------------------------------------|
| 1 0011/2564                                                       |                                                                                                    | การนิคมสูดสาหกรรมแห่งประเทศไทย                                                          |
| ได้รับแจ้งจาก บริษัท สมมติ31                                      | จำกัด เจ้าของที่ดิน ผู้ครอบ                                                                                           | ครองที่ดิน หรือ ด้วแทนเจ้าของที่ดิน                                                     |
| ้งอยู่เลขที่ 123                                                  | หม่ที่                                                                                                    | 819175                                                                                  |
| าอก/ชอย                                                           | ถนน ทางหลวงแผ่นดินหมา                                                                                                 | ขแล <u>บ 4157 ตำบ</u> ล                                                                 |
| กบล/แขวง บ้านน้ำบ่อ                                               | ยำเภอ/เขต ปะนาเระ                                                                                                    | จังหวัด บัตลานี                                                                         |
| ข้อที่ 1 ทำการ ชุดดิน                                             | ในเขต ประกอบการเ                                                                                                    | สวี                                                                                     |
| โคมอุดสาหกรรม ภาคเหนือ                                            | แปลงที่ดินเลข                                                                                                    | ที่                                                                                     |
| ้งอยู่เลขที่ หมู่ที่                                              | ตรอก/เวอย                                                                                                    | DWH                                                                                     |
| าบต/แขวง                                                          | อำเภอ/เขต                                                                                                    | ขังหวัด                                                                                 |
| นที่ดินโฉนดที่ดินเธขที่                                           | เป็นที่ดินของ                                                                                                    |                                                                                         |
| ข้อที่ 2 ทำการ ขุดดิน โด<br>เมตร                                  | ยมีความกว้าง 300 เมตร ความยาว <mark>5</mark> 00 เ                                                                     | เมตร คว <sup>า</sup> มสึก/ความสูง จากระดับดินเดิม 4                                     |
| พื้นที่ 15000 ตาร                                                 | กงเมตร เพื่อใช้เป็น บ่อเก็บน้ำ                                                                                        |                                                                                         |
| ตามแผนผังบริเว                                                    | ณ แบบแปลน รายการประกอบแบบแปลน                                                                                         | และรายการคำนวณที่แนบมาพร้อมนี้                                                          |
| ข้อที่ 3 โดยมี                                                    | เลขทะเบียน                                                                                                    | เป็นผู้ควบคุมงาน                                                                        |
| ข้อที่ 4 กำหนดแต้วเสร็จ                                           | ภายใน 120 วัน                                                                                                    |                                                                                         |
| <b>โดยจะเวิ่มบุลติ</b> น                                          | /ถมดิน วันที่ 1 กรกฎาคม 2021 และจะ                                                                                    | แต้วเสร็จ วันที่ 1 กันยายน 2021                                                         |
| ข้อที่ 5 ผู้แจ้งต้องปฏิบัติง<br>หลักเกณฑ์การนิง<br>แหง พระราชบัญเ | ามหลักเกณฑ์ วิธีการและเงื่อนไขตามที่กั<br>เมลูดสาหกรรมแห่งประเทศไทย ซึ่งออกต<br>ผู้ลึการขุดดินและถมดิน พ.ศ. 2543 และr | าหนดในกฎกระทรวงและหรือ<br>ามความในมาทรา 6 มาตรา 7 หรือมาตรา 8<br>เฎหมายอื่นที่เกี่ยวของ |
|                                                                   | ออกให้ ณ วันที่ 11 มิถุหายห                                                                                           | 2564                                                                                    |
|                                                                   | (and 5.5)                                                                                                    | OKN                                                                                     |

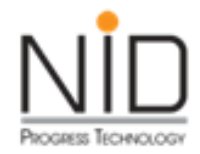

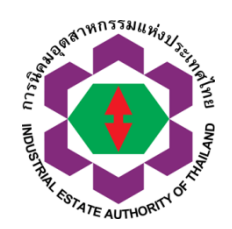

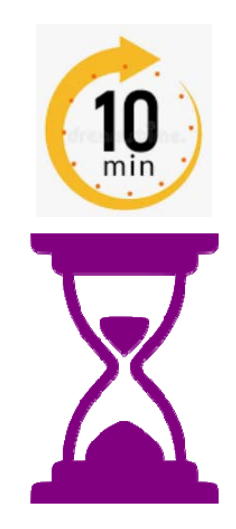

#### ถาม-ตอบ รับฟังข้อเสนอแนะ
# การยื่นคำขอทางด้านกฎหมายสาธารณสุข

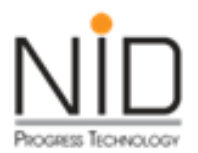

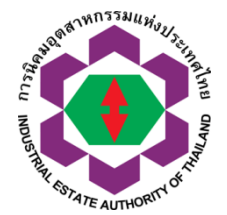

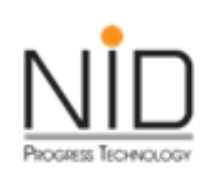

## รวมคำขอทางด้านกฎหมายสาธารณสุข

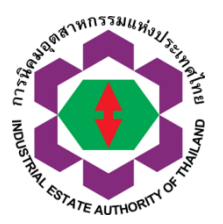

| -              | and the balance                   |                                      |                            |                  | 1 |
|----------------|-----------------------------------|--------------------------------------|----------------------------|------------------|---|
| and the second |                                   | Username :                           | tester_allepp              |                  |   |
| 1              |                                   | ชื่อผู้ประกอบการ :                   | บริษัท เอ็นไอดี โปรเกรส เท | าคโนโลยี จำกัด V |   |
| Wan            | TE AUTOCOUT & T                   | 🖈 หน้าหลักของระบบ                    | 📫 เปลี่ยนรหัสผ่าน          | 🖰 ออกจากระบบ     |   |
| <b>?</b>       | [ICON]-สาธารณสุข                  |                                      |                            |                  |   |
|                | 1. คำขอประกอบกิจการรับทำการเ      | ก็มและขนมูลฝอยทั่วไป                 |                            |                  |   |
|                | 2. คำขอประกอบกิจการรับทำกำจัด     | ถมูลฝอยทั่วไป                        |                            |                  |   |
|                | 3. คำขอประกอบกิจการรับทำการเ      | ก็บและขนมูลฝอยติดเชื้อ               |                            |                  |   |
|                | 4. คำขอประกอบกิจการรับทำการก      | ำำจัดมูลฝอยติดเชื้อ                  |                            |                  |   |
|                | 5. คำขอประกอบกิจการรับทำการเ      | ก็บและขนสิ่งปฏิกูล                   |                            |                  |   |
|                | 6. คำขอประกอบกิจการรับทำการเ      | ำำวัดสิ่งปฏิกูล                      |                            |                  |   |
|                | 7. คำขอประกอบกิจการที่เป็นอันต    | รายต่อสุขภาพ                         |                            |                  |   |
|                | 8. คำขอประกอบกิจการตลาด           |                                      |                            |                  |   |
|                | 9. คำขอจัดตั้งสถานที่จำหน่ายอาห   | กรและสถานที่สะสมอาหาร พื้นที่เกิน 2  | 00 asu                     |                  |   |
|                | 10. คำขอจัดตั้งสถานที่จำหน่ายอา   | หารและสถานที่สะสมอาหาร พื้นที่ไม่เกิ | น 200 ตรม                  |                  |   |
|                | 11. คำขอจำหน่ายสินค้าในที่หรือทาง | งสาธารณะ                             |                            |                  |   |
|                | 12. คำขอต่ออายุ                   |                                      |                            |                  |   |
|                | 13. คำขอยกเลิกใบอนุญาต            |                                      |                            |                  |   |

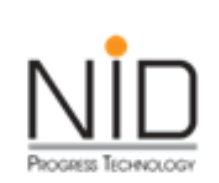

### การยื่นคำขอทางด้านกฎหมายสาธารณสุข หน้าหลักในการเข้าใช้งานโดยองค์กรภายนอก

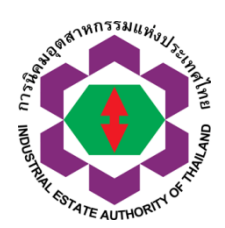

| <b>(</b>         | e-PPP e-Permission & Privilege<br>ระบบอนุมัติ - อนุญาตทางอิเล็กทรอนิกส์<br>ส่วนผู้ประกออการ | Username : public_hea<br>ชื่อผู้ประกอบการ บริษัท เกรล<br>📌 หน้าหลักของระบบ 📑 เปลี่ยบรหั | lth<br>เทคโบไลยี จำกัด V<br>ซห้าม 🕐 ออกจากระบบ |                                                  |
|------------------|---------------------------------------------------------------------------------------------|-----------------------------------------------------------------------------------------|------------------------------------------------|--------------------------------------------------|
| <b>สาธารณสุข</b> | โ<br>โ<br>พลการพิจารณา                                                                      | ເ                                                                                       | โปรแกรมอื่นๆ                                   | ส่วนบริหาร<br>จัดการสิทธิ์<br>สำหรับผู้ประกอบการ |

#### การยื่นคำขอทางด้านกฎหมายสาธารณสุข หน้าลงทะเบียน ขอมีผู้ใช้งานในระบบ e-PP สำหรับองค์กรภายนอก

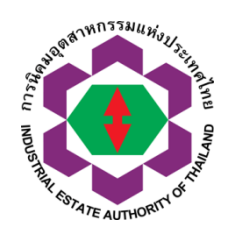

#### การลงทะเบียน

การลงทะเบียนเป็นการขออนุญาตด้านสาธารณสุขใหม่ที่ยังไม่เคยใด้รับการอนุญาตจาก กนอ. หากท่านผู้ประกอบการมีใบอนุญาตฯ แล้วไม่ต้องทำการลงทะเบียนใหม่ สำหรับท่านที่ไม่มี Username&Password กรุณาใช้ช่องทาง <mark>ลืมรหัสผ่าน</mark>

#### ้เงื่อนไขข้อตกลงในการลงทะเบียนและการยื่นคำขออนุญาดด้านสาธารณสุขในนิคมอุตสาหกรรมผ่านระบบอิเล็กทรอนิกส์

การลงทะเบียนขอใช้บริการระบบ การลงทะเบียน ผู้ลงทะเบียนเป็นผู้ที่ประสงค์จะลงทุนประกอบการดำนสาธารณสุขในนิคมอุตสาหกรรม โดยผู้ลงทะเบียนต้องศึกษารายละเอียดการใช้ระบบ เพื่อ ให้เข้าใจถึงวัดถุประสงค์ ประโยชน์ รวมถึงเงื่อนใขและข้อตกลงต่าง ๆ จากเจ้าหน้าที่ หรือ ที่เว็บไซด์ กนอ. หรือข้อความด้านล่างให้เรียบร้อยก่อน และต้องยอมรับเงื่อนไขเกี่ยวกับการบริการด้วย จึงจะ สามารถลงทะเบียนเพื่อขอ Username และ Password สำหรับการใช้ระบบ โดยการลงทะเบียนนี้ต้องทำเฉพาะผู้ลงทะเบียนรายใหม่ ที่ยังมิได้รับ Username และ Password เท่านั้น หลังจากนี้ สามารถที่จะน่า Username และ Password ที่ได้รับมาเพื่อใช้ในการเข้าสู่ระบบได้ทันท์ โดยมีต้องลงทะเบียนใหม่อีกครั้งแต่อย่างใด Username และ Password เมื่อผู้ลงทะเบียนขอใช้บริการระบบ และได้รับอนุมัติจากทางเจ้าหน้าที่ กนอ. แล้ว ท่านจะได้รับ Username และ Password ซึ่งจะสามารถขอใบอนุญาดผ่านระบบอิเล็กทรอนิกส์ทางเครือข่ายอินเทอร์เน็ตได้ดาม Link ที่จะแจ้งไปทาง E-Mail ข้อมูลของผู้ลงทะเบียน กนอ. จะนำไปใช้เพื่อการดำเนินการภายใน กนอ. เท่านั้น และหากผู้ลงทะเบียนแจ้งข้อมูลต่างๆ เป็นเท็จ กนอ. ขอสงวนสิทธิการเพิกตอนสิทธิ หรือระวับสิทธิ หรือไม่อนุมัติ Username และ Password โดยมีต้องแจ้งให้กราหว่าม่าท้น กลอ เท่านั้น และหากผู้ลงทะเบียนแจ้งข้อมูลต่างๆ เป็นเท็จ กนอ. ขอสงวนสิทธิการเข้าสอมสิทธิ หรือระวับสิทธิ หรือไม่อนุมัติ Username และ Password โดยมีต้องแจ้งให้การก่าน้าการยืนต่าขออนุญาดผ่านระบบอิเล็กทรอนิกส์ เมื่อผู้ประกอบการสามารถกรอกข้อมูลลงในแบบค่าขออนุญาดผ่าน ระบบอิเล็กทรอนิกส์ ได้ทันทีโดยใช้ Username และ Password ที่ได้รับและท่าการแนบให้กระบบได้แจ้ง โดยผู้ประกอบการสามารถกรสามารถกรกที่แจ้งไวเป็นความจริงทุกประการ เจ้าหน้าที่ผู้รับผิดชอบออกในอนุญาด เจ้าหน้าที่ Log in เข้าระบท เพื่อหน้าการเน็นจารพนาที่เรื่งงานนิดจะน้องใหญ่ไประกอบการทางกรรบรงเวลามญรณและสอดคล้องตามที่กฎหมายก่าหนด ก็จะด่าเนละไงไป ขออนุญาตยังผู้มีอ่านาจบนุมัตต่อไป การแจ้งใหญ่ประกอบการร้าหล่งใหญ่ไป หลอมอกรงนิญาดและ/หรือการ ท่านิดิกรรมใด ๆ จะแจ้งให้ผู้ประกอบการมิดจานนิกงานนิดมอตสาทกรรมที่โรงงานตั้งอยู่หมายเหตุ/ข้อควรระวัง

1. การแจ้งข้อความอันเป็นเท็จแก่เจ้าพนักงานมีความผิดตามประมวลกฎหมายอาญา

2. การยืนค่าอนุญาตผ่านระบบ จะถือเสมือนการยืนค่าขออนุญาตทางเอกสารความรับผิดชอบของผู้มีอ่านาจลงนามของบริษัทยังคงเดิมเสมือนการยืนค่าขอทางเอกสารด้วยตนเอง

💥 ยกเลิกและกลับส่หน้าหลัก

- เมื่อท่านได้รับ Username และ Password แล้ว ขอให้ท่านโปรดระวังในการเผยแพร่ Username และ Password ให้ผู้ที่เกี่ยวข้องทราบ ทั้งนี้เพื่อป้องกันการนำไปใช้อันอาจก่อให้เกิดความเสีย หายแก่ท่าน ซึ่งท่านต้องรับผิดชอบผลที่เกิดขึ้นแห่งการนำ Username และ Password ไปใช้
- 4. ต้องเก็บเอกสารหลักฐานดัวจริงไว้ เพื่อการตรวจสอบจาก กนอ. หรือหน่วยงานอื่นที่เกี่ยวข้อง ข้าพเจ้าของรับรองว่าค่าขอลงทะเบียน และค่าขออนุญาตต่าง ๆ ที่ได้แจ้งไว้กับ กนอ. เป็นความจริง และเข้าใจในข้อตกลงในการยืนค่าขอผ่านเครือข่ายอินเทอร์เน็ต รวมถึงข้อควรระวังโดยตลอดแล้วตกลงรับที่จะปฏิบัติ และยอมเข้าผูกพันตามข้อตกลงในการยื่นค่าขอทุกประการ

🗹 ได้อ่านและยอมรับเงื่อนไข

🗸 เข้าสู่การลงทะเบียน

### การยื่นคำขอทางด้านกฎหมายสาธารณสุข หน้าลงทะเบียน ขอมีผู้ใช้งานในระบบ e-PP สำหรับองค์กรภายนอก

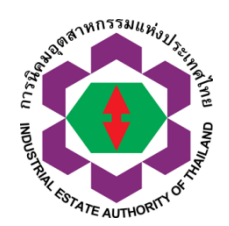

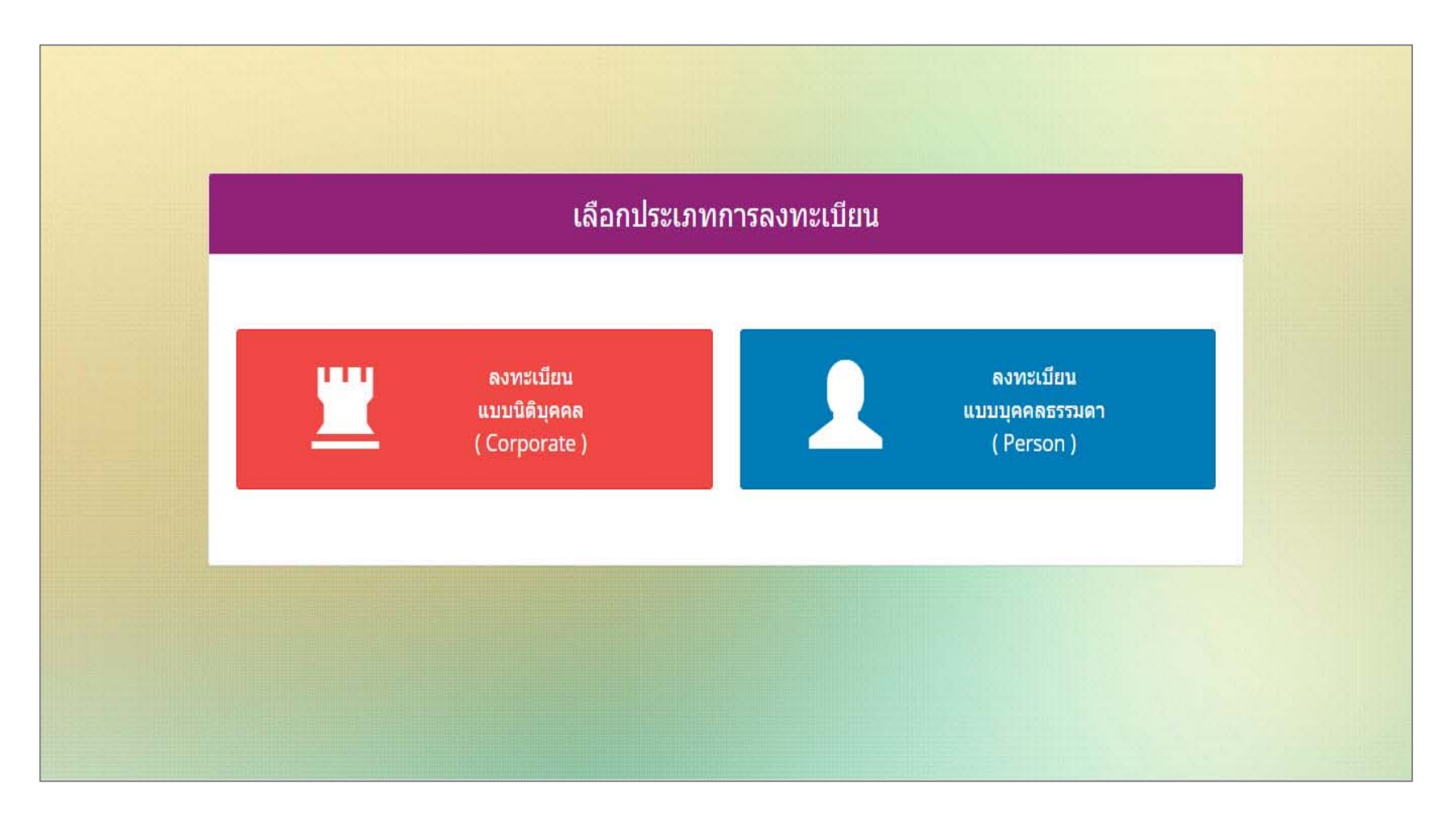

#### การยื่นคำขอทางด้านกฎหมายสาธารณสุข

# 

#### หน้าลงทะเบียน ขอมีผู้ใช้งานในระบบ e-PP สำหรับองค์กรภายนอก

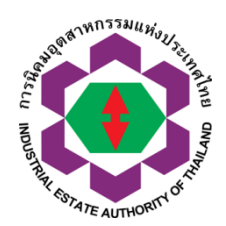

| ห้อง                  | ข้น     | ชื่ออ            | อา <mark>คาร</mark> |                     |  |
|-----------------------|---------|------------------|---------------------|---------------------|--|
| เลยที *               | 112     | ช่อบ             |                     | ถนน                 |  |
| จังหวัด *             | อำเภอ * | ตำบล *           |                     | รหัสไปรษณีย์*       |  |
| เออกจอหวด *           |         | เมลร์ต่อ No. 1   |                     | 144875118 (1959)(LD |  |
| เบอร์โทรส์พท์ No. 2   |         | เนลร์ต่อ No. 2   |                     |                     |  |
| เบอร์โหรส์พท์ No. 3   |         | เบอร์ต่อ No. 3   |                     |                     |  |
| โมรสาร                |         | เบอร์ต่อ โทรสาร  |                     |                     |  |
| เบอรรัพรศัพทมีอิดิอ * |         | อีเมลล์ ติดต่อ * |                     |                     |  |
|                       |         |                  |                     |                     |  |
| • ตองการขออนุญาต      |         |                  | 12                  | - Industrial 7 *    |  |

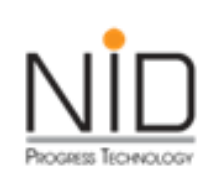

#### การยื่นคำขอทางด้านกฎหมายสาธารณสุข หน้าหลักในการเข้าใช้งานโดยผู้ประกอบการกนอ.

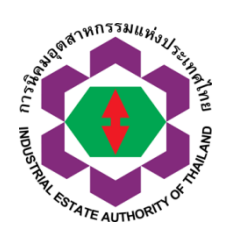

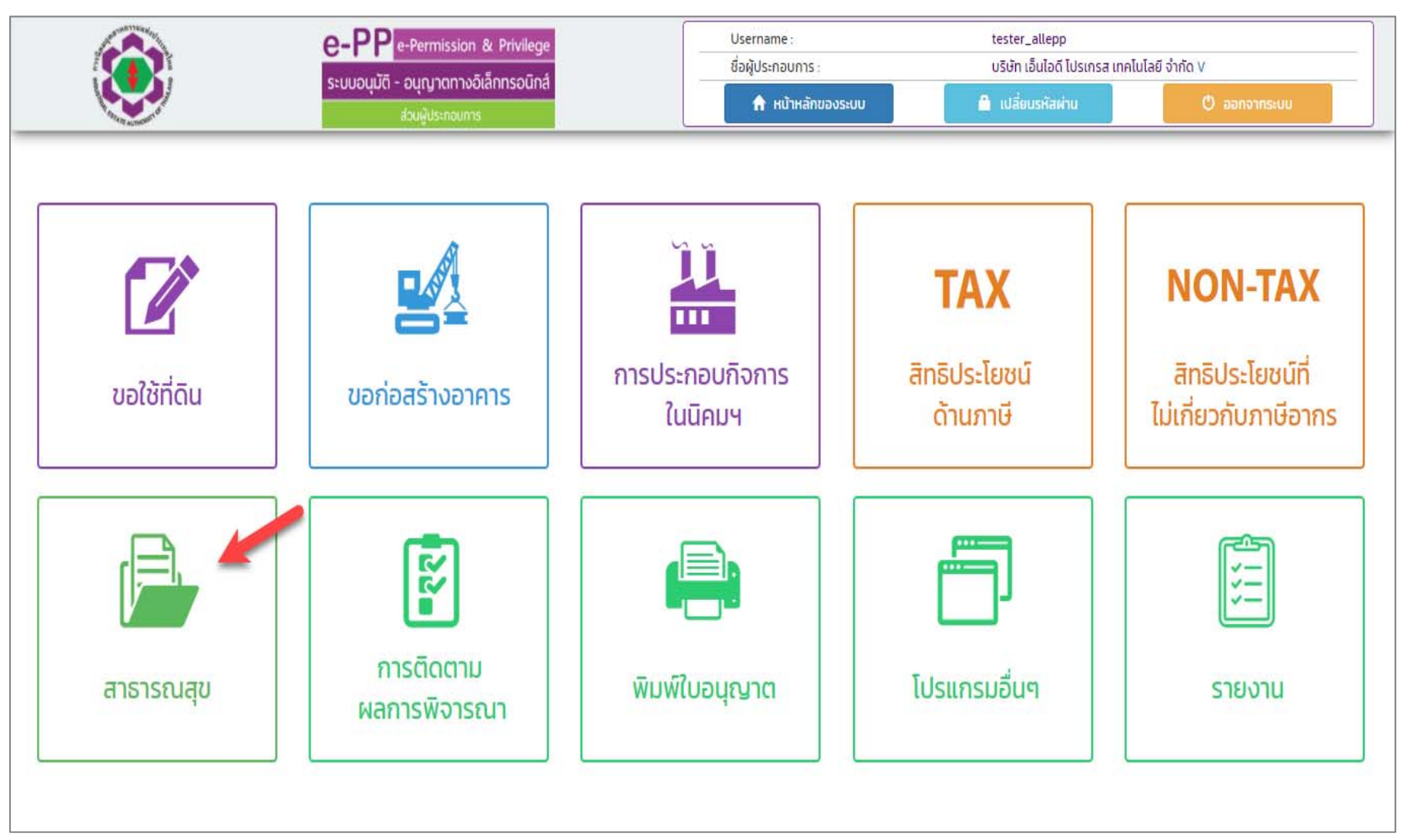

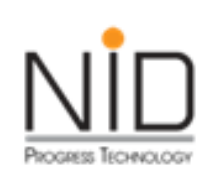

### หน้าตัวอย่างการสร้างคำขอ ทางด้านกฎหมายสาธารณสุข

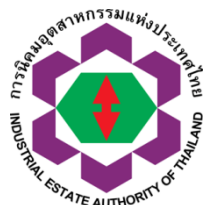

| 6                                                           | e-PP e-Perr                                                                                                    | mission & Privilege                                                                                                    | dealer and a                                                                                                    | Lesse                                                                                                    |                                                      |
|-------------------------------------------------------------|----------------------------------------------------------------------------------------------------|----------------------------------------------------------------------------------------------------|----------------------------------------------------------------------------------------------------|----------------------------------------------------------------------------------------------------|------------------------------------------------------|
|                                                             | ระบบอนุมัดี - อนุญ                                                                                                    | ทดทางอิเล็กทรอนิกส์                                                                                                    | bayusinaun                                                                                                    | กระ บรมา                                                                                                    | laustainu O asnanseuu                                |
| ~                                                           | สาธารณสุข > เส                                                                                                    | <sup>มเกลงกาม</sup><br>ใาขอประกอบกิจการรับทำการเก็บ และ                                                                                                 | ขนมลฝอยทั่วไป                                                                                                    |                                                                                                    |                                                      |
| รายการเอก                                                   | <b>วมน</b><br>าสารค่าขอประกอบกิจการรับท่า                                                                                                    | การเก็บ และขนมูลฝอยทั่วไป กีด้                                                                                                    | องตรวจสอบและยื่นเอกสารเพิ่มเติม                                                                                                    |                                                                                                    |                                                      |
| ายการที่<br>(No.)                                           | วันที่สร้าง<br>(Created Date)                                                                                                    | วันที่ปรับปรุง<br>ข้อมูลล่าสุด<br>(Modified Date)                                                                                                    | สถานะเอกสาร<br>(Status)                                                                                                    | เลชที่ไบค่ำขอ<br>(Form No.)                                                                                                    | การดำเนินการ<br>(Detail)                             |
|                                                             |                                                                                                    | 1                                                                                                    |                                                                                                    |                                                                                                    |                                                      |
| รายการเอก                                                   | าสารร่างค่ำขอประกอบกิจการรับ                                                                                                    | มท่าการเก็บ และขนมูลฝอยทั่วไป<br>วันที่ปรับปรง                                                                                                    | + สร้างศำขอใหม่                                                                                                    |                                                                                                    |                                                      |
| รายการเอก<br>ายการที<br>(No.)                               | าสารร่างค่ำขอประกอบกิจการรับ<br>วันที่สร้าง<br>(Created Date)                                                                                                    | มทำการเก็บ และขนมูลฝอยทั่วไป<br>วันกีปรับปรุง<br>ข้อมูลล่าสุด<br>(Modified Date)                                                                        | + สร้างศำยอใหม่<br>สถานะเอกสาร<br>(Status)                                                                                                    | เลขที่ใบค่ำขอ<br>(Form No.)                                                                                                    | การดำเนินการ<br>(Detail)                             |
| รายการเอก<br>ายการที่<br>(No.)<br>1                         | าสารร่างค่ำขอประกอบกิจการรับ<br>วันที่สร้าง<br>(Created Date)<br>24-04-2564                                                                                      | มท่ำการเก็บ และขนมูลฝอยทั่วไป<br>วันที่ปรับปรุง<br>ข้อมูลล่าสุด<br>(Modified Date)<br>24-04-2564                                                        | + สร้างศำขอใหม่<br>สถานะเอกสาร<br>(Status)<br>อยู่ระหว่างจัดทำคำขอ                                                                                  | เลขที่ใบคำขอ<br>(Form No.)                                                                                                    | การดำเนินการ<br>(Detail)<br>+แก้ไมช่อมูล –อบร่างศำนอ |
| รายการเอก<br>ายการกี<br>(No.)<br>1                          | าสารร่างคำขอประกอบกิจการรับ<br>วันที่สร้าง<br>(Created Date)<br>24-04-2564<br>24-04-2564                                                                         | มท่ำการเก็บ และขนมูลฝอยทั่วไป<br>วันที่ปรับปรุง<br>ข้อมูลล่าสุด<br>(Modified Date)<br>24-04-2564<br>24-04-2564                                          | + สร้างศำขอใหม่<br>สถานะเอกสาร<br>(Status)<br>อยู่ระหว่างจัดทำคำขอ<br>ส่งคำขอ                                                                       | เลขที่ในคำขอ<br>(Form No.)<br>1-05-0-701-00011-2564                                                                                                    | การดำเนินการ<br>(Detail)<br>+แก้ไมข้อนูล -อมร่างคำขอ |
| รายการเอก<br>ายการที<br>(No.)<br>1<br>2<br>3                | าสารร่างค่าขอประกอบกิจการรับ<br>วันที่สร้าง<br>(Created Date)<br>24-04-2564<br>24-04-2564<br>23-04-2564                                                          | มทำการเก็บ และขนมูลฝอยทั่วไป<br>วันที่ปรับปรุง<br>ข้อมูลล่าสุด<br>(Modified Date)<br>24-04-2564<br>24-04-2564<br>23-04-2564                             | +สร้างทำขอใหม่<br>สถานะเอกสาร<br>(Status)<br>อยู่ระหว่างจัดทำคำขอ<br>ส่งคำขอ<br>ส่งคำขอ                                                             | เลยที่ในคำขอ<br>(Form No.)<br>1-05-0-701-00011-2564<br>1-05-0-701-00010-2564                                                                            | การดำเนินการ<br>(Detail)<br>+แก้ไมข้อนูล -อมร่างศำขอ |
| รายการเอก<br>ายการที่<br>(No.)<br>1<br>2<br>3<br>4          | <mark>าสารร่างค่ำขอประกอบกิจการรับ<br/>วันที่สร้าง<br/>(Created Date)</mark><br>24-04-2564<br>24-04-2564<br>23-04-2564<br>20-04-2564                             | มทำการเก็บ และขนมูลฝอยทั่วไป<br>วันที่ปรับปรุง<br>ข้อมูลล่าสุด<br>(Modified Date)<br>24-04-2564<br>24-04-2564<br>23-04-2564<br>20-04-2564               | + สร้างศำขอใหม่<br>สถานะเอกสาร<br>(Status)<br>อยู่ระหว่างจัดทำคำขอ<br>ล่งคำขอ<br>ล่งคำขอ<br>ล่งคำขอ                                                 | <mark>เลยที่ไบคำขอ<br/>(Form No.)</mark><br>1-05-0-701-00011-2564<br>1-05-0-701-00010-2564<br>1-05-0-701-00009-2564                                     | การดำเนินการ<br>(Detail)<br>+แก้ไขข้อมูล –อบร่างคำขอ |
| รายการเอก<br>ายการกี<br>(No.)<br>1<br>2<br>3<br>4<br>5      | าสารร่างค่ำขอประกอบกิจการรับ<br>วันทีสร้าง<br>(Created Date)<br>24-04-2564<br>24-04-2564<br>23-04-2564<br>20-04-2564<br>09-04-2564                               | มทำการเก็บ และขนมูลฝอยทั่วไป<br>วันที่ปรับปรุง<br>ข้อมูลล่าสุด<br>(Modified Date)<br>24-04-2564<br>24-04-2564<br>23-04-2564<br>20-04-2564<br>09-04-2564 | +สร้างทำขอใหม่<br>สิภามะเอกสาร<br>(Status)<br>อยู่ระหว่างจัดทำคำขอ<br>ล่งคำขอ<br>ล่งคำขอ<br>ล่งคำขอ<br>ล่งคำขอ                                      | เลยที่ในค่าขอ<br>(Form No.)<br>1-05-0-701-00011-2564<br>1-05-0-701-00010-2564<br>1-05-0-701-00009-2564<br>1-05-0-701-00008-2564                         | การดำเนินการ<br>(Detail)<br>+แก้ไชข้อมูล -สมร่างคำขอ |
| รายการเอก<br>ายการกี<br>(No.)<br>1<br>2<br>3<br>4<br>5<br>6 | <mark>าสารร่างค่าขอประกอบกิจการรับ<br/>วันที่สร้าง<br/>(Created Date)</mark><br>24-04-2564<br>24-04-2564<br>23-04-2564<br>20-04-2564<br>09-04-2564<br>08-04-2564 | <mark>วันที่ปรับปรุง<br/>ข้อมูลล่าสุด<br/>(Modified Date)</mark><br>24-04-2564<br>23-04-2564<br>23-04-2564<br>20-04-2564<br>09-04-2564<br>09-04-2564    | + สร้างศายอใหม่<br>สภามะเอกสาร<br>(Status)<br>อยู่ระหว่างจัดท่าศายอ<br>อยู่ระหว่างจัดท่าศายอ<br>ล่งศายอ<br>ล่งศายอ<br>ล่งศายอ<br>ล่งศายอ<br>ล่งศายอ | เลขที่ไบคำขอ<br>(Form No.)<br>1-05-0-701-00011-2564<br>1-05-0-701-00009-2564<br>1-05-0-701-00009-2564<br>1-05-0-701-00008-2564<br>1-05-0-701-00008-2564 | การดำเนินการ<br>(Detail)<br>+แก้ไขข้อนูล -อนร่างคำขอ |

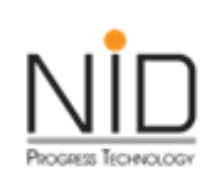

#### หน้าตัวอย่างการสร้างคำขอ

## ทางด้านกฎหมายสาธารณสุข

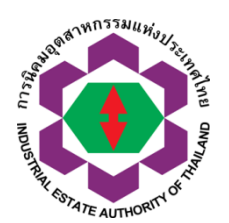

|                                                                                                    |                                                | Username :                                                                                                    | tester_allepp                                   | at data y                      |
|----------------------------------------------------------------------------------------------------|------------------------------------------------|----------------------------------------------------------------------------------------------------|-------------------------------------------------|--------------------------------|
| ระบบอนุมัติ - อนุญาตทางอิเล็กทรอนิกส์<br>ส่วนผู้ประกอบการ                                                                                                    |                                                | ออพูบระกอบการ :                                                                                                    | 🚨 เปลี่ยนรหัลผ่าน                               | © ออกจากระบบ                   |
| สาธารณสุข > คำขอประกอ                                                                                                    | งบถึจการรับทำการเก็บ และขนมูลเ                 | ฝอยทั่วไป > <u>แก้ไชข้อมูล</u>                                                                                                    |                                                 |                                |
| ข้อมูลทั่วไป ข้อมูลคำขอ<br>(General Information) (Data)                                                                                                    | เอกสารแนบเพิ่มเติม<br>(Other Documents)        |                                                                                                    |                                                 |                                |
| ข้อมูลทั่วไป (General Inform                                                                                                    | nation)                                        |                                                                                                    |                                                 |                                |
|                                                                                                    |                                                |                                                                                                    |                                                 |                                |
|                                                                                                    |                                                |                                                                                                    |                                                 | 10                             |
|                                                                                                    |                                                | ข้อมูลทั่วไป                                                                                                    |                                                 |                                |
| ชื่อผู้ประกอบการ                                                                                                    | บริษัท                                         | ข้อมูลทั่วไป<br>เอ็นไอดี โปรเกรส เทคโนโลยี จำกัด                                                                                    |                                                 |                                |
| ชื่อผู้ประกอบการ<br>Company / Partnership                                                                                                    | USƯN<br>NIDP                                   | ข้อมูลทั่วไป<br>เอ็นไอดี โปรเกรส เทคโนโลยี จำกัด<br>ROTECH                                                                          |                                                 |                                |
| ชื่อผู้ประกอบการ<br>Company / Partnership<br>ทะเบียนนิติบุคคล<br>Juristic Person Registration No                                                                            | ušija<br>NIDP<br>p.                            | ข้อมูลทั่วไป<br>เอ็นไอดี โปรเกรส เทคโนโลยี จำกัด<br>ROTECH<br>554023249                                                             |                                                 |                                |
| ชื่อผู้ประกอบการ<br>Company / Partnership<br>ทะเบียนนิติบุคคล<br>Juristic Person Registration No<br>สำนักงานใหญ่ตั้งอยู่ที่<br>Head Office located                          | usun<br>usun<br>o.<br>01055<br>د.              | ข้อมูลทั่วไป<br>เอ็นไอดี โปรเกรส เทคโนโลยี จำกัด<br>ROTECH<br>554023249<br>1224 หมู่ที่ ซอย ถนน ศรีนครินทร์ ตำบล<br>0               | สวนหลวง <b>อำเภอ</b> สวนหลวง <b>จังหวัด</b> กรุ | งเทพมหานคร <b>รหัสไปรษณีย์</b> |
| ชื่อผู้ประกอบการ<br>Company / Partnership<br>ทะเบียนนิติบุคคล<br>Juristic Person Registration No<br>สำนักงานใหญ่ตั้งอยู่ที่<br>Head Office located<br>โทรศัพท์<br>Telephone | บริษัท<br>NIDP<br>o.<br><b>เลยที</b> ่<br>5026 | ข้อมูลทั่วไป<br>เอ็นไอดี โปรเกรส เทคโนโลยี จำกัด<br>ROTECH<br>554023249<br>1224 <b>หมู่ที่ ชอย ถนน</b> ศรีนครินทร์ <b>ตำบล</b><br>0 | สวนหลวง <b>อำเภอ</b> สวนหลวง <b>จังหวัด</b> กรุ | งเทพมหานคร <b>รหัสไปรษณีย์</b> |

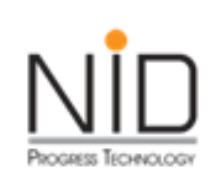

## หน้าตัวอย่างการแก้ไขข้อมูลคำขอ ทางด้านกฎหมายสาธารณสุข

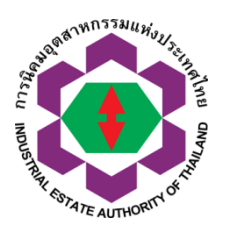

| ۲                  | e-PPP e-Permission & Privile<br>ระบบอนุมัติ - อนุญาตทางอิเล็กทรอนี<br>ส่วนฝัประกอบการ | ige<br>iná                                         | Username :<br>ชื่อผู้ประกอบการ :<br>ริ หน้าห | tester_<br>บริษัท เ<br>ลักของระบบ 🔒 เ | allepp<br>วันไอด์ โปรเกรส เทคโนโลยี จำกัด V<br>ปลี่ยนรูหัสห่าน Doornsะบบ |  |
|--------------------|---------------------------------------------------------------------------------------|----------------------------------------------------|----------------------------------------------|---------------------------------------|--------------------------------------------------------------------------|--|
|                    | ansns                                                                                 | รณสุข> คำขอประกอบกิจการรับทำการเก็บ                | และขนมูลฝอยทั่วไป                            |                                       |                                                                          |  |
| รายการเอกสารศ      | คำขอประกอบกิจการรับทำการเก็บ และข                                                     | นมูลฝอยทั่วไป ที่ต้องตรวงสอบและยิ่นเอกส            | ารเพิ่มเติม                                  |                                       |                                                                          |  |
| รายการที่<br>(No.) | วันที่สร้าง<br>(Created Date)                                                         | วันที่ปรับปรุง<br>ข้อมูลล่าสุด<br>(Modified Date)  | สถานะเอกสาร<br>(Status)                      | เลขที่ใบคำขอ<br>(Form No.)            | การดำเนินการ<br>(Detail)                                                 |  |
|                    |                                                                                       |                                                    |                                              |                                       |                                                                          |  |
| รายการเอกสาร:      | ร่างคำขอประกอบกิจการรับทำการเก็บ แ                                                    | ละขนมูลฝอยทั่วไป + สร้างคำขอใหม่                   |                                              |                                       |                                                                          |  |
| รายการที่<br>(No.) | วันที่สร้าง<br>(Created Date)                                                         | วันที่ปรับปรุง<br>ข้อมูลล่าสุด<br>(Modiffied Date) | สถานะเอกสาร<br>(Status)                      | เลขที่ใบคำขอ<br>(Form No.)            | การดำเนินการ<br>(Detail)                                                 |  |

| (No.) | (Created Date) | (Modified Date) | (Status)             | (Form No.)            | (Detail)                 |
|-------|----------------|-----------------|----------------------|-----------------------|--------------------------|
| 1     | 24-04-2564     | 24-04-2564      | อยู่ระหว่างจัดทำคำขอ |                       | +แก้ไขข้อมูล -ลบร่างคำขอ |
| 2     | 23-04-2564     | 23-04-2564      | ส่งคำขอ              | 1-05-0-701-00010-2564 | k                        |
| з     | 20-04-2564     | 20-04-2564      | ส่งคำขอ              | 1-05-0-701-00009-2564 |                          |
| 4     | 09-04-2564     | 09-04-2564      | ส่งคำขอ              | 1-05-0-701-00008-2564 |                          |
| 5     | 08-04-2564     | 08-04-2564      | ส่งคำขอ              | 1-05-0-701-00007-2564 |                          |
| 6     | 01-04-2564     | 01-04-2564      | ส่งคำขอ              | 1-05-0-701-00005-2564 |                          |
| 7     | 31-03-2564     | 31-03-2564      | ส่งคำขอ              | 1-05-0-701-00004-2564 |                          |
| 8     | 30-03-2564     | 08-04-2564      | ส่งคำขอ              | 1-05-0-701-00006-2564 |                          |

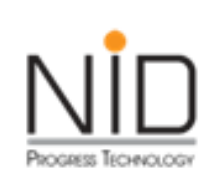

# หน้าตัวอย่างการลบร่างคำขอ

## ทางด้านกฎหมายสาธารณสุข

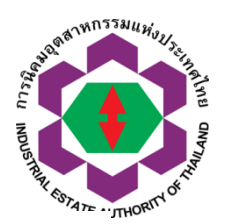

|                                    | e-PP<br>seudoudid                                                                   | e-Permission & Privilege<br>1 - อนุญาตทางอิเล็กทรอนิกส์<br>ส่วนฟัประกอบการ                                  | Username :<br>ชื่อผู้ประกอบท                                                            | การ: ป<br>หลักของระบบ                                             | iester_allepp<br>เริษัก เอ็นไอด์ โปรเกรส เทคโนโลยี จำกัด V<br>เปลี่ยนรหัสผ่าน O ออกจากระบบ |
|------------------------------------|-------------------------------------------------------------------------------------|----------------------------------------------------------------------------------------------------|-----------------------------------------------------------------------------------------|-------------------------------------------------------------------|--------------------------------------------------------------------------------------------|
| รายการเ                            | อกสารคำขอประกอบกิจการ                                                               | รับทำการเก็บ และขนมูลฝอยทั่ว                                                                                | วไป ที่ต้องตรวจสอบและยื่นเอกส                                                           | ารเพิ่มเดิม                                                       |                                                                                            |
| รายการที่<br>(No.)                 | วันที่สร้าง<br>(Created Date)                                                       | วันที่ปรับปรุง<br>ບ້อมูลล่าสุด<br>(Modified Date)                                                           | สถานะเอกสาร<br>(Status)                                                                 | เลขที่ใบคำขอ<br>(Form No.)                                        | การดำเนินการ<br>(Detail)                                                                   |
|                                    |                                                                                     |                                                                                                    |                                                                                         |                                                                   |                                                                                            |
|                                    |                                                                                     |                                                                                                    |                                                                                         |                                                                   |                                                                                            |
| 🁌 รายการเ                          | อกสารร่างค่ำขอประกอบกิจ                                                             | การรับทำการเก็บ และขนมู <sup>่</sup> ลฝอ                                                                    | ยทั่วไป + สร้างคำขอใหม่                                                                 |                                                                   |                                                                                            |
| รายการเ<br>รายการที่<br>(No.)      | อกสารร่างคำขอประกอบกิจ<br>วันที่สร้าง<br>(Created Date)                             | การรับทำการเก็บ และขนมู <sup>่</sup> ลฝอ<br>วันที่ปรับปรุง<br>ข้อมูลล่าสุด<br>(Modified Date)               | ยทั่วไป + สร้างคำขอใหม่<br>สถานะเอกสาร<br>(Status)                                      | เลขที่ใบคำขอ<br>(Form No.)                                        | การดำเนินการ<br>(Detail)                                                                   |
| รายการเ<br>รายการที่<br>(No.)<br>1 | อกสารร่างคำขอประกอบกิจ<br>วันที่สร้าง<br>(Created Date)<br>25-04-2564               | การรับทำการเก็บ และขนมู <sup>้</sup> ลฝอ<br>วันที่ปรับปรุง<br>ข้อมูลล่าสุด<br>(Modified Date)<br>25-04-2564 | ยทั่วไป + สร้างคำขอใหม่<br>สถานะเอกสาร<br>(Status)<br>อยู่ระหว่างจัดทำคำขอ              | เลขที่ใบคำขอ<br>(Form No.)                                        | การดำเนินการ<br>(Detail)<br>+แก้ไขข้อมูล -ลบร่างคำขอ                                       |
| รายการที่<br>(No.)<br>1<br>2       | อกสารร่างคำขอประกอบกิจ<br>วันที่สร้าง<br>(Created Date)<br>25-04-2564<br>24-04-2564 | การรับทำการเก็บ และขนมูลฝอ<br>วันที่ปรับปรุง<br>ข้อมูลล่าสุด<br>(Modified Date)<br>25-04-2564<br>24-04-2564 | ยทั่วไป + สร้างค่าขอใหม่<br>สถานะเอกสาร<br>(Status)<br>อยู่ระหว่างจัดทำคำขอ<br>ส่งค่าขอ | <mark>เลขที่ใบคำขอ<br/>(Form No.)</mark><br>1-05-0-701-00011-2564 | การดำเนินการ<br>(Detail)<br>+แก้ไขข้อมูล -ลบร่างคำขอ                                       |

| ลบข้อมูลเรียบร้อย |    |
|-------------------|----|
|                   | ОК |
|                   | ок |

#### การยื่นคำขอทางด้านกฎหมายสาธารณสุข หน้าตัวอย่างการติดตามสถานะการพิจารณาอนุมัติอนุญาต

PROGRESS TECHNOLOG

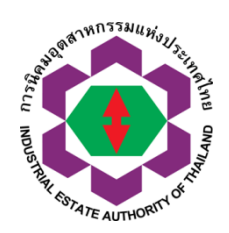

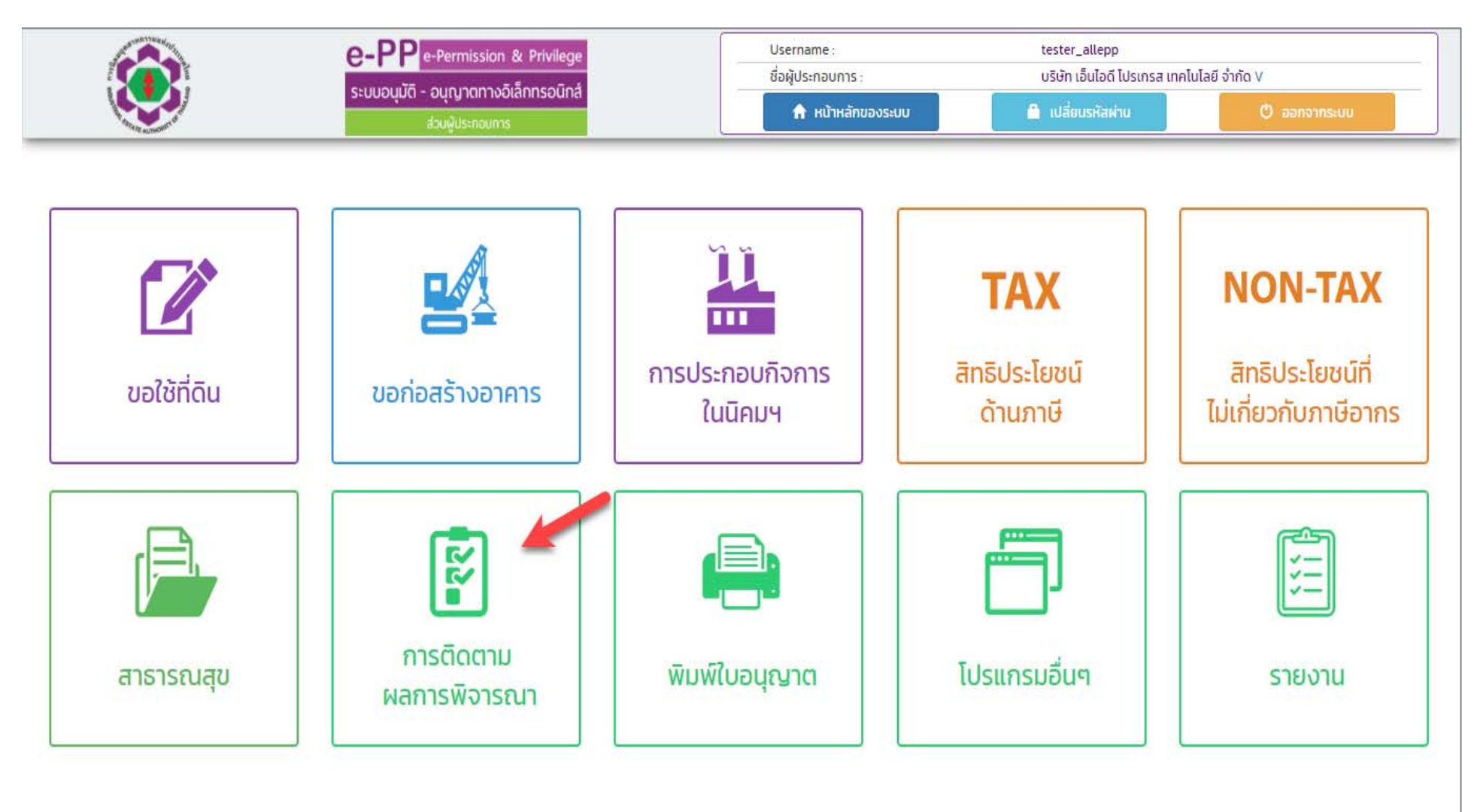

| ที่นาตวอยางการตดตามลถ                                                                                                    | านะการพิจารณาอ                                        | นุมัติอนุญาต                                                                                                    | CELU NOUSTRAL GRANT                                                                |
|----------------------------------------------------------------------------------------------------|-------------------------------------------------------|----------------------------------------------------------------------------------------------------|------------------------------------------------------------------------------------|
| การยื่นคำขอทางด้ <i>ั</i>                                                                                                    | านกฎหมายสาธา                                          | รณสุข                                                                                                    |                                                                                    |
| e-PP e-Permission & Privilege<br>ຈະບບວນຸມັຕີ - ວນູຖຸງາຕກາຈວິເລັ້ກກຣວນົກສໍ<br>ສ່ວນຜູ້ປະເຄດບກາຮ                                                                                                    | Username :<br>ชื่อผู้ประกอบการ :<br>🔒 หน้าหลักของระบบ | tester_allepp<br>บริษัท เอ็นไอดี ไปรเกรส เทคไเ<br>🔒 เปลี่ยนรหัสผ่าน                                                                         | มไลยี จำกัด V<br>O ออกจากระบบ                                                      |
| การติดตามผลการพิจารณา                                                                                                    |                                                       |                                                                                                    |                                                                                    |
|                                                                                                    |                                                       |                                                                                                    |                                                                                    |
| สาธารณสุข                                                                                                    |                                                       | จำนวนรายการคำขอที่ส่ง                                                                                                    | กนอ.                                                                               |
| สาธารณสุข                                                                                                    |                                                       | <b>จำนวนรายการคำขอที่ส่ง</b>                                                                                                    | กนอ.                                                                               |
| คำขอประกอบกิจการรับทำการเก็บ และขนมูลฝอยทั่วไป                                                                                                    |                                                       | จำนวน <mark>11</mark> รายการ                                                                                                    | + ติดตามผล                                                                         |
| สาธารณสุข                                                                                                    |                                                       | <mark>จำนวนรายการคำขอที่ส่ง</mark>                                                                                                    | กินอ.                                                                              |
| คำขอประกอบกิจการรับทำการเก็บ และขนมูลฝอยทั่วไป                                                                                                    |                                                       | จำนวน <b>11</b> รายการ                                                                                                    | + ติดตามผล                                                                         |
| คำขอประกอบกิจการรับทำกำจัดมูลฝอยทั่วไป                                                                                                    |                                                       | จำนวน <mark>8</mark> รายการ                                                                                                    | + ติดตามผล                                                                         |
| สาธารณสุข                                                                                                    |                                                       | <mark>จำนวนรายการคำขอที่ส่ง</mark>                                                                                                    | กินอ.                                                                              |
| คำขอประกอบกิจการรับทำการเก็บ และขนมูลฝอยทั่วไป                                                                                                    |                                                       | จำนวน <b>11</b> รายการ                                                                                                    | + ติดตามผล                                                                         |
| คำขอประกอบกิจการรับทำกำจัดมูลฝอยทั่วไป                                                                                                    |                                                       | จำนวน <b>8</b> รายการ                                                                                                    | + ติดตามผล                                                                         |
| คำขอประกอบกิจการรับทำการเก็บ และขนมูลฝอยติดเชื้อ                                                                                                    |                                                       | จำนวน <b>1</b> รายการ                                                                                                    | + ติดตามผล                                                                         |
| สาธารณสุข                                                                                                    |                                                       | <mark>จำนวนรายการคำขอที่ส่ง</mark>                                                                                                    | กนอ.                                                                               |
| คำขอประกอบกิจการรับทำการเก็บ และขนมูลฝอยทั่วไป                                                                                                    |                                                       | จำนวน <b>11</b> รายการ                                                                                                    | + ติดตามผล                                                                         |
| คำขอประกอบกิจการรับทำกำจัดมูลฝอยทั่วไป                                                                                                    |                                                       | จำนวน <b>8</b> รายการ                                                                                                    | + ติดตามผล                                                                         |
| คำขอประกอบกิจการรับทำการเก็บ และขนมูลฝอยติดเชื้อ                                                                                                    |                                                       | จำนวน <b>1</b> รายการ                                                                                                    | + ติดตามผล                                                                         |
| คำขอประกอบกิจการรับทำการกำจัดมูลฝอยติดเชื้อ                                                                                                    |                                                       | จำนวน <b>1</b> รายการ                                                                                                    | + ติดตามผล                                                                         |
| สาธารณสุข<br>คำขอประกอบกิจการรับทำการเก็บ และขนมูลฝอยทั่วไป<br>คำขอประกอบกิจการรับทำกำจัดมูลฝอยทั่วไป<br>คำขอประกอบกิจการรับทำการเก็บ และขนมูลฝอยติดเชื้อ<br>คำขอประกอบกิจการรับทำการเก็บ และขนสิ่งปฏิกูล |                                                       | <mark>จำนวนรายการคำขอที่ส่ง</mark><br>จำนวน <b>11</b> รายการ<br>จำนวน <b>8</b> รายการ<br>จำนวน 1 รายการ<br>จำนวน 1 รายการ<br>จำนวน 1 รายการ | ก <b>นอ.</b><br>+ ติดตามผล<br>+ ติดตามผล<br>+ ติดตามผล<br>+ ติดตามผล<br>+ ติดตามผล |

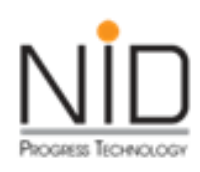

#### หน้าตัวอย่างใบแจ้งชำระเงิน การยื่นคำขอทางด้านกฎหมายสาธารณสุข

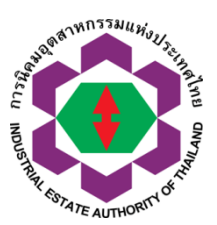

| การนิคมอุตสาหกรรมแห่ง<br>618 ถนนนิคมมักกะสัน แ<br>เขตราชเทรี กรุงเทพมหาร<br>โทรศัพท์ 0 2253 0561 โร<br>เลขประจำตัวผู้เสียภาษีอา                                                                                               | ปาะเทศไทย<br>ขวงมักกะสัน<br>เคร 10400<br>ทาดาว 0 2252 6582<br>กร 0994000164980                                                                               |                                                                                    | INDUSTRIAL ESTAT<br>618 Nikom Makkasa<br>Rajthevee Bangkok<br>Tel. 0 2253 0561 Fa<br>Tax Identification Nu | TE AUTHORI<br>in Road, Mak<br>10400<br>ix. 0 2252 65<br>imber 099400 | TY OF THAILAND<br>kasan<br>82<br>0164980           |
|----------------------------------------------------------------------------------------------------|----------------------------------------------------------------------------------------------------|------------------------------------------------------------------------------------|----------------------------------------------------------------------------------------------------|----------------------------------------------------------------------|----------------------------------------------------|
|                                                                                                    | Innindas                                                                                                    | The and the PD /D                                                                  | Date: 31/01/2021                                                                                           |                                                                      |                                                    |
| ດ ກາວີພັກກະນີອີນອອດ) : ນາວີພັກ                                                                                                    | การสุดการราการใจกัด                                                                                                    |                                                                                    | ii Payment)                                                                                                |                                                                      |                                                    |
| ลรประจำสัวผู้เสียภาษ์สาทร<br>กรรา:00000<br>ถึงอยู่ที่มีคมดุตสาหกรรม: 12<br>ส่วย (สามักราชเอย):1224<br>กรศักท์:0899999999 ตอ<br>หระสาร:<br>mail address :<br>อิงประวัติสาม โปกรศักท์ ผู้ชิดต่อ :1<br>กร้องประกรรมนี้น สารอยประ | : 0105554023249<br>คมธุตสาหกวรมภาคเหนือ (Code:<br>พมูที่ วิภารดีว่งสิต ขอย - อาณ -<br>999<br>มาย วิทยาการ เทคโนโลยี เบอวิโท<br>ภอบกิจการวัมทำการเกิน และขามู | 205)<br>แขวง/สามล จดุจักว เขต/ข่<br>วพิดต่อ 023212259<br>(ลฝอยทั่วไป อ้างอิงศาของอ | ามาล จดูจักร กรุงเทพมา<br>เรที่ 1-05-0-701-00001                                                           | итына 10900<br>-2564                                                 |                                                    |
|                                                                                                    |                                                                                                    | รายละเอียด (Description                                                            | n)                                                                                                    |                                                                      |                                                    |
|                                                                                                    | - ดาบวิการในการอนุญาต<br>- ดาบวิการในการไขระบบ e-PP                                                                                                    | 8                                                                                  |                                                                                                    | 1000 Um<br>200 Um                                                    |                                                    |
|                                                                                                    | _                                                                                                    |                                                                                    |                                                                                                    |                                                                      |                                                    |
| สมายเหตุไง้อะไร<br>ไประชาวยุโมตัวเนินการกายไมเ<br>รงการนี้ไมตัวเนินการกายไมเ<br>ขอดงวรมสิทธิ์ยภูเลิกด้ารอ แ<br>หากช่วระเงินตรอเเช็ต ไปรุดเ<br>การนิดมูลสุดสารการรมแหง<br>"หากขายเช็ตรามเรด                                    | กำหนดข่าวะที่วะบุไว้<br>วอาที่กำหนด กนอ.<br>เรโมแจะข่าวะเวินณบัยนี้<br>ส์งายในเงาม<br>ประเทศไทย<br>ระบบเป็นหนดงระ                                            | มูลกายน VAT (มาท)<br>(Amount before VAT)<br>5200 บาท                               | ภาษีมูลตาเพิ่ม<br>(VAT)<br>364.00 บา                                                                       | (ארע)<br>אר                                                          | ารมทั่งสิน (มาท)<br>(Total Amount)<br>5,564.00 บาท |
| ie menerind investore i                                                                                                    |                                                                                                    |                                                                                    |                                                                                                    |                                                                      | ส่วนที่ 1 สำหรับลูกค่า                             |
| ารพิศมอุตสาหกรรมแห่งประ<br>ชื่อถูกค้า (Customer Name<br>ปริษัท เอ็นไอดี ไปรเกรส เทย                                                                                                    | ณทศไทย (ท่ามวิการ ONLINE) : 0<br>):<br>คโนไลยี จำกัด                                                                                                    | 994000164980                                                                       | ส่วนที่ 2 สำหรั<br>จำนวนเงินที่ด<br>556<br>ทำพันทำว้อย                                                     | รับธนาคาร/เคร<br>โองชำระ (Amo<br>44.00 บาท<br>มหกสิบสี่บาทถ          | น์เตอร์เซอร์วิต<br>นเก)<br>หน                      |
| กางขึ้ง 1 (Ref. 1) 0105554<br>กางขึ้ง 2 (Ref. 2) 1050701                                                                                                    | 0232490018<br>000012564                                                                                                    |                                                                                    | วันควมกำหน<br>03/0                                                                                         | etins (Due d<br>03/2021                                              | late)                                              |
| สำหรับจายสาระหาหมืองทาง<br>เสร Corporate Online, AT                                                                                                    | อื่มของขนาดาว *** Biller ID 0994<br>M เป็นต้น 🛞 🚭 🗑 🏵 🐢                                                                                                    | 100016498020                                                                       | xxx 😵 👓 🖬 UOB 🖉 📹                                                                                          | 9                                                                    |                                                    |
| สำหรับ จำแข่าวะผ่าพของทา                                                                                                    | ง สาขาของธนาคาร หรือด้วแทนรับ                                                                                                    | สาระอิษ                                                                            | -                                                                                                    |                                                                      |                                                    |
| Comp Code: 95990                                                                                                    | 🗆 🚺 รมาคารเกียรติมาพิน                                                                                                    | 🗆 🦉 รมาคารรมชาต                                                                    | 🗆 🤐 รมงาคารมีรู                                                                                            | yla 🗆 🛛                                                              | 🛛 🔀 เคาน์เตอร์เขอร์วิต                             |
| ម៉ូម៉ាចេះស៊ីម (Payer) :                                                                                                    |                                                                                                    | ไทรศัพท์ :                                                                         | วันที่ยา                                                                                                   | าระเวิน (Paid D                                                      | ete):                                              |
| Duan (Cash) :                                                                                                    |                                                                                                    | 140-0                                                                              | @16/254                                                                                                    | เป็น บาท (Amo                                                        | unt) :                                             |
| เลขที่เช็ด (Chq No.) :                                                                                                    | สามาราสารา (Bank-Branch) :                                                                                                    | เร็กลงวันที่ (Chq Due                                                              | Date) : \$154754                                                                                           | มวิน บาท (Amo                                                        | unt) :                                             |
|                                                                                                    |                                                                                                    |                                                                                    | 4.000                                                                                                    | August war d                                                         | cand Total)                                        |

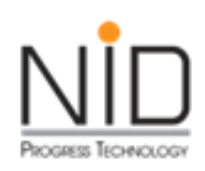

#### หน้าตัวอย่างใบอนุญาต การยื่นคำขอทางด้านกฎหมายสาธารณสุข

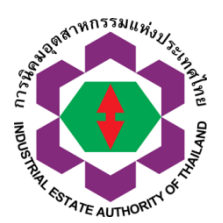

|                                                                               |                                                                 |                                                                               | - Company                                    | A REAL PROPERTY AND A REAL PROPERTY AND A REAL |                                          |                             |                                       |
|-------------------------------------------------------------------------------|-----------------------------------------------------------------|-------------------------------------------------------------------------------|----------------------------------------------|----------------------------------------------------------------------------------------------------|------------------------------------------|-----------------------------|---------------------------------------|
|                                                                               |                                                                 |                                                                               | ไบอา                                         | นุญาต                                                                                                    |                                          |                             |                                       |
|                                                                               |                                                                 | ประกอบกิจกา                                                                   | เรรับทำการ                                   | เก็บ และข                                                                                                    | หมูลสอบทั                                | tั่วไป                      |                                       |
| (a) 19                                                                        | าพนักงานท้องถึ                                                  | ้นออกหนังสือรับ รองแจ้                                                        | เ้งให้ บริษัท เ                              | เอ็นไอกี โปรเ                                                                                                    | กรส เทคโน                                | โดบี จำกัด                  |                                       |
| ตั้งอยู่เดบที่                                                                | 1224                                                            |                                                                               |                                              | หมู่ที่ -                                                                                                    |                                          |                             |                                       |
| ตรอก/ชอบ                                                                      | -                                                               |                                                                               |                                              | ถนน ศรีน                                                                                                    | สรินทร์                                  |                             |                                       |
| สำบด/แขวง                                                                     | สวนหลวง                                                         |                                                                               | อำเภอ/เบต                                    | สวนหลวง                                                                                                    |                                          | จังหวัก                     | กรุงเทพมหานกร                         |
| ชื่อสถ                                                                        | านประกอบกิจก                                                    | าร บริษัท เอ็นไอกี โปร                                                        | เกรส เทคโน                                   | โลบี จำกัก                                                                                                    |                                          |                             |                                       |
| ประเภทก่อส                                                                    | รางอาการ ลาพ                                                    | จอกรถ สิ่งปลูกสร้าง                                                           |                                              |                                                                                                    |                                          |                             |                                       |
| ตั้งอยู่เลขที่                                                                | 1224                                                            | -                                                                             |                                              | หมู่ที่ -                                                                                                    |                                          |                             |                                       |
| ดรอก/ชอบ                                                                      | -                                                               |                                                                               |                                              | ถนน ควิน                                                                                                    | สรินทร์                                  |                             |                                       |
| สำบล/แขวง                                                                     | สวนหลวง                                                         |                                                                               | กำเภก/เาเล                                   | 8034880.4                                                                                                    |                                          | ขังหวัด                     | 05110001000                           |
| (te) ຢູ່ັ<br>(m) ຢູ່ັ<br>(1) test12                                           | รับหนังสือรับรอ<br>รับหนังสือรับรอ<br>345<br>มังสือรับรองการ    | งการแจ้ง ต้องปฏิบัติดา<br>งการแจ้ง ต้องปฏิบัติดา<br>แต้งอบับนี้ออกให้เมื่อวั  | มหลักเกณฑ์<br>มหลักเกณฑ์<br>นที่ออกให้เป     | วิริการและเงื่<br>วิริการและเงื่                                                                                                    | อนไขที่กำท<br>อนไขเพิ่มเติ               | นกในข้อขั                   | า (รูญญัติท้องอื่น<br>ญญัติท้องอื่น   |
| (ษ) ผู้<br>(๓) ผู้<br>(1) test12<br>(๔) ทา                                    | รับทะังสือรับรอ<br>รับทะังสือรับรอ<br>345<br>อังสือรับรองการ    | งการแจ้ง ต้องปฏิบัติตา<br>งการแจ้ง ต้องปฏิบัติตา<br>แจ้งฉบับนี้ออกให้เมื่อวั  | มพลักเกณฑ์<br>มพลักเกณฑ์<br>วันที่ออกให้เมื่ | ด การและเจ้<br>วิธีการและเจ้<br>อ                                                                                                    | อนไขที่กำพ                               | หกในข้อข้า                  | า อุญญัติ ท้องอื่น<br>ญญัติ ท้องอื่น  |
| (he) $\vec{b}'$<br>(m) $\vec{b}'$<br>(1) test12<br>(e) 71                     | นับหนังสือวับ รอ<br>วับหนังสือวับ รอ<br>345<br>มังสือวับ รองการ | งการนจัง ต้องปฏิบัติตา<br>งการนจัง ต้องปฏิบัติตา<br>ณจังณับนี้ออกให้เมื่อวั   | มหลักเกณฑ์<br>มหลักเกณฑ์                     | รัวรีการและเงื่<br>วิรีการและเงื่<br>อ                                                                                                    | ้อนไขที่กำพ<br>่อนไขเพิ่มเจิ             | ระกในข้อบัง                 | ามูญัติ ท้องอื่น<br>มูญัติ ท้องอื่น   |
| (bc) \$\vec{4}{2}\$<br>(c) \$\vec{4}{2}\$<br>(1) test12<br>(c) \$\vec{4}{2}\$ | นับหนังสือวับ รอ<br>วับหนังสือวับ รอ<br>345<br>มังสือวับ รองการ | งการนจัง ต้องปฏิบัติตา<br>งการนจัง ต้องปฏิบัติตา<br>ณจังณับนี้ออกให้เมื่อวั   | มพลักเกณฑ์<br>มพลักเกณฑ์<br>ำเหรื่ออกให้เมื่ | รวิริการและเจื่<br>วิริการและเจื่<br>อ                                                                                                    | อนไขที่กำพ<br>อนไขเพิ่มเดิ               | นกในข้อบัก                  | าง อุญญัติ ท้องอื่น<br>ามี)           |
| (b) $\hat{y}'$<br>(c) $\hat{y}'$<br>(1) test12<br>(c) T                       | นับหนังสือวับ รอ<br>วับหนังสือวับ รอ<br>345<br>มังสือวับ รองการ | งการนจัง ต้องปฏิบัติตา<br>งการแจ้ง ต้องปฏิบัติตา<br>เนจ้งฉบับนี้ออกให้เมื่อวั | มพลักเกณฑ์<br>มพลักเกณฑ์<br>ในที่ออกให้เมื่  | ามมี<br>วิริการและเงื่<br>วิริการและเงื่<br>อ                                                                                                    | อนไขที่กำห<br>อนไขเพิ่มเดิ<br><i>P</i> a | นคใหม้อบัก<br>เม กังนี้ (ถ้ | มูญัติ ท้องอิ่น<br>ามี)<br>มู้อินุญาต |

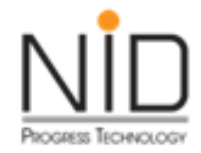

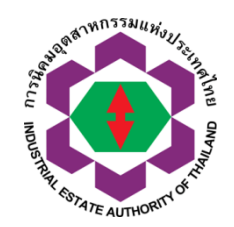

ถาม-ตอบ

รับฟังข้อเสนอแนะ

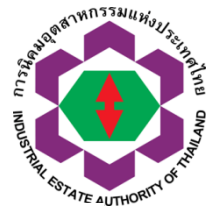

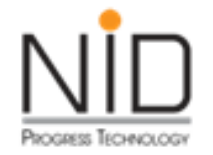

เนื่องจากพระราชบัญญัติโรงงาน พ.ศ. ๒๕๓๕

ได้ใช้บังคับมาเป็นเวลานานแล้ว ทำให้บทบัญญัติบางประการไม่เหมาะสมและสอดคล้องกับสภาพการณ์ปัจจุบัน โดยเฉพาะหลักเกณฑ์การควบคุมการประกอบกิจการโรงงานที่มีความเข้มงวดและล่าช้า อันสร้างปัญหาและ อุปสรรคต่อการประกอบกิจการโรงงาน สมควรเปลี่ยนแปลงหลักเกณฑ์การควบคุมการประกอบกิจการโรงงานใหม่ เพื่อให้การควบคุมการประกอบกิจการโรงงานเป็นไปเพียงเท่าที่จำเป็น เกิดความรวดเร็ว ประหยัด และ ลดภาระแก่ผู้ประกอบกิจการโรงงานโดยเฉพาะผู้ประกอบกิจการโรงงานขนาดเล็ก โดยการปรับปรุงขั้นตอนและ ระยะเวลาการพิจารณาของผู้อนุญาตและพนักงานเจ้าหน้าที่ตามกฎหมายให้มีความชัดเจน ลดการใช้ดุลพินิจ ยกเลิกการกำหนดให้มีการต่ออายุใบอนุญาตประกอบกิจการโรงงาน และแก้ไขเพิ่มเติมบทกำหนดโทษ รวมทั้ง ปรับปรุงอัตราค่าธรรมเนียม เพื่อให้เหมาะสมยิ่งขึ้นและสอดคล้องกับสภาพเศรษฐกิจและสังคมปัจจุบัน จึงจำเป็นต้องตราพระราชบัญญัตินี้

พระราชบัญญัติโรงงาน (ฉบับที่ ๒) พ.ศ. ๒๕๖๒

ข้อบังคับคณะกรรมการการนิคมอุตสาหกรรมแห่งประเทศไทย ว่าด้วยหลักเกณฑ์ วิธีการ และ เงื่อนไขในการประกอบกิจการในนิคมอุตสาหกรรม (ฉบับที่ ๖) พ.ศ. ๒๕๖๓

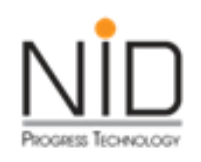

#### แนวทางการอนุมัติ อนุญาตให้สอดรับกับ พระราชบัญญัติ โรงงาน (ฉบับที่ ๒) พ.ศ. ๒๕๖๒

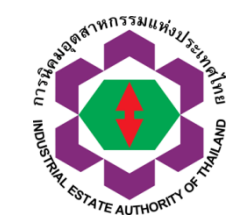

เล่ม ๑๓๖ ตอนที่ ๕๖ ก

ราชกิจจานเบกษา

หน้า ๒๓๓

ดอ เมษายน ไอสเอไอ

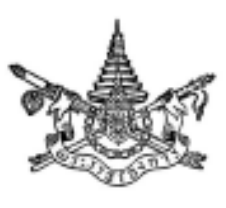

พระราชบัญญัติ โรงงาน (ฉบับที่ ๒) พ.ศ. ๒๕๖๒

สมเด็จพระเจ้าอยู่หัวมหาวชิราลงกรณ บดินทรเทพยวรางกูร

ให้ไว้ ณ วันที่ ๒๖ เมษายน พ.ศ. ๒๕๖๒ เป็นปีที่ ๔ ในวัชกาถปัจจุบัน

สมเด็จพระเจ้าอยู่หัวมหาวชิราลงกรณ บดินทรเทพยวรางกูร มีพระราชโองการโปรดเกล้าฯ ให้ประกาศว่า

โดยที่เป็นการสมควรแก้ไขเพิ่มเสิมกฎหมายว่าด้วยโรงงาน

พระราชบัญญัตินี้มีบทบัญญัติบางประการเกี่ยวกับการจำกัดสิทธิและเสรีภาพของบุคคล ซึ่งมาตรา ๒๖ ประกอบกับมาตรา ๓๓ และมาตรา ๙๐ ของรัฐธรรมนูญแห่งราชอาณาจักรไทย บัญญัติให้กระทำได้โดยอาคัยอำนาจตามบทบัญญัติแห่งกฎหมาย

เหตุผถและความจำเป็นในการจำกัดสิทธิและเสร็ภาพของบุคคลตามพระราชบัญญัตินี้ เพื่อให้ การควบคุมดูแถการประกอบกิจการโรงงานเป็นไปอย่างมีประสิทธิภาพ อันจะเป็นประโยชนในการรักษา ความมั่นคงทางเครษฐกิจของประเทศ และความปลอดภัยสาธารณะ ซึ่งการตราพระราชบัญญัตินี้ สอดคล้องกับเรื่อนไขที่บัญญัติไว้ในมาตรา ๒๖ ของรัฐธรรมนูญแห่งราชอาณาจักรไทยแล้ว

จึงทรงพระกรุณาโปรดเกล้าฯ ให้คราพระราชบัญญัติขึ้นไว้โดยคำแนะนำและยืนยอมของ สภานิดีบัญญัติแห่งชาติทำหน้าที่รัฐสภา ดังต่อไปนี้

มาตรา 💩 พระราชบัญญัตินี้เรียกว่า "พระราชบัญญัติโรงงาน (ฉบับที่ lo) พ.ศ. loatolo"

การเปลี่ยนแปลงสถานะ การเป็น โรงงาน

การยกเลิกการต่ออายุใบอนุญาต

การตรวจประเมินตนเอง

การตรวจประเมินทางด้าน PSM

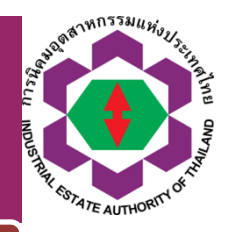

#### แนวทางการอนุมัติ อนุญาตให้สอดรับกับ พระราชบัญญัติ โรงงาน (ฉบับที่ ๒) พ.ศ. ๒๕๖๒

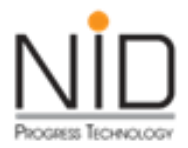

#### การเปลี่ยนแปลงสถานะการเป็นโรงงาน

พระราชบัญญัติ โรงงาน (ฉบับที่ ๒) พ.ศ. ๒๕๖๒

#### สมเด็จพระเจ้าอยู่หัวมหาวชิราลงกรณ บดินทรเทพยวรางกูร

ให้ไว้ ณ วันที่ ๒๖ เมษายน พ.ศ. ๒๕๖๒ เป็นปีที่ ๔ ในรัชกาลปัจจุบัน

"โรงงาน" หมายความว่า อาคาร สถานที่ หรือยานพาหนะที่ใช้เครื่องจักรมีกำลังรวม ตั้งแต่ห้าสิบแรงม้าหรือกำลังเทียบเท่าตั้งแต่ห้าสิบแรงม้าขึ้นไป หรือใช้คนงานตั้งแต่ห้าสิบคนขึ้นไป โดยใช้เครื่องจักรหรือไม่ก็ตามเพื่อประกอบกิจการโรงงาน ทั้งนี้ ตามประเภทหรือชนิดของโรงงาน ที่กำหนดในกฎกระทรวง

พระราชบัญญัติ โรงงาน พ.ศ. ๒๕๓๕

ภูมิพลอดุลยเดช ป.ร. ให้ไว้ ณ วันที่ ๒ เมษายน พ.ศ. ๒๕๓๕ เป็นปีที่ ๔๙ ในรัชกาลปัจจุบัน

"โรงงาน" หมายกวามว่า อาการ สถานที่ หรือยานพาหนะที่ใช้เกรื่องจักรมีกำลัง รวมตั้งแต่ห้าแรงม้าหรือกำลังเทียบเท่าตั้งแต่ห้าแรงม้าขึ้นไป หรือใช้คนงานตั้งแต่เจ็ดคนขึ้นไปโดย ใช้เกรื่องจักรหรือไม่ก็ตาม สำหรับทำ ผลิต ประกอบ บรรจุ ซ่อม ซ่อมบำรุง ทดสอบ ปรับปรุง แปร สภาพ ลำเลียง เก็บรักษา หรือทำลายสิ่งใด ๆ ทั้งนี้ ตามประเภทหรือชนิดของโรงงานที่กำหนดใน กฎกระทรวง

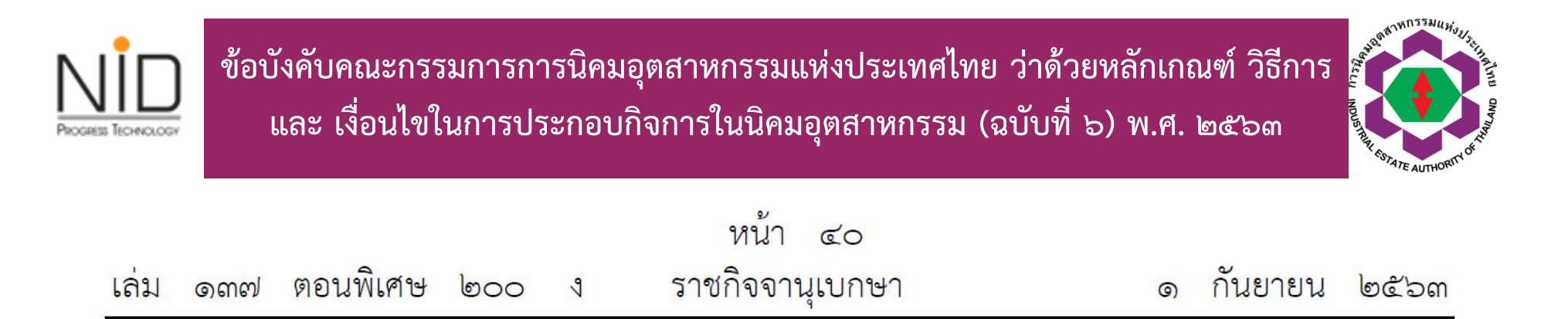

โดยที่เป็นการสมควรแก้ไขเพิ่มเติมข้อบังคับคณะกรรมการการนิคมอุตสาหกรรมแห่งประเทศไทย ว่าด้วยหลักเกณฑ์ วิธีการ และเงื่อนไขในการประกอบกิจการในนิคมอุตสาหกรรม

อาศัยอำนาจตามความในมาตรา ๒๓ (๑) และมาตรา ๔๑ วรรคสอง แห่งพระราชบัญญัติ การนิคมอุตสาหกรรมแห่งประเทศไทย พ.ศ. ๒๕๒๒ และมาตรา ๑๐ (๒) และ (๔) แห่งพระราชบัญญัติ การนิคมอุตสาหกรรมแห่งประเทศไทย พ.ศ. ๒๕๒๒ ซึ่งแก้ไขเพิ่มเติมโดยพระราชบัญญัติ การนิคมอุตสาหกรรมแห่งประเทศไทย (ฉบับที่ ๓) พ.ศ. ๒๕๓๙ และพระราชบัญญัติการนิคมอุตสาหกรรม แห่งประเทศไทย (ฉบับที่ ๔) พ.ศ. ๒๕๕๐ ประกอบกับมติคณะกรรมการการนิคมอุตสาหกรรม แห่งประเทศไทย ในการประชุมครั้งที่ ๙/๒๕๖๓ เมื่อวันที่ ๒๐ กรกฎาคม ๒๕๖๓ คณะกรรมการ การนิคมอุตสาหกรรมแห่งประเทศไทยจึงออกข้อบังคับไว้ ดังต่อไปนี้

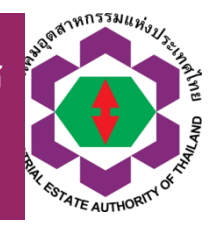

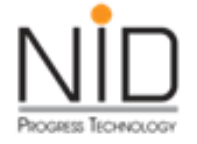

ข้อ ๒๓ เมื่อหนังสืออนุญาตให้ใช้ที่ดินและประกอบกิจการในนิคมอุตสาหกรรม หรือหนังสือ อนุญาตให้ประกอบกิจการในนิคมอุตสาหกรรม (ฉบับต่ออายุ) ซึ่งออกให้ก่อนวันที่ข้อบังคับนี้ใช้บังคับ และสิ้นผลแล้ว กนอ. จะออกหนังสืออนุญาตฉบับใหม่ตามข้อบังคับนี้ให้แก่ผู้ประกอบกิจการ

 (๑) กรณีผู้ประกอบกิจการที่เข้าข่ายเป็นโรงงานตามกฎหมายว่าด้วยโรงงาน ให้แจ้งต่อ กนอ.
 พร้อมรายงานผลการตรวจรับรองตนเอง หรือรายงานผลการตรวจสอบหรือรับรอง หรือรายงาน ผลการตรวจสถานประกอบการประจำปีที่ กนอ. เข้าตรวจก่อนโดยอนุโลม

(๒) กรณีผู้ประกอบกิจการที่ไม่เข้าข่ายเป็นโรงงานตามกฎหมายว่าด้วยโรงงาน ให้แจ้งต่อ กนอ. พร้อมรายงานผลการตรวจรับรองตนเอง หรือรายงานผลการตรวจสถานประกอบการประจำปี ที่ กนอ. เข้าตรวจก่อน โดยอนุโลม

ข้อ ๒๔ หนังสืออนุญาตให้ใช้ที่ดินและประกอบกิจการในนิคมอุตสาหกรรม หรือหนังสืออนุญาต ให้ประกอบกิจการในนิคมอุตสาหกรรม (ฉบับต่ออายุ) ซึ่งได้ให้ไว้ก่อนวันที่ข้อบังคับนี้ใช้บังคับและยังไม่สิ้นผล ให้ใช้บังคับต่อไปจนกว่าจะสิ้นระยะเวลาการอนุญาต และให้ กนอ. ดำเนินการอนุญาตให้ใหม่ โดยผู้ได้รับอนุญาตต้องปฏิบัติตามหลักเกณฑ์ที่กำหนดไว้ในข้อบังคับนี้ต่อไป

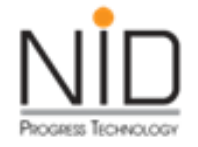

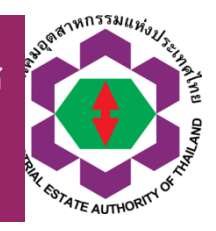

"ข้อ ๒๗/๑ ผู้ประกอบกิจการที่เข้าข่ายเป็นโรงงานตามกฎหมายว่าด้วยโรงงาน ต้องจัดให้มี การตรวจรับรองตนเอง หรือตรวจสอบ หรือรับรอง ตามหลักเกณฑ์และเงื่อนไข ดังต่อไปนี้

(๑) กรณีการตรวจรับรองตนเอง ให้ดำเนินการตามแบบ รอบระยะเวลา และกำหนด การจัดส่งที่ กนอ. กำหนด ทั้งนี้ ผู้ประกอบกิจการที่แจ้งเริ่มประกอบกิจการครั้งแรก ให้ดำเนินการ ตรวจรับรองตนเองนับถัดจากปีที่ กนอ. ได้รับแจ้งเริ่มการประกอบกิจการ

(๒) กรณีการตรวจสอบหรือรับรอง ให้ดำเนินการตามรอบระยะเวลาและรายงาน ผลการตรวจสอบภายในระยะเวลาที่ กนอ. กำหนด

ผู้ประกอบกิจการที่ไม่เข้าข่ายเป็นโรงงานตามกฎหมายว่าด้วยโรงงาน ต้องจัดให้มี การตรวจรับรองตนเองตามแบบ รอบระยะเวลา และกำหนดการจัดส่งที่ กนอ. กำหนด ทั้งนี้ ผู้ประกอบกิจการที่แจ้งเริ่มประกอบกิจการครั้งแรก ให้ดำเนินการตรวจรับรองตนเองนับถัดจาก ปีที่ กนอ. ได้รับแจ้งเริ่มการประกอบกิจการ

ผู้ประกอบกิจการตามวรรคหนึ่งหรือวรรคสองที่เข้าข่ายต้องดำเนินการการจัดการความปลอดภัย กระบวนการผลิตและการตรวจประเมินความปลอดภัยกระบวนการผลิต ต้องจัดให้มีการตรวจประเมินภายใน และรับการตรวจประเมินภายนอกตามรอบระยะเวลาที่ กนอ. กำหนด พร้อมทั้งจัดส่งรายงาน การตรวจประเมินภายนอกเพิ่มเติมให้แก่ กนอ. ตามที่ กนอ. กำหนดด้วย"

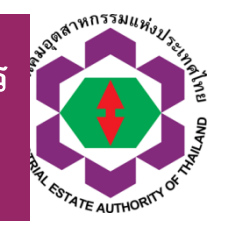

"ข้อ ๒๙/๓ ผู้ประกอบอุตสาหกรรมในนิคมอุตสาหกรรมที่มีกระบวนการผลิต ดังต่อไปนี้ ต้องดำเนินการการจัดการความปลอดภัยกระบวนการผลิต และการตรวจประเมินความปลอดภัย กระบวนการผลิต

(๑) กระบวนการผลิตที่เกี่ยวข้องกับสารเคมีอันตรายร้ายแรงในปริมาณครอบครอง ณ เวลาใดเวลาหนึ่งเท่ากับหรือมากกว่าปริมาณที่กำหนดในบัญชีรายชื่อท้ายข้อบังคับนี้ หรือ
 (๒) กระบวนการผลิตที่เกี่ยวข้องกับแก๊สไวไฟหรือของเหลวไวไฟที่มีปริมาณครอบครอง ตั้งแต่สี่พันห้าร้อยสี่สิบห้ากิโลกรัม หรือหนึ่งหมื่นปอนด์ขึ้นไป ณ เวลาใดเวลาหนึ่ง

"สารเคมีอันตรายร้ายแรง" (Highly Hazardous Chemicals) หมายความว่า สารประกอบ สารผสม ซึ่งอยู่ในรูปของแข็ง ของเหลว หรือแก๊ส ที่มีลักษณะอย่างใดอย่างหนึ่งหรือหลายอย่าง เช่น สารพิษ (Toxics) ที่ก่อมะเร็ง และทำให้เกิดการระคายเคือง อาการแพ้หรือเป็นอันตรายต่อ สุขภาพอนามัย สารไวต่อการเกิดปฏิกิริยา (Reactives) และทำปฏิกิริยารุนแรง สารไวไฟ (Flammables) สารระเบิดได้ (Explosives) สารกัดกร่อน (Corrosives) ตัวออกซิไดส์ (Oxidizing Agents) เป็นต้น ตามบัญชีรายชื่อท้ายข้อบังคับนี้และตามข้อ ๒๙/๓ (๑) หรือแก๊สไวไฟหรือของเหลวไวไฟ ในข้อ ๒๙/๓ (๒)

ยื่นรายงานการตรวจประเมินภายนอก (External Audit) / รายงาน Process Safety Management (PSM) ประกอบการยื่น ขอต่ออายุ/ขออนุญาต

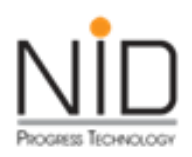

#### ตัวอย่างบัญชีรายชื่อสารเคมีอันตรายร้ายแรงท้ายข้อบังคับฯ (ฉบับที่ ๖) พ.ศ. ๒๕๖๓

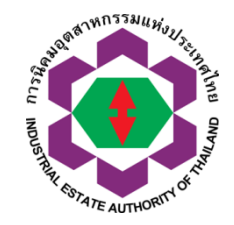

บัญชีรายชื่อสารเคมีอันตรายร้ายแรง

ท้ายข้อบังคับคณะกรรมการการนิคมอุตสาหกรรมแห่งประเทศไทย

ว่าด้วยหลักเกณฑ์ วิธีการ และเงื่อนไขในการประกอบกิจการในนิคมอุตสาหกรรม (ฉบับที่ ๖) พ.ศ. ๒๕๖๓

| 60°   |                      | a costo a                                            | CAS   | No *               | <mark>ปริมาณ</mark> ศ | ปริมาณครอบครองสูงส |        | าใดเวลาหนึ่ง          |        |
|-------|----------------------|------------------------------------------------------|-------|--------------------|-----------------------|--------------------|--------|-----------------------|--------|
| តាមបហ |                      | បិទិត រិរិករាង                                       | CAS   | NO.                | <mark>หน่วย</mark>    | กิโลกรัม           | หน่วย  | ı: <mark>ปอนด์</mark> |        |
| 1     | Ace                  | taldehyde                                            | 75-0  | )7-0               |                       | 1,136              |        | 2,500                 |        |
| 2     | Acro                 | blein (2-Propenal)                                   | 107-  | 02-8               |                       | 68                 |        | 150                   |        |
| 3     | Acry                 | vloyl Chloride                                       | 814-  | 68-6               | -                     | 114                |        | 250                   |        |
| 4     | Ally                 | l Chloride                                           | 107-  | 05- <mark>1</mark> |                       | 455                |        | 1,000                 |        |
| 5     | Ally                 | lamine                                               | 107-  | 11-9               | 455                   |                    | 1,000  |                       |        |
| 6     | Alky                 | laluminums                                           | Var   | ies                | 2,273                 |                    | 5,000  |                       |        |
| 7     | Amr                  | nonia, Anhydrous                                     | 7664  | -41-7              | 4,545                 |                    | 10,000 |                       |        |
| 8     | Amr                  | monia Solutions (greater than 44% Ammonia by weight) | 7664  | -41-7              | 6,818                 |                    | 15,000 |                       |        |
| 9     | Amr                  | monium Perchlorate                                   | 7790- | -98-9              |                       | 3,409              |        | 7,500                 |        |
| 1     | 35                   | Trichlorosilane                                      | •     | 1002               | 25-78-2               |                    | 2,273  |                       | 5,000  |
| 1     | .36                  | Trifluorochloroethylene                              |       | 79                 | -38-9                 |                    | 4,545  |                       | 10,000 |
| 1     | 137 Trimethoxysilane |                                                      |       | 248                | 7-90-3                |                    | 682    |                       | 1,500  |

\*หมายเหตุ Chemical Abstracts Service Number

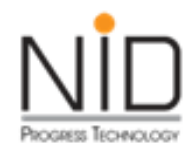

-ประกาศ-

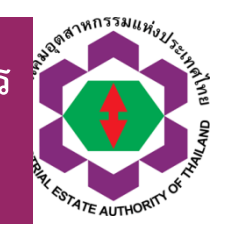

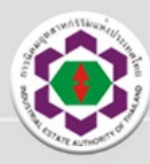

เรียน ผู้ประกอบกิจการ

#### ด้วยการนิคมอุตสาหกรรมแห่งประเทศไทย (กนอ.) ได้ยกเลิกอายุหนังสืออนุญาตให้ประกอบกิจการ ใน กนอ.ตามข้อบังคับคณะกรรมการ การนิคมอุตสาหกรรมแห่งประเทศไทยว่าด้วยหลักเกณฑ์ วิธีการ และเงื่อนไขในการประกอบกิจการในนิคมอุตสาหกรรม (ฉบับที่ 6) พ.ศ. 2563 ประกาศในราชกิจจานุเบกษา

ผู้ประกอบกิจการที่ได้รับหนังสืออนุญาต ๆ ดังกล่าวข้างต้นไปแล้ว ตั้งแต่วันที่ 2 กันยายน 2563 เป็นต้นมา สามารถดาวน์โหลดหนังสืออนุญาตรูปแบบใหม่ (ไม่ระบุวันสิ้นอายุ) แทนฉบับเดิมได้ ทางระบบ e-PP โดยไม่ต้องยื่นคำขอใหม่และไม่มีค่าบริการเพิ่มเติม ตั้งแต่วันจันทร์ที่ 19 ตุลาคม 2563 เป็นต้นไป

<image>

15 ตุลาคม 2563 จึงเรียนมาเพื่อโปรดทราบ

วันที่ 1 กันยายน 2563

🖾 : ieat\_support@ieat.mail.go.th 🛛 LINE@ : @IEAT-ePP-Support 🛛 🗞 : 063 435 2015 หรือ 090 240 6270

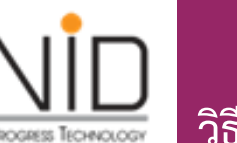

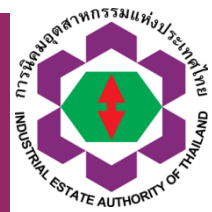

ข้อ ๒๔ หนังสืออนุญตให้ใช้ที่ดินและประกอบกิจการในนิคมอุตสาหกรรม หรือ หนังสืออนุญาตให้ประกอบกิจการในนิคอุตสหกรม (ฉบับต่ออายุ) ซึ่งได้ให้ไว้ก่อนวันที่ข้อบังคับนี้ใช้บังคับและยังไม่สิ้นผล ให้ใช้บังคับต่อไปจนกว่าจะสิ้นระยะเวลาการอนุญาต

| ใบอนุญาต  | ปีที่จะ | หมดอายุ | จะยื่นต่อ | อายุครั้งสุ | ดท้าย |
|-----------|---------|---------|-----------|-------------|-------|
| กนอ. 01/2 | 2562    | 2564    | 2565      | 2566        | 2567  |
| กนอ. 03/6 | 2563    | 2304    | 2303      | 2300        | 2307  |

ผู้ประกอบการรายเดิม จะมีการยื่นคำขอต่ออายุใบอนุญาตครั้งสุดท้าย

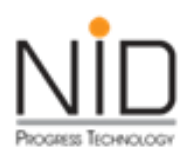

#### ตัวอย่างใบอนุญาตฉบับไม่ต่ออายุ

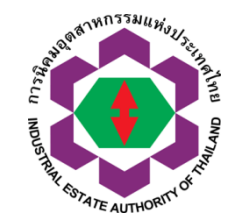

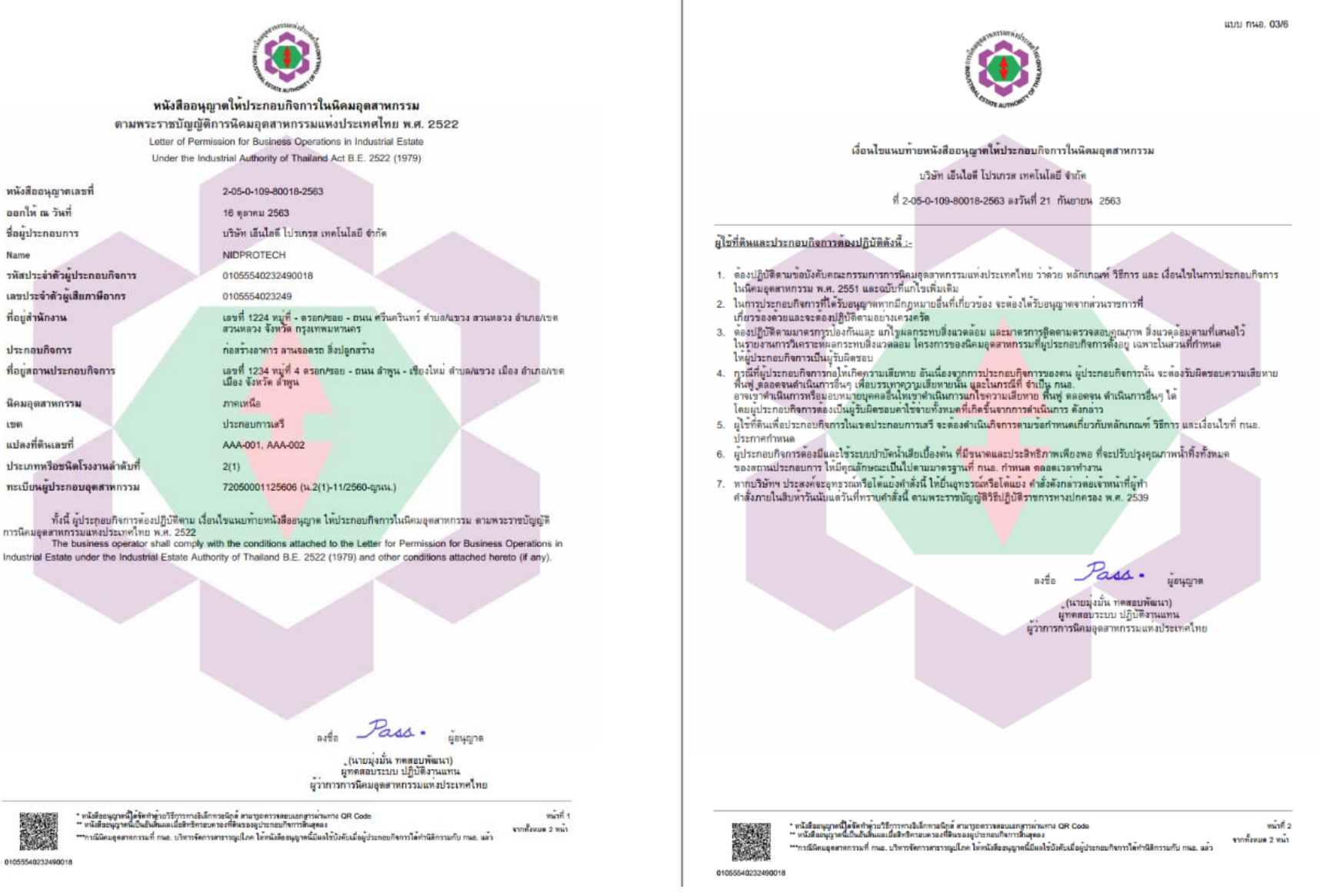

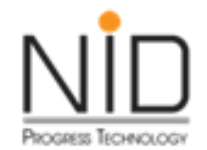

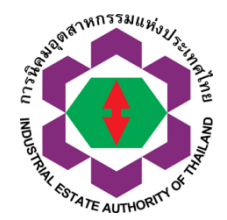

## การตรวจประเมินตนเอง (SELF DECLARATION)

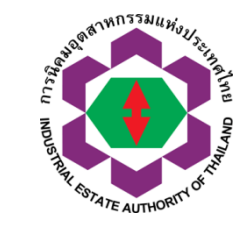

แนวทางการอนุมัติ อนุญาตให้สอดรับกับ พระราชบัญญัติ โรงงาน (ฉบับที่ ๒) พ.ศ. ๒๕๖๒

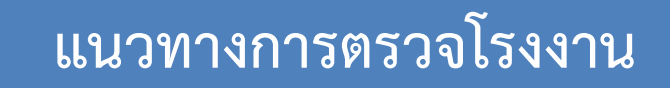

- การตรวจรับรองตนเอง / Self-Declaration
- การดำเนินการตรวจสอบตามกฎหมายโดยผู้ประกอบกิจการเป็นผู้ดำเนินการ

การตรวจสอบหรือรับรองโดยThird Party

การดำเนินการตรวจสอบหรือรับรองโดย กนอ. หรือผู้ตรวจสอบเอกชนที่ได้รับ
 ใบอนุญาตตรวจสอบหรือรับรองตามกฎหมายว่าด้วยโรงงาน

การตรวจสถานประกอบการประจำปี / Annual Visit

- การตรวจสอบสถานประกอบการตามแผนงานที่ กนอ. กำหนดในปีนั้นๆ

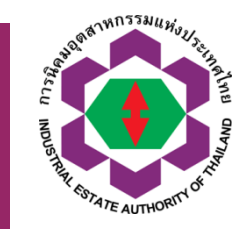

#### กระบวนงานการตรวจประเมินตนเอง (Self Declaration)

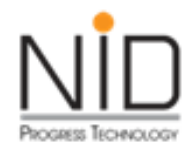

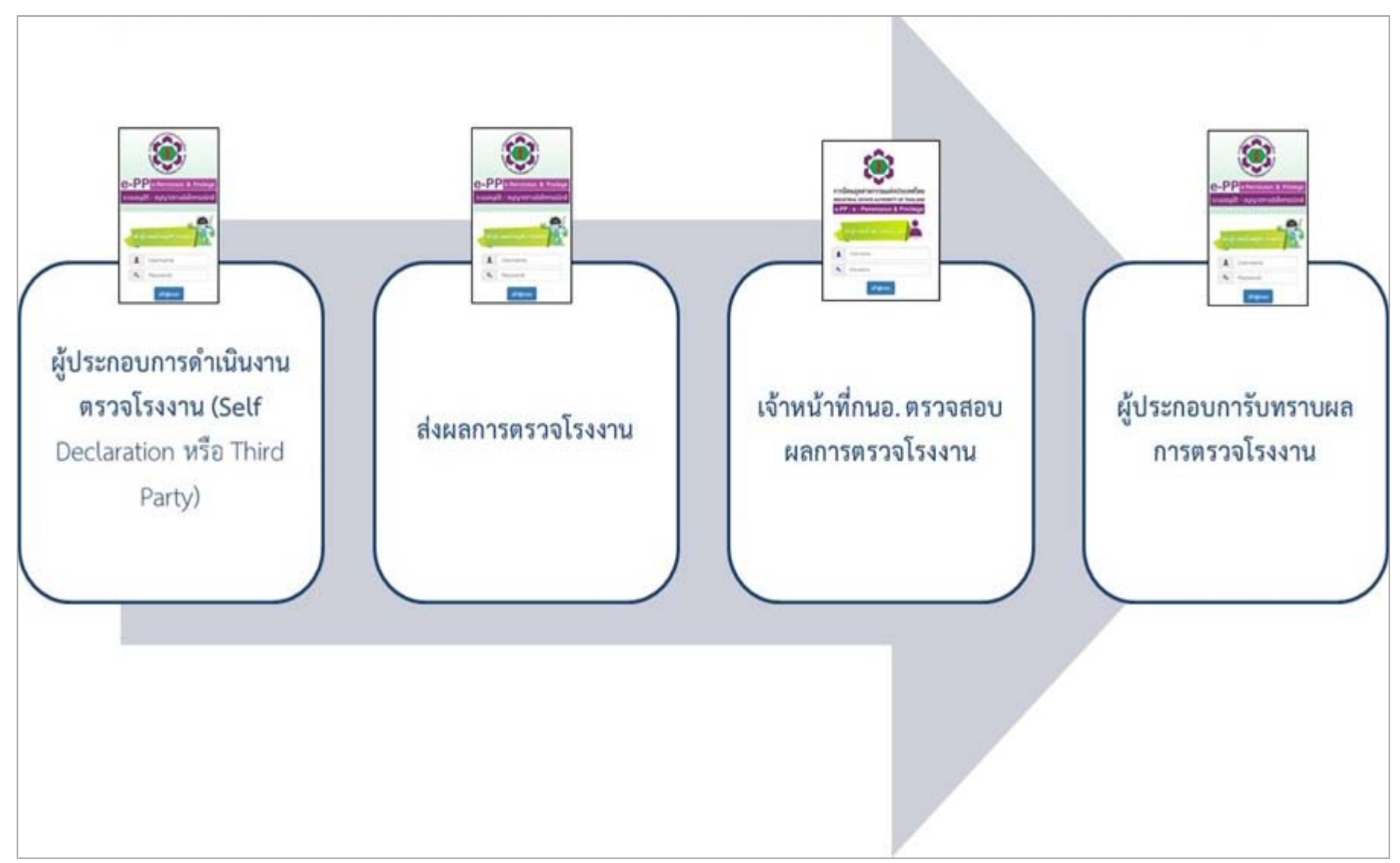

| PROGRESS TECHNOLOGY | ตัวอย่างหน้าระบบการตรวจรับรองตนเอง / Self-Declaration | CL INDUSTRIAL STATE AUTHORNY OF THE |
|---------------------|-------------------------------------------------------|-------------------------------------|
|                     | [ICON]-โปรแกรมอื่นๆ                                   |                                     |
|                     | 1. จัดการข้อมูลผู้ติดต่อ                              |                                     |
|                     | 2. จัดการข้อมูลที่อยู่สำหรับออกใบกำกับภาษี            |                                     |
|                     | 3. โปรแกรมออกใบแจ้งรับชำระเงินล่วงหน้า                |                                     |
|                     | 4. โปรแกรมตรวจโรงงานด้วยตนเอง                         |                                     |

| PROGRESS TECHNOLOGY | ตัวอย่างหน้าระบบการตรวจ         | วรับรองตนเอง / Self         | -Declaration                            | Steel House And And And And And And And And And And |  |
|---------------------|---------------------------------|-----------------------------|-----------------------------------------|-----------------------------------------------------|--|
| ABJHN33NUMBUL       |                                 | Username :                  | admin_epp (Master User)                 |                                                     |  |
|                     | e-Permission & Privilege        | ชื่อผู้ประกอบการ :          | บริษัท เอ็นไอดี โปรเกรส เทคโนโลยี จำกัด |                                                     |  |
|                     |                                 | ทะเบียนโรงงานเลขที่ :       | 72050001125606 (u.2(1)-11/2560-ญนบ      | .)                                                  |  |
| NOV STATE           | ระบบอนุมต - อนุญาตทางอเลกกรอนกล | แปลงที่เลขที่ :             | AAA-001,AAA-002                         |                                                     |  |
| The second          | ส่วนพัประกอบการ                 | การเข้าใช้งานล่าสุดวันที่ : | 16-10-2020 14:10:27 u.                  |                                                     |  |
| "ATE AUTHORIN"      |                                 | 🔒 หน้าหลักของระบบ           | 🔒 เปลี่ยนรหัสผ่าน                       | 🖱 ออกจากระบบ                                        |  |
| โปรแกรมอื่นๆ >      | โปรแกรมตรวจโรงงานด้วยตนเอง      |                             |                                         |                                                     |  |

#### รายการเอกสาร

| รายการที่<br>(No.) | เลขเอกสาร<br>(Document No.) | วันที่ส่งเอกสาร<br>(Send Date) | สถานะเอกสาร<br>(Status) | เลขอนุมัติ<br>(Approve No.) | วันที่อนุมัติ<br>(Approve Date) | เลือก                                                                      | เลือก      | ดูข้อมูล |
|--------------------|-----------------------------|--------------------------------|-------------------------|-----------------------------|---------------------------------|----------------------------------------------------------------------------|------------|----------|
| 1                  | ADP200923002                | -                              | ร่างข้อมูล              |                             |                                 | + ตรวจประเมินตนเอง (Self Declaration)<br>+ ตรวจประเมินภายนอก (Third Party) | +ส่งข้อมูล | ดูข้อมูล |
| 2                  | ADP200923001                | 23-09-2563                     | อนุมัติ                 | ADA200923001                | 23-09-2563                      |                                                                            |            | ดูข้อมูล |

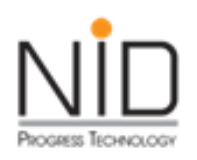

### ตัวอย่างหน้าระบบการตรวจรับรองตนเอง / Self-Declaration

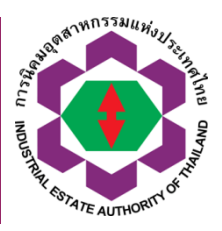

| Concernent of the second second second second second second second second second second second second second se |                                | ส่วนพู้ประกอ                         | งมการ                                        | -                                     | แปลงทีเลขที่:<br>การเข้าใช้งานล่าสุด | วันที่ :<br>องระบบ      | 8-3,8-4 (ชั้น 1 ห้อง 61, 6<br>30-07-2020 16:0751 น<br>📇 เปลี่ยนระหิลง่าน | () aoneanseau           |
|----------------------------------------------------------------------------------------------------|--------------------------------|--------------------------------------|----------------------------------------------|---------------------------------------|--------------------------------------|-------------------------|--------------------------------------------------------------------------|-------------------------|
|                                                                                                    |                                |                                      |                                              | โปรแกรมตรวจโรงงา                      | นด้วยตนเอง                           |                         |                                                                          |                         |
| ข้อมูลทั่วไป ก<br>และ                                                                                           | ารประกอบกิจ<br>การทิดตั้งเครื่ | การ<br>องจักร                        | ความปล                                       | อคภัย                                 | สี่งแวค่                             | ร้อม                    | การมุ่งสู่การ<br>พัฒนาอย่างยังยืน                                        |                         |
| ข้อมูลทั่วไปประกอบการตรวจโรงงาน                                                                                 |                                |                                      |                                              |                                       |                                      |                         |                                                                          |                         |
| ข้อมูลทั่วไป                                                                                                    |                                |                                      |                                              |                                       |                                      |                         |                                                                          |                         |
| ชื่อโรงงาน :                                                                                                    | บริษัท คิมเ                    | บอร์ลี ไคมอนค์ จำ                    | กัด                                          |                                       |                                      |                         |                                                                          |                         |
| เลขทะเบียนโรงงานเก่า :                                                                                          | u.84(3)-3                      | /2554-ญอธ.                           |                                              |                                       |                                      |                         |                                                                          |                         |
| เลขทะเบียนโรงงานใหม่ :                                                                                          | 72160100                       | 325542                               |                                              |                                       |                                      |                         |                                                                          |                         |
| ชนิดโรงงานลำดับที่ :                                                                                            | 84(3)                          |                                      |                                              |                                       |                                      |                         |                                                                          |                         |
| ประกอบกิจการ :                                                                                                  | เจียระไนเท<br>ประดับทุก        | เซร พลอย รับจ้า<br>ชนิด รับจ้างฝังเท | งคัดเลือก ตรวจ<br>เซร พลอย อัญม              | เสอบคุณภาพและคุณ<br>มณี ในนาฬิกาและเค | นสมบัติของเพช<br>รื่องประดับทุกช     | ร พลอย ผลิตเครื่<br>นิค | องประดับเครื่อง                                                          |                         |
| นิคมอุตสาหกรรม :                                                                                                | อัญธานี                        |                                      |                                              |                                       |                                      |                         |                                                                          |                         |
| ที่ตั้งสำนักงานใหญ่ :                                                                                           | เลซที่                         | 8/1-3                                |                                              | หมู่                                  |                                      |                         | ขอย                                                                      | ช่อยสูงาภิบาล 2 ช่อย 31 |
|                                                                                                    | ถนน                            |                                      |                                              | แขวง/ตำบล                             | ดอกไม้                               |                         | เขต/อำเภอ                                                                | ประเวศ                  |
|                                                                                                    | จังหวัด                        | กรุงเทพมหาน                          | 65                                           | รหัสไปรษณีย์                          | 10250                                |                         | เบอร์โทรศัพท์                                                            | 027270081               |
|                                                                                                    | โทรสาร                         | 027270039                            |                                              | E-mail                                | kimberlydian                         | nondsltdøgma            | เลซประจำตัวผู้เสียภาษี                                                   |                         |
| ที่ตั้งโรงงาน :                                                                                                 | เลขที่                         | 39450                                |                                              | หมู่                                  |                                      |                         | ซอย                                                                      | สุขาภิบาส2ชอย31         |
|                                                                                                    | ถนน                            | สุขาภิบาล2                           |                                              | แขวง/ตำบล                             | ตอกไม้                               |                         | เขต/อำเภอ                                                                | ประเวศ                  |
|                                                                                                    | จังหวัด                        | กระเทพมหาน                           | กร                                           | รหัสไปรษณีย์                          | 10250                                |                         | เบอร์โทรศัพท์                                                            | 027270081               |
|                                                                                                    | โทรสาร                         | 027270293                            |                                              | E-mail                                | kimberlydian                         | nondsitd@gma            | เลขประจำตัวผู้เสียภาษี                                                   |                         |
| เจ้าหน้าที่ความปลอดภัย (จป.โรงงาน)                                                                              | ซื่อ                           |                                      | đ.,                                          |                                       |                                      | นามสกอ                  |                                                                          |                         |
|                                                                                                    |                                |                                      | 00                                           |                                       |                                      |                         | n mada                                                                   |                         |
|                                                                                                    |                                |                                      |                                              |                                       |                                      |                         |                                                                          |                         |
| ນອນູລສູດດດອ (Contact Info                                                                                       | rmation)                       | 4                                    |                                              |                                       | 1.00                                 |                         |                                                                          |                         |
| ชื่อ – นามสกุล<br>ไทรศัพท์ 1:<br>ไทรศัพท์ 2:<br>ไทรศัพท์ 3:<br>ไทรศัพท์ 4:                                      | เสือกรายชื่อบุ                 | ARANCIOCE :                          | เบอร์ต่อ<br>เบอร์ต่อ<br>เบอร์ต่อ<br>เบอร์ต่อ | 1:<br>1:<br>1:<br>1:                  | Leidh                                |                         | ·                                                                        |                         |
| Insens :<br>កែនកំហារ៉ែរិតពីដ<br>Line ID :                                                                       | it.                            |                                      | ເບວຣຕີຂ<br>ວິເນລ໌ :                          | ••<br>ดูรายละเซียดข้อมูลโรง           | งานเพิ่มเติม                         | _                       |                                                                          |                         |
|                                                                                                    |                                |                                      |                                              |                                       |                                      |                         |                                                                          |                         |

| พัว                                                                                                    | อย่างหน้าระบบการตรวจรับรองตนเอง / Self-Declaration                                                                                                    |
|----------------------------------------------------------------------------------------------------|----------------------------------------------------------------------------------------------------|
| <b>โปรแกรมตรวจโรงงานด้วยตนเอ</b><br>ข้อมูลทั่วไป การประกอบกิจการและการติดตั้งเครื่อง                                             | ง> เพิ่ม / แก้ไขปัจมูล<br>อักร ความปลอดภัย สิ่งแวดล้อม การมุ่งสู่การพัฒนาอย่างยิ่งยืน                                                                                                    |
| การประกอบกิจการ และการติดตั้งเครื่                                                                                               | องจักร                                                                                                    |
| 1.ประกอบกิจการตามปกติ :                                                                                                    | <ul> <li>แรงม้าที่พบในปัจจุบัน แรงม้า</li> <li>มีการเพิ่มจำนวน เปลี่ยนหรือเปลี่ยนแปลงเครื่องจักร ทำให้มีกำลังรวม</li> <li>เพิ่มขึ้น แรงม้า รวมเป็น แรงม้า</li> <li>ลดลง แรงม้า คงเหลือ แรงม้า</li> <li>การเข้าข่ายขยายโรงงานตามพระราชบัญญัติโรงงาน มาตรา 18 (กรณีมีการเพิ่มจำนวนเครื่องจักร)</li> <li>ไม่เข้าข่าย </li> </ul> |
| <ol> <li>การจัดทำรายงานการวิเคราะห์ผลกร<br/>ทั้งทางด้านคุณภาพสิ่งแวดล้อม ทรัพย</li> <li>ไม่เข้าข่าย</li> <li>เข้าข่าย</li> </ol> | ะทบสิ่งแวดล้อม (EIA) หรือรายงานการวิเคราะห์ผลกระทบสิ่งแวดล้อมเบื้องต้น (IEE) หรือรายงานการวิเคราะห์ผลกระทบสิ่งแวดล้อมสำหรับโครงการที่อาจก่อให้เกิดผลกระทบต่อชุมชนอย่างรุนแรง<br>ากรธรรมชาติและสุขภาพ (EHIA)                                                                                                    |

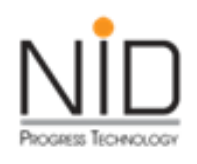

#### ตัวอย่างหน้าระบบการตรวจโรงงาน

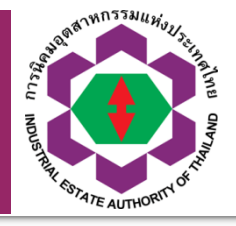

-

ไปรแกรมตรวจโรงงานด้วยตนเอง > เ<mark>พิ่ม / แก้ไขข้อมูล</mark>

ข้อมูลทั่วไป การประทอบกิจการและการติดตั้งเครื่องจักร ความปลอดภัย สิ่งแวดล้อม การมุ่งสู่การพัฒนาอย่างยั่งยืน

| หัวข้อ                                                                  | ประเด็นการตรวจ                                                                                                    | หมายเหตุ |
|-------------------------------------------------------------------------|----------------------------------------------------------------------------------------------------|----------|
| 1. การป้องกันอัคคีภัยในโรงงาน                                           |                                                                                                    |          |
| 1.1 การจัดประเภทโรงงาน                                                  | เข้าข่ายความเสี่ยงอัคคีภัยสูง<br>ัโรงงานเข้าข่ายความเสี่ยงอัคคีภัยสูง<br>ัโรงงานเข้าข่ายความเสี่ยงอัคคีภัยปานกลาง                                                                                                    |          |
| 1.2 เส้นทางหนีไฟและอุปกรณ์ดับเพลิง                                      | การแสดงเส้นทางหนีไฟและต่ำแหน่งติดตั้งอุปกรณ์ดับเพลิง<br>Oมี ®ไม่มี<br>มีการตรวจสอบ ทดสอบและบำรุงรักษาอุปกรณ์ดับเพลิง<br>Oมี ®ไม่มี<br>Choose File No file chosen                                                                                                    |          |
| 1.3 การติดตั้ง การจัดเตรียมระบบอุปกรณ์สำหรับป้องกันและระงับอัคคี<br>ภัย | การติดตั้งสัญญาณแจ้งเหตุเพลิงไหม้<br><sup>-</sup> มี <sup>-</sup> ไม่มี/ไม่ครบ<br><sup>-</sup> มี <sup>-</sup> ไม่มี/ไม่ครบ<br>ระบบน้ำดับเพลิง<br><sup>-</sup> มี <sup>-</sup> ไม่มี/ไม่ครบ                                                                                                    |          |
| 14 ระบบดับเพลิงอัตโนมัติ                                                | การตรวจสอบว่าบริษัทต้องมีการกั้นแยกสถานที่จัดเก็บวัตถุดิบหรือผลิตภัณฑิชึ่งเป็นวัตถุที่ติดไฟได้หรือสถานที่จัดเก็บวัตถุไวไฟด้วยวัสดุที่มีการทนไฟไม่น้อยกว่า 1 ชั่วไมง<br>หรือไม่ และการตรวจสอบว่าบริษัทต้องติดตั้งระบบดับเพลิงอัตโนมัติหรือไม่<br>1) บริษัทมีการจัดเก็บวัตถุดิบหรือผลิตภัณฑ์ที่เป็นวัตถุติดไฟได้หรือไม่<br>ว มี พื้นที่ต่อเนื่องประมาณ |          |

## ตัวอย่างหน้าระบบการตรวจโรงงาน

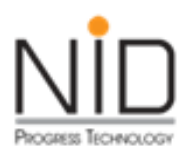

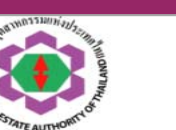

IEAT-CERT-FAR-02

2-2-331-000002-2563

การนิคมอุตสาหกรรมแห่งประเทศไทย

#### หนังสือรับรองการตรวจโรงงาน

หนังสือรับฉบับนี้ ออกไว้ให้ เพื่อแสดงว่า ผู้ประกอบกิจการใดที่ระบุในหนังสือรับรองฉบับนี้ ผ่านการตรวจประเมินโรงงาน โดย ผู้ประกอบกิจการ (Self-Declaration)

| ชื่อผู้ประกอบการ             | บริษัท คิมเบอร์ลี่ ไดมอนด์ จำกัด                                                                                                    |  |  |  |  |  |
|------------------------------|----------------------------------------------------------------------------------------------------|--|--|--|--|--|
| เลขประจำตัวบุคคล/นิติบุคคล   | 0105543095081                                                                                                    |  |  |  |  |  |
| สำนักงานตั้งอยู่เลขที่       | เลขที่ 8/1-3 หมู่ – ชอย สุขาภิบาล 2 ชอย 31 ตำบลดอกไม้ อำเภอประเวศ<br>จังหวัด กรุงเทพมหานคร                                                                         |  |  |  |  |  |
| ประกอบกิจการ                 | เจียระไนเพชร พลอย รับจ้างคัดเลือก ตรวจสอบคุณภาพและคุณสมบัติของเพชร<br>พลอย ผลิตเครื่องประดับทุกชนิด รับจ้างฝังเพชร พลอย อัญมณี ในนาฬิกาและ<br>เครื่องประดับทุกชนิด |  |  |  |  |  |
| สถานประกอบการตั้งอยู่ที่     | เลขที่ 8/1-3 หมู่ - ซอย สุขาภิบาล 2 ซอย 31 ตำบลดอกไม้ อำเภอประเวศ จังหวัด<br>กรุงเทพมหานคร                                                                         |  |  |  |  |  |
| เซต                          | อุตสาหกรรมทั่วไป                                                                                                    |  |  |  |  |  |
| แปลงที่ดินเลขที่             | B-3,B-4 (ขั้น 1 ห้อง G1, G2, G3)                                                                                                    |  |  |  |  |  |
| ประเภทหรือชนิดโรงงานลำดับที่ | 84(3),100(3)                                                                                                    |  |  |  |  |  |
| ทะเบียนผู้ประกอบอุตสาหกรรม   | 72160100325542 (น.84(3)-3/2554-ญอธ.)                                                                                                    |  |  |  |  |  |
| วันที่ตรวจโรงงาน             | 9 กันยายน 2563                                                                                                    |  |  |  |  |  |
| ตรวจโรงงานโดย                | นายตรวจสอบ แม่นในงาน ตำแหน่งเจ้าหน้าที่ความปลอดภัย วิชาชีพขั้นสูง                                                                                                  |  |  |  |  |  |

ออกให้ ณ วันที่ 1 ตุลาคม 2563

\*\*\* หนังสือฉบับนี้ ออกจากระบบอิเล็กทรอนิกส์ โดยการนิคมอุตสาหกรรมแห่งประเทศไทย \*\*\*

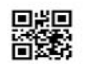

1<sup>พกรรมแ</sup>ห่ง
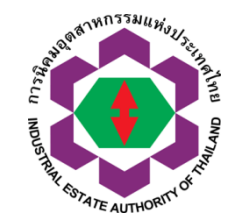

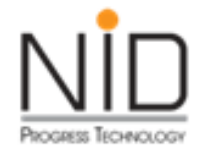

การตรวจประเมินความปลอดภัยกระบวนการผลิต PROCESS SAFETY MANAGEMENT (PSM)

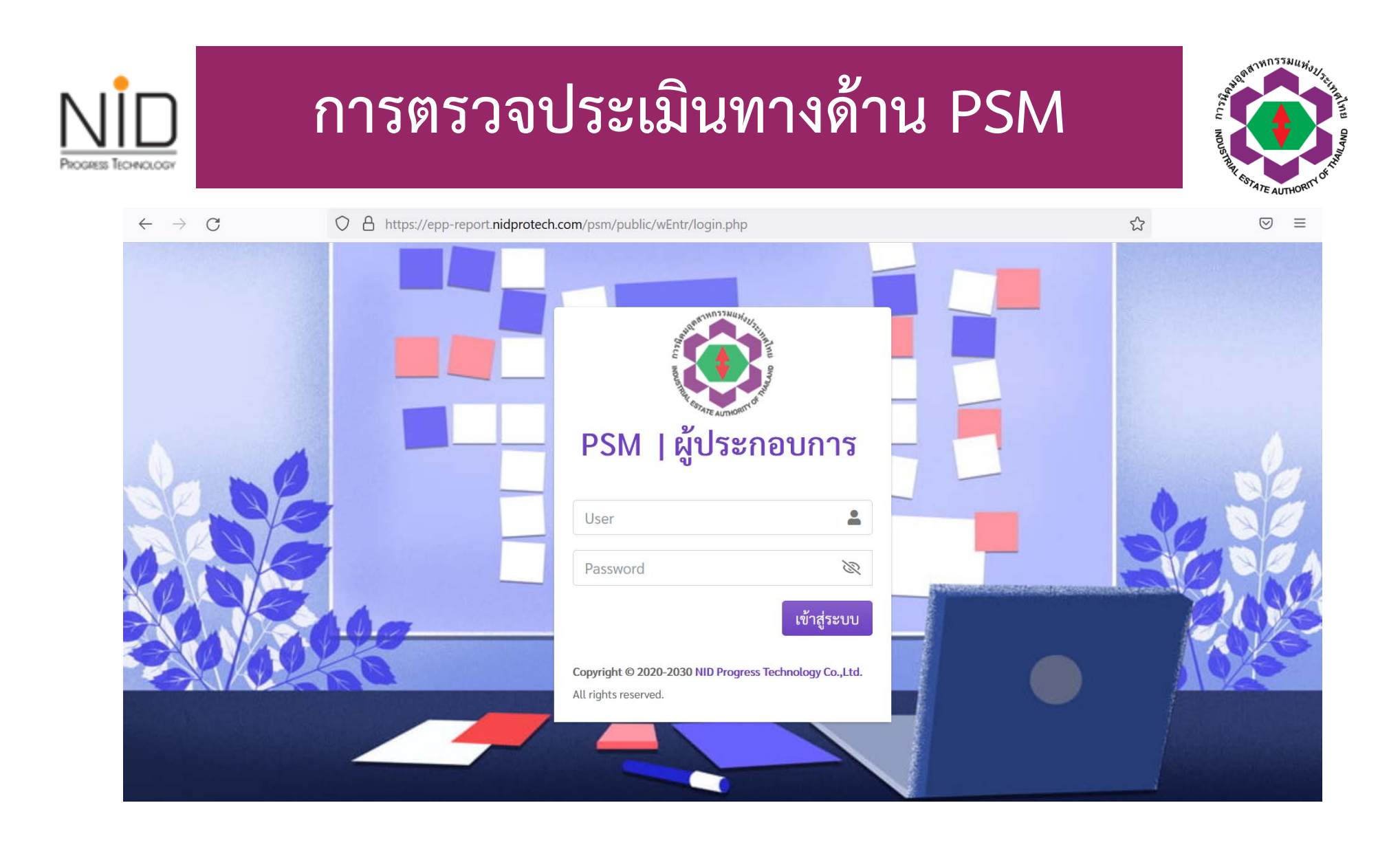

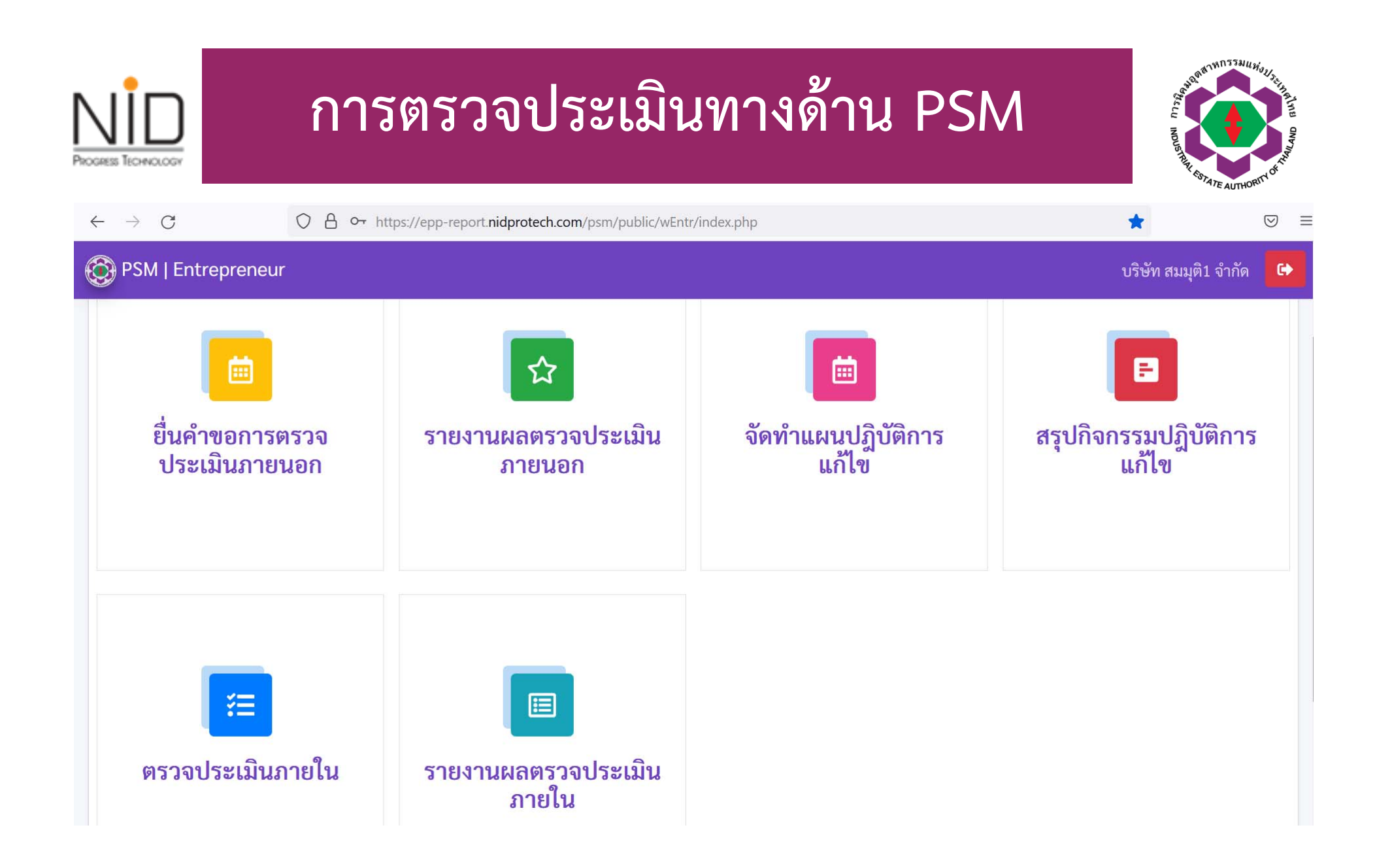

# การตรวจประเมินภายใน

PROGRESS TECHNOLOGY

สาหกรรมแห่งะ/.

| $\leftarrow \  \   \rightarrow \  \   C$ | 08 | https://epp-report.nidprotech.co | m/psm/public/wEntr/index.php?pa | ge=QualityAuditInternal | ☆        | ${igsidential}$   |
|------------------------------------------|----|----------------------------------|---------------------------------|-------------------------|----------|-------------------|
| OF PSM   Entrepreneu                     | r  |                                  |                                 |                         | บริษัท ส | สมมุติ1 จำกัด 🛛 🔂 |
| ตรวจประเมินภายใน                         |    |                                  |                                 |                         |          | 😭 Home            |
| รายการ                                   |    |                                  |                                 |                         |          |                   |
|                                          |    |                                  |                                 |                         | I        | + สร้างข้อมูล     |
| Show 10 🗢 entries                        |    |                                  |                                 |                         |          |                   |
|                                          |    | N. der                           | วันตรวจ                         | าประเมิน                |          |                   |
| เสขทเอกสาว                               |    | านพราง                           | ເຈີ່ມ                           | สิ้นสุด                 | สถานธ    |                   |
|                                          |    |                                  | No data available in t          | able                    |          |                   |
|                                          |    |                                  |                                 |                         | Pre      | vious Next        |

|                              | การตร                                 | เวจประ                     | ເນົາ                                  | าขา               | ยใน                       |            | SELL NOUSHIN COTATE AUTH |
|------------------------------|---------------------------------------|----------------------------|---------------------------------------|-------------------|---------------------------|------------|--------------------------|
| $\leftarrow \rightarrow G$ ( | C A https://epp-report.nidprotech.com | m/psm/public/wEntr/index.p | php?page=Qua                          | alityAuditInterna | d                         |            |                          |
| 🚱 PSM   Entrepreneur         |                                       |                            |                                       |                   |                           | บริษัท สม  | มมุติ1 จำกัด <b>G</b>    |
| ตรวจประเมินภายใน             |                                       |                            |                                       |                   |                           |            | 😤 Hom                    |
| สร้างข้อมูลตรวจประเมินภา     | ายใน                                  |                            |                                       |                   |                           |            |                          |
| ชื่อบริษัท :                 |                                       |                            |                                       |                   | เลขทะเบียนโรงงาน :        |            |                          |
| นิคมอุตสาหกรรม :             |                                       |                            |                                       |                   | ประเภทการตรวจประเมิน<br>: | 🕑 ตรวจประเ | เมินภายใน                |
| วันที่ทำการตรวจ :            | 27/07/2021 - 27/07                    | จำนวน :                    | 1                                     | วัน               |                           |            |                          |
|                              |                                       | 🕞 บันทึกสร้างข้อมุ         | เ <mark>ล</mark> ย้อนกลั <sup>เ</sup> | ับ                |                           |            |                          |
|                              |                                       |                            |                                       |                   |                           |            |                          |

| ttps://epp-report.nidprotech.co | om/psm/public/wEntr/index.php? | ?page=ResultQualityAuditInternal          | <b>ស</b><br>บริษัท ส                                       | ⊽ Ξ<br>สมมุติ1 จำกัด                                                                  |
|---------------------------------|--------------------------------|-------------------------------------------|------------------------------------------------------------|---------------------------------------------------------------------------------------|
|                                 |                                |                                           | บริษัท ส                                                   | สมมุติ1 จำกัด 🛛 🖸                                                                     |
|                                 |                                |                                           |                                                            |                                                                                       |
|                                 |                                |                                           |                                                            | 😭 Hom                                                                                 |
|                                 |                                | ้คตราวประเบิน                             |                                                            |                                                                                       |
| วันที่สร้าง                     |                                | ส้าเสอ                                    | สถานะ                                                      |                                                                                       |
|                                 | No data available              | e in table                                | Pre                                                        | vious Next                                                                            |
|                                 | วันที่สร้าง                    | วันที่สร้าง<br>เริ่ม<br>No data available | วันที่สร้าง<br>เริ่ม สิ้นสุด<br>No data available in table | วันที่สร้าง วันนัดตรวจประเมิน<br>สถานะ<br>เริ่ม สิ้นสุด<br>No data available in table |

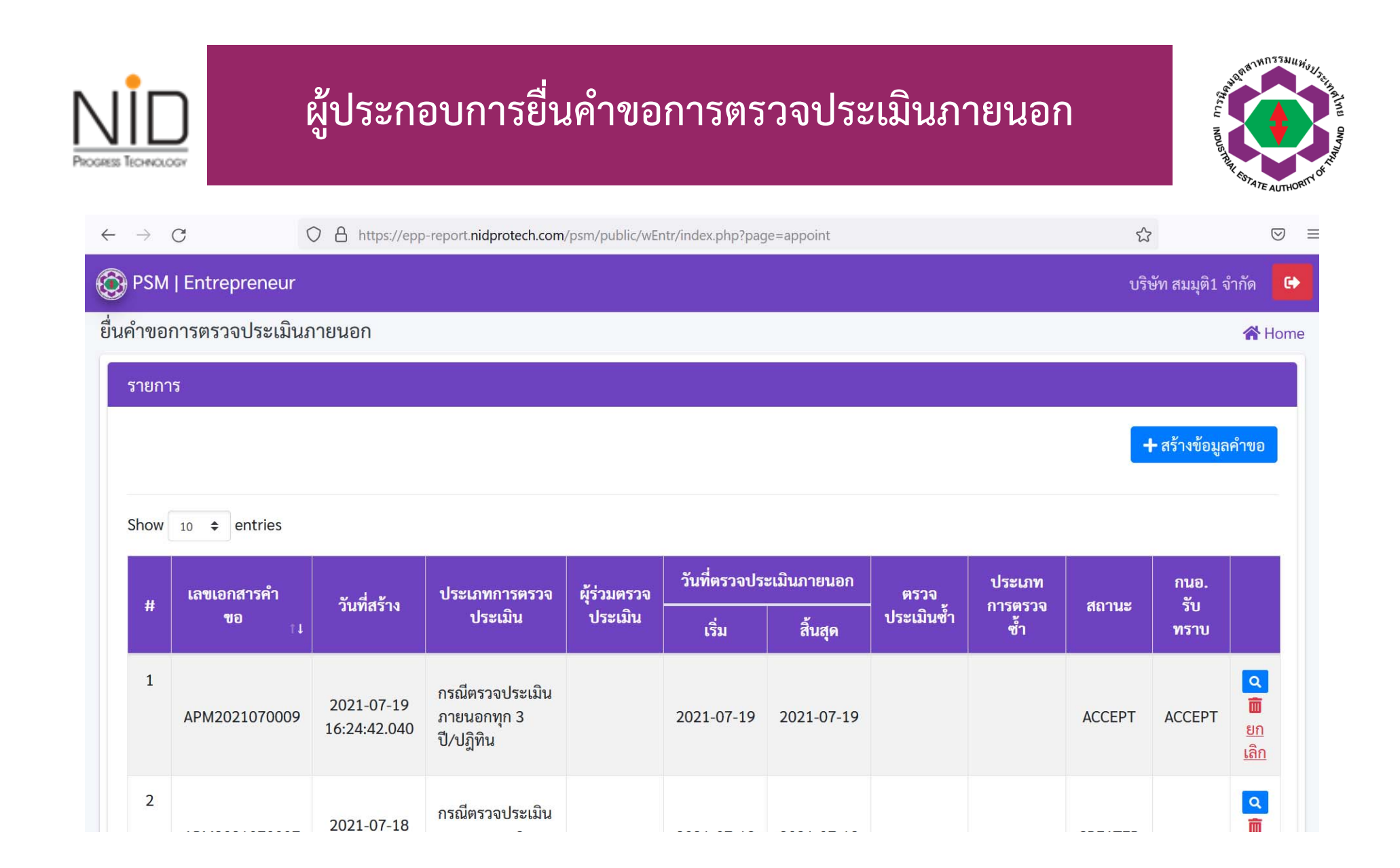

| Progress Technology                                | ประกอบการ                                                                                  | ้ยื่นคำขอการ<br>                                                                                       | ตรวจประเ                                            | มินภายนอก                                                       | Start Nonsumer of                       | CONTINUE AUTHORITY OF THE |
|----------------------------------------------------|--------------------------------------------------------------------------------------------|----------------------------------------------------------------------------------------------------|-----------------------------------------------------|-----------------------------------------------------------------|-----------------------------------------|---------------------------|
| $\leftarrow$ $\rightarrow$ G (                     | C A https://epp-report.nidproted                                                           | ch.com/psm/public/wEntr/index.php?                                                                     | page=appoint                                        |                                                                 |                                         | . ≥                       |
| 🚱 PSM   Entrepreneur                               |                                                                                            |                                                                                                    |                                                     |                                                                 | บริษัท สมมุติ1 จำเ                      | กัด 🕒                     |
| ยื่นคำขอการตรวจประเมินร                            | าายนอก                                                                                     |                                                                                                    |                                                     |                                                                 |                                         | 😭 Home                    |
| ข้อมูลองค์กร คัดเลือกผู้ตร<br>ประเภทการตรวจประเมิน | วจประเมินภายนอก <ul> <li>1. กรณีตรวจประเมินภายนะ</li> <li>4. กรณีตรวจประเมินซ้ำ</li> </ul> | อกทุก 3 ปี/ปฏิทิน 🔵 2. กรณีของ                                                                         | ขยายกำลังการผลิต 🔵 3. เ                             | กรณีเกิดอุบัติเหตุตามข้อบังคับ                                  | ויז PSM                                 |                           |
| ช่วงวันที่ประเมินตั้งแต่                           | 27/07/2021                                                                                 | ถึง:                                                                                                   | 27/07/2021                                          | รวม 1 วัน                                                       |                                         |                           |
| ค้นหาผู้ตรวจประเมิน                                | 🔵 บุคคล 🔗 นิติบุคคล                                                                        | Q                                                                                                    | ×                                                   | 🛨 เพิ่มผู้ตรวจประเมิน<br>ภายนอก                                 |                                         |                           |
|                                                    | ข้อความข้างต้นถูกต้องเป็น<br>โดยบริษัทฯ ได้คัดเลือกคณะ<br>และไม่อยู่ในระหว่างถูกเพิก       | จริงทุกประการ และยินดีที่จะปฏิบัติ<br>ะผู้ตรวจประเมินภายนอกที่มีความเ<br>เถอนเพื่อดำเนินการตรวจประเมิน | ตามกฎหมาย ระเบียบ หลักเ<br>ป็นอิสระในการตรวจประเมิน | .กณฑ์ และเงื่อนไขต่าง ๆ ที่เกี่ย<br>มไม่มีผลประโยชน์ทับซ้อน (Co | เวข้องทุกประการ<br>inflict of Interest) |                           |
|                                                    |                                                                                            | บันทึกข้อมูล บันทึกยืนยันยื่นเ                                                                         | กำขอ ย้อนกลับ                                       |                                                                 |                                         |                           |

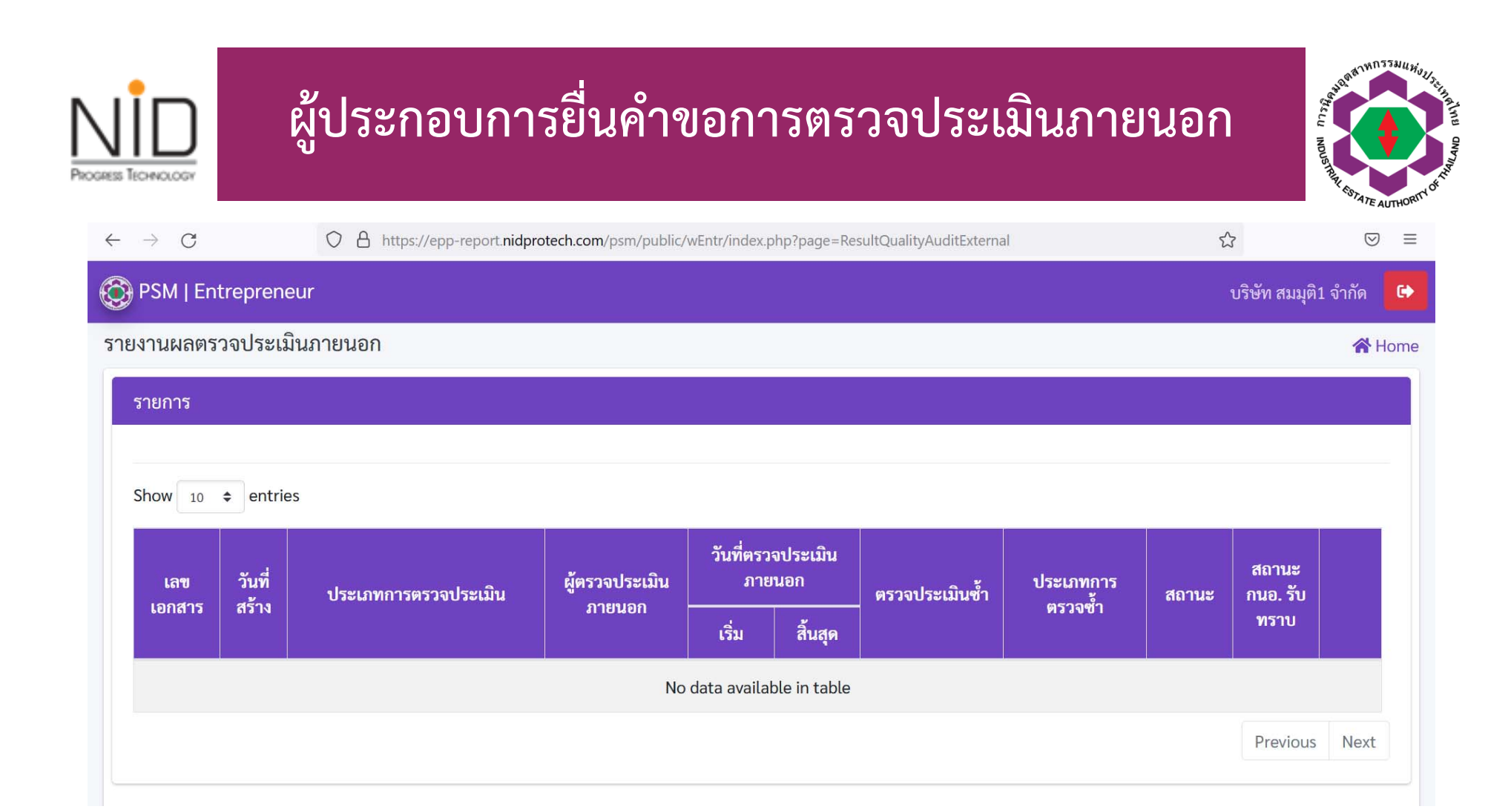

|                             | ู้ประกอบกา                  | รภายนอก                        | จัดทำเ            | แผนป            | ฏิบัติก | ารแก้ไ | า             | AND AND AND AND AND AND AND AND AND AND |
|-----------------------------|-----------------------------|--------------------------------|-------------------|-----------------|---------|--------|---------------|-----------------------------------------|
| $\cdot \rightarrow c$       | O A https://epp-report.nidp | rotech.com/psm/public/wEntr/ir | ndex.php?page=D   | efectPlan       |         |        | ٤             | $\bigtriangledown$                      |
| PSM   Entreprene            | ur                          |                                |                   |                 |         |        | บริษัท สมมุติ | 1 จำกัด                                 |
| รายการ<br>Show 10 ≑ entries | 5                           |                                |                   |                 |         |        |               |                                         |
| <u>e de o</u>               |                             | 9 (                            | ไม่สถ             | อดคล้องกับข้อบั | ึ่งคับๆ |        | Q             |                                         |
| วนทจดทาแผน                  | เลขทเอกสาร                  | ภายเน/ภายนอก                   | Major             | Minor           | ทั้งหมด | สถานะ  | กนอ. รบทราร   | U                                       |
|                             |                             | No data                        | available in tabl | e               |         |        |               |                                         |
|                             |                             |                                |                   |                 |         |        | Previous      | Next                                    |

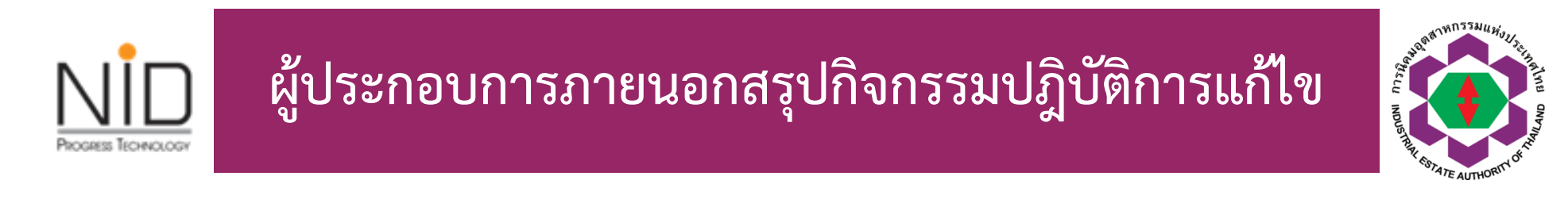

| $\rightarrow$ G      | O A https://epp-re- | port.nidprote | ech.com/psr | m/public/wB | Entr/index.p | hp?page=De   | fectFix  |       |          |                    |                | ${igsidential}$ |
|----------------------|---------------------|---------------|-------------|-------------|--------------|--------------|----------|-------|----------|--------------------|----------------|-----------------|
| PSM   Entrepreneu    | ur                  |               |             |             |              |              |          |       |          |                    | บริษัท สมมุติ1 | จำกัด           |
| เปกิจกรรมปฏิบัติการเ | แก้ไข               |               |             |             |              |              |          |       |          |                    |                | <b>۲</b>        |
| รายการ               |                     |               |             |             |              |              |          |       |          |                    |                |                 |
| Show 10 🗢 entries    |                     |               |             |             |              |              |          |       |          |                    |                |                 |
|                      | -                   | ไม่สอดเ       | คล้องกับข้อ | บบังคับๆ    | ป            | ระมวลสรุปผ   | ล กนอ.   | กิ    | จกรรมการ | แก้ไข              |                |                 |
| วันที่จัดทำแผน       | เลขทีเอกสาร         | Major         | Minor       | ทั้ง<br>หมด | รอบที่       | วันที่       | รอบถัดไป | Major | Minor    | รอแก้ไข<br>ทั้งหมด | สถานะ          |                 |
|                      |                     |               |             |             |              |              |          |       |          |                    |                |                 |
|                      |                     |               |             | No d        | ata availa   | ble in table |          |       |          |                    |                |                 |
|                      |                     |               |             | No d        | ata availa   | ble in table |          |       |          |                    | Previous       | Next            |

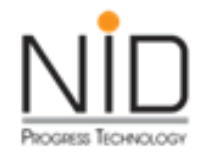

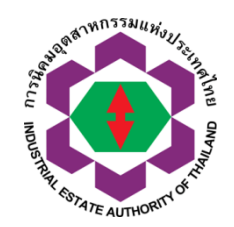

# คำขอรับรองการเป็นผู้ส่งออกที่ดี

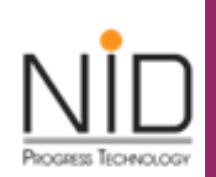

## สิทธิประโยชน์การเป็นผู้ประกอบการส่งออกที่ดี

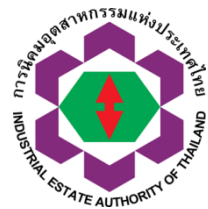

| ผู้ประกอบการส่งออกที่ดี                                                                                                    | ผู้ประกอบการส่งออกขึ้นทะเบียน                                                                                                    |
|----------------------------------------------------------------------------------------------------|----------------------------------------------------------------------------------------------------|
| <ol> <li>ยื่นแบบแสดงรายการภาษีมูลค่าเพิ่ม ผ่าน</li> <li>อินเตอร์เน็ต จะได้รับการคืนภาษีภายใน 15 วัน</li> <li>นับแต่วันที่ยื่นแบบ</li> </ol>                                                                                   | <ol> <li>ยื่นแบบแสดงรายการภาษีมูลค่าเพิ่ม ผ่าน</li> <li>อินเตอร์เน็ต จะได้รับการคืนภาษีภายใน 30 วัน</li> <li>นับแต่วันที่ยื่นแบบ</li> </ol>                                                                                               |
| <ol> <li>2. ยื่นแบบแสดงรายการภาษีมูลค่าเพิ่ม ณ สำนักงาน<br/>สรรพากร จะได้รับการคืนภาษีภายใน 45 วัน นับ<br/>แต่วันที่ยื่นแบบ</li> </ol>                                                                                        | <ol> <li>2. ยื่นแบบแสดงรายการภาษีมูลค่าเพิ่ม ณ สำนักงาน<br/>สรรพากร จะได้รับการคืนภาษีภายใน 60 วัน นับ<br/>แต่วันที่ยื่นแบบ</li> </ol>                                                                                                    |
| <ol> <li>สิทธิดังกล่าวมีกำหนดระยะเวลา 2 ปี นับแต่เดือน<br/>ภาษีที่ได้รับอนุมัติให้เป็นผู้ประกอบการส่งออกที่ดี<br/>โดยต้องเป็นแบบ ภ.พ. 30 ของเดือนภาษีที่ได้รับสิทธิ<br/>ประโยชน์ และยื่นแบบ ภ.พ. 30 ภายในกำหนดเวลา</li> </ol> | <ol> <li>สิทธิดังกล่าวมีกำหนดระยะเวลา 2 ปี นับแต่เดือน<br/>ภาษีที่ได้รับอนุมัติให้เป็นผู้ประกอบการส่งออกขึ้น<br/>ทะเบียน โดยต้องเป็นแบบ ภ.พ. 30 ของเดือนภาษีที่<br/>ได้รับสิทธิประโยชน์ และยื่นแบบ ภ.พ. 30 ภายใน<br/>กำหนดเวลา</li> </ol> |

| โปรแกรมยื่นคำขอรับรองการเป็นผู้ประกอบกา                | รส่งออกที่ดี | CLI NOUS THIN 33 MU HUJJ, LINA MU |
|--------------------------------------------------------|--------------|-----------------------------------|
| [ICON]-โปรแกรมอื่นๆ                                    |              |                                   |
| 1. จัดการข้อมูลผู้ติดต่อ                               | โปรแกรมอื่   | 110                               |
| 2. จัดการข้อมูลที่อยู่สำหรับออกใบกำกับภาษี             |              |                                   |
| 3. โปรแกรมออกใบแจ้งรับชำระเงินล่วงหน้า                 |              |                                   |
| 4. โปรแกรมยื่นคำขอรับรองการเป็นผู้ประกอบการส่งออกที่ดี |              |                                   |

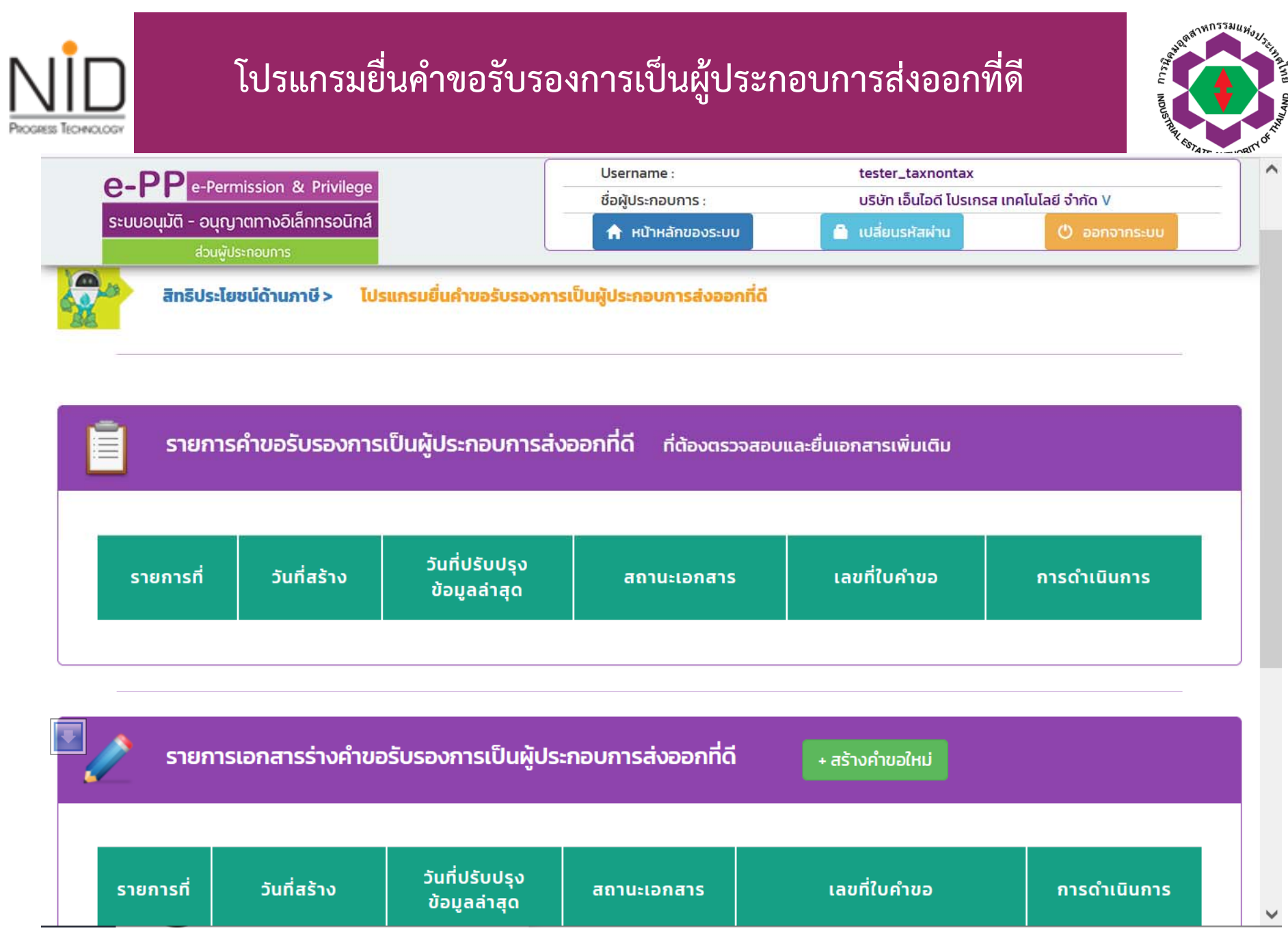

|                                                                                                    | O-PP e-Permission & Privilege                                                                                                    | Concerning and the second second second second second second second second second second second second second s                                 |                                                               |            |
|----------------------------------------------------------------------------------------------------|----------------------------------------------------------------------------------------------------|----------------------------------------------------------------------------------------------------|---------------------------------------------------------------|------------|
|                                                                                                    | G-I I e-remission & rivilege                                                                                                    | ประกายการ :                                                                                                    | tester_taxnontax<br>บริษัท เอ็นไอดี โปรเกรส เทคโนโลยี จำกัด V |            |
|                                                                                                    | ระบบอนุมัติ - อนุญาตทางอิเล็กทรอนิกส์<br>ส่วนพัประกอบการ                                                                                                    | 🔒 หน้าหลักของระบบ                                                                                                    | 🔒 เปลี่ยนรหัสผ่าน 🕐 อ                                         | ออกจากระบบ |
|                                                                                                    |                                                                                                    |                                                                                                    |                                                               |            |
|                                                                                                    |                                                                                                    |                                                                                                    |                                                               |            |
| สิทธิประโยชน์ด้                                                                                                    | ำนภาษี > คำขอรับรองการเป็นผู้ประกอบการส่                                                                                                    | งออกที่ดี > เพิ่มข้อมูล                                                                                                    |                                                               |            |
| E.                                                                                                    | <ul> <li>Anticipation of the second second seco</li></ul> |                                                                                                    |                                                               |            |
|                                                                                                    |                                                                                                    |                                                                                                    |                                                               |            |
| กรอกข้อมูลคำขอ                                                                                                    |                                                                                                    |                                                                                                    |                                                               |            |
|                                                                                                    |                                                                                                    |                                                                                                    |                                                               |            |
|                                                                                                    |                                                                                                    |                                                                                                    |                                                               |            |
| ข้อมูลทั่วไป                                                                                                    |                                                                                                    |                                                                                                    |                                                               |            |
|                                                                                                    |                                                                                                    |                                                                                                    |                                                               |            |
| ข้อมอมิติมอออ                                                                                                    |                                                                                                    |                                                                                                    |                                                               |            |
| ข้อมูลนิติบุคคล<br>ชื่อมูริเร็ก TH/FN : บริเร็ก เอ็เ                                                                                                    | เไอดี โปรเกรส เทคโนโอยี จำกัด / NIDPROTECH                                                                                                    |                                                                                                    |                                                               |            |
| ข้อมูลนิติบุคคล<br>ชื่อบริษัท TH/EN : บริษัท เอ็บ<br>กะเมียนพาณิชย์เลขที่ : 010                                                                                                    | เไอดี โปรเกรส เทคโนโลยี จำกัด / NIDPROTECH                                                                                                    |                                                                                                    |                                                               |            |
| ข้อมูลนิติบุคคล<br>ชื่อบริษัท TH/EN : บริษัท เอ็บ<br>ทะเบียนพาณิชย์เลขที่ : 010<br>ที่อย่ : เลขที่ 1224 หม่ที่ ชอย                                                                                                    | มไอดี โปรเกรส เทคโนโลยี จำกัด / NIDPROTECH<br>3554023249<br><b>มนม</b> ครีนครินทร <b>์ ต่ำนล</b> สวนหลวง <b>อำเภอ</b> สวนหลวง <b>จังห</b> ว่                                                                                                    | <b>วัด</b> กรุงเทพแหานคร <b>รหัสไปรษณีย์</b> 50260                                                                                              |                                                               |            |
| ข้อมูลนิติบุคคล<br>ชื่อบริษัท TH/EN : บริษัท เอ็เ<br>ทะเบียนพาณิชย์เลขที่ : 0102<br>ที่อยู่ : เลขที่ 1224 หมู่ที่ ชอย                                                                                                    | มไอดี โปรเกรส เทคโนโลยี จำกัด / NIDPROTECH<br>5554023249<br><b>ถนน</b> ศรีนครินทร์ <b>ตำบล</b> สวนหลวง <b>อำเภอ</b> สวนหลวง <b>จังห</b> ะ่                                                                                                    | <b>วัด</b> กรุงเทพมหานคร <b>รหัสไปรษณีย์</b> 50260                                                                                              |                                                               |            |
| ข้อมูลนิติบุคคล<br>ชื่อบริษัท TH/EN : บริษัท เอ็บ<br>ทะเบียนพาณิชย์เลขที่ : 0103<br>ที่อยู่ : เลขที่ 1224 หมู่ที่ ซอย<br>ข้อมูลผู้ประกอบการ                                                                                                    | มไอดี โปรเกรส เทคโนโลยี จำกัด / NIDPROTECH<br>3554023249<br><b>ถนน</b> ศรีนครินทร์ <b>ตำบล</b> สวนหลวง <b>อำเภอ</b> สวนหลวง <b>จังห</b> ะ่                                                                                                    | <b>วัด</b> กรุงเทพมหานคร <b>รหัสไปรษณีย์</b> 50260                                                                                              |                                                               |            |
| ข้อมูลนิติบุคคล<br>ชื่อบริษัท TH/EN : บริษัท เอ็บ<br>ทะเบียนพาณิชย์เลขที่ : 010<br>ที่อยู่ : เลขที่ 1224 หมู่ที่ ชอย<br>ข้อมูลผู้ประกอบการ<br>ชื่อบริษัท TH/EN : บริษัท เอ็บ                                                                                                | มไอดี โปรเกรส เทคโนโลยี จำกัด / NIDPROTECH<br>3554023249<br><b>ถนน</b> ศรีนครินทร์ <b>ตำบล</b> สวนหลวง <b>อำเภอ</b> สวนหลวง <b>จังห</b> :่<br>เไอดี โปรเกรส เทคโนโลยี จำกัด / NIDPROTECH                                                                                                    | <b>วัด</b> กรุงเทพมหานคร <b>รหัสไปรษณีย์</b> 50260                                                                                              |                                                               |            |
| ข้อมูลนิติบุคคล<br>ชื่อบริษัท TH/EN : บริษัท เอ็บ<br>ทะเบียนพาณิชย์เลขที่ : 0102<br>ที่อยู่ : เลขที่ 1224 หมู่ที่ ชอย<br>ข้อมูลผู้ประกอบการ<br>ชื่อบริษัท TH/EN : บริษัท เอ็บ<br>ทะเบียนผู้ประกอบอุตสาหกร                                                                   | มไอดี โปรเกรส เทคโนโลยี จำกัด / NIDPROTECH<br>5554023249<br><b>ถนน</b> ศรีนครินทร์ <b>ตำบล</b> สวนหลวง <b>อำเภอ</b> สวนหลวง <b>จังห</b> ะ<br>มไอดี โปรเกรส เทคโนโลยี จำกัด / NIDPROTECH<br><b>รมเลขที่ :</b> น.2(1)-11/2560-ญนน.                                                                                                    | <b>วัด</b> กรุงเทพมหานคร <b>รหัสไปรษณีย์</b> 50260                                                                                              |                                                               |            |
| ข้อมูลนิติบุคคล<br>ชื่อบริษัท TH/EN : บริษัท เอ็บ<br>ทะเบียนพาณิชย์เลขที่ : 0102<br>ที่อยู่ : เลขที่ 1224 หมู่ที่ ชอย<br>ข้อมูลผู้ประกอบการ<br>ชื่อบริษัท TH/EN : บริษัท เอ็บ<br>ทะเบียนผู้ประกอบอุตสาหกร<br>ที่อยู่โรงงาน : เลขที่ 1234 หมู่                               | มไอดี โปรเกรส เทคโนโลยี จำกัด / NIDPROTECH<br>5554023249<br><b>ถนน</b> ศรีนครินทร์ <b>ตำบล</b> สวนหลวง <b>อำเภอ</b> สวนหลวง <b>จังห</b> :<br>เไอดี โปรเกรส เทคโนโลยี จำกัด / NIDPROTECH<br><b>รมเลขที่ :</b> น.2(1)-11/2560-ญนน.<br><b>ที่ 4 ซอย - ถนน</b> ลำพูน - เชียงใหม่ <b>ตำบล</b> เมือง <b>อำเภอ</b> เมือ                                                                                                    | <b>วัด</b> กรุงเทพมหานคร <b>รหัสไปรษณีย์</b> 50260<br>อง <b>จังหวัด</b> สำพูน <b>รหัสไปรษณีย์</b> 51000                                         |                                                               |            |
| ข้อมูลนิติบุคคล<br>ชื่อบริษัท TH/EN : บริษัท เอ็บ<br>ทะเบียนพาณิชย์เลขที่ : 0103<br>ที่อยู่ : เลขที่ 1224 หมู่ที่ ชอย<br>ข้อมูลผู้ประกอบการ<br>ชื่อบริษัท TH/EN : บริษัท เอ็บ<br>ทะเบียนผู้ประกอบอุตสาหกร<br>ที่อยู่โรงงาน : เลขที่ 1234 หมู่<br>เลขที่ใบอนุญาตล่าสุด 2-5-( | มไอดี โปรเกรส เทคโนโลยี จำกัด / NIDPROTECH<br>5554023249<br>ถนน ศรีนครินทร์ ตำบล สวนหลวง อำเภอ สวนหลวง จังหว่<br>มไอดี โปรเกรส เทคโนโลยี จำกัด / NIDPROTECH<br>รมเลขที่ : น.2(1)-11/2560-ญนน.<br>ที่ 4 ซอย - ถนน ลำพูน - เชียงใหม่ ตำบล เมือง อำเภอ เมือ<br>)-303-00002-2560 ออกเอกสารวันที่ 20-02-2560 หเ                                                                                                    | <b>วัด</b> กรุงเทพมหานคร <b>รหัสไปรษณีย์</b> 50260<br>อง <b>จังหวัด</b> ลำพูน <b>รหัสไปรษณีย์</b> 51000<br><b>มดอายุเอกสารวันที่</b> 31-12-2565 |                                                               |            |

| HNOLOGY                         | ไปรแกรมยนค                           | าขอรบรองก           | ารเปนผูประกอบก     | ารสงออกทด                   | LU MOUSTMUL BY ATE AU |
|---------------------------------|--------------------------------------|---------------------|--------------------|-----------------------------|-----------------------|
| and an annotation of the second | e-PP e-Perm                          | hission & Privilege | Username :         | tester_taxnontax            |                       |
|                                 | ระบบอนมัติ - อนญา                    | าตทางอิเล็กทรอนิกส์ | ชื่อผู้ประกอบการ : | บริษัท เอ็นไอดี โปรเกรส เทค | โนโลยี จำกัด V        |
| Constant Autority of the        | ສ່ວນພູ້ປະ                            | ะกอบการ             | 🔒 หน้าหลักของระบบ  | 🖨 เปลี่ยนรหัสผ่าน           | 🕑 ออกจากระบบ          |
|                                 |                                      |                     |                    |                             | /                     |
| เอกสารแบบ                       |                                      | (-                  |                    |                             |                       |
| เอกสารแสดงฐานะงบก               | าารเงิน                              | Brows               | No file selected.  |                             |                       |
| เป็นสรจศาสาธารณูบเก             | IFI                                  | Brows               | No file selected.  |                             |                       |
| เลขทะเบียนอ้างอิงกรม            | มศุลกากร                             |                     |                    |                             |                       |
| ข้อมูลบุคคลติดต่อประ            | สานงาน ด้านสิทธิประโยชน์ด้านภาษีอากร |                     |                    |                             |                       |
| เลือกรายชื่อบุคคลที่ติด         | กต่อ: นางสาว อีพีพี เอ็นไอดี 🗸 🗸     |                     |                    |                             |                       |
| ชื่อ - นามสกุล:                 | นางสาว อีพีพี เอ็นไอดี               |                     |                    |                             |                       |
| ไทรศัพท์ 1 :                    | 02-0088-2090                         | เบอร์ต่อ :          | 01                 |                             |                       |
| ไทรศัพท์ 2 :                    | 02-0088-2091                         | เบอร์ต่อ :          | 02                 |                             |                       |
| ไทรศัพท์ 3 :                    |                                      | เบอร์ต่อ :          |                    |                             |                       |
| <b>โทรศัพท์ 4</b> :             |                                      | เบอร์ต่อ :          |                    |                             |                       |
| โทรสาร :                        |                                      | เบอร์ต่อ :          |                    |                             |                       |
| ไทรศัพท์มือถือ :                | 099-0090909                          | ອົເມລ :             | NID@gmail.com      |                             |                       |
|                                 |                                      |                     |                    |                             |                       |

## ตัวอย่างหนังสือรับรองการเป็นผู้ประกอบการส่งออกที่ดี

PROGRESS TECHNOLOGY

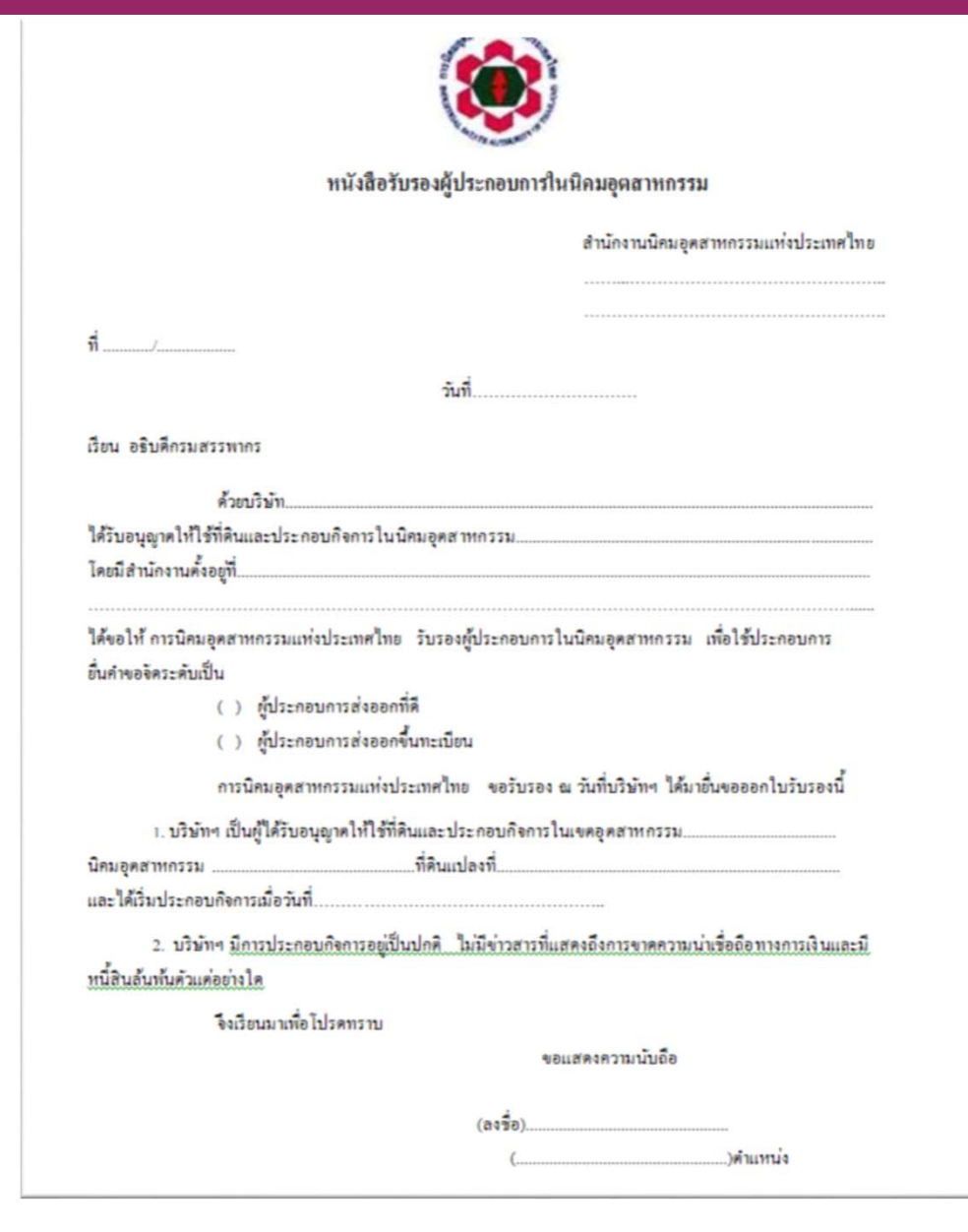

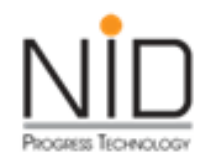

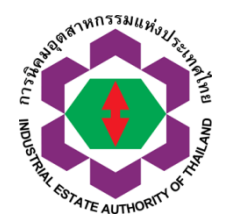

คำขอรับรองการเป็นผู้ประกอบการในเขตเสรี และ ขอเลขทะเบียนสิทธิประโยชน์ทางด้านภาษีอากร (TAX Incentive)

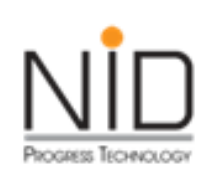

ผู้ประกอบการต้องลงทะเบียนเป็นผู้นำเข้า-ส่งออกกับกรมศุลกากร และได้รับการขึ้นทะเบียน (Customs Registration) แล้ว จึงสามารถดำเนินการใน กระบวนการทางศุลกากรได้ ตามประกาศกรมศุลกากรที่ 94/2564

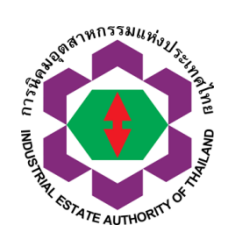

บริษัทฯ ลงทะเบียน <mark>การเป็นผู้ผ่านพิธีการ</mark> **ศุลกากร** 

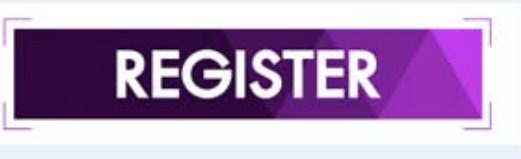

2

แจ้งความประสงค์ขอเลขทะเบียนฯ ได้ที่ กองสิทธิประโยชน์ กนอ. สนญ. หรือทาง อีเมล

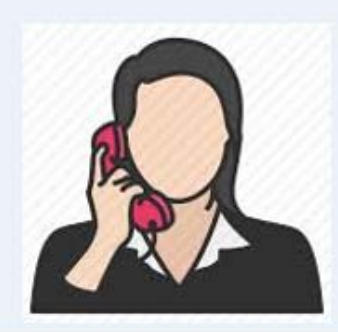

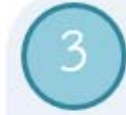

เจ้าหน้าที่ กนอ. ขอข้อมูลของบริษัทฯ โดยขอให้ส่ง เอกสารมาให้ทางอีเมลประกอบด้วย

- สำเนาใบอนุญาตให้ใช้ที่ดิน
- สำเนาหนังสือรับรองกระทรวงพาณิชย์ (หน้าแรก)

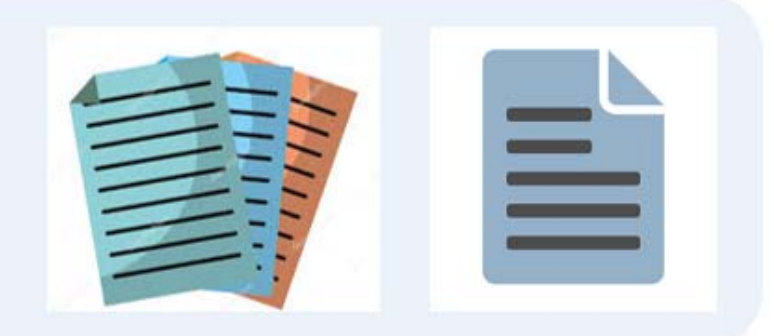

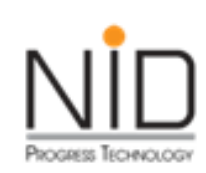

ผู้ประกอบการต้องลงทะเบียนเป็นผู้นำเข้า-ส่งออกกับกรมศุลกากร และได้รับการขึ้นทะเบียน (Customs Registration) แล้ว จึงสามารถดำเนินการใน กระบวนการทางศุลกากรได้ ตามประกาศกรมศุลกากรที่ 94/2564

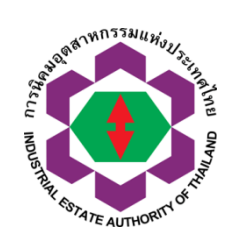

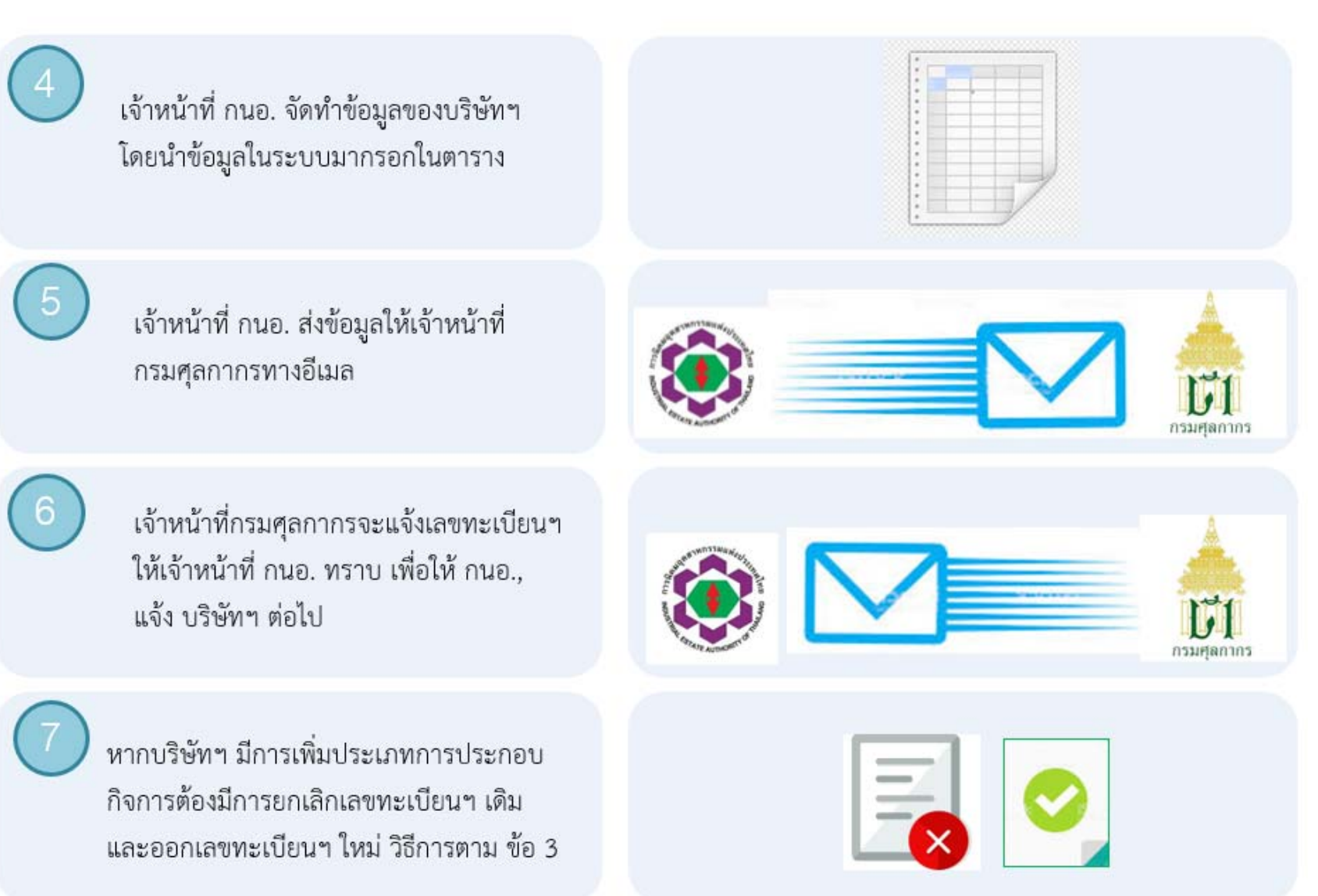

# TAX Incentive

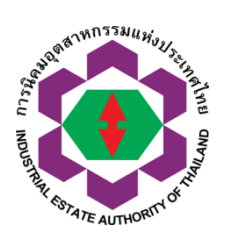

## ตัวอย่าง

เลขสิทธิประโยชน์ทางภาษีอากร 14 หลัก

# I-52-010-0506-1100

51 – พาณิชยกรรม

52 – อุตสาหกรรม

53 – พาณิชยกรรมและอุตสาหกรรม

หากมีการเปลี่ยนแปลงประเภทการประกอบกิจการ

ให้ยกเลิกเลขทะเบียนฯ เดิม

และออกเลขทะเบียนฯ ใหม่

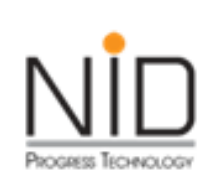

## โปรแกรมยื่นคำขอรับรองการเป็นผู้ประกอบการในเขตเสรี และ ขอเลข ทะเบียนสิทธิประโยชน์ด้านภาษีอากร (TAX Incentive)

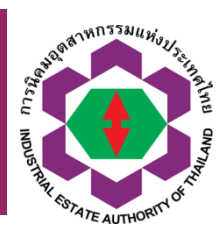

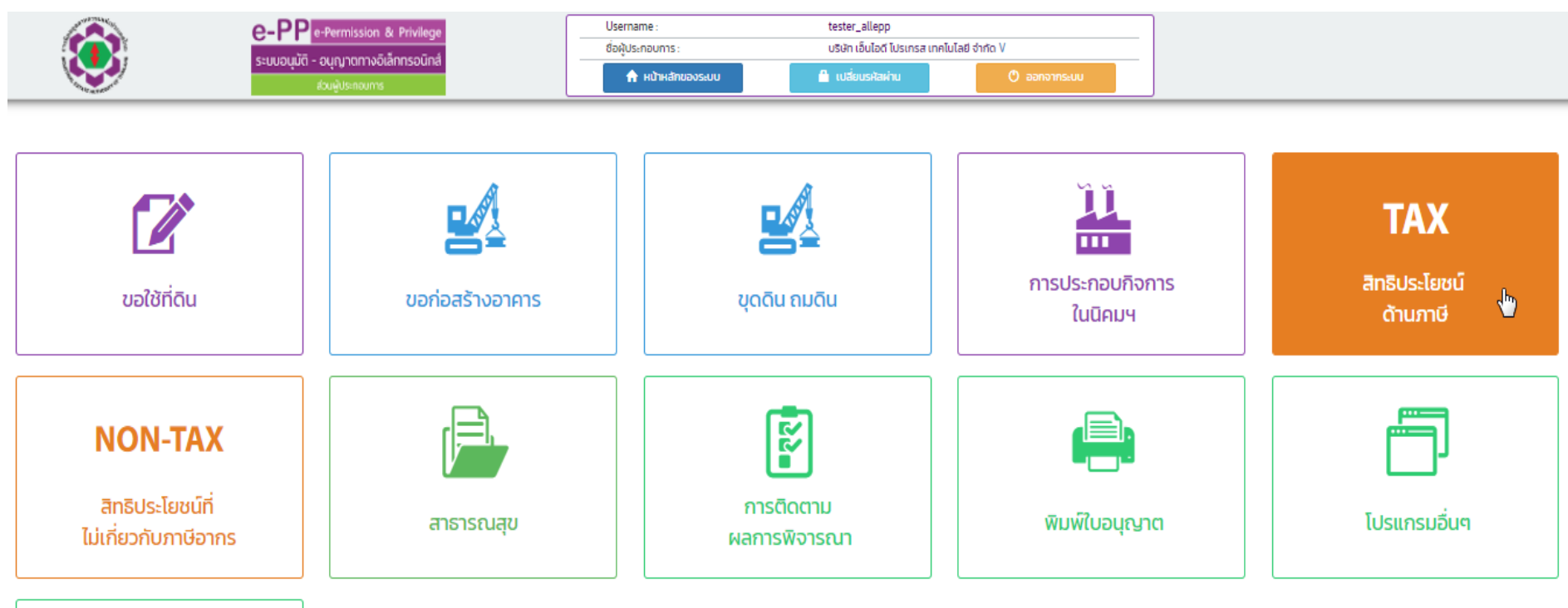

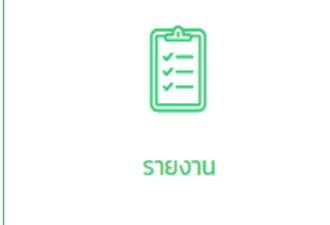

167

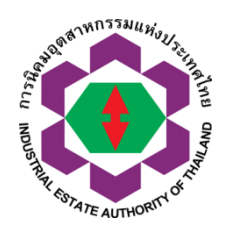

## กระบวนงานอนุมัติ อนุญาต คำขอนำเข้า-ส่งออก

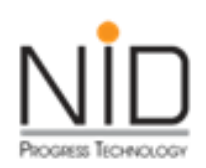

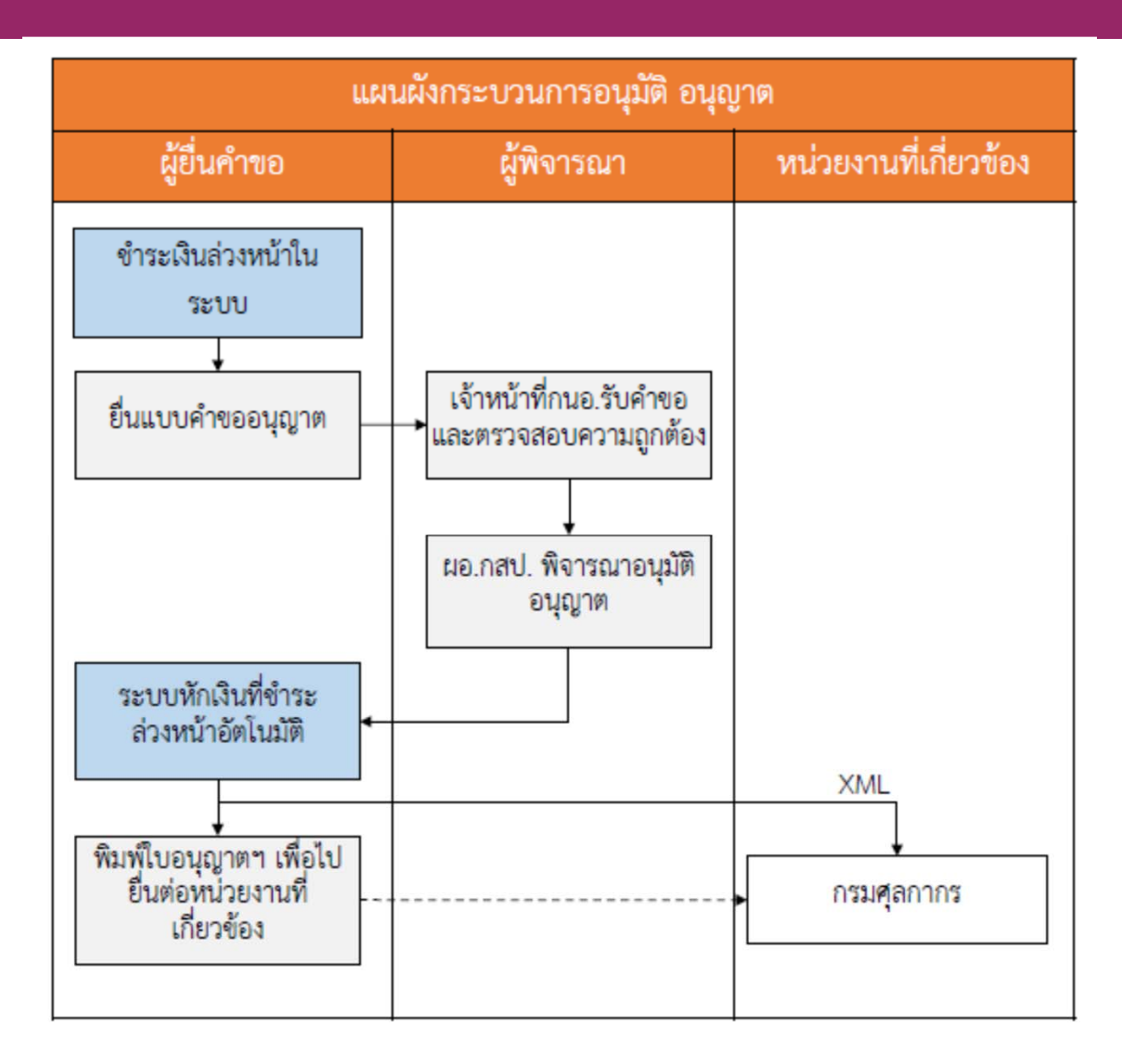

# 

## โปรแกรมยื่นคำขอรับรองการเป็นผู้ประกอบการในเขตเสรี และขอเลข ทะเบียนสิทธิประโยชน์ทางด้านภาษีอากร (TAX Incentive)

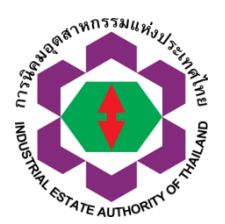

| e-PP e-Permission & Privilege       | Username :        | tester_taxnontax              |              |
|-------------------------------------|-------------------|-------------------------------|--------------|
| ระแมอมมัติ - อมการตางอิเล็กทรอมิกส์ | ชื่อผู้ประกอบการ  | บริษัท เอ็นไอดี โปรเกรส เทคโน | โลยี จำกัด V |
| ส่วนผู้ประกอบการ                    | 🔒 หน้าหลักของระบบ | 🔒 เปลี่ยนรหัสผ่าน             | 🕐 ออกจากระบบ |

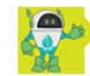

### [ICON]-สิทธิประโยชน์ด้านภาษี

\*\* จำนวนคงเหลือในปัจจุบัน 8,505.79 บาท \*\*

ทั้งนี้ หากยอดเงินคงเหลือต่ำกว่า 300 บาท ผู้ประกอบการจะไม่สามารถส่งคำขอได้ เพื่อความสะดวก รวดเร็ว กรุณาเติมเงินให้เพียงพอต่อการใช้บริการ ขอบพระคุณค่ะ

### ข้อแนะนำเพิ่มเติม

1. ระบบจะสร้างเลขที่คำขอ ต่อเมื่อผู้ประกอบการกดส่งคำขอ มาให้พิจารณาแล้วเท่านั้น

- 2. เมื่อส่งคำขอแล้ว ไม่สามารถแก้ไขหรือลบคำขอได้ ถ้ามีข้อผิดพลาด ติดต่อ กนอ. เพื่อให้ตีกลับเอกสาร
- 3. เมื่อส่งคำขอแล้ว ผู้ใช้งานโปรแกรม สามารถดูรายละเอียดคำขอได้จาก หมวดโปรแกรมการติดตามผลการพิจารณา

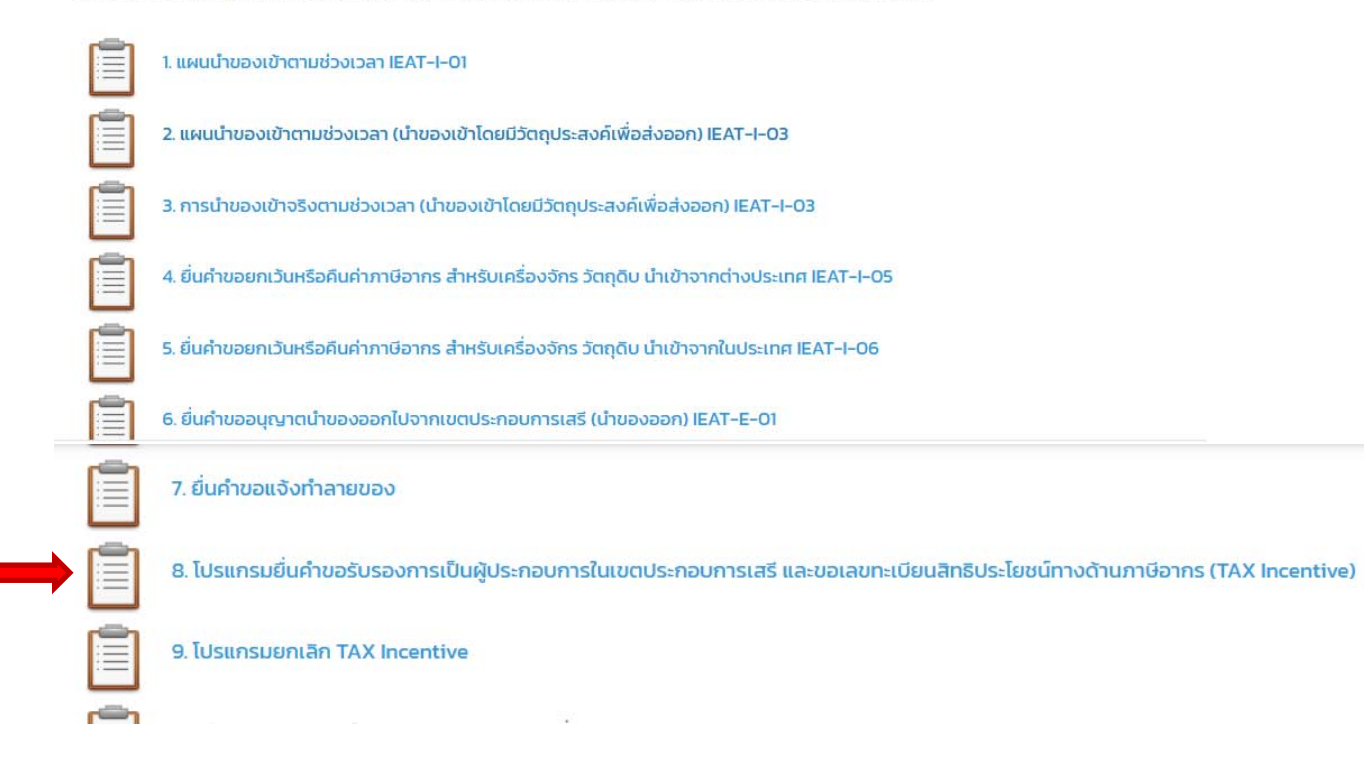

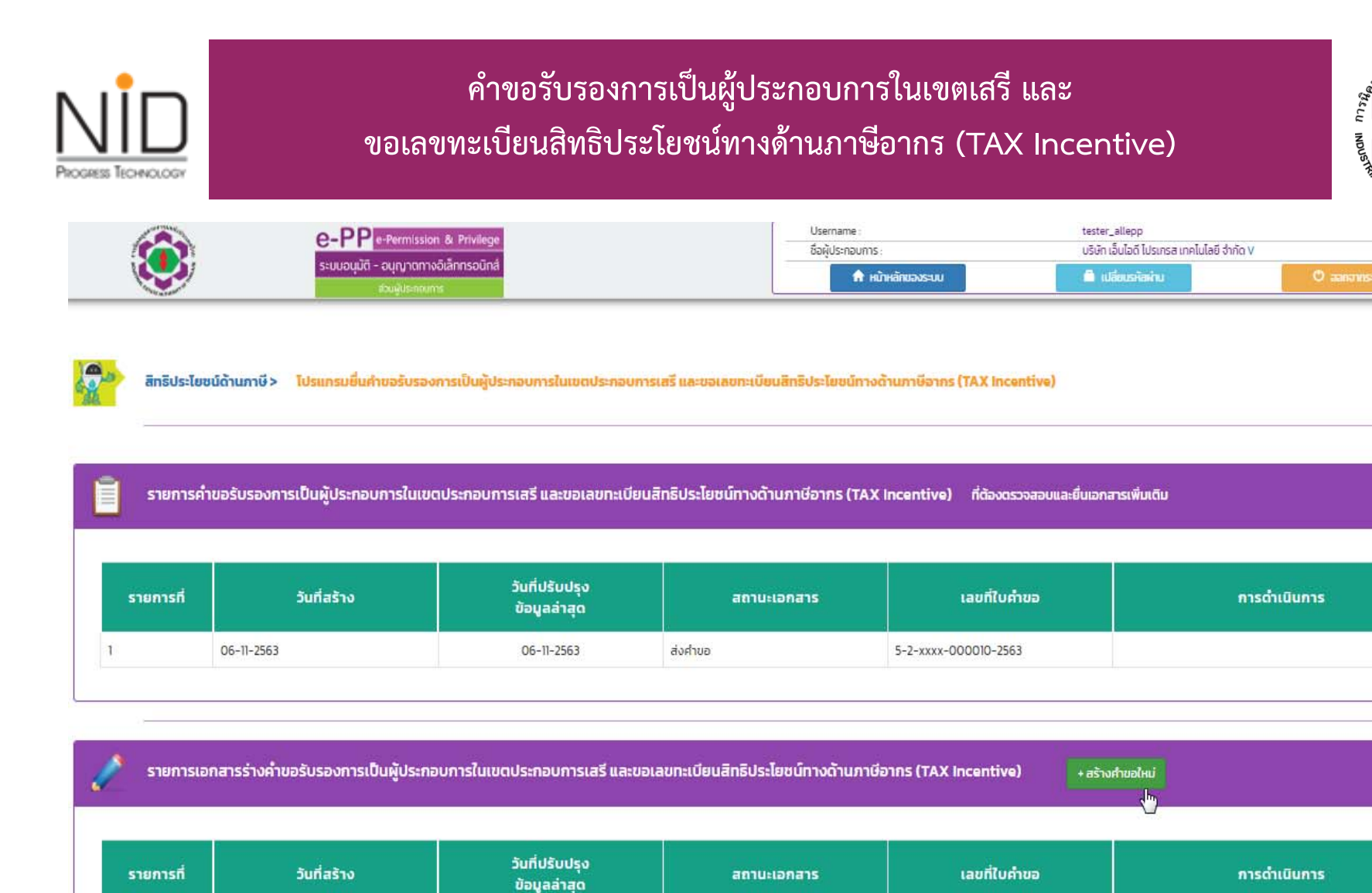

. .

- -

.....

-----

-----

สาหกรรมแห่งยา

AUTH

### คำขอรับรองการเป็นผู้ประกอบการในเขตเสรี และ ขอเลขทะเบียนสิทธิประโยชน์ทางด้านภาษีอากร (TAX Incentive)

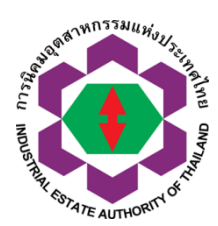

| C-PP e-Permission & Privilege       | Username :        | tester_ellepp                  |              |
|-------------------------------------|-------------------|--------------------------------|--------------|
| ระบบอนมัติ - อนญาตทางอิเล็กทรอนิกส์ | ชื่อผู้ประกอบการ  | บริษัท เอ็นไอดี ไปรเกรส เทคโนไ | ไลยี จำกัด v |
| ເວັນຜູ້ປະການທາກ                     | 🔶 หม้าหลักของระบบ | 🚔 เปลี่ยบรหัสหัดน              | 🔿 aanonsuu   |

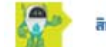

PROGRESS TECHNOLOGI

สิทธิประโยชน์ด้านภาษี> ค่าขอรับรองการเป็นผู้ประกอบการในเขตประกอบการเสรี และขอเลขทะเบียนสิทธิประโยชน์ทางด้านภาษ์อากร (TAX Incentive)> เพิ่มข้อมูล

| csurhayucinesn                                                                                                    |  |
|----------------------------------------------------------------------------------------------------|--|
| ข้อมูลทั่วไป                                                                                                    |  |
| ข้อมูลนิติบุคคล                                                                                                    |  |
| ชื่อบริษัท TH/EN : บริษัท เอ็นไอด์ โปรเกรล เทคโนโลยี จำกัด / NIDPROTECH                                                                                         |  |
| ทะเบียนพาณิชย์เลขที่ : 0105554023249                                                                                                    |  |
| ที่อยู่ : <mark>เลขที่ 1224 หมู่ที่ ชอย ถนน</mark> ครับครับทร์ <b>ต่าบล</b> สวนหลวง <b>จำเภอ</b> สวนหลวง <b>จังหวัด</b> กรุงเทพมหานคร <b>รหัสไปรษณีย์</b> 50260 |  |
| ข้อมูลผู้ประกอบการ                                                                                                    |  |
| ชื่อบริษัท TH/EN : บริษัท เอ็นไอด์ ไปรเกรส เทคโนโลยี จำกัด / NIDPROTECH                                                                                         |  |
| <b>ทะเบียนผู้ประกอบอุตสาหกรรมเลขที่</b> : น.2(1)-11/2560-ญมน.                                                                                                   |  |
| ที่อยู่โรงงาน: เลขที่ 1234 หมู่ที่ 4 ซอย – ถนน สำพูน – เชียงใหม่ ตำบล เมือง อำเภอ เมือง จังหวัด ลำพูน รหัสโปรษณีย์ 51000                                        |  |
| เลขที่ใบอนุญาตล่าสุด 2-5-0-303-00002-2560 ออกเอกสารวันที่ 20-02-2560 <del>หมดอายุเอกสารวันที่</del> 31-12-2565                                                  |  |
| da ana ang ang ang ang ang ang ang ang an                                                                                                    |  |

| ข้อมูลค่าขอ                                        |                                              |
|----------------------------------------------------|----------------------------------------------|
| ข้าพเจ้ามีความประสงค์จะท่าธุรกรรมอิเล็กทรอนิกส์กับ | สำนักงานใหญ่การมีคมอุดสาหกรรมแห่งประเทศไทย 🗙 |
| เลือกรายการประเภทผู้ประกอบการ                      | เสือก 🗸                                      |
| ข้อมูลเพิ่มเติมอื่นๆ (ถ้ามี)                       |                                              |
|                                                    |                                              |
|                                                    |                                              |

# คำขอรับรองการเป็นผู้ประกอบการในเขตเสรี และ ขอเลขทะเบียนสิทธิประโยชน์ทางด้านภาษีอากร (TAX Incentive)

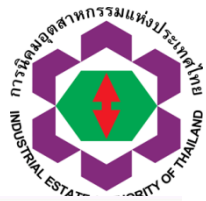

| A STATE OF THE ACTION OF THE ACTION OF THE A | e-PP e-Perm                                                                       | nission & Privilege                              | Username :                                    | tester_allepp                                                                    | ป้อยี อำจัด V |
|----------------------------------------------------------------------------------------------------|-----------------------------------------------------------------------------------|--------------------------------------------------|-----------------------------------------------|----------------------------------------------------------------------------------|---------------|
|                                                                                                    | ຣະນນອນຸມັຕີ - ອນຸญ<br>ສ่ວນຜູ້ປະ                                                   | าตทางอิเล็กทรอนิกส์<br>ะกอบการ                   | 🔒 หน้าหลักของระบบ                             | 🚨 เปลี่ยนรหัสผ่าน                                                                | () ออกจากระบบ |
|                                                                                                    |                                                                                   |                                                  |                                               |                                                                                  | 11.           |
| <b>เอกสารแนบ</b><br>หนังสือรับรองการจดทะ<br>เอกสารลงทะเบียนเป็นผู้<br>เอกสารอื่นๆที่เกี่ยวข้อง                                                                                                    | ะเบียนจัดตั้งนิติบุคคลและวัตถุประสงค์กา<br>เุ้นำเข้า - ส่งออกกับกรมศุลกากร (Custo | รจัดตั้ง (ไม่เกิน 6 เดือน น้<br>ms Registration) | มันตั้งแต่วันที่ออกหนังสือ)                   | Browse No file selected.<br>Browse No file selected.<br>Browse No file selected. |               |
| ข้อมูลบุคคลติดต่อประสา<br><b>เลือกรายชื่อบุคคลที่ติด</b>                                                                                                    | านงาน ด้านสิทธิประโยชน์ด้านภาษีอากร<br>ต่อ: นางสาว ตุ๊กตา หน้ารถ v                |                                                  |                                               |                                                                                  |               |
| ชื่อ - นามสกุล:                                                                                                    | นางส <mark>าว</mark> ตุ๊กตา หน้ารถ                                                |                                                  |                                               |                                                                                  |               |
| ไทรศัพท์ 1:                                                                                                    | 0600123785                                                                        | เบอร์ต่อ :                                       |                                               |                                                                                  |               |
| ไทรศัพท์ 2 :                                                                                                    |                                                                                   | เบอร์ต่อ :                                       |                                               |                                                                                  |               |
| โทรศัพท์ 3 :                                                                                                    |                                                                                   | เบอร์ต่อ :                                       |                                               |                                                                                  |               |
| โทรศัพท์ 4 :                                                                                                    |                                                                                   | เบอร์ต่อ :                                       |                                               |                                                                                  |               |
| โทรสาร :                                                                                                    |                                                                                   | เบอร์ต่อ :                                       |                                               |                                                                                  |               |
| โทรศัพท์มือถือ :<br>Line ID :                                                                                                    | 1336583                                                                           | อีเมล :                                          | tukta.narod@gmail.com                         |                                                                                  |               |
| * หากข้อมูลผู้ติดต่อประส                                                                                                    | สานงาน ไม่ถูกต้องกรุณากลับไปแก้ไขข้อ                                              | มูลใน เมนู เปลี่ยนแปลงข้อ                        | วมูลทั่วไป หัวข้อ รายการข้อมูลผู้ติดต่อประสาน | เงาน                                                                             |               |

| <b>X</b> ยกเลิกและกลับสู่หน้าหลัก | 2ล้างข้อมูล | 🖺 ันทึกการกรอกข้อมูล | 🖺 ส่งคำขอให้ กนอ. |
|-----------------------------------|-------------|----------------------|-------------------|
|-----------------------------------|-------------|----------------------|-------------------|

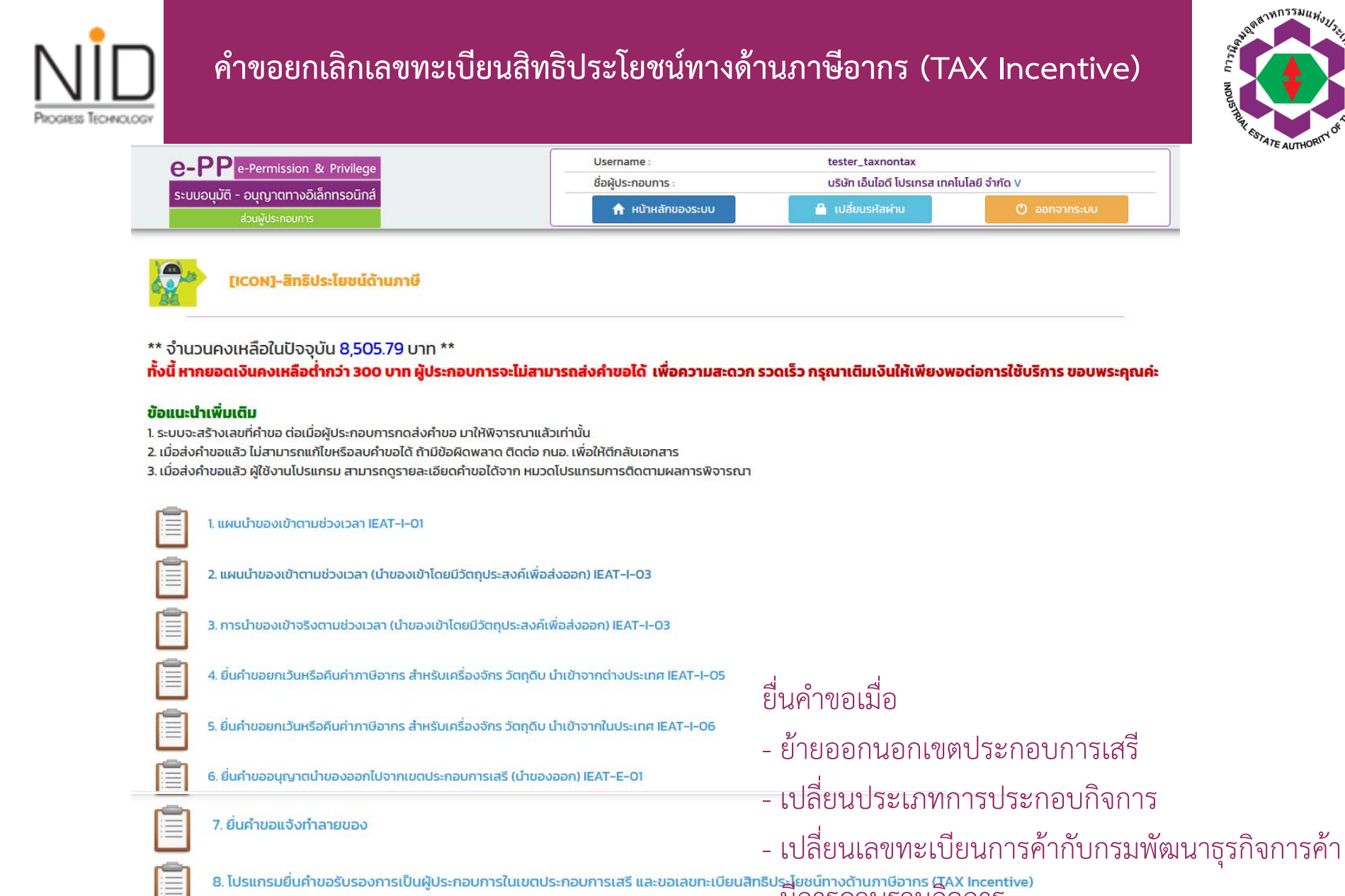

9. โปรแกรมยกเลิก TAX Incentive

- มีการควบรวมกิจการ
- จาก บจก.>>บมจ.

| คำขอยกเลิกเลขทะเบียนสิทธิประโยชน์ทางด้านภาษีอากร (TAX Incentive)                                                                                                    |                                       |                                                             |                                |                      | AND AND AND AND AND AND AND AND AND AND  |         |
|----------------------------------------------------------------------------------------------------|---------------------------------------|-------------------------------------------------------------|--------------------------------|----------------------|------------------------------------------|---------|
| and an and a start of the start of the start | e-F                                   | Pe-Permission & Privilege                                   | Usernam                        | ne: te               | ester_allepp                             |         |
|                                                                                                    | ระบบอ                                 | นุมัติ - อนุญาตทางอิเล็กทรอนิกส์                            | ชื่อผู้ประก                    | อบการ: บ             | ริษัท เอ็นไอดี โปรเกรส เทคโนโลยี จำกัด V |         |
| Constant Automation of the                                                                                                    |                                       | ส่วนพู้ประกอบการ                                            | тн                             | าหลกของระบบ          | Uagushawhu O aan                         | จากระบบ |
| รายการ<br>รายการที่                                                                                                    | รคำขอยกเลิก TAX Incent<br>วันที่สร้าง | ive ที่ต้องตรวจสอบและยื่น<br>วันที่ปรับปรุง<br>ข้อมูลล่าสุด | เอกสารเพิ่มเติม<br>สถานะเอกสาร | เลขที่ใบคำขอ         | การดำเนินการ                             |         |
| 1 0                                                                                                    | 06-11-2563                            | 06-11-2563                                                  | ส่งคำขอ                        | 5-2-xxxx-000009-2563 |                                          |         |
| 🧷 รายการ                                                                                                    | รเอกสารร่างคำขอยกเลิก 1               | TAX Incentive                                               | สร้างคำขอใหม่                  |                      |                                          |         |
| รายการที่                                                                                                    | วันที่สร้าง                           | วันที่ปรับปรุง<br>ข้อมูลล่าสุด                              | สถานะเอกสาร                    | เลขที่ใบคำขอ         | การดำเนินการ                             |         |

| e-PP e-Permission & Privilege<br>ระบบอนุมัติ - อนุญาตทางอิเล็กทรอนิกส์                                                                                                    | Username :<br>ชื่อผู้ประกอบการ :<br>ทะเบียนโรงงานเลขที่ :<br>แปลงที่เลขที่ :<br>การเข้าใช้งานล่าสุดวันที่ : 06-0                                                       | nt_user_27 (Master User)<br>รัษัท สมมุติ27 จำกัด<br>(u.71(66)-90027/2559-ญนอ.)<br>0027<br>3-2021 20:08:08 u. Download นโยนายการเ | คุ้มครองข้อมูลส่วนบุคคล |
|----------------------------------------------------------------------------------------------------|----------------------------------------------------------------------------------------------------|----------------------------------------------------------------------------------------------------|-------------------------|
|                                                                                                    | 🔒 หม้าหลักของระบบ                                                                                                    | 🔒 เปลี่ยนรหัสง่าน                                                                                                    | 🖱 ออกจากระบบ            |
| จำนวนคงเหลือในปัจจุบัน 0.00 บาท **<br><mark>นี้ หากยอดเงินคงเหลือต่ำกว่า 300 บาท ผู้ประกอบการจะไ<br/>แนะเสร็างเลขที่ดำแล ต่อเมื่อฝีประกอบการกดส่วด่ายอ บาใช่พิจาร</mark>                                                                                                    | <mark>ม่สามารถส่งค่าขอได้ เพื่อความส</mark> ะ<br>อากเล้าเก่านั้น                                                                                                    | าวก รวดเร็ว กรุณาเติมเงินให้เพียงพอต่                                                                                            | iอการใช้บริการ ขอบพระ   |
| จำนวนคงเหลือในปัจจุบัน 0.00 บาท **<br><b>นี้ หากยอดเงินคงเหลือต่ำกว่า 300 บาท ผู้ประกอบการจะไ</b><br>มนะนำเพิ่มเติม<br>บบจะสร้างเลขที่คำขอ ต่อเมื่อผู้ประกอบการกดส่งคำขอ มาให้พิจารเ<br>วื่อส่งคำขอแล้ว ไม่สามารถแก้ไขหรือลบคำขอได้ ถ้ามีข้อผิดพลาด ดีด<br>มื่อส่งคำขอแล้ว ผู้ใช้งานโปรแกรม สามารถดูรายละเอียดคำขอได้จาก                                                   | <b>ม่สามารถส่งค่าขอได้ เพื่อความส</b> ะ<br>ณาแล้วเท่านั้น<br>ฤต่อ กนอ. เพื่อให้ตีกลับเอกสาร<br>า หมวดโปรแกรมการติดตามผลการพิจา                                         | าวก รวดเร็ว กรุณาเติมเงินให้เพียงพอต่<br>ณา                                                                                      | อการใช้บริการ ขอบพระ    |
| จำนวนคงเหลือในปัจจุบัน 0.00 บาท **<br>นี้ หากยอดเงินคงเหลือต่ำกว่า 300 บาท ผู้ประกอบการจะไ<br>มนะนำเพิ่มเติม<br>บบจะสร้างเลขที่คำขอ ต่อเมื่อผู้ประกอบการกดส่งคำขอ มาให้พิจารเ<br>วื่อส่งคำขอแล้ว ไม่สามารถแก้ไขหรือลบคำขอได้ ถ้ามีข้อผิดพลาด ตีผ<br>ปี้อส่งคำขอแล้ว ผู้ใช้งานโปรแกรม สามารถดูรายละเอียดคำขอได้จาก<br>1. ยื่นคำขอใบรับรองเป็นผู้ประกอบการในเขตประกอบการเสรี | <b>ี่ม่สามารถส่งค่าขอได้ เพื่อความส</b> ะ<br>ณาแล้วเท่านั้น<br>ถต่อ กนอ. เพื่อให้ตีกลับเอกสาร<br>า หมวดโปรแกรมการติดตามผลการพิจา<br>รี (คำขอน่ำเข้าวัตถุดิบ) IEAT-I-01 | า <mark>วก รวดเร็ว กรุณาเติมเงินให้เพียงพอต่</mark><br>ณา                                                                        | iอการใช้บริการ ขอบพร    |

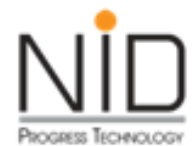

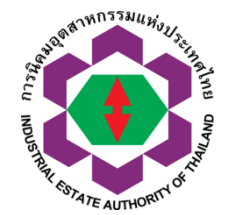

## การขอขยายระยะเวลาการจัดเก็บของในเขตประกอบการเสรี

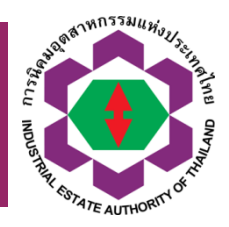

## การขอขยายระยะเวลาการจัดเก็บของในเขตประกอบการเสรี

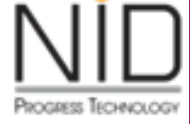

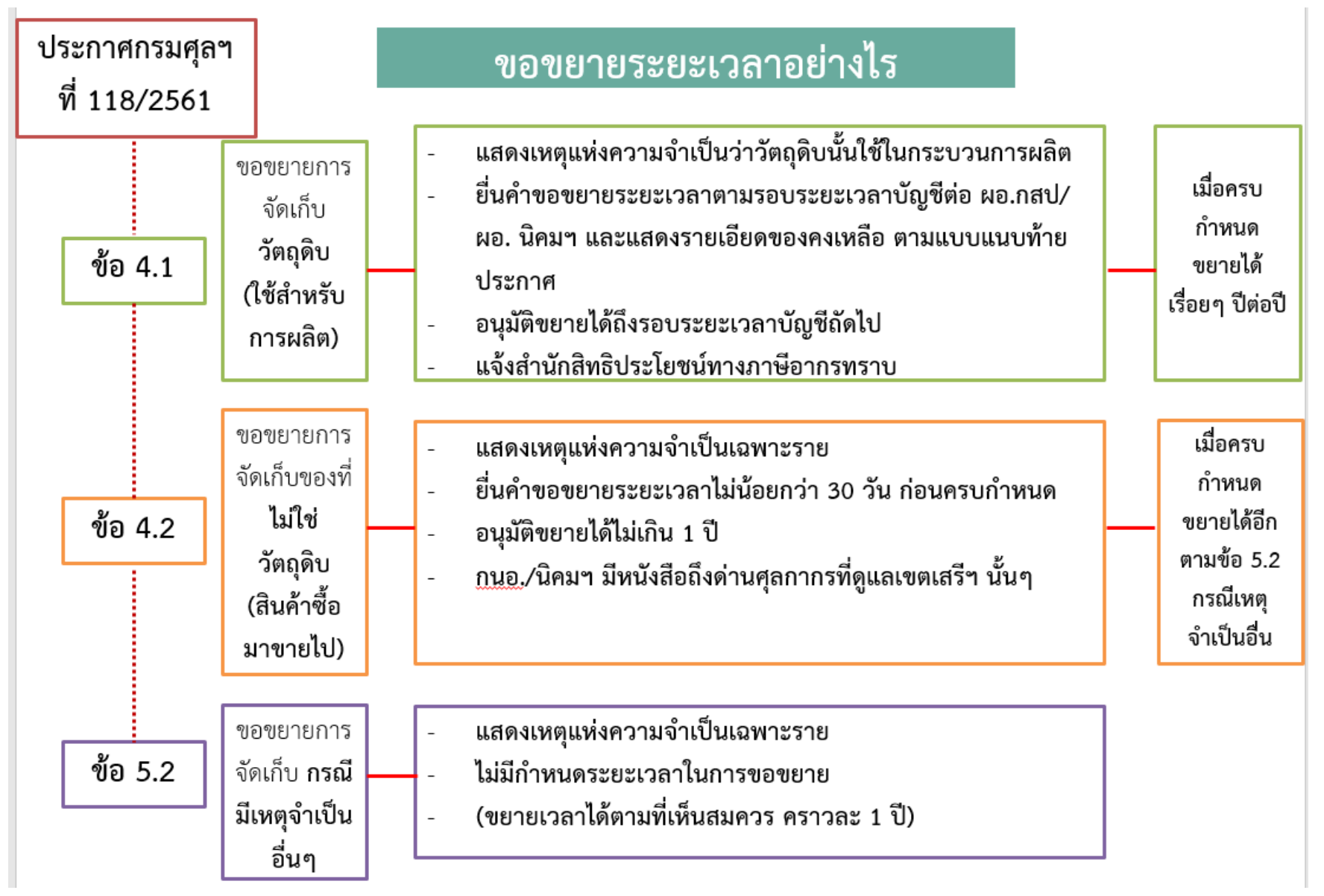

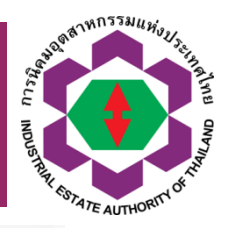

## การขอขยายระยะเวลาการจัดเก็บของในเขตประกอบการเสรี

PROGRESS TECHNOLOGY

| ายระยะเวลาการเก็บไนเขตปลอดอากร/เขตประกอบกา                       | สรี           |
|------------------------------------------------------------------|---------------|
| ประโยชน์<br>ตั้งแต่วันที่ถึงวันที่                               | ***           |
| เลขที่<br>ปริมาณ หน่วยนับ วันที่นำเข้าเก็บ วันครบเ<br>ใบขนสินค้า | าหนด หมายเหตุ |
|                                                                  |               |
|                                                                  |               |
|                                                                  |               |
|                                                                  |               |
|                                                                  |               |
|                                                                  |               |
|                                                                  |               |
|                                                                  |               |
|                                                                  |               |
|                                                                  |               |

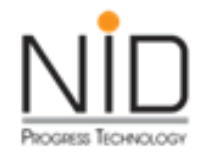

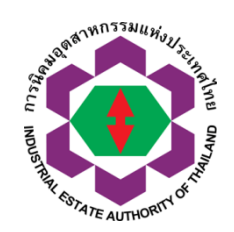

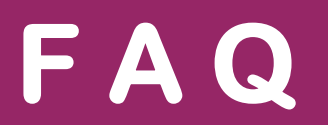

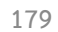

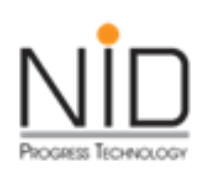

ช่องทางการติดต่อสื่อสารกับ ทีม Support ระบบ e-PP

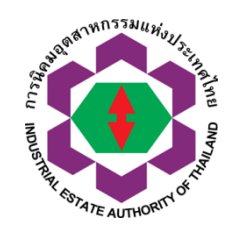

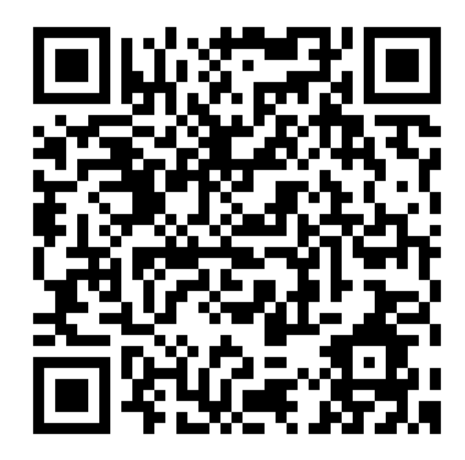

| LINE  | @IEAT-ePP-Support      |           |
|-------|------------------------|-----------|
| Email | Us ieat_support@ieat.m | ail.go.th |
|       | 06-3794-2725           |           |
|       | 09-0240-6270           |           |

.

โปรดให้ข้อมูลเพิ่มเติม กรณีต้องการแจ้งประเด็น

- หรือให้ข้อเสนอแนะ
- การใช้งานระบบ
- แคปหน้าจอ
- เอกสารอ้างอิง
- ไฟล์แนบที่พบประเด็น
- แจ้งเลขคำขอ
- ี อื่นๆ (หากมี)
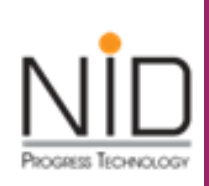

## โปรแกรมอื่น ๆ

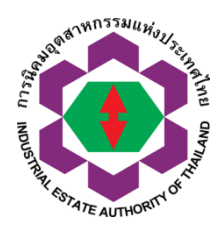

[ICON]-ไปรแกรมอื่นๆ

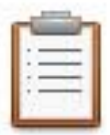

- 1. จัดการข้อมูลผู้ติดต่อ
- 2. จัดการข้อมูลที่อยู่สำหรับออกใบกำกับภาษี
- 3. โปรแกรมออกใบแจ้งรับชำระเงินล่วงหน้า
- Ē
- 4. โปรแกรมยื่นคำขอรับรองการเป็นผู้ประกอบการส่งออกที่ดี

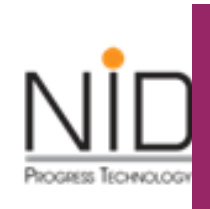

## โปรแกรมอื่น ๆ > จัดการกรอกอีเมลเพื่อรับใบเสร็จรับเงิน/ ใบกำกับภาษีอิเล็กทรอนิกส์

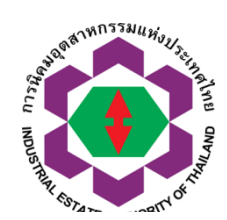

 $\sim$ 

 $\sim$ 

 $\sim$ 

💮 IJsแกรมอื่นๆ > จัดการข้อมูลที่อยู่สำหรับออกใบกำกับภาษี > สร้างรายการ

HUR (Moo)

asən/əəə (Soi)

nuu (Street)

JOHJO

(Province)

ເບຕ/ວ່າເກວ

(Amphur)

ระงุโปรดตรวจสอบความถูกต้อง เธยประงารใบรดตรวจสอบความถูกต้อง เธยประงารจุสอบความถูกต้อง เธยประงารจุสอบความถูกต้อง เรียง เรียง เป็นจุสาวจุสอบครารจุสอบความถูกต้อง เรียง เป็นจุสาวจุสอบครางจุสอบความถูกต้อง เรียง เป็นจุสาวจุสอบคราง เรียง เป็นจุสาวจุสอบคราง เรียง เป็นจุสาวจุสอบคราง เรียง เรียง เร

\*\*ระบบออกใบแจ้งชำระเงิน โดยอัตโนมัติ ไม่สามารถแก้ไข ข้อมูลใบแจ้งชำระเงินได้

(sub District)
\*\*โปรดตรวจสอบความถูกต้อง
e-mail address สำหรับให้ เกรศพร์ (Postal code)
กนอ. จัดส่งใบเสร็จรับเงิน / เกรศพร์ (Encal)
ใบกำกับภาษีแบบอิเล็กทรอนิกส์ รมเจ้2 (Email)

 \* กลุณาใส่ให้สองกับในกะเบียนภายีบูลสำเพิ่ม (ก.พ.20)

 \*

 \*

 \*\*

 \*\*

 doseino เช่ม dhนักงานใหญ่ สำนักงานข่อย

 \*\*

 \*\*

 \*\*

 \*\*

 \*\*

 \*\*

 \*\*

 \*\*

 \*\*

 \*\*

 \*\*

 \*\*

 \*\*

 \*\*

 \*\*

 \*\*

 \*\*

 \*\*

 \*\*

 \*\*

 \*\*

 \*\*

 \*\*

 \*\*

 \*\*

 \*\*

 \*\*

 \*\*

 \*\*

 \*\*

 \*\*

 \*\*

 \*\*

 \*\*

 \*\*

 \*\*

 \*\*

 \*\*

 \*\*

 \*\*

 \*\*

 \*\*

 \*\*

 \*\*

- เลือกวังหวัด --

 
 drus/uuss (Sub District)
 - i&andrus 

 Jsudić (Postal code)
 .

 Insatwi (Phone No.)
 .

 Insatwi (Phone No.)
 .

 Jsudi (Emsil)
 .

 Sludi (Emsil)
 .

บันทึกข้อมูล

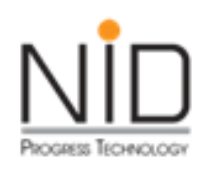

# <u>ใบแจ้งชำระเงิน จากระบบ e-PP</u>

การนิคมอุลสาทกรรมแท่งประเทศไทย 618 ถนนใหกมมักกะสัน แขวงมักกะสัน เขตราชเทวีกรุงเทพมหานกร 10400 โทรศัพท์ 0 2253 0561 โทรสาร 0 2252 6582 เลขประจำตัวผู้เสียภาษีอากร 0994000164980

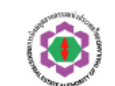

Industrial Estate Authority of Thailand 618 Nikom Makkasan Road, Makkasan Rajthevee Bangkok 10400 Tel. 0 2253 0561 Fax. 0 2252 6582 Tax identification Number 0994000164980

Date: 12/06/2019

#### ใบแข้งข่าระเงิน จากระบบ e-PP (Bill Payment)

|   | ขอ (บรษท/นะสบุกคล) : บรษท เอนเอก เบรเกรส เทคเนเลบ จากค                                                                   |
|---|----------------------------------------------------------------------------------------------------|
|   | เดขประจำตัวผู้เสียภาษีอากร : 01055540203219                                                                              |
|   | สาวา : 00000                                                                                                    |
|   | ตั้งอยู่ที่นิกมอุสาหกรรม : นิกุมอุลสาหกรรมบางปะอิน (Code:213)                                                            |
|   | พื่อบู่ (สำนักงาน) : 1224 พมู่ที่ – ชอบ – ถนนครีนกรีนทร์ แขวง/ตำบด สวนทลวง เขต/อำเภอ สวนทลวง กรุงเทพมหานกร 10250         |
|   | โกรศัพท์ : 02 005-5069                                                                                                   |
|   | โทรสาร : 02 321-2259 ขอ 208                                                                                              |
| > | e-mail address : info@nidprotech.com                                                                                     |
|   | เชื่อ/เบอร์โทรศัพท์ มู่ติกต่อ : นายสำเร็จ ลุดวง เบอร์โทรติกต่อ 081 735-7240                                              |
|   | เข้าใช้จำเป็นการปิ้น ก้ายอใช้ที่ดินเพื่อประกอบกิจการในนิกมอุหลาหกรรม (กนอ.01/1) อ้างอิงก้ายอเลขที่ 1-13-0-101-00001-2562 |
|   | รายละเอียด (Description)                                                                                                 |
|   |                                                                                                    |

| - กาบริการในการอนุญาต       | 10,000.00 บาท |
|-----------------------------|---------------|
| - กาบริการในการใช้ระบบ e-PP | 200.00 บาท    |
|                             |               |

| ทมาบเทตุเงื่อนไข<br>- ไปรถทำระเงินถาบในวันกรบกำทนกข่าระที่ระบุไว้<br>พู้ถาขำระเงินสาขกาววันกรบกำทนกข่าระ<br>พู้องข่าระที่ กนอ. สำนักงานใหญ่<br>ทรือ สำนักงานผู้กลยะ เทานั้น<br>- ทากข่าระโหนกวบเป็ก ไปรูกสั่งจ่าบในนาม<br>การนิคมอุตสาหกรรมแหงประเทศไทย | มูลกากอน VAT (บาท)<br>(Amount before VAT)<br>10,200.00 บาท | ภาษีมูลก่าเพิ่ม (บาท)<br>(VAT)<br>714.00 บาท | รวมทั้งสิ้น (บาท)<br>(Total Amount)<br>10,914.00 บาท |
|----------------------------------------------------------------------------------------------------|------------------------------------------------------------|----------------------------------------------|------------------------------------------------------|
|                                                                                                    |                                                            |                                              | สวนที่ 1 สาหรับลูกกา                                 |

| การนิคมอุลสาทกรรมแท่งป                               | ระเทศไทย (ถ่ามริการ ONLINE                            |                                         | ส่วนที่ 2 สำหรับรนาการ/เกาน์เตอร์เซอร์วิส                                           |                |                          |
|------------------------------------------------------|-------------------------------------------------------|-----------------------------------------|-------------------------------------------------------------------------------------|----------------|--------------------------|
| ชื่อลูกก้า (Customer Nam<br>บริษัท เอ็นไอกีโปรเกรส เ | e):<br>ทกโนโลปี จำกัก                                 |                                         | ข้านวนเงินที่ต้องข้าระ (Amount)<br>10.914.00 บาท<br>(หนึ่งหลั่นเการอบลิบสิ่บาทอ้วน) |                |                          |
| อางอิง 1 (Ref. 1) 010555<br>อางอิง 2 (Ref. 2) 113010 | 40232490011<br>1000012562                             |                                         | วันกรบกำหนกข่าระ (Due date)<br>12/07/2019                                           |                |                          |
| สำหรับจำเวชาระผ่านช่องท<br>เช่น Corporate Online, A  | เงอื่นของรนาการ 🚥 Biller ID (<br>TM เป็นต้น 🔇 🎯 🕲 🤉 🤅 | 099400016498001<br>🔉 😮 🚬 тмв 🛛 🕬 ofiter | k Icac 🚯 Mauro                                                                      | 🛯 UOB 🎜 📾 🎴    | 2                        |
| สำหรับ จ่ายชาระผ่านช่องท                             | าง ตาขาของรนาการ หรือตัวแท                            | นรับชาระอื่น                            |                                                                                     |                |                          |
| 🗆 🙆 ธนาการกรุงไทย                                    | 🗆 🙆 ธนาการเกียรกินากิน                                | 🖉 ธนาการธนราติ                          | Mano I                                                                              | หาการมิรูโฮ    | 🗆 🚟 📳 เกาน์เกอร์เฮอร์วิส |
|                                                      |                                                       |                                         |                                                                                     |                |                          |
| ผ้รำระเงิน (Payer) :                                 |                                                       | โทรศัพท์ :                              |                                                                                     | วันที่รำระเงิน | (Paid Date): S7          |
| เงินสด (Cash) :                                      | ·                                                     |                                         | จำนวนเงิน บาท (Amount) :                                                            |                |                          |
|                                                      |                                                       |                                         |                                                                                     |                |                          |

| เงินสด (Cash) :                                    |                           |                               | รำนวนเงิน บาท (Amount) :             |
|----------------------------------------------------|---------------------------|-------------------------------|--------------------------------------|
| เหวที่เร็ก (Chq No.) : เมาการ-สาวา (Bank-Branch) : |                           | เว็กลงวันที่ (Chq Due Date) : | รำนวนเงิน บาท (Amount) :             |
| ยอดรวมจำนวนเงินที่บำระ (To                         | tal Payment) (ពិភពិតមន) : |                               | ิ์ •าินวนเงินรวม บาท (Grand Total) : |

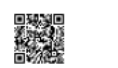

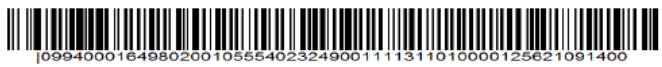

"โปรกเรียกเกี่ยก่ายรรมเนียมจากผู้รับชำระเงิน ก่ายรรมเนียมอาจมีการเปลี่ยนแปลงกามที่ขนาการกำหนก

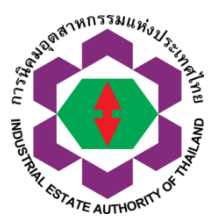

กนอ.จะจัดส่ง ใบกำกับภาษี ทางอีเมลที่ ผปก. ให้ข้อมูลไว้

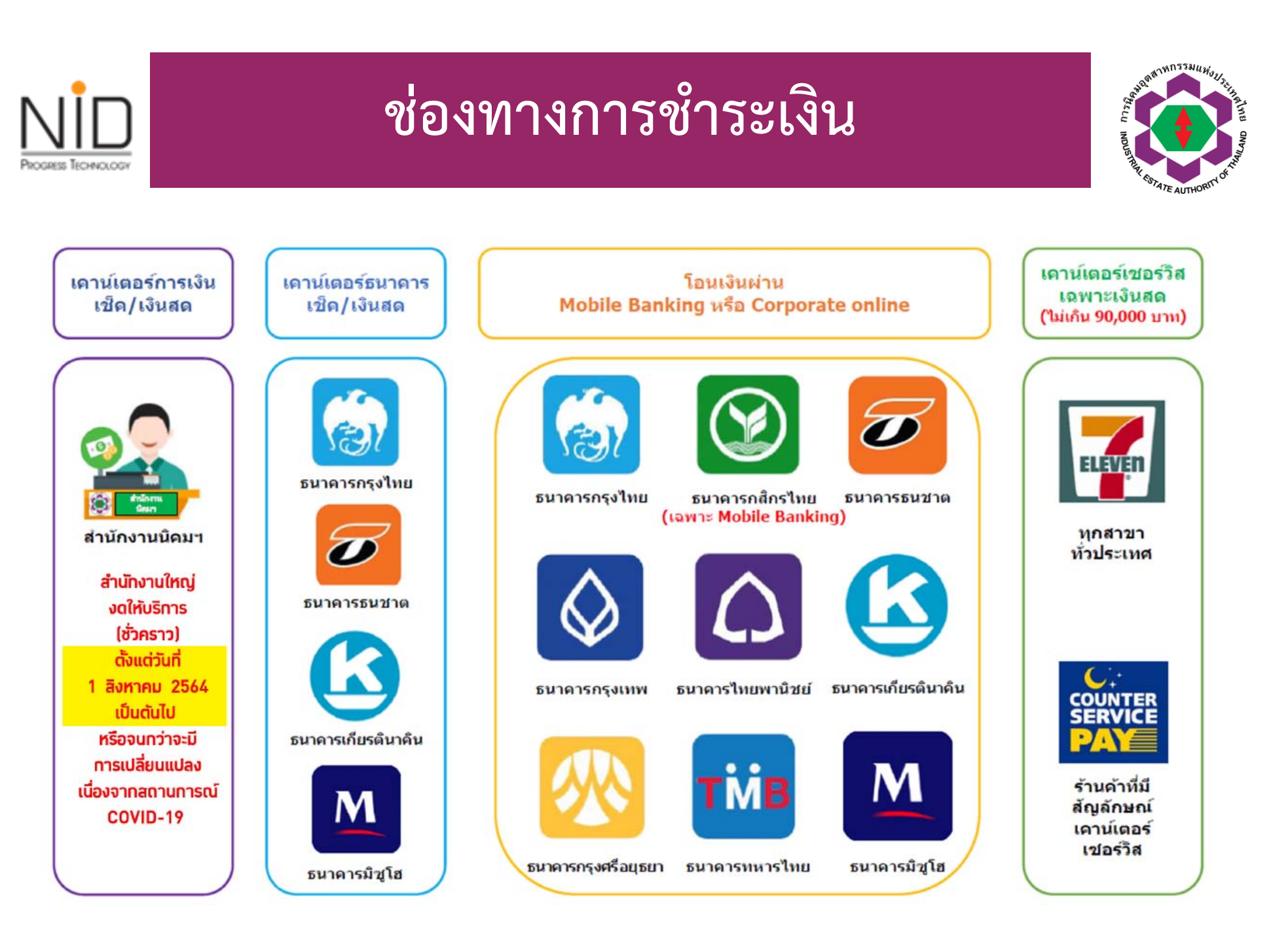

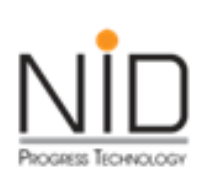

## ตัวอย่างใบเสร็จรับเงิน / ใบกำกับภาษีอิเล็กทรอนิกส์ ที่จัดส่งไปยังอีเมลที่กรอกไว้บนระบบ

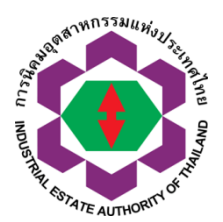

การนี้ครมอุตสาหกรรรมแห่งประเทศไทย 618 กมณิตมมิการสัง แตรมมิการสัง เขตรายเร็ก กุยอาหมรามคร 10400 โทย 0-2253-0561 โทยสาช 0-2651-7337, 0-2253-3266 แตรประจำดังผู้เสี่ยงการสราช 050 4000 164 080

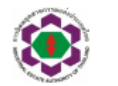

ใบเสร็จรับเงิน/ใบกำกับภาษี OFFICIAL RECEIPT/TAX INVOICE INDUSTRAIL ESTATE AUTHORITY OF THAILAND 618 Nikom Makkasan Read, Makkasan, Rajthevae, Bangkok10400 Tal 0-2253-0561 Eax 0-2651-7337, 0-2250-3226 Tax Identification Number 009 4000 164 980

แลขที่ (Number) : MTP-2008620005

ตนขบับ/ORIGINAL Page 1 of 1

รหัสลูกหนี้ (Customer Code) :

ลำดับ เลขที่ใบแจ้งหนี้

ซื่อผู้ประกอบการ (Company) : บริษัท แกรนด์ ลยาม คอมโทลิต จำกัด ที่อยู่ (Address) : 5 หมู่ที่ - ขอย - ถนน ไอ-หนึ่ง แขวงเด้าบถ มาบคาทุด เขคเข้าเกอ เมืองระยอง

จังหวัด ระยอง 21150

เลขประจำตัวผู้เสียภาษี (Tax ID) : 0105539025015

รันที่ (Date) : 28-05-2020 รหัสการข้าระเงิน (Payment Method) : CASH สาขา (Branch) : 00001 การ จำนวนเงิน ภาษีมูลค่าเพิ่ม จำนวนเงินระม ption Amount VAT Tobal Amount 200.00 14.00 214.0

| No.    | Invoice No. | Description                                                                   | Amount                       | VAT                 | Total Amount |
|--------|-------------|-------------------------------------------------------------------------------|------------------------------|---------------------|--------------|
| 1      |             | ค่าบริการในการใช้ระบบ e-PP                                                    | 200.00                       | 14.00               | 214.00       |
| 2      |             | ค่าธรรมเนียมการออกใบอนุญาตฯ                                                   | 20.00                        | 1.40                | 21.40        |
| 3      |             | ค่าธรรมเนียมการครวจแบบแปลน                                                    | 3,123.52                     | 218.65              | 3,342.17     |
|        |             | คำขออนุญาตกอสรางอาคาร ดัดแปลงอาคาร หรือ รื้อถอนอาคาร (กนอ: 02/1               |                              |                     |              |
|        |             | ช่างยิงคำขอมลาที่ 1071201004892563                                            |                              |                     |              |
|        | โปรด        | <u>ตรวจสอบความถูกต้องของเอกสารจบับนี้ ***</u> รวม (Total) ยัตราภาษี <u></u> % | 3,343.52                     | 234.05              | 3,577.57     |
|        | หากต้องก    | าระปดี่ยนแปดง, แก้ไข กรุณาแจ้งกายใน 7 วัน ***                                 | <u>บวก</u> ค่าปรับ/เงินเพิ่ม | (Finance Charge)    |              |
| บาท (E | Baht)       | สามพันน้ำว้อยเจ็คสิบเจ็คบาทน้ำสิบเจ็คสลางค์                                   | จำนวนเงินรวมทั้งเ            | สิ้น (Total Amount) | 3,577.57     |

218012

| รายละเสียดการรับข่ำระเงิน (Receipt Details) |                            |                                 |                       |  |  |
|---------------------------------------------|----------------------------|---------------------------------|-----------------------|--|--|
| เปิดเลขที่/รนาดาร (Cheque No. / Bank)       | เป็คลงวันที่ (Cheque Date) | จำนวนเงินในเป็ด (Cheque Amount) | เงินลด (Cash Account) |  |  |
|                                             |                            |                                 | 3,577.57              |  |  |
|                                             |                            |                                 |                       |  |  |
|                                             |                            |                                 |                       |  |  |

\*\*\*เขกสารนี้ได้จัดทำและสงข้อมูลให้แกกรมสรรพากรด้วยวิธีการทางอิเล็กทรอนิกส์\*\*\*

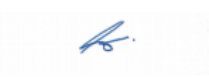

ผู้รับเงิน (Collector)

( นายขกาจ พัฒนศรี ) ผู้มีอำนาจลงนาม (Authorized Person)

โมสสีขับเงินนี้จะต้องมีสามเข็มตองเข้าหน้าที่ผู้ได้กินสมบล้านาจ และผู้กับให้เจื้องรูกท้องสมมูณน์ ถ่านี้แก้ารข้านต่อขึ้น ในสลีขึ้นเงินจะหมูญกันได้เอ็บการในเงินตามใจคระกวรแต่ง The recepts in a visual unless signed by sumforced suphance and collector. If payment is made by cheque, is not valid unless the full payment is cleared at bank.

สาขาที่ออกใบเสร็จรับเงิน/ใบกำกับภาษี คือ (Issued By) สาขาที่ 00007 สำนักงานนิคมชุดสาหกรรมมาบตาพุด

185

|                                                                                                  | คู่มือการใช้งาน/เอกสารต่างๆ                                                                                                    |                            | Contract of the state of the state of the st |
|--------------------------------------------------------------------------------------------------|----------------------------------------------------------------------------------------------------|----------------------------|----------------------------------------------------------------------------------------------------|
| $\leftarrow \rightarrow$                                                                         | C epp-ent.ieat.go.th/epp/                                                                                                    | 🔄 Q 🏠                      | в                                                                                                    |
| Apps                                                                                             | 🔹 🟟 e-PP จนท / krittee ต 这 จนท.ย้อนหลังแทน ผปก. 🔅 ผปก e-Permission a 😂 เชื่อมโยง กรอ epp-iea                                                                                                    | » 🔝                        | Reading list                                                                                                    |
|                                                                                                  | e-PP e-Permission & Privilege<br>ระบบอนุมัติ - อนุญาตทางอิเล็กทรอนิกส์                                                                                                    | f 🗖 🖸                      | Í                                                                                                    |
|                                                                                                  | ⊙<br>หน้าหลัก เข้าสู่ระบบส่วนผู้ประกอบการ เข้าสู่ระบบส่วนเจ้าหน้าที่ คู่มือการใช้งานเอกสาร ∽ ประกาศต่าง ๆ                                                                                                    |                            |                                                                                                    |
|                                                                                                  | ดาวน์โหลดเอกสารประกอบการดำเนินงาน คำถามที่พบบ่อย                                                                                                    |                            |                                                                                                    |
|                                                                                                  |                                                                                                    | pe<br>d                    |                                                                                                    |
| រ<br>គ<br>&<br>រ<br>រ<br>រ<br>រ<br>រ<br>រ<br>រ<br>រ<br>រ<br>រ<br>រ<br>រ<br>រ<br>រ<br>រ<br>រ<br>រ | กนอ. ได้จัดทำระบบฐานข้อมูลตั้งต้น (Master Data)<br>งื่อประโยชน์ในการเก็บข้อมูลผู้ประกอบการให้ถูกต้อง<br>รุบถ้วนและเป็นปัจจุบัน ดังนั้น จึงขอความร่วมมือ<br>ประกอบการ ตรวจสอบและปรับปรุงข้อมูลบนระบบ e-PP<br>งื่อให้ข้อมูลตั้งต้นของผู้ประกอบการถูกต้อง และครบถ้วน<br>กยจะเริ่มให้กรอกข้อมูลตั้งแต่วันที่ 23 มิถุนายน 2564<br>ปนต้นไป | มารประกอบกิจการ<br>ในนิคมฯ | ;                                                                                                    |

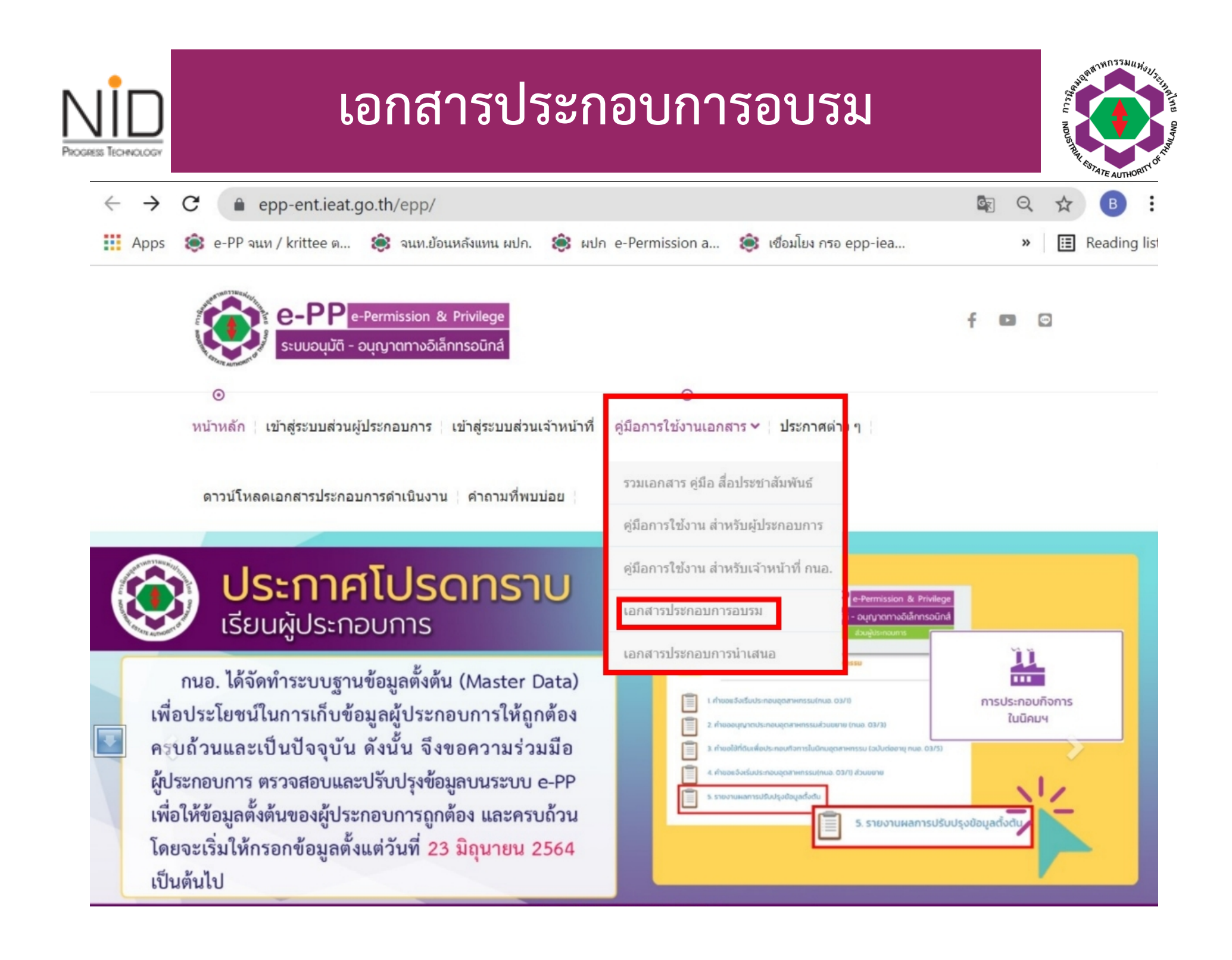

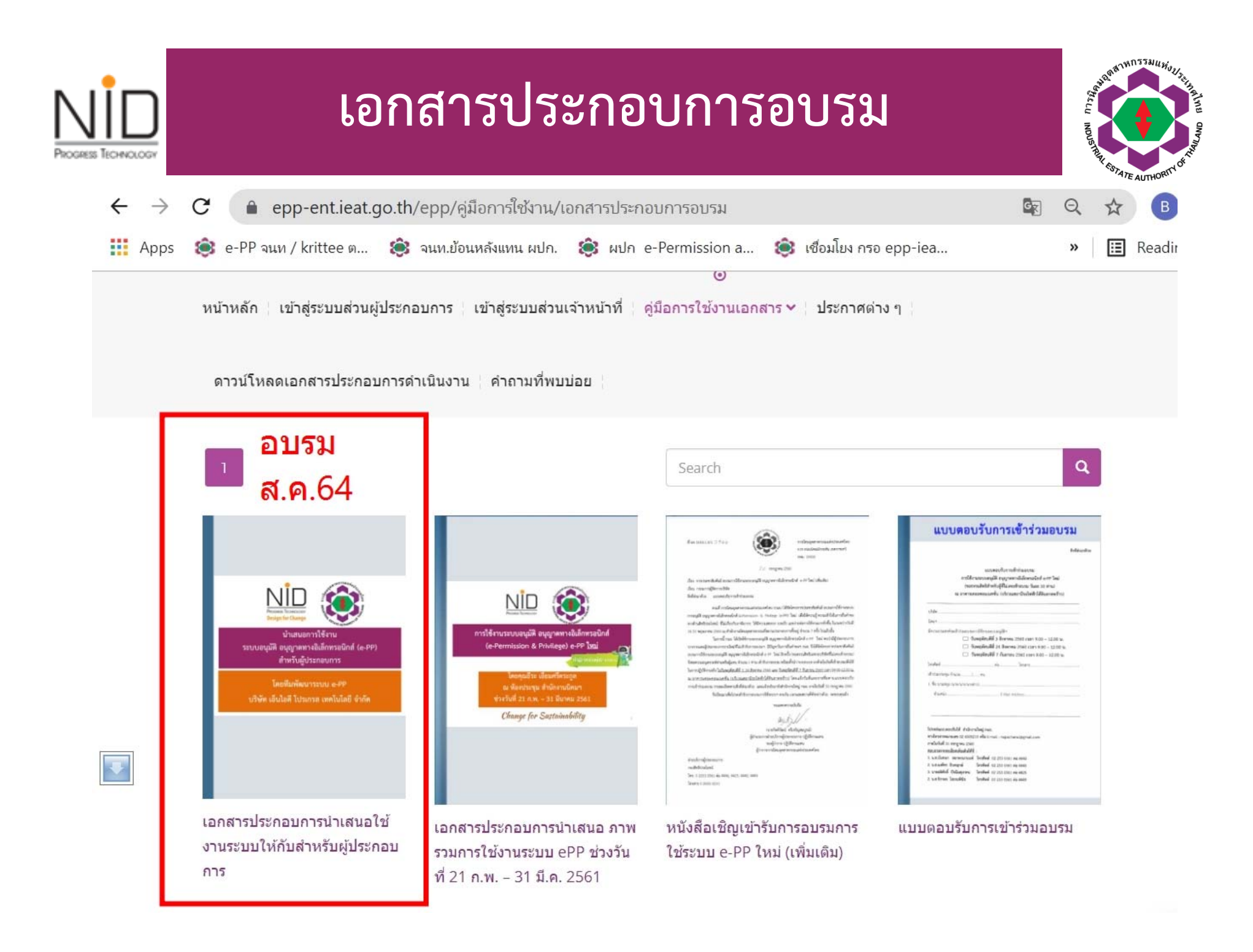

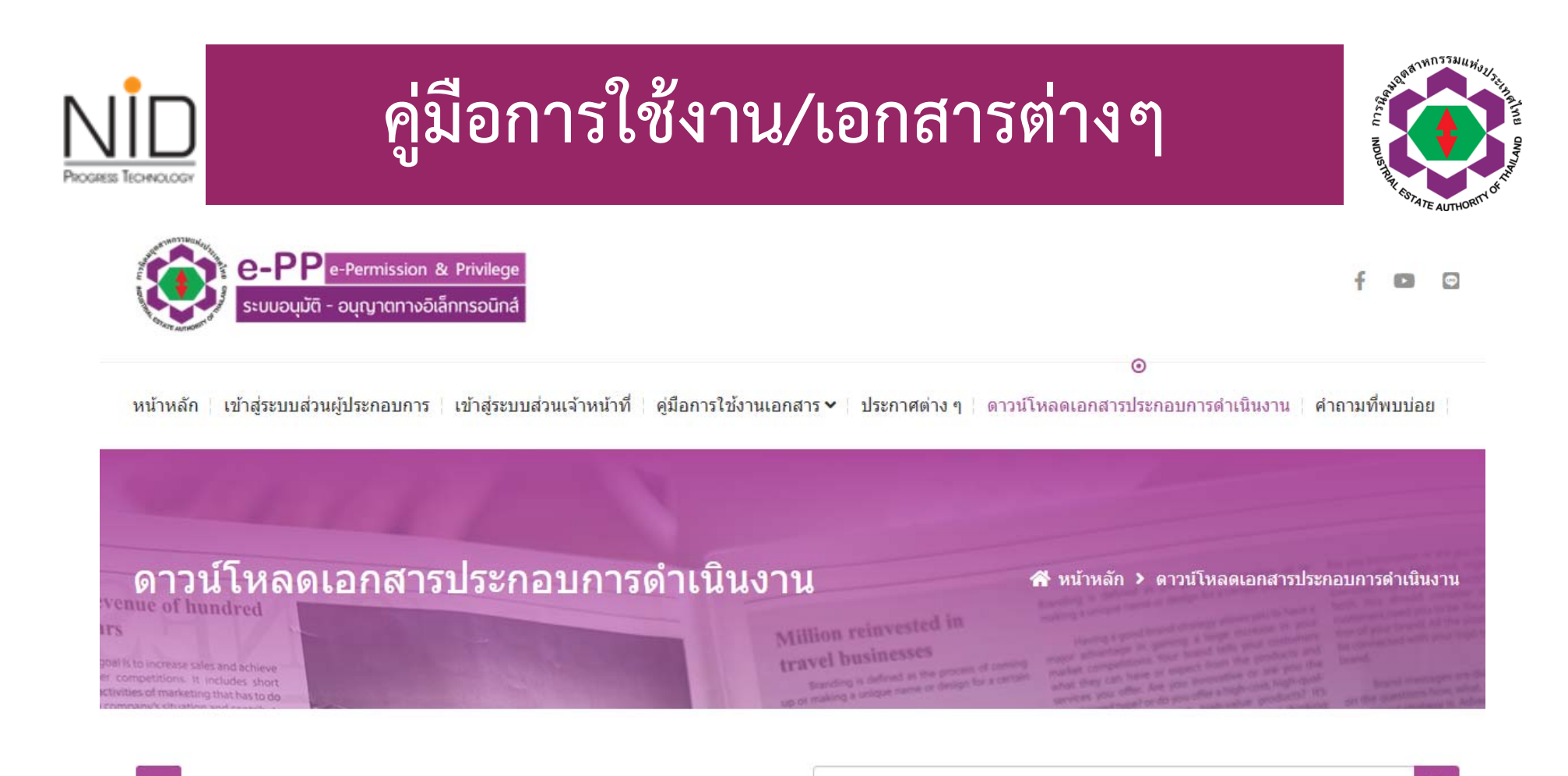

Search

Q

- แบบฟอร์มหนังสือรับรองวุฒิการศึกษา
- 🕨 ตช0029.311-3030 การเปิดช่องทางพิเศษ เพื่อตรวจลงตราหนังสือเดินทาง
- 🕨 แบบ สตม.2 เรื่อง การรับทราบเงื่อนไข การอนุญาตให้อยู่ต่อในราชอาณาจักร
- 🕨 แบบฟอร์ม คำขออนุญาต เพื่ออยู่ในราชอาณาจักรเป็นการชั่วคราวต่อไป
- 🕨 แบบฟอร์ม คำขออนุญาต เพื่อกลับเข้ามาในราชอาณาจักรอีก
- 🕨 แบบฟอร์ม ประวัติของช่างฝีมือผู้ช่านาญการ

# การสร้างและกำหนดสิทธิ์- การติดตามผล

22

การติดตาม

และการพิมพ์ใบอนุญาต

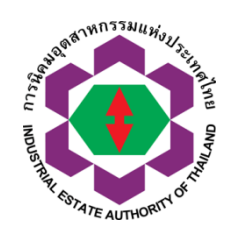

### การสร้าง และทำหนดสิทธิ์ กลุ่มผู้ใช้งานย่อย สำหรับผู้ประกอบการ

PROGRESS TECHNOLOGY

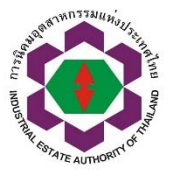

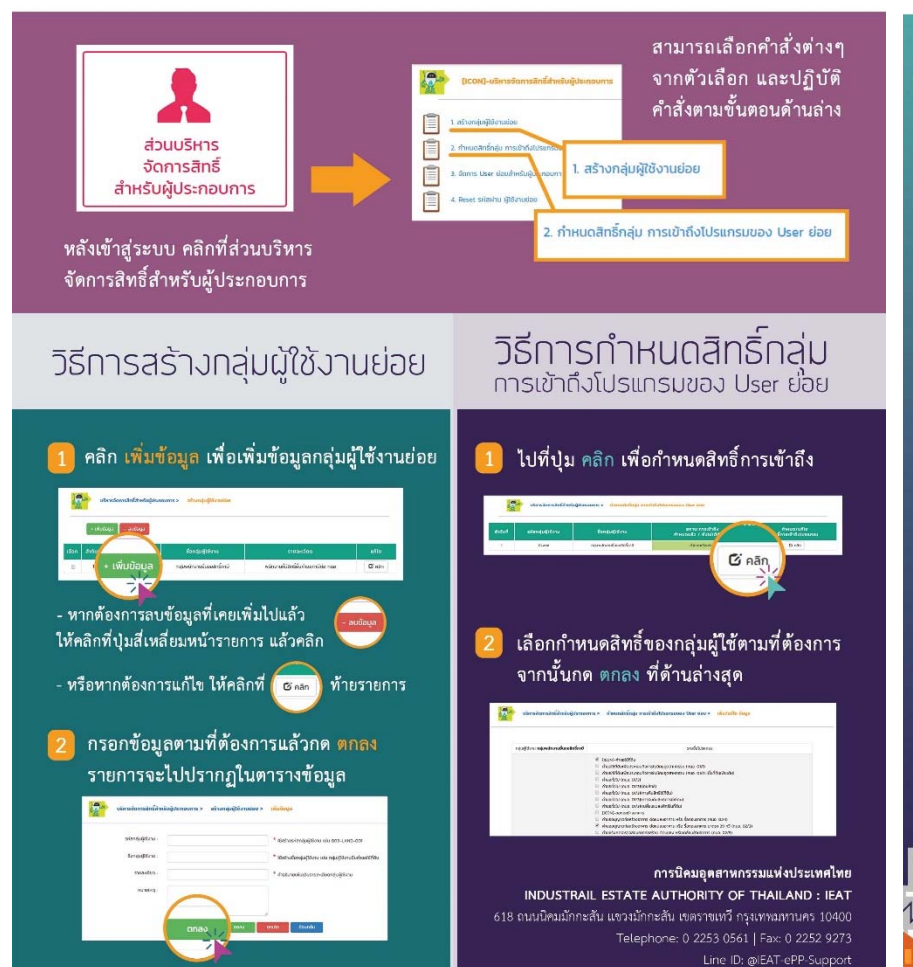

## วิธีการติดตามผล การมิจารณาคำของ

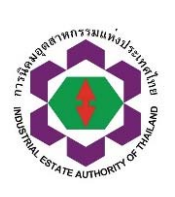

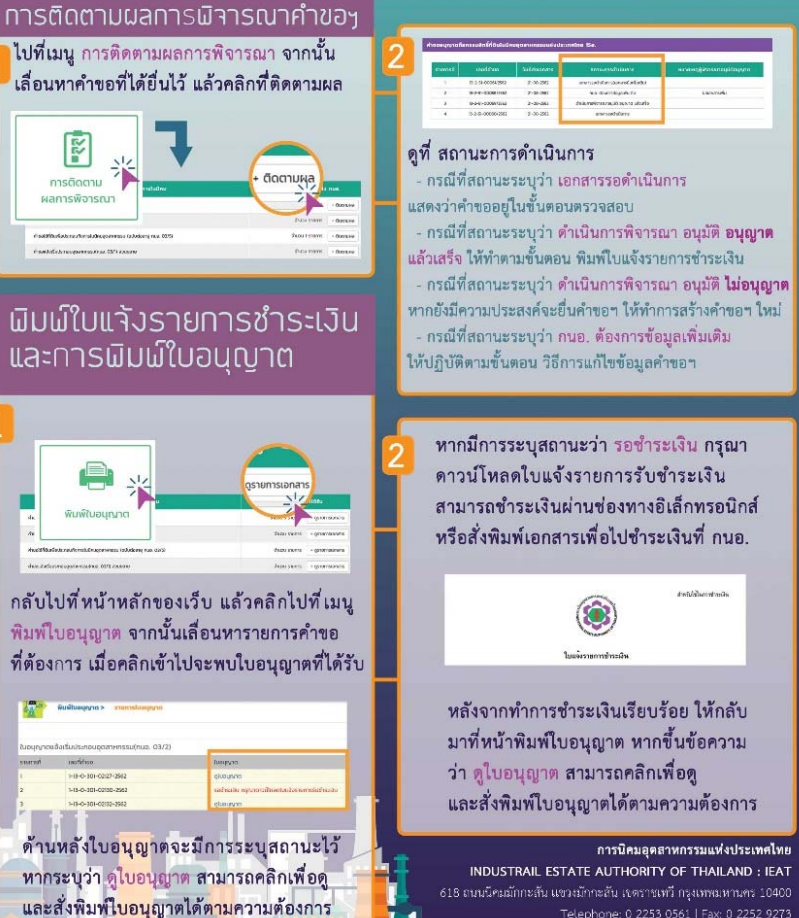

# การยื่นคำขอใช้ที่ดิน

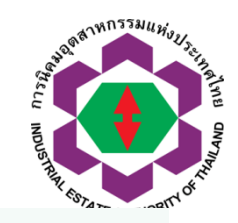

# วิธีการยื่นคำขอใช้ที่ดิน

PROGRESS TECHNOLOG

### 2. เลือกแบบคำขอที่ต้องการ 1. เข้าสู่ระบบ e-pp เลือกเมนู ขอใช้ที่ดิน เลือกปุ่ม สร้างคำขอใหม่ 3. กรอกข้อมูลและอ่านเอกสาร สร้างคำขอใหม่ ที่แถบข้อมูลด้านบนให้ครบด้วน หากต้องการบันทึกไว้ก่อน ให้คลิกคำสั่ง บันทึกการกรอกข้อมล เวลาเข้ามาที่หน้ายื่นคำขอใช้ที่ดิน หากต้องการกลับไปแก้ไขรายละเอียด าะมีรายการเอกสารร่างคำขอ ข้อมูล ให้เลือกคำสั่ง แท้ไขข้อมูล ขึ้นสถานะว่า <u>อยู่ระหว่างจัดทำคำขอ</u> หากต้องการส่งแบบคำขอ ให้คลิกที่ปุ่ม ส่งคำขอให้กนอ. เมื่อเข้าไปดในสถานะจะขึ้นว่า ส่งคำขอ มร้อมทับแสดง เลขที่ใบคำขอ การนิคมอุตสาหกรรมแห่งประเทศไทย (INDUSTRAIL ESTATE AUTHORITY OF THAILAND : IEAT) 618 ถนนนิคมมักทะสัน แขวงมักทะสัน เขตราชเทวี กรุงเทษมหานคร 10400 Telephone: 0 2253 0561 Fax: D 2252 9273 I ine ID: @IFAT\_ePP\_Sunned

## ข้อแนะนำวิธีการกรอกข้อมูล เพื่อยื่นคำขอใช้ที่ดิน ให้กับ กนอ.

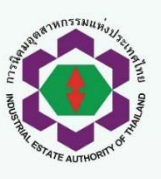

ข้าพเจ้ามีความประสงค์จะทำธุรกรรมอิเล็กทรอนิกส์กับ (Please Choose IEAT Office) สำนักงานนิคมที่ผู้ประกอบการตั้งอยู่

#### ในหน้า ข้อมูลทั่วไป ให้เลือกสำนักงานนิคม ที่ต้องการยื่นคำขอทำธุรกรรมอิเล็กทรอนิกส์

 หากเลือก สำนักงานนิคมที่ผู้ประกอบการตั้งอยู่
 คำขอจะส่งให้กับสำนักงานนิคมที่ผู้ใช้งานทำงานอยู่
 หากเลือก สำนักงานใหญ่การนิคมอุตสาหกรรม แห่งประเทศไทย คำขอจะส่งให้กับสำนักงานใหญ่กนอ.

ลมข้อมูล (De

ข้อมูลใดที่มีคำสั่งให้คลิก เพิ่มข้อมูล

สามารถเพิ่มข้อมูลได้หลายบรรทัด หากต้องการลบข้อมูลให้คลิกปุ่มสี่เหลี่ยม

หน้าข้อมูลบรรทัดนั้นแล้วกด ลบข้อมูล

ข้อมูลผู้ติดต่<mark>อ เลื</mark>อกรายชื่อบุคคลที่ติดต่อได้

หากเกิดปัญ<mark>หาใน</mark>การส่งค<mark>ำขอ</mark> เจ้าหน้าที่กนอ.

จะติดต่อทางเบอร์โทรศัพท์ของผู้ติดต่อที่ให้ไว้

#### <u>คลิกเพื่อดาวน์ไหลดไฟล์เอกสารต้นแบบ</u>

การกรอกข้อมูลที่มีไฟล์เอกสารต้นฉบับ ให้คลิกดาวน์โหลดไฟล์ จากนั้นกรอกข้อมูล เอกสารให้เรียบร้อยแล้วนำกลับมาอัพโหลด

เลือกไฟล์ ไม่ได้เลือกไฟล์ใด Upload เอกสาร

คลิกที่ Choose File เพื่ออัพโหลดเอกสาร แล้วคลิกปุ่ม Upload เอกสาร จากนั้นระบบ จะแจ้งว่า นำเข้าไฟล์ข้อมูลเรียบร้อย สามารถ กดที่ คลิกดูรายละเอียดข้อมูล เพื่อดูข้อมูล ในหน้าเว็บไซต์

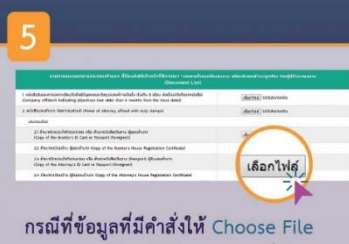

กรณทขอมูลทมคาสงเห Choose File เราสามารถเลือกอัพโหลดเอกสารที่ต้องการ ตามหัวข้อนั้นๆได้

การบิจมอุตสาหกรรมแห่งประเทศไทย INDUSTRAIL ESTATE AUTHORITY OF THAILAND : IEAT 618 เหมเบ็ดมมักกะสั้น แขงมักกะสั้น เขตราชเหรี กรุงเทพมหานคร 10400 Telephone: 0 2253 0561 | Fax: 0 2252 9273 Line ID: gil6AT-GPP-Support

191

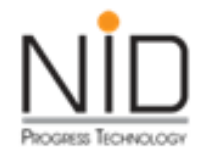

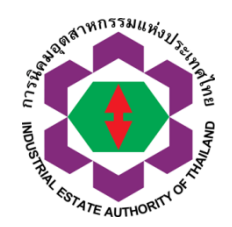

ถาม-ตอบ ันฟังสัญสมุณห

รับฟังข้อเสนอแนะ

จบการนำเสนอ

\_\_\_\_\_\_